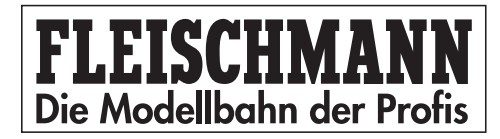

# TRAIN-NAVIGATION

# Handbuch 6893

# Manual 6893

Stand: Januar 2007

| 1                                                                                                    | Vorwort                                                                                                    | 4                                                                             |
|----------------------------------------------------------------------------------------------------|----------------------------------------------------------------------------------------------------|-------------------------------------------------------------------------------|
| 2                                                                                                    | Schnelleinstieg.                                                                                                    | 5                                                                             |
| 3<br>3.1<br>3.2                                                                                                    | TRAIN-NAVIGATION         Was kann TRAIN-NAVIGATION?         Wie funktioniert TRAIN-NAVIGATION?                                                                                                    | 8<br>8<br>9                                                                   |
| 4<br>4.1<br>4.2<br>4.3                                                                                                    | Navigationssender                                                                                                    | 10<br>10<br>10<br>11                                                          |
| 5<br>5.1<br>5.2<br>5.3<br>5.4                                                                                                    | Navigationsempfänger .<br>Technische Daten.<br>Einbau und Anschluss der Sensoren .<br>Einbau des Navigationsempfängers .<br>Anschließen an das LocoNet .                                                                                                    | 13<br>13<br>13<br>15<br>15                                                    |
| 6<br>6.1<br>6.2<br>6.3                                                                                                    | Navigationsempfänger Programmieren.<br>Navigationsempfänger anwählen<br>Programmieren und Auslesen<br>Joker-Adresse                                                                                                    | 16<br>17<br>18<br>19                                                          |
| 7<br>7.1<br>7.2                                                                                                    | Navigationsempfänger-Grundfunktionen<br>Empfänger-Adressen                                                                                                    | 19<br>20<br>20                                                                |
| 8<br>8.1<br>8.2<br>8.2.1<br>8.2.2<br>8.2.3<br>8.2.4<br>8.2.5<br>8.3<br>8.3.1<br>8.3.2<br>8.3.3<br>8.3.4<br>8.3.5<br>8.3.5.1<br>8.3.5.1<br>8.3.5.2<br>8.3.5.3<br>8.3.5.4<br>8.4<br>8.4.1<br>8.4.2 | Betriebsarten .<br>Navigationsempfänger vorbereiten .<br>Schaltbetrieb .<br>Allgemeine Befehlsbeschreibung .<br>Geschwindigkeiten ändern .<br>Lok-Funktionen schalten .<br>Magnetartikel, Fahrstraßen und Rückmeldungen .<br>Lok-Sonderfunktionen: Reihenfolge festlegen .<br>Automatikbetrieb .<br>Pendelverkehr zeitgesteuert .<br>Pendelverkehr fremdgesteuert .<br>Pendelverkehr fremdgesteuert .<br>Aufenthaltsstelle .<br>Blockstelle .<br>Bahnhofsverwaltung .<br>Einfahrtsmanager .<br>Gleismanager .<br>Ausfahrtsmanager .<br>Bahnhofssteuerung mit Durchfahrgleis .<br>Spezielle Funktionen .<br>Rücksetzen und Löschen .<br>Punktgenaues Halten vor einem Signal . | 20<br>21<br>22<br>23<br>24<br>27<br>34<br>37<br>37<br>48<br>256<br>612<br>722 |
| 8.4.3<br>8.4.4<br>8.4.5                                                                                                    | Abschaltung der Automatik durch Signal<br>Beeinflussung der Automatik durch Zugkategorie<br>Gleiszustand "Frei/Besetzt" im Automatikbetrieb                                                                                                    | 74<br>74<br>75                                                                |

| 8.4.6 | Rückmeldeadressen                          |
|-------|--------------------------------------------|
| 8.4.7 | Geschwindigkeits-Kalibrierung76            |
| 9     | Tipps und Tricks                           |
| 9.1   | Abschalten und Datenspeicherung            |
| 9.2   | Wendezüge und Multitraktion 77             |
| 9.3   | Befehls-Prioritäten und Reihenfolge        |
| 9.4   | Zeitverhalten bei der Befehlsausführung 79 |
| 9.5   | Erweiterte Bahnhöfe                        |
| 9.6   | LOK-BOSS                                   |
| A     | Anhang                                     |
| A.1   | Navigationssender CVs 81                   |
| A.2   | Navigationsempfänger LocoNet-CVs           |
| A.3   | Navigationsempfänger LNCV-Werkswerte 84    |
| A.4   | LNCV-Tabelle                               |
| A.5   | Bits und Bytes                             |
| A.6   | Stichwortverzeichnis 88                    |

# 1 Vorwort

Herzlichen Glückwunsch zum Erwerb des *TRAIN-NAVIGATION*-Systems. Wir freuen uns, dass Sie sich mit *TRAIN-NAVIGATION* zu einem innovativen und technisch perfekten Modellbahn-Steuerungssystem entschieden haben. Wir sind sicher, dass Sie viel Freude an der Verwirklichung vorbildgerechter Funktionen mit *TRAIN-NAVIGATION* haben werden.

**Bestimmungsgemäßer Gebrauch:** Die Systemkomponenten von *TRAIN-NAVIGATION* dürfen nur in Modellbahnfahrzeugen/auf einer Modellbahnanlage eingesetzt werden. Alle elektronischen Bauteile müssen mit der für diese Bauteile erforderlichen Sorgfalt behandelt werden. Insbesondere müssen die folgenden Hinweise unbedingt beachtet werden:

- Berührung mit Flüssigkeiten (z. B. Öl, Wasser, Reinigungsmittel ...) gefährden die elektronischen Bauteile (Navigationssender 6832, Navigationsempfänger 6833).
- Unsachgemäße Behandlung mit metallischen Gegenständen (z. B. Schraubendreher, Pinzette ...) kann die elektronischen Bauteile mechanisch/elektrisch schädigen.
- Grobe Behandlung (z. B. Ziehen an Litzen und Kabeln, Bauteile biegen oder Befestigungsschrauben zu stark anziehen) kann elektrische/mechanische Schäden verursachen.
- Löten am Navigationssender kann zum Ausfall führen.

Die Komponenten von *TRAIN-NAVIGATION* sind nicht für Kinder unter 3 Jahren geeignet wegen funktions- und konstruktionsbedingter scharfer Kanten und Spitzen sowie Verschluckungsgefahr. Heben Sie die Betriebsanleitungen der einzelnen Komponenten auf!

Aufbau des Buches, was Sie in welchem Kapitel finden!

- 2. Schneller Aufbau, schnelles Ergebnis
- 3. Erklärung: Was ist TRAIN-NAVIGATION und wie es funktioniert
- 4. Merkmale und Einbau des Navigationssenders
- 5. Merkmale und Einbau des Navigationsempfängers
- 6. Wie wird vom TWIN-CENTER Kontakt zum Navigationsempfänger aufgenommen?
- 7. Welches sind die Grundfunktionen des Navigationsempfängers, was sind Betriebsarten, wie werden diese eingestellt
- 8. Der Navigationsempfänger kann je nach Ort des Einbaus in die Anlage ganz unterschiedliche Aufgaben erledigen. Hierzu muss er auf eine sog. Betriebsart eingestellt werden. Die einfachste Betriebsart ist der Schaltbetrieb, etwas anspruchsvoller ist der Automatikbetrieb. Beide haben wir in diesem Kapitel beschrieben. Abschließend erfahren Sie hier noch etwas über die speziellen Funktionen des Navigationsempfängers, die aber vielleicht nicht jeder Anwender benötigt und die man sinnvollerweise erst dann anwendet, wenn man die Programmierung des Schaltbetriebes und des Automatikbetriebes beherrscht.
- 9. Hier gibt es erweiternde und erläuternde Tipps und Tricks
- 10. Im Anhang finden Sie Tabellen und Formblätter zur Programmierung der Navigationssender und Navigationsempfänger

# Wichtig!

Lesen Sie das Handbuch nach erfolgreichem Schnelleinstieg bitte Schritt für Schritt durch, um sich über alle Funktionen zu informieren und alle Möglichkeiten der *TRAIN-NAVIGATION* ausschöpfen zu können. Nach jedem Schritt wenden Sie das Erlernte bitte in kleinen Beispielen an, um Ihre Sicherheit im Umgang mit der *TRAIN-NAVIGATION* zu festigen.

# 2 Schnelleinstieg

Der Schnelleinstieg wird am Beispiel *eines* Empfängers durchgeführt. Hier wird Ihnen erklärt, wie Sie ganz einfach Ihren Navigationssender und Navigationsempfänger anschließen und erste Ergebnisse erzielen können. Vorzugsweise wird der Schnelleinstieg mit Hilfe einer kleinen Teststrecke durchgeführt, die Sie unabhängig von Ihrer Anlage aufbauen.

# Voraussetzungen:

Um im Rahmen dieses Schnelleinstiegs die Komponenten zu testen und erste Erfahrungen mit der *TRAIN-NAVIGATION* zu machen, benötigen Sie folgendes:

- TWIN-CENTER 6802 ab Softwarestand V 1.100
- Trafo 6812 (vorzugsweise) oder 6811
- Fleischmann-Lok mit Digitaldecoder (TWIN/DCC/FMZ)
- Navigationssender 6832
- Navigationsempfänger 6833 inkl. Sensoren
- LocoNet-Kabel 6887 oder 6888

Optimal für den Start ist das *TRAIN-NAVIGATION-*Set 6831. Hierin finden Sie gleich je zweimal Navigationssender 6832, Navigationsempfänger 6833 (mit zusammen 4 Sensoren) und LocoNet-Kabel 6887.

# **Hinweis**

Hat Ihr TWIN-CENTER noch die Software-Version V1.000 (diese Information finden Sie im Grundeinstellungsmenü unter >Software Vers.), so können Sie den hier beschriebenen Schnelleinstieg ganz ohne Probleme durchführen. Wollen Sie aber später Ihre Navigationsempfänger programmieren, brauchen Sie ein TWIN-CENTER mit der Software V1.100. TWIN-CENTER mit der Software V1.000 können durch ein Software-Update zur Version V1.100 hochgerüstet werden (über Fachhandel bzw. im Internet unter <u>www.fleischmann.de</u>).

# Einbau des Navigationssenders

Befestigen Sie den Navigationssender mit dem beiliegenden Klebeband unter Ihrer digital gesteuerten Lokomotive. Das Klebeband wird dazu an der glatten Seite des Navigationssenders (<u>ohne</u> elektronische Bauelemente) angebracht. Die <u>mit</u> Bauelementen versehene Seite des Navigationssenders muss nach unten (zur Schiene) zeigen. Haben Sie unter einer Lok keinen Platz für den Navigationssender (insbesondere in Spur N), können Sie den Navigationssender auch unter einem Wagen anbringen, den Sie dann allerdings fest der Lokadresse zuordnen müssen.

Die **Einbauhöhe** ist wichtig: Achten Sie beim Einbau darauf, dass die unterste Stelle des Navigationssenders nicht tiefer liegt als die Schienenoberkante oder über die Schienenoberkante hinausragende Dinge wie z.B. die FLEISCHMANN-Schaltschiene. Andererseits darf der Navigationssender nicht weiter als 12 mm von der Schienenoberkante entfernt sein. Achten Sie auch darauf, dass der Navigationssender nach allen Seiten abstrahlen kann, d.h. dass die umliegenden Fahrzeugteile keinen "Schacht" bilden.

Die **Einbaulage** ist wichtig: Grundsätzlich müssen Sie den Navigationssender so an der Unterseite von Lok oder Wagen anbringen, dass er in der Mittellinie der Fahrzeugunterseite liegt, also die Mitte des Gleises anstrahlt. Bedenken Sie aber, dass z. B. bei langen Wagenkästen und Anbringung in der Fahrzeugmitte in Kurven durch das Ausschwenken nicht mehr die Gleismitte angestrahlt wird! Bringen Sie in diesem Fall den Navigationssender in oder nahe den Drehgestellen an.

Halten Sie sich immer vor Augen, dass Sie mit dem unter dem Fahrzeug angebrachten Navigationssender wie mit einer Taschenlampe immer die zwischen den Gleisen eingebauten Sensoren "beleuchten" müssen, damit das System funktioniert!

Verbinden Sie die Litzen des Navigationssenders mit der Stromaufnahme Ihrer Lok: die rote Litze mit der rechten (isolierten) Stromaufnahme Ihrer Lok, die schwarze Litze mit der linken (nicht-isolierten) Stromaufnahme.

#### <u>Hinweis</u>

Die Litze für die rechte Stromaufnahme von TWIN/DCC-Decodern ist rot, bei FMZ-Decodern ist sie blau. Die Litze für die linke Stromaufnahme (= Masseseite) ist immer schwarz.

#### Einbau des Navigationsempfängers

Zum Navigationsempfänger gehören zwei kleine Sensoren mit grauen und weißen Litzen und zwei Kunststoffklipse (Sensorhalter). Die zwei Sensoren müssen mit diesen Befestigungsklipsen in das Gleis eingebaut werden. Wählen Sie die Stelle, an der Sie die Schaltfunktionen auslösen wollen, aus (nähere Informationen hierzu erhalten Sie in den folgenden Kapiteln).

Zum Einbau ins Gleis verwenden Sie die dem Navigationsempfänger beiliegende Bohr-Schablone. Bohren Sie mit einem 4,5 mm-Bohrer entsprechend der Schablone zwei Löcher mittig ins Gleis (damit Ihnen die Bohrung sauber gelingt, sollten Sie zunächst mit einem kleineren Bohrer vorbohren). Stecken Sie die Sensoren entsprechend nachfolgender Abbildung in die Kunststoffklipse, fädeln Sie die Litzen der Sensoren von oben durch das Loch im Gleis und drücken Sie schließlich die Kunststoffklipse mit den Sensoren in die Bohrungen.

Achten Sie darauf, dass an der Einbaustelle unter der Anlage keine Streben verlaufen, die ein Durchbohren verhindern würden. Auch dürfen auf der Unterseite keine Litzen verlaufen, die Sie durch den Bohrer verletzen können.

Nun müssen die Kabelverbindungen erstellt werden, dies geschieht auf der Unterseite der Anlage.

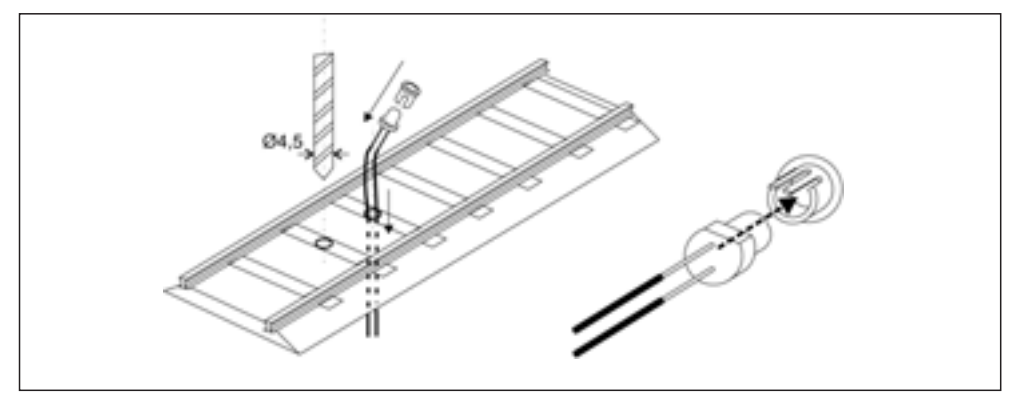

Bild 1: Einbau von Sensoren und Klipsen

Befestigen Sie den Navigationsempfänger in der Nähe der Sensoren **unter** Ihrem Anlagenbrett. Hierzu drehen Sie entsprechend der dem Navigationsempfänger beiliegenden Schablone zwei Schrauben (Rundkopf-Schrauben Ø 2,5 x 10) so weit in das Brett, dass Sie den Navigationsempfänger mit seinen Nuten über die Schrauben schieben können. Jetzt drehen Sie die Schrauben mit einem kleinen Schraubendreher durch die Bohrungen in der Empfänger-Platine vorsichtig endgültig fest.

Befestigen Sie nun die weißen Litzen der Sensoren in den mit "w" gekennzeichneten Anschlussklemmen des Navigationsempfängers, die entsprechenden grauen Litzen in den mit "g" gekennzeichneten Anschlussklemmen.

Stecken Sie das eine Ende Ihres LocoNet-Kabels in die Buchse "LocoNet T" Ihres TWIN-CENTERs, das andere Ende in die LocoNet-Buchse des Navigationsempfängers. Dabei leuchtet die Kontroll-LED des Navigationsempfängers zur Bestätigung kurz auf.

# <u>Hinweis</u>

Eventuell müssen Sie bei größeren Entfernungen zum TWIN-Center das LocoNet-Kabel verlängern. Hierzu bieten wir LocoNet-Kupplungen 6889, LocoNet-Verbindungskabel 2,15 m 6887, LocoNet-Verbindungskabel 60 cm 6888 und LocoNet-Verteiler 6836 an.

Haben Sie zwei Navigationsempfänger, z. B. die zwei aus dem *TRAIN-NAVIGATION-Set*, so verbinden sie den zweiten Navigationsempfänger mit der Buchse "LocoNet B" Ihres TWIN-CENTERs oder mittels LocoNet-Verteiler(n) 6836 (nicht im Set enthalten) mit der Buchse "LocoNet T". Bei späterem Ausbau ist auf alle Fälle der Anschluss an LocoNet-T vorzuziehen, da dieser Anschluss eine größere elektrische Leistungsfähigkeit hat.

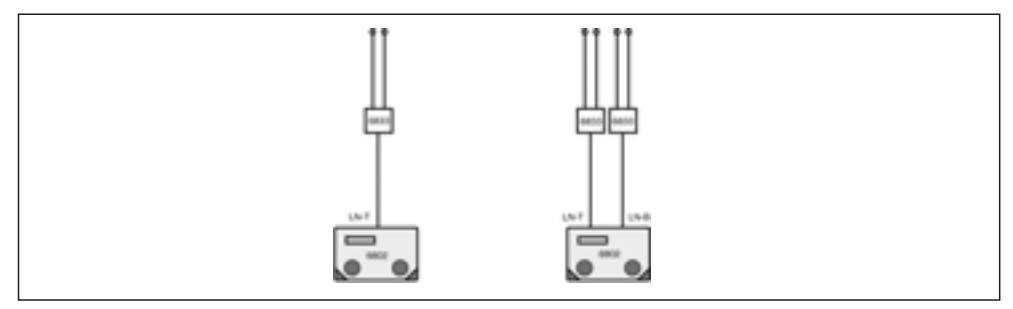

Bild 2: Anschlussvarianten des Navigationsempfängers an das TWIN-CENTER

# Funktionstest

Der frisch eingebaute Navigationssender besitzt wie eine Lok eine digitale Adresse. Werksseitig voreingestellt ist die Adresse 3.

Um die Adressen der Lok und des Navigationssenders zur Deckung zu bringen, stellen Sie die Lok auf das Programmiergleis des TWIN-CENTERs und programmieren Sie die Lok-Adresse mit einem DCC-Programmierverfahren (DCC-Programmierung byteweise oder Registerprogrammierung) erneut. Entweder programmieren Sie testweise die Adresse 3, dann erhält der Lok-Decoder die Adresse des Navigationssenders, oder Sie programmieren nochmals die Adresse des Lok-Decoders, dann wird der Navigationssender dem Lok-Decoder angepasst.

Auch der Navigationsempfänger ist werksseitig vorprogrammiert, nämlich auf die Aufgabe, von jeder erkannten Lok, die die Sensoren überfährt, in der einen Fahrtrichtung das Stirnlicht ein-, in der anderen Fahrtrichtung das Stirnlicht auszuschalten.

Rufen Sie am TWIN-CENTER im normalen Betriebsmodus mit der Taste Lok# die gerade programmierte Adresse auf, überfahren Sie mit Ihrer Lok oder Ihrem Wagen die Sensoren: die Kontroll-LED des Navigationsempfängers muss dabei kurz aufleuchten. Beim Überfahren der Sensoren ändert sich der Zustand der Stirnbeleuchtung der Lok, sie schaltet beim Überfahren von Sensor 1 nach Sensor 2 aus bzw. beim Überfahren von Sensor 2 nach Sensor 1 ein. Falls Sie den Test mit einem Wagen (also ohne Stirnbeleuchtung) durchführen, beobachten Sie den Zustand der Anzeige der Taste "function" am TWIN-CENTER. Die gelbe Anzeige wechselt beim Überfahren der Sensoren. Falls nichts passiert, überprüfen Sie bitte nochmals die einzelnen Schritte des Schnelleinstiegs. Hat die Kontroll-LED beim Anschließen des Navigationsempfängers an das LocoNet kurz aufgeleuchtet? Sind die Sensoren richtig angeschlossen? Hat die Kontroll-LED beim Überfahren der Sensoren geblinkt? Wird der Navigationssender ordentlich mit Strom versorgt, insbesondere beim Einbau in einen Wagen?

# <u>Hinweis</u>

Haben Sie im Rahmen des Schnelleinstiegs zwei Navigationsempfänger eingebaut, haben auch beide die gleichen Funktionen. Sie werden später jeweils einen der Empfänger nochmals vom LocoNet trennen müssen, wenn Sie den anderen Navigationsempfänger individuell programmieren wollen.

# 3 TRAIN-NAVIGATION

*TRAIN-NAVIGATION* ist ein Steuerungs-System mit Fahrzeug-Rückmeldung und dem Auslösen unterschiedlichster Befehle. Damit kann eine Vielzahl von Vorbildfunktionen über das TWIN-CENTER 6802 realisiert werden.

# 3.1 Was kann TRAIN-NAVIGATION?

Mit *TRAIN-NAVIGATION* können Sie beispielsweise die Geschwindigkeit ändern, Sounds abrufen, Licht, Weichen, Weichenstraßen und Signale schalten lassen und zwar durch Rückmeldung ihrer Fahrzeuge an bestimmten Stellen Ihrer Anlage. Sie verwirklichen eine Vielzahl von realistischen Abläufen auf der Anlage, z. B. Langsamfahrstrecke, Anhalten vor dem Signal, Pfiff vor einem Tunnel, Ein- und Ausfahrtsgleise einer Bahnhofsanlage steuern, Pendelstrecke, Aufenthalt, Weiterfahren und vieles mehr – mit *TRAIN-NAVIGATION* einfach näher am realen Vorbild!

*TRAIN-NAVIGATION* kann 16382 Adressen von Fahrzeugen verwalten, aufgeteilt in 9999 Adressen für Loks und 6383 Adressen für Wagen.

Es können bis zu 4095 Rückmeldestellen in die Anlage integriert werden.

# 3.2 Wie funktioniert TRAIN-NAVIGATION?

Der Navigationssender unter dem Fahrzeug verfügt wie ein Lok-Decoder über eine digitale Adresse. Diese Adresse wird zusammen mit einigen weiteren Informationen mit infrarotem Licht (also für das menschliche Auge unsichtbar, wie bei der Fernbedienung Ihres Fernsehers) von dem Bauelement in der Mitte der Sender-Platine nach unten zum Gleis abgestrahlt. Die Sensoren im Gleis reagieren auf das infrarote Licht und melden die erkannten digitalen Informationen an den Navigationsempfänger weiter.

# Individuelle Funktion

Im Navigationsempfänger können Sie verschiedene Funktionen ablegen, die Sie auch von der "großen" Bahn her kennen. Je nach erkannter Fahrzeug-Adresse werden dann diese Funktionen ausgeführt.

- Weichen und Signale schalten: Weichen stellen, Signale stellen, Blockstellen steuern, Weichenstraßen aufrufen und stellen, Steuerung der Ein- und Ausfahrtgleise einer Bahnhofsanlage jeder Zug sucht sich sein Gleis.
- Fahrtgeschwindigkeiten und -richtung ändern: Anderen Zug abfahren lassen Anfahren, Abbremsen zum punktgenauen Halten vor einem Signal, Abbremsen und mit verminderter Geschwindigkeit im Bahnhofs- oder Baustellenbereich weiterfahren, danach wieder hochbeschleunigen, Aufenthalt zeitlich vorgeben und wieder Anfahren, Pendelstrecken steuern, Individuellen Nothalt ausführen.
- Sonderfunktionen abrufen: Licht einschalten (z. B. Tunneleinfahrt), Licht ausschalten (z. B. Tunnelausfahrt), Sound ein-/ausschalten, Lokpfiff/-horn abrufen, Glocke ein-/ausschalten, Bahnhofsdurchsagen abrufen, Trillerpfeife abrufen.

Erkennt der Navigationsempfänger also nun eine Lok-Adresse, werden alle abgespeicherten Befehle durchsucht, ob für diese eine Adresse etwas zu tun ist. Wenn ja, wird ein entsprechender Befehl über das LocoNet an das TWIN-CENTER geschickt. Wir sprechen in diesem Fall von einer "individuellen" Funktion.

Das TWIN-CENTER macht aus dem empfangenen LocoNet-Befehl wiederum einen Befehl im entsprechenden Mehrzugsteuerungs-Format. Eine DCC-Lok z. B. bekommt einen Befehl im DCC-Format, eine FMZ-Lok bekommt einen Befehl im FMZ-Format. D. h. *TRAIN-NAVI-GATION* ist bis zum TWIN-CENTER unabhängig vom Datenformat der Mehrzugsteuerung. Erst die Zentrale macht aus den LocoNet-Befehlen wiederum Befehle im entsprechenden Datenformat der Mehrzugsteuerung bzw. der anzusteuernden Lok- oder Magnetartikel-Decoder.

# **Globale Funktion**

Der Navigationsempfänger kann auch auf verschiedene Arten von Sonderbetrieb bzw. Automatikbetrieb eingestellt werden, z. B. Pendelstrecke oder Blockstrecke. Jetzt führt er Funktionen aus, ohne dass diese für spezielle Fahrzeug-Adressen programmiert werden müssen. So wird er als Endstelle einer Pendelstrecke jedes Fahrzeug anhalten und nach einer Wartezeit in Gegenrichtung wieder anfahren lassen, egal wie die Adresse des Fahrzeugs ist. Auch wird er passend zum Sonderbetrieb Signale beachten oder setzen: in einem Block wird jeder Zug bei grünem Signal durchfahren, bei rotem Signal anhalten. In diesem Fall sprechen wir von einer "globalen" Funktion

Jeder Navigationsempfänger hat eine eindeutige Empfänger-Adresse (Hausnummer), er ist unter dieser Adresse auch im eingebauten Zustand unter der Anlage jederzeit vom TWIN-CENTER aus identifizierbar. Er ist somit auch im eingebauten Zustand programmierbar oder auslesbar, es ist nicht nötig, ihn auszubauen.

# 4 Navigationssender

# 4.1 Technische Daten

Der Navigationssender ist eine hochwertige, elektronische Schaltung, die mit einem durchsichtigen Schutzlack umhüllt ist. Dieser Lack schützt den Navigationssender vor Verschmutzung aufgrund des offenen Einbaus unter einem Fahrzeug, zum anderen lässt er aber das Infrarotlicht zum Senden digitaler Informationen durch.

Daten:

- Maße: 13,5 x 9 x 2,5 mm
- Kurze Adresse, voreingestellt: 3 (aktiv)
- Lange Adresse, voreingestellt: 2000 (passiv)
- Lok-Adressen 1 9999
- Wagen-Adressen 10000-16382
- Vier Kategorie-Kennzeichnungen 1-4
- Programmierbar mit DCC Direkt Mode (CV-Programmierung) bit- und byteweise sowie DCC Register Mode
- Abstand zur Schienenoberkante max. 12 mm

# 4.2 Einbau

Achten Sie beim Einbau des Navigationssenders auf die nötige Sorgfalt beim Umgang mit empfindlichen elektronischen Bauteilen, siehe auch Kap. 1 Vorwort!

Befestigen Sie den Navigationssender mit dem beiliegenden, doppelseitigen Klebeband unter Ihrer digitalen Lokomotive. Das Klebeband wird dazu an der glatten Seite des Navigationssenders (<u>ohne</u> elektronische Bauelemente) angebracht. Die <u>mit</u> Bauelementen versehene Seite des Navigationssenders muss nach unten (zur Schiene) zeigen. Haben Sie unter einer Lok keinen Platz für den Navigationssender (insbesondere in Spur N), können Sie den Navigationssender auch unter einem Wagen anbringen, den Sie dann allerdings fest der Lok zuordnen müssen.

Insbesondere beim Einbau in Wagen ist auf eine gute Stromaufnahme des Fahrzeugs zu achten. Fährt das Fahrzeug z. B. mit einer normalen Innenbeleuchtung flackerfrei, kann der Navigationssender ohne Probleme eingebaut werden.

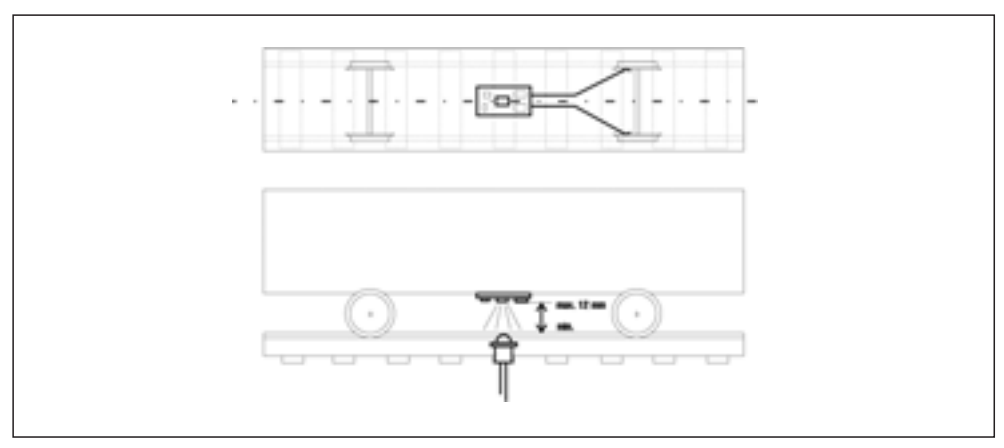

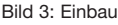

Die **Einbauhöhe** ist wichtig: Achten Sie beim Einbau darauf, dass die unterste Stelle des Navigationssenders nicht tiefer liegt als die Schienenoberkante. Verwenden Sie in Ihrer Anlage Dinge, die über die Schienenoberkante hinausragen, wie z. B. die FLEISCHMANN-Schaltschiene, so darf der Navigationssender nicht tiefer als diese Teile sein, um nicht im Fahrbetrieb daran hängen zu bleiben. Andererseits darf der Navigationssender nicht weiter als 12 mm von der Schienenoberkante entfernt sein. Achten Sie auch darauf, dass der Navigationssender nach allen Seiten abstrahlen kann, d. h. dass die umliegenden Fahrzeugteile keinen "Schacht" bilden, der das ungehinderte Abstrahlen des Infrarotlichts behindert.

Die **Einbaulage** ist wichtig: Grundsätzlich müssen Sie den Navigationssender so an der Unterseite von Lok oder Wagen anzubringen, dass er in der Mittellinie der Fahrzeugunterseite liegt, also die Mitte des Gleises anstrahlt. Bedenken Sie aber, dass z. B. bei langen Wagenkästen und Anbringung in Fahrzeugmitte in Kurven durch das Ausschwenken nicht mehr die Gleismitte angestrahlt wird! Bringen Sie in diesem Fall den Navigationssender in oder nahe den Drehgestellen an.

Halten Sie sich immer vor Augen, dass Sie mit dem unter dem Fahrzeug angebrachten Navigationssender wie mit einer Taschenlampe immer die zwischen den Gleisen eingebauten Navigationsempfänger "beleuchten" müssen, damit das System funktioniert!

Verbinden Sie die Litzen des Navigationssenders mit der Stromaufnahme Ihres Fahrzeugs: die rote Litze mit der rechten Stromaufnahme, die schwarze Litze mit der linken Stromaufnahme.

# <u>Hinweis</u>

Die Stromaufnahme von der rechten (isolierten) Fahrzeugseite ist bei TWIN/DCC-Decodern rot, bei FMZ-Decodern blau. Die Stromaufnahme von der linken (nicht-isolierten) Fahrzeugseite ist immer schwarz.

# 4.3 Programmieren und Auslesen

Der Navigationssender kann mit dem TWIN-CENTER mittels CV-Programmierung byteweise und bitweise (z. B. auf dem Programmiergleis Ihres TWIN-CENTERs) programmiert werden (Direct Programming Mode gemäß DCC) oder auch mit der DCC Register Programmierung (siehe hierzu auch TWIN-CENTER Handbuch 6890, Kapitel 10.5). FMZ-Programmierung ist nicht möglich.

Der Navigationssender speichert seine Informationen genau wie ein DCC-Lok-Decoder in CVs bzw. Registern gemäß folgender Tabelle:

| CV<br>wie Lok | CV<br>extra | Register | Bedeutung                                                           | Wertebereich        | Werkswert |
|---------------|-------------|----------|---------------------------------------------------------------------|---------------------|-----------|
| 1             | 116         | 1        | Kurze Adresse                                                       | 0-127               | 3         |
| 17            | 117         |          | Lange Adresse Highbyte                                              |                     | 199 *     |
| 18            | 118         |          | Lange Adresse Lowbyte                                               |                     | 208 *     |
| 29            | 129         |          | nur Bit 5<br>= 0: kurze Adresse senden<br>= 1: lange Adresse senden | 0/32<br>(Byte-Wert) | 0         |
| -             | 115         | 5        | Zugkategorie                                                        | 1-4                 | 1         |
| 8             |             | 8        | Herstellerkennung                                                   | nur lesen           | 155       |

\*) Die Adress-Anteile in CV17 und CV18 (bzw. CV117, CV118) ergeben zusammen die lange Adresse 2000.

Ist der Navigationssender unter einer digitalen Lok eingebaut, wird er zusammen mit der Lok über die CVs gemäß Spalte "CV wie Lok" oder über die Register-Nummern programmiert. Dabei ist zu beachten, dass der Lok-Decoder über das gleiche Programmierverfahren verfügen muss. FLEISCHMANN-Decoder kennen beide Programmierverfahren, also CV Programmierung und Register Programmierung.

Der Navigationssender kann aber auch getrennt vom Lok-Decoder programmiert werden, wenn die CVs gemäß Spalte "CV extra" verwendet werden.

# Achtung

Es gibt vereinzelte Lok-Decoder, die ebenfalls CVs gemäß Spalte "CV extra" verwenden, aber mit ganz anderer Bedeutung. In diesem Fall kann der Navigationssender nur gemeinsam mit der Lok programmiert werden.

Der Navigationssender kann auch unter Loks verwendet werden, die kein DCC-Programmierverfahren beherrschen, z.B. FMZ-Loks, oder auch unter Wagen mit Stromaufnahme, ganz ohne Lok-Decoder. Er wird dann über eines der o.g. Programmierverfahren auf die Adresse der Lok oder auf eine Wagenadresse programmiert.

Die CVs oder Register des Navigationssenders können mit dem TWIN-CENTER aber auch ausgelesen werden (siehe Handbuch 6890). Ist er in einer Lok eingebaut, wird ein evtl. vorhandener Lok-Decoder parallel mit ausgelesen. Dies kann zu Fehlermeldungen führen, insbesondere wenn Lok-Decoder und Navigationssender unterschiedliche Werte in den CVs oder Registern haben. In diesem Fall ist zum Auslesen eine Anschlusslitze des Lok-Decoders von der Stromaufnahme zu trennen bzw. ist der Stecker des Lok-Decoders aus der Schnittstelle zu ziehen. Das Auslesen der Werte von Navigationssendern unter Wagen ist ebenfalls möglich.

# **Hinweis**

Zum Programmieren der Decoder muss das Fahrzeug immer allein auf dem Programmiergleis Ihres TWIN-CENTERs stehen. Haben Sie mehrere Fahrzeuge auf dem Programmiergleis, werden alle Lok-Decoder und alle Navigationssender gleich programmiert!

# <u>Hinweis</u>

Zur Programmierung der Langen Adresse verwenden Sie bitte das Menü aus Ihrem TWIN-CENTER. Da dieses Menü aber das Programmierverfahren für Lok-Decoder verwendet, wird der Navigationssender, wenn er in eine DCC-Lok eingebaut ist, immer gemeinsam mit dem Lok-Decoder programmiert. Eine getrennte Programmierung ist dann nicht möglich.

# Kategorien

CV115 beinhaltet die Angabe einer Zugkategorie. Was ist das?

Kategorien sind unterschiedliche Merkmale, die Sie ihren Fahrzeugen geben und die Sie zur Steuerung Ihrer Anlage verwenden wollen. Beispiel: rote, schwarze, grüne oder gelbe Lok, oder, was natürlich mehr Sinn macht: Güterzug, Schnellzug, Regionalbahn, Sonderzug. Auch zur Einteilung Ihrer Wagen können Sie die Kategorien verwenden: z. B. Mineralölfahrzeug, Bierwagen, Kühlwagen, Erzwagen. Sie können die Bedeutung der Kategorien frei wählen, es sind der Phantasie keine Grenzen gesetzt. Ihre Fahrzeuge oder Ihre Züge können in maximal vier unterschiedliche Kategorien eingeteilt werden. Der Navigationsempfänger führt später seine gespeicherten Befehle nicht allein in Abhängigkeit von der erkannten Adresse aus, sondern auch aufgrund der erkannten, individuellen Kategorie.

# 5 Navigationsempfänger

# 5.1 Technische Daten

Der Navigationsempfänger ist eine hochwertige, elektronische Schaltung in einem kleinen Gehäuse. Entfernen Sie nicht die Elektronik aus dem Gehäuse, dies kann zu Zerstörung führen.

Daten:

- Maße: 53 x 50 x 21 mm
- Stromaufnahme: ca. 25 mA am LocoNet
- Modul-Adresse, Werkseinstellung: 1,
- Adressbereich 1 4095
- Programmierbar mit TWIN-CENTER LocoNet-Programmierung
- Im Schaltbetrieb je 10 Befehle für Geschwindigkeiten, Funktionen und Magnetartikel
- 7 Automatikbetriebsarten
- Funktionen: fahrtrichtungsabhängig oder -unabhängig
- Einfacher Einbau ohne Trennstellen
- Unabhängig von Digital-Formaten
- Datenübertragung am LocoNet
- Software-Stand: s. Unterseite des Gehäuses. Erweiterte Funktionen ab Stand 28/06.

Zum Navigationsempfänger gehören zwei Sensoren und zwei Kunststoffklipse. Die Sensoren werden mit den Klipsen entweder direkt hintereinander in das Gleis eingebaut (Doppelsensor), dann lassen sich fahrtrichtungsabhängige Befehle im Navigationsempfänger programmieren, d. h. in der einen Fahrtrichtung können andere Befehle abgerufen werden als in der anderen Fahrtrichtung. Sie können die Sensoren aber auch an unterschiedlichen Stellen Ihrer Anlage platzieren (2 Einzelsensoren), dann lassen sich aber keine fahrtrichtungsabhängigen Befehle programmieren, sondern alle Befehle werden unabhängig von der Fahrtrichtung abgerufen.

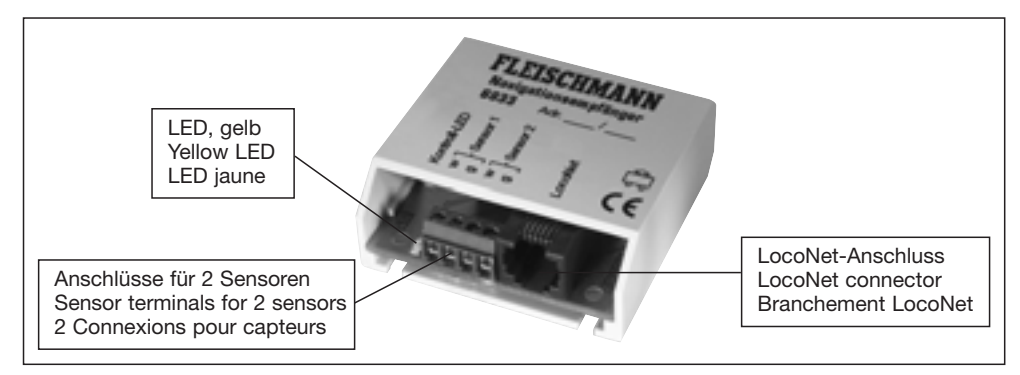

Bild 4: Navigationsempfänger mit Anschlüssen und Merkmalen

# 5.2 Einbau und Anschluss der Sensoren

Die zwei Sensoren und die Klipse müssen in das Gleis mittig zwischen den Schienen eingebaut werden. Hierzu verwenden Sie die dem Sensor beiliegende Schablone. Bohren Sie mit einem 4,5 mm-Bohrer entsprechend der Schablone zwei Löcher ins Gleis, entweder genau in die Schwellen oder genau dazwischen (damit Ihnen die Bohrung sauber gelingt, sollten Sie zunächst mit einem kleineren Bohrer vorbohren). Stecken Sie die Sensoren entsprechend folgender Abbildung in die Kunststoffklipse, fädeln Sie die Litzen der Sensoren durch das Loch im Gleis und drücken Sie schließlich die Kunststoffklipse mit den Sensoren in die Bohrungen. Zwei auf diese Weise im Gleis eingebaute Sensoren bezeichnen wir nachfolgend als "Doppelsensor".

Achten Sie beim Einbau der Sensoren darauf, dass diese nicht über die Schienenoberkante hinausragen. Bei richtiger Montage liegt der Sensorkopf ca. 0,5 mm tiefer als die Schienenoberkante und ist so z.B. auch gegen Verletzungen durch Schienenreinigungsgummies etc. geschützt.

Achten Sie ebenfalls darauf, dass an der Einbaustelle unter der Anlage keine Streben verlaufen, die ein Durchbohren verhindern würden. Auch dürfen auf der Unterseite keine Litzen verlaufen, die Sie durch den Bohrer verletzen können.

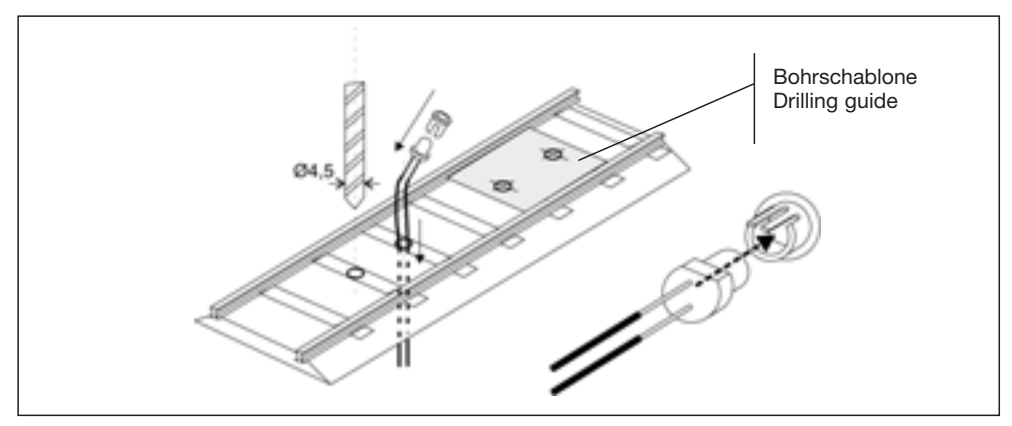

Bild 5: Einbau der Sensoren

Die Litzen der Sensoren sind 60 cm lang. Achten Sie beim Einbau der Sensoren darauf, dass ein zugehöriger Navigationsempfänger in weniger als 60 cm Entfernung unter der Anlage montiert werden kann.

#### **Hinweis**

Verlegen Sie die Litzen der Sensoren nicht gemeinsam mit Schienenzuleitungen oder Magnetartikelzuleitungen, um Überlagerungen zu vermeiden.

# 5.3 Einbau des Navigationsempfängers

Befestigen Sie den Navigationsempfänger in der Nähe der Sensoren (max. 60 cm Entfernung) unter Ihrem Anlagenbrett. Hierzu drehen Sie entsprechend der dem Navigationsempfänger beiliegenden Schablone zwei Schrauben (Rundkopf-Schrauben Ø 2,5 x 10) in das Brett, schieben den Navigationsempfänger mit seinen Nuten über die Schrauben und drehen die Schrauben mit einem kleinen Schraubendreher durch die Bohrungen in der Empfänger-Platine vorsichtig endgültig fest. Wenden Sie beim Festschrauben keine Gewalt an.

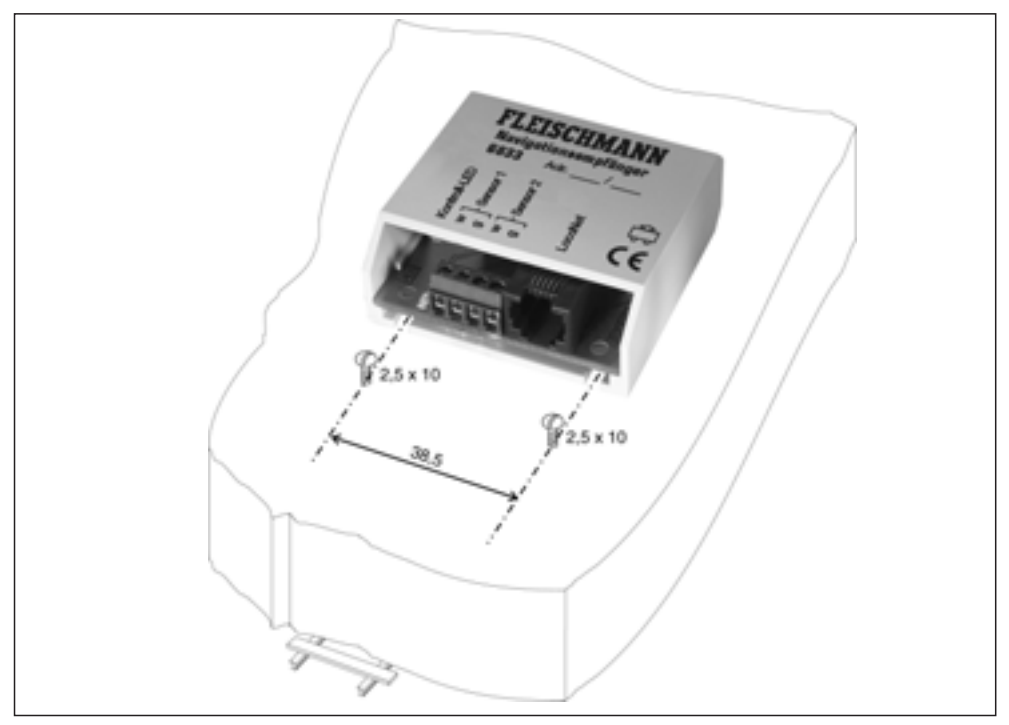

Bild 6: Einbau und Anschluss eines Navigationsempfängers

Befestigen Sie die weiße Litze des Sensors in der mit "w" gekennzeichneten Anschlussklemme des Navigationsempfängers, die entsprechende graue Litzen in der mit "g" gekennzeichneten Anschlussklemme.

# Wichtig

Nach dem Einbau des Navigationsempfängers ist dieser unbedingt gemäß Kapitel 5.4 an das LocoNet anzuschließen und gemäß Kapitel 6 und 7 auf eine andere Adresse als die per Werkseinstellung voreingestellte Adresse 1 zu programmieren. Wenn nämlich erst einmal mehrere Navigationsempfänger mit gleicher Adresse am LocoNet angeschlossen sind, ist ein gezielter Zugriff auf ein einzelnes Gerät nicht mehr möglich.

# 5.4 Anschließen an das LocoNet

Stecken Sie das eine Ende Ihres LocoNet-Kabels in die Buchse "LocoNet T" des TWIN-CENTERs, das andere Ende in die LocoNet-Buchse Ihres Navigationsempfängers. Dabei muss die Kontroll-LED des Navigationsempfängers kurz aufleuchten. Haben Sie zwei Navigationsempfänger aus dem *TRAIN-NAVIGATION-Set*, so verbinden sie den zweiten Navigationsempfänger ausnahmsweise mit der Buchse "LocoNet B" Ihres TWIN-CENTERs. Prinzipiell ist aber immer die Buchse LocoNet T zu bevorzugen, weil hier eine höhere elektrische Leistungsfähigkeit vorliegt.

Haben Sie mehr als 2 Navigationsempfänger, so benötigen Sie zum Anschluss einen oder mehrere LocoNet-Verteiler 6836. Dieser hat 5 Buchsen zum Anschließen von LocoNet-Kabeln und ein kurzes Kabel mit einem LocoNet-Stecker. Dieser LocoNet-Stecker wird entweder in die Buchse "LocoNet T" des TWIN-CENTERs gesteckt oder in eine Buchse eines anderen LocoNet-Verteilers.

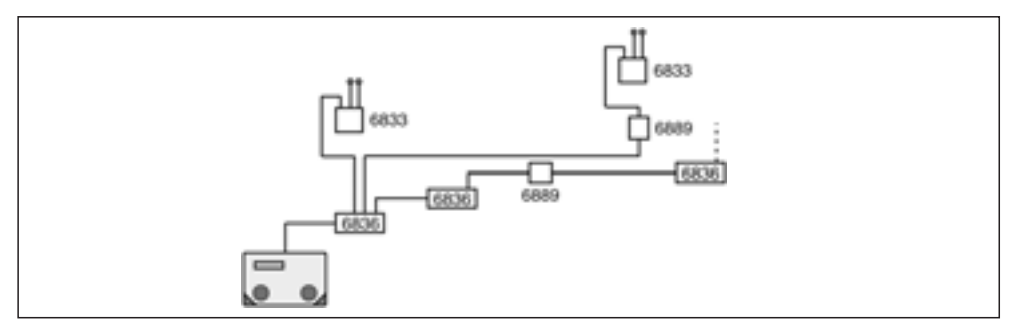

Bild 7: Anschluss mit Verteiler und Kupplung

# <u>Hinweis</u>

Wird der fest angeschlossene Stecker eines LocoNet-Verteilers in die Buchse eines Navigationsempfängers gesteckt, funktioniert der Navigationsempfänger nicht.

An die Buchsen des LocoNet-Verteilers 6836 können LocoNet-Kabel 6887, 6888 zu Navigationsempfängern oder anderen digitalen Geräten mit LocoNet-Schnittstelle (TWIN-CONTROL, TWIN-BOX, LOK-BOSS ....) oder zu weiteren LocoNet-Verteilern angeschlossen werden.

Sollte für die Verbindung zweier Module (Navigationsempfänger oder andere LocoNet-Geräte) einmal kein LocoNet-Kabel in ausreichender Länge zur Verfügung stehen, können die LocoNet-Kabel mit der LocoNet-Kupplung 6889 verlängert werden.

Zur Kontrolle des ordnungsgemäßen Anschlusses des Navigationsempfängers verfügt er über eine kleine Kontroll-LED, das kleine Bauelement links neben den Anschlussklemmen für die Sensoren. Fährt eine Lok mit einem Navigationssender über einen Sensor oder wird ein Wagen mit Navigationssender darüber geschoben, so wird das Erkennen von Informationen durch Aufleuchten dieser LED angezeigt.

# 6 Navigationsempfänger Programmieren

Nach dem Einbau und Anschließen, aber noch vor dem Programmieren des Navigationsempfängers ist zunächst zu überprüfen, ob alles richtig funktioniert und das TWIN-CENTER eine Verbindung zum Navigationsempfänger aufbauen kann.

Wie unter 5.4 beschrieben, signalisiert der Navigationsempfänger durch Blinken seiner LED das Erkennen von Infrarot-Informationen eines über ihn hinweg fahrenden Fahrzeugs. Ist dies der Fall, so sind die Sensoren am Navigationsempfänger und dieser wiederum am LocoNet richtig angeschlossen.

Zur Kontrolle des richtigen Anschlusses enthält der Navigationsempfänger aber auch einige <u>voreingestellte Befehle.</u> Diese sind bereits werksseitig so eingestellt, dass die Stirnbeleuchtung eines Fahrzeugs, egal welche Adresse, in der einen Fahrtrichtung ein-, in der anderen Fahrtrichtung ausgeschaltet wird, wenn das Fahrzeug über die Sensoren hinweg fährt. Bei einer Lok können Sie dies an der Stirnbeleuchtung nachvollziehen. Schieben Sie einen Wagen mit Navigationssender über die Sensoren, können Sie die Funktion des Navigationsempfängers überprüfen, indem Sie die Adresse des Navigationssenders am TWIN-CENTER aufrufen und die Anzeige-LED zum Knopf "function" beobachten. Jetzt muss diese anstelle der Stirnbeleuchtung einer Lok ein- und ausschalten. Diese Überprüfung der Funktion haben Sie schon im Schnelleinstieg kennen gelernt.

Funktioniert alles wie beschrieben, können Sie mit dem Programmieren beginnen.

# 6.1 Navigationsempfänger anwählen

#### <u>Hinweis</u>

Hat Ihr TWIN-CENTER noch die Software-Version V1.000 (diese Information finden Sie im Grundeinstellungsmenü unter >Software Vers.), so konnten Sie den bis hier beschriebenen Anschluss ganz ohne Probleme durchführen und den Erfolg testen. Jetzt aber wollen Sie Ihren Navigationsempfänger programmieren. Dazu benötigen Sie ein TWIN-CENTER mit der Software V1.100. TWIN-CENTER mit der Software V1.000 können durch ein Software-Update zur Version V1.100 hochgerüstet werden (über Fachhandel bzw. im Internet unter <u>www.fleischmann.de</u>).

Zunächst ist der zu programmierende Navigationsempfänger am LocoNet anzuwählen bzw. aufzurufen. Dies geschieht im Grundeinstellungsmenü Ihres TWIN-CENTERs ab Software-Version V1.100 über den Menü-Punkt

Grundeinstellung
> LocoNet Prog.

Nach Anwahl der LocoNet-Programmierung erscheint die Abfrage der Artikel-Nummer des zu programmierenden Moduls

LocoNet Prog.: Art.-Nr.: .....

Hier geben Sie im Falle des Navigationsempfängers die Art.-Nummer 6833 ein und bestätigen dies durch Taste [[4]]. Als nächstes ist die Modul-Adresse ("Hausnummer") des zu programmierenden Empfängers einzugeben:

```
LN Prog.: 06833
Modul Adr: .....
```

# Wichtig

Die Modul-Adresse ist per Werkseinstellung auf den Wert "1" voreingestellt. Um die Navigationsempfänger später im eingebauten Zustand individuell programmieren zu können, muss zunächst jeder neue Navigationsempfänger einzeln eingebaut und seine Modul-Adresse geändert werden.

Die Eingabe der Modul-Adresse ist durch Taste [] abzuschließen.

Es erscheint nun das Menü

```
LNPr 06833-00001
LNCV:...0=___1
```

Dabei blinkt unter der "0" ein Cursor. Die obere Zeile der Anzeige besagt, dass Sie gerade einen Empfänger vom Typ 6833 mit der Adresse 1 zum programmieren oder auslesen ausgewählt haben. Die untere Zeile im obigen Beispiel gibt an, dass eine "LocoNet-Konfigurationsvariable" (LNCV) Nr. 0 den Wert 1 hat.

Ähnlich den Lok-Decodern wird das Verhalten der Navigationsempfänger, also hier insbesondere die von den Navigationssendern beim Überfahren der Sensoren abgerufenen Befehle, in diversen Konfigurationsvariablen (engl. Configuration variable = CV) eingestellt. Um Lok-Decoder-CVs von den CVs der Navigationsempfänger zu unterscheiden, werden letztere, da sie nicht mit der Schiene verbunden sind, sondern über das LocoNet an das TWIN-CENTER angeschlossen sind, LocoNet-CVs (LNCV) genannt.

Zur Kontrolle, dass Ihr Navigationsempfänger richtig angesprochen wird, blinkt jetzt zusätzlich seine Kontroll-LED.

# Und so wird's gemacht:

- [menu]-Taste drücken
- [mode]-Taste drücken
- Mit der [↓]-Taste bis zum Eintrag (LocoNet Prog.) blättern
- Weiter mit der [→]-Taste
- Eingabe der Artikel-Nummer (6833)
- Bestätigen mit Taste []
- Eingabe der Modul-Adresse (Werkseinstellung 1)
- Es erscheint LNCV0 und deren aktueller Wert

# 6.2 Programmieren und Auslesen

Blinkt der Cursor an der Stelle der LNCV, kann hier die Nummer einer LNCV Ihres Navigationsempfängers über die Tastatur des TWIN-CENTERs eingegeben werden. Nach Betätigung von [] wird dann rechts davon der aktuelle Wert dieser LNCV angezeigt, d. h. die LNCV wird ausgelesen.

Mit Taste  $[\rightarrow]$  springt der Cursor auf den aktuellen Wert. Über die Zifferntasten können Sie den Wert ändern. Durch  $[]_{\downarrow}$  wird der neue Wert im Navigationsempfänger gespeichert, d. h. die LNCV wird programmiert.

Mit Taste [←] gelangen Sie wieder nach links zur Eingabe einer anderen LNCV-Nummer. Mit nochmaliger Betätigung der Taste [←] kommen Sie zurück zur Eingabe einer anderen Empfänger-Adresse, für den Fall, dass ein weiterer Navigationsempfänger programmiert werden soll. Mit Taste [menu] wird die Programmierung der Navigationsempfänger verlassen.

# Und so wird's gemacht:

- Nach dem Aufruf des gewünschten Navigationsempfängers haben Sie in der Anzeige: LNCV:...0=\_\_\_\_1 (Anzeige der Modul-Adresse in LNCV0), der Cursor blinkt an der Stelle der 0. Anstelle des Werkswertes 1 kann auch eine bereits programmierte Adresse stehen.
- Eingabe der gewünschten LNCV-Nummer über die Tastatur des TWIN-CENTERs
- Bestätigen mit Taste [,], der ausgelesene Wert wird rechts angezeigt
- Mit Taste [→] zum Wert der LNCV gehen
- Wert ändern über die Tastatur des TWIN-CENTERs
- Bestätigen mit Taste [], der neue Wert ist jetzt programmiert

- Zurück mit Taste [←] zur Auswahl einer anderen LNCV
- Zurück mit Taste [←] zur Auswahl eines anderen Navigationsempfängers
- Oder Taste [menu] zum Verlassen der Programmierung

Wie von Ihrem TWIN-CENTER bisher gewohnt, können durch Cursor-Blinken markierte Zahlenwerte in der Anzeige auch durch die Tasten [+] und [↓] in Einerschritten hinauf- oder heruntergezählt werden.

# <u>Hinweis</u>

Beim Programmieren eines Navigationsempfängers werden alle im Betrieb automatisch gespeicherten Informationen gelöscht.

# 6.3 Joker-Adresse

Wie Sie oben gesehen haben, kann der Navigationsempfänger nur dann ausgelesen werden, wenn er unter seiner Modul-Adresse (LNCV0) aufgerufen werden kann. Er kann damit von allen anderen Navigationsempfängern in der Anlage eindeutig unterschieden werden.

Sollten Sie einmal die Adresse eines Navigationsempfängers vergessen haben, so kann man seine Daten nicht mehr auslesen, weil man ihn ja nicht mehr aufrufen kann. Zur Abhilfe wird der Navigationsempfänger allein, d. h. ohne weitere Navigationsempfänger, an ein TWIN-CENTER über LocoNet angeschlossen. Nun kann man ihn unter seiner Joker-Adresse aufrufen.

# Die Joker-Adresse des Navigationsempfängers: 65535

Der Navigationsempfänger reagiert hierauf, und er zeigt sofort seine eigentliche Adresse in LNCV0 an. Diese kann nun geändert oder auch beibehalten werden, der Navigationsempfänger kann wieder in die Anlage eingebaut werden.

# Und so wird's gemacht:

- [menu]-Taste drücken
- mode]-Taste drücken
- Mit der [↓]-Taste bis zum Eintrag (LocoNet Prog.) blättern
- Weiter mit der [→]-Taste
- Eingabe der Artikel-Nummer (6833)
- Eingabe der Joker-Adresse 65535
- Es erscheint LNCV0 mit der echten Modul-Adresse

# 7 Navigationsempfänger-Grundfunktionen

Nachdem Sie jetzt gelernt haben, wie eine einzelne LNCV programmiert oder ausgelesen wird, lernen Sie in diesem Kapitel einige Grundfunktionen kennen, bzw. wie diese durch die LNCVs eingestellt werden.

# 7.1 Empfänger-Adressen

Der Navigationsempfänger verfügt über zwei Adressen. Die erste Adresse (Modul-Adresse) ist die wichtigere, weil der Navigationsempfänger z.B. unter dieser Adresse zum Programmieren oder Auslesen identifiziert wird oder weil diese Adresse für alle Funktionen mit Doppelsensor (Richtungserkennung) verwendet wird.

Werden die Sensoren an zwei eigenständigen Stellen der Anlage eingebaut und nicht als Doppelsensor verwendet, so benötigt jede Einbaustelle eine eigene Adresse, um sich später im System identifizieren zu können. Während der Sensor 1 durch die Modul-Adresse (LNCV0) identifiziert wird, wird der Sensor 2 durch die zweite Empfänger-Adresse (LNCV1) bestimmt. Nur für diesen Fall wird die zweite Empfänger-Adresse überhaupt benötigt. Wird der Navigationsempfänger mit Doppelsensor eingesetzt, wird die zweite Empfänger-Adresse nicht verwendet und kann beliebig eingestellt werden.

| LNCV | Name           | Beschreibung                                            |
|------|----------------|---------------------------------------------------------|
| 0    | Modul-Adresse  | Erste Empfänger-Adresse (Werkswert: 1, Bereich 1-4095)  |
| 1    | Zweite Adresse | Zweite Empfänger-Adresse (Werkswert: 2, Bereich 1–4095) |

Nochmals zur Erinnerung: die Empfänger-Adresse sollte jetzt auf einen eindeutigen Wert verändert werden.

# Und so wird's gemacht:

- Rufen Sie den Empfänger, wie in Kap. 6.2 beschrieben, auf
- Nach dem Aufruf des Navigationsempfängers (Werksadresse 1) haben Sie in der Anzeige: LNCV:...0=\_\_\_\_1 (Anzeige der Modul-Adresse in LNCV0), der Cursor blinkt an der Stelle der 0
- Mit der [→]-Taste zur Eingabe der Modul-Adresse
- Eingabe der Modul-Adresse
- Bestätigen mit []
- Mit [←] zurück zur LNCV-Wahl
- Programmierung komplett verlassen durch [menu] oder schrittweise durch [←]

# <u>Hinweis</u>

Auf dem Navigationsempfänger finden Sie folgenden Aufdruck: Adr.\_\_/\_\_\_. Dieses Feld ist für Sie zur Beschriftung vorgesehen. Tragen Sie die Adressen Ihres Navigationsempfängers hier ein, damit erleichtern Sie sich im Fehlerfall die Identifikation des Navigationsempfängers.

# 7.2 Betriebsartenwahl

| LNCV | Name        | Beschreibung                                                     |
|------|-------------|------------------------------------------------------------------|
| 2    | Betriebsart | Einstellung der Betriebsarten (Werkswert 2, Bereich 0-26, 96-99) |

Ausführliche Informationen zu den verschiedenen Betriebsarten, was hierin geleistet wird und wie sie eingestellt werden können, erhalten Sie im nachfolgenden Kapitel 8.

# 8 Betriebsarten

Je nach Ort und Stelle, an der ein Navigationsempfänger in Ihrer Anlage eingebaut wird, müssen von ihm die unterschiedlichsten Aufgaben durchgeführt werden. Dies kann vom ein-

fachen **Schaltbetrieb** (Weichenstellen vor einem Bahnhof, Licht einschalten vor einem Tunnel, aber auch Gleisbesetztmeldungen erzeugen) und Geschwindigkeitsbefehlen (Geschwindigkeit vermindern an einer Langsamfahrstelle) bis zu komplexem **Automatik-betrieb** (Endstelle einer Pendelstrecke, Blockstellensteuerung mit Signalbeobachtung und -beeinflussung) gehen. Mit LNCV2 wird eingestellt, in welcher der im Navigationsempfänger vordefinierten "Betriebsarten" der Navigationsempfänger arbeiten soll.

# **Wichtig**

Dieses Kapitel über die Betriebsarten ist das wichtigste Kapitel dieses Buches. Bitte lesen Sie dieses Kapitel besonders aufmerksam, damit Sie später ungetrübte Freude an den von Ihnen programmierten Rückmelde- und Steuerungsaufgaben auf Ihrer Anlage haben.

# 8.1 Navigationsempfänger vorbereiten

Bevor wir zum eigentlichen Programmieren der Spielfunktionen kommen, ist es wichtig, den Navigationsempfänger vorzubereiten. Schließlich haben Sie in den vorherigen Kapiteln bereits gelernt, dass der Navigationsempfänger *vorprogrammiert* ist, um nach dem Aufbau und Anschluss schnell durch das Überfahren mit einem Fahrzeug und Beobachtung der Stirnbeleuchtung feststellen zu können, ob alles richtig funktioniert.

Wollen Sie nun selber Funktionen programmieren, sind die vorprogrammierten Funktionen vorher zu löschen. Sonst können diese Ihre selbst programmierten Funktionen stören.

Das Löschen der vorprogrammierten Funktionen geschieht durch Programmierung einer speziellen Betriebsart.

| LNCV | Name        | Wert | Beschreibung                                                   |
|------|-------------|------|----------------------------------------------------------------|
| 2    | Betriebsart | 97   | Löschen aller LNCVs für den normalen Schaltbetrieb (ab LNCV20) |

# Und so wird's gemacht:

- Rufen Sie den Empfänger, wie in Kap. 6.2 beschrieben, auf
- Nach dem Aufruf des Navigationsempfängers (z. B. 15) haben Sie in der Anzeige: LNCV:...0=\_\_\_15 (Anzeige der Modul-Adresse in LNCV0), der Cursor blinkt an der Stelle der 0
- Wahl der LNCV-Nr. 2 für die Betriebsart, durch betätigen der Taste 2
- Mit der [→]-Taste zur Eingabe der Betriebsart-Nummer
- Eingabe der Betriebsart-Nummer 97 (Löschen)
- Bestätigen mit [ ]
- Mit [←] zurück zur LNCV-Wahl
- Programmierung komplett verlassen durch [menu] oder schrittweise durch [←]

# **Hinweis**

Es gibt noch eine Reihe weiterer Möglichkeiten des Löschens oder Rücksetzens auf definierte Inhalte. Dies wird hier aber noch nicht benötigt. Die komplette Beschreibung aller Möglichkeiten finden Sie in Kap. 8.4.1

# Programmiertabelle

Im Rahmen der Vorbereitung zur Programmierung eines Navigationsempfängers empfehlen wir Ihnen, sich Papier und Bleistift zu besorgen und alle Ihre Programmierungen aufzuschreiben. Damit haben Sie die Inhalte Ihrer Navigationsempfänger immer im schnellen Zugriff.

Im Anhang A.4 finden Sie zwei Beispiele von Programmiertabellen. Diese können Sie sich vervielfältigen und für jeden Navigationsempfänger eine eigene Tabelle anlegen.

Die Tabelle wird Ihnen im weiteren Verlauf dieses Buches Stück für Stück erklärt, so dass Sie am Ende alle für Sie vorbereiteten Felder der Tabelle verstehen.

# 8.2 Schaltbetrieb

Im Schaltbetrieb können Sie die Sensoren mithilfe der Schablone zusammen an einer Stelle einbauen, wir sprechen dann von einem Doppelsensor. Dieser wird benötigt, wenn Aktionen richtungsabhängig ausgeführt werden sollen. Um dies zu erreichen, wird in die LNCV2 für die Betriebsart des Navigationsempfängers eine 2 einprogrammiert.

| LNCV | Name        | Wert | Beschreibung                                                                                                    |
|------|-------------|------|----------------------------------------------------------------------------------------------------|
| 2    | Betriebsart | 2    | Der Navigationsempfänger arbeitet mit <b>Doppelsensor</b> an<br>einer einzelnen Stelle der Anlage und hat eine<br>Richtungserkennung |

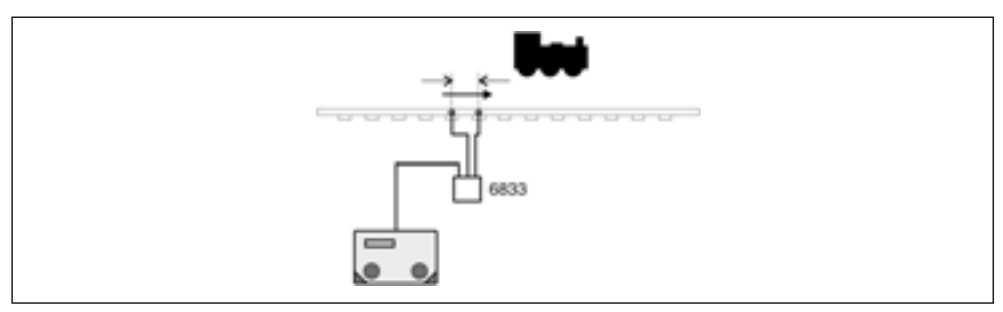

Bild 8: Doppelsensor mit Richtungserkennung

Die Sensoren können aber auch an ganz unterschiedlichen Stellen der Anlage eingebaut werden, wir sprechen dann von Einzelsensoren. Jetzt werden beim Überfahren der Sensoren immer Aktionen ausgelöst, unabhängig von der Fahrtrichtung. Für diese Betriebsart ist die LNCV2 mit dem Wert 3 zu programmieren.

| LNCV | Name \      | Wert | Beschreibung                                                                                                    |
|------|-------------|------|----------------------------------------------------------------------------------------------------|
| 2    | Betriebsart | 3    | Der Navigationsempfänger arbeitet mit 2 Einzelsensoren an 2<br>unabhängigen Stellen der Anlage ohne Richtungserkennung |
| 2    | Betriebsart | 3    | Der Navigationsempfänger arbeitet mit 2 Einzelsensore<br>unabhängigen Stellen der Anlage ohne Richtungserker           |

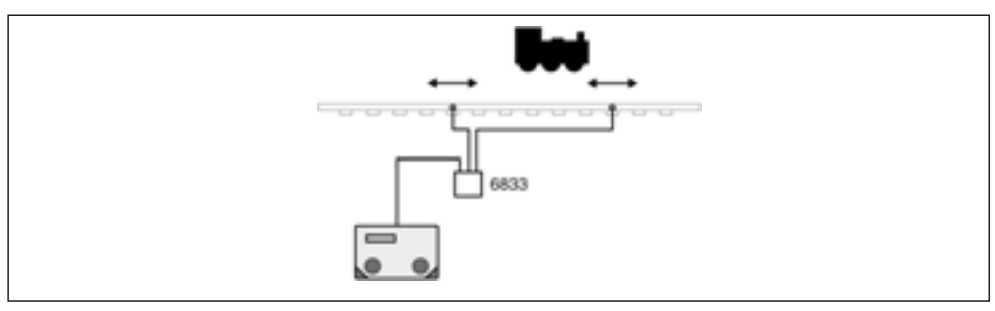

Bild 9: Zwei Einzelsensoren ohne Richtungserkennung

Im Schaltbetrieb können individuelle Befehle in 3 Gruppen von Befehlen programmiert und später im Betrieb abgerufen werden:

- Verändern von Geschwindigkeiten (nur sinnvoll bei Loks)
- Schalten von Sonderfunktionen (Licht, Sound, Einzelgeräusche etc.)
- Schalten von Weichen, Signalen oder Fahrstraßen sowie Rückmelden

In jeder Befehlsgruppe können 10 Befehle programmiert werden, insgesamt also 30 Befehle. Als Empfänger mit Doppelsensor werden alle Befehle für beide Sensoren programmiert, als Empfänger mit zwei Einzelsensoren stehen je Einbaustelle eines Sensors 5 Befehle je Gruppe maximal zur Verfügung.

# 8.2.1 Allgemeine Befehlsbeschreibung

Zur Programmierung des Schaltbetriebs stehen im Navigationsempfänger die LNCVs 20 bis LNCV 109 zur Verfügung. Durch Einträge in bestimmte zusammengehörige LNCVs entstehen ausführbare Befehle.

Ein kompletter Befehl besteht immer aus drei Einträgen in drei LNCVs für:

- Fahrzeug-Adresse
- Befehls-Wert
- Modus zur Befehls-Konkretisierung

# Fahrzeug-Adresse

Als Adresse geben sie folgende Werte ein:

1 - 9999Adresse einer Lok, Erkennt der Navigationsempfänger diese Adresse, wird der zu dieser Adresse programmierte Befehl an das TWIN-CENTER gesandt. 10000-16382 Adresse eines Wagens. Erkennt der Navigationsempfänger diese Adresse, wird der zu dieser Adresse programmierte Befehl an das TWIN-CENTER desandt. 20001-20004 Zug-Kategorie: gemäß Kap. 4.3 können Sie dem Navigationssender in CV 115 bzw. Reg.5 einen Wert 1-4 für eine Kategorie geben. Dieser Kategorie-Wert wird neben der Fahrzeug-Adresse ständig gesandt. Liegt zu einer erkannten Kategorie ein Befehl vor, wird dieser für die dazugehörige Fahrzeug-Adresse ausgeführt. Achtung: Die Adr. 20001 entspricht der Kategorie 1, Adr. 20002 entspricht Kategorie 2 usw. 20000 Generelle Adresse: der programmierte Befehl wird immer ausgeführt, unabhängig von Fahrzeug-Adresse oder Kategorie 0 Es liegt kein auszuführender Befehl vor.

# Befehls-Wert und Modus

Der Eintrag für einen Befehls-Wert oder Befehls-Modus hängt davon ab, ob es ein Geschwindigkeits-, Funktions- oder Magnetartikelbefehl ist. Während die Adresse einfach aus obiger Tabelle entnommen werden kann, ist der Zahlenwert, der als Befehls-Wert oder als Modus einzutragen ist, erst noch durch eine kleine Rechnung zu ermitteln. Zum besseren Verständnis der nachfolgenden Erklärungen empfehlen wir Ihnen auch den Anhang A.5: Bits und Bytes. Der große Vorteil der berechneten Werte ist der, dass mit einem einzigen Befehl mehrere Dinge gleichzeitig geschaltet werden können oder dass insbesondere über den Modus unterschiedliche Befehls-Varianten erzeugt werden können. Doch dazu mehr in den folgenden Abschnitten.

# 8.2.2 Geschwindigkeiten ändern

Die 10 Befehle für Geschwindigkeiten werden gemäß nachfolgender Tabelle spaltenweise in die LNCVs 50 bis 79 eingetragen. Dabei gilt:

LNCV 50–59: Fahrzeug-Adressen für Geschwindigkeitsbefehle LNCV 60–69: Werte für Geschwindigkeiten LNCV 70–79: Modus für Geschwindigkeiten

Die zu einem Befehl gehörigen LNCVs sind immer um den Wert 10 voneinander verschieden. Beispiel: die Angaben zum ersten Befehl befinden sich in den LNCVs (50, 60, 70), die für den zweiten Befehl in den LNCVs (51, 61, 71) usw. Am besten verdeutlicht man sich dies anhand einer Tabelle, in der jede Spalte einen Befehl darstellt:

# Schaltbetrieb mit Doppelsensor: Betriebsart 2

LNCV-Nummern für Geschwindigkeitsbefehle: Alle Befehle stehen am Ort des Einbaus beider Sensoren zur Verfügung:

| LNCV-Nummern für Geschwindigkeitsbefehle mit Doppelsensoren |    |    |    |    |    |    |    |    |    |    |
|-------------------------------------------------------------|----|----|----|----|----|----|----|----|----|----|
| Befehl Nr.                                                  | 1  | 2  | 3  | 4  | 5  | 6  | 7  | 8  | 9  | 10 |
| LNCV-Nr/Adr.                                                | 50 | 51 | 52 | 53 | 54 | 55 | 56 | 57 | 58 | 59 |
| LNCV-Nr/Wert                                                | 60 | 61 | 62 | 63 | 64 | 65 | 66 | 67 | 68 | 69 |
| LNCV-Nr/Modus                                               | 70 | 71 | 72 | 73 | 74 | 75 | 76 | 77 | 78 | 79 |

# Schaltbetrieb mit Einzelsensoren: Betriebsart 3

LNCV-Nummern für Geschwindigkeitsbefehle: An jeder Einbaustelle eines Sensors stehen 5 Geschwindigkeitsbefehle zur Verfügung:

| LNCV-Nummern für Geschwindigkeitsbefehle mit Einzelsensoren |          |    |    |    |    |          |    |    |    |    |
|-------------------------------------------------------------|----------|----|----|----|----|----------|----|----|----|----|
|                                                             | Sensor 1 |    |    |    |    | Sensor 2 |    |    |    |    |
| Befehl Nr.                                                  | 1        | 2  | 3  | 4  | 5  | 1        | 2  | 3  | 4  | 5  |
| LNCV-Nr/Adr.                                                | 50       | 51 | 52 | 53 | 54 | 55       | 56 | 57 | 58 | 59 |
| LNCV-Nr/Wert                                                | 60       | 61 | 62 | 63 | 64 | 65       | 66 | 67 | 68 | 69 |
| LNCV-Nr/Modus                                               | 70       | 71 | 72 | 73 | 74 | 75       | 76 | 77 | 78 | 79 |

Hat der Navigationsempfänger die Adresse und Kategorie eines Navigationssenders erkannt, werden die LNCVs 50–59 (bzw. 50–54 oder 55–59, je nach Sensor und Betriebsart) in aufsteigender Reihenfolge untersucht, ob für diese Adresse oder Kategorie ein spezieller Befehl vorliegt oder ob es einen Befehl für die generelle Adresse gibt. Programmieren Sie in dieser Reihenfolge erst Befehle für die generelle Adresse, dann die für Kategorien und zum Schluss die für individuelle Adressen, da es unterschiedliche Prioritäten zwischen diesen drei Möglichkeiten gibt. In Kap. 9.3 erfahren Sie, wie Sie diese Prioritäten zur besonderen Gestaltung von Abläufen einsetzen können.

# Geschwindigkeitswerte

Die Geschwindigkeit eines Fahrzeugs kann sowohl absolut als auch prozentual programmiert werden.

# Absolute Geschwindigkeit, Werte: 0-127:

Es wird generell die Fahrstufe im Wertebereich von 0 bis 127 eingegeben. Wenn Sie Ihr Fahrzeug mit 14, 28 oder anderer Anzahl von Fahrstufen betreiben, müssen Sie diese Werte auf den Bereich 0–127 umrechnen. Beispiel: bei Betrieb mit 14 Fahrstufen ist die Fahrstufe mit 9 zu multiplizieren, bei Betrieb mit 28 Fahrstufen ist die Fahrstufe mit 4,5 zu multiplizieren. Da sich bei der Multiplikation mit 4,5 nicht immer gerade Zahlen ergeben, muss zur nächsten ganzen Zahl gerundet werden.

# <u>Hinweis</u>

Im DCC-Geschwindigkeitsmodus mit 128 Fahrstufen werden die Fahrstufen von 0 bis 127 nummeriert. Die Fahrstufe 0 ist ein normaler Stillstand, eventuelle Bremsvorgänge werden unter Berücksichtigung der internen Verzögerungswerte des Decoders ausgeführt. Die Fahrstufe 1 ist gemäß DCC-Norm ein Nothalt ohne Berücksichtigung von Verzögerungen. Die verbleibenden Fahrstufen 2–127 werden beim TWIN-CENTER auf die Fahrstufen 1–126 umgesetzt.

# Relative Geschwindigkeit, Werte 0-255:

Es können Geschwindigkeiten als Prozentwerte von der aktuellen Geschwindigkeit im Bereich von 0% bis 255% eingegeben werden. 50% bedeutet Geschwindigkeitshalbierung, 200% bedeutet Geschwindigkeitsverdoppelung. Bei prozentualer Geschwindigkeitsvorgabe muss nicht beachtet werden, ob Sie Ihre Lok aktuell mit 14, 28 oder 128 Fahrstufen fahren.

# Modus für Geschwindigkeit

In der LNCV für den Modus wird z. B. eingestellt, wie die Geschwindigkeitsänderung durchgeführt werden soll, d. h. der Befehl wird hier konkretisiert. Der als Modus zu programmierende Wert ergibt sich aus der Addition von verschiedenen Modus-Wertigkeiten (siehe hierzu auch Anhang A.5: Bits und Bytes). Sie können im Modus z. B. auswählen: in welcher Fahrtrichtung über die Sensoren soll der Geschwindigkeitsbefehl wirken, soll ein absoluter oder ein relativer Geschwindigkeitswert gelten usw. Die nachfolgende Tabelle zeigt Ihnen alle Möglichkeiten der Geschwindigkeits-Modi:

| Modus               | Wertigkei                                    | t |   |
|---------------------|----------------------------------------------|---|---|
| Fahrtrichtung       | von Sensor 1 nach Sensor 2                   | 0 |   |
|                     | von Sensor 2 nach Sensor 1                   |   | 1 |
| Richtungsauswertung | nein, die Fahrtrichtung ist ohne Bedeutung   | 0 |   |
|                     | ja, unter Berücksichtigung der Fahrtrichtung |   | 2 |
| Wertebereich        | absolute Werte                               | 0 |   |
|                     | prozentuale Werte                            |   | 8 |

Modus für Geschwindigkeitsbefehle:

# **Beispiele:**

Der Navigationsempfänger ist gemäß folgender Tabelle programmiert:

| Programmierung von Geschwindigkeitsbefehlen |              |       |       |     |   |   |   |   |   |   |   |
|---------------------------------------------|--------------|-------|-------|-----|---|---|---|---|---|---|---|
| Speed                                       | LNCV-<br>Nr. | 0     | 1     | 2   | 3 | 4 | 5 | 6 | 7 | 8 | 9 |
| Adresse                                     | 5            | 20000 | 20002 | 103 |   |   |   |   |   |   |   |
| Wert                                        | 6            | 80    | 50    | 127 |   |   |   |   |   |   |   |
| Modus                                       | 7            | 0     | 11    | 2   |   |   |   |   |   |   |   |

Was bedeuten jetzt diese Befehle?

- Jede Lok (Adr. 20000 ist die generelle Adresse f
  ür alle Loks) fahre mit Fahrstufe 80, und zwar
  - (0) Fahrtrichtung von Sensor 1 nach Sensor 2, jedoch
  - (0) ohne Berücksichtigung der Fahrtrichtung, also Wirkung in beiden Richtungen
  - (0) mit Fahrstufe 80 als absolutem Wert
  - Also Modus = 0 + 0 + 0 = 0
- Alle Loks mit Kategorie 2 (entspr. 20002), fahren mit Fahrstufe 50, und zwar
  - $\circ~$  (1) in Fahrtrichtung von Sensor 2 nach Sensor 1
  - (2) unter der Berücksichtigung der Fahrtrichtung
  - (8) die Geschwindigkeit ist auf 50% zu reduzieren
  - Also Modus = 1+2+8 = 11
- Lok-Adr. 103, fahre mit Fahrstufe 127, und zwar
  - $\circ~$  (0) in Fahrtrichtung von Sensor 1 nach Sensor 2
  - (2) unter der Berücksichtigung der Fahrtrichtung
  - (0) die absolute Geschwindigkeit 127 (=maximale Geschwindigkeit) ist einzustellen
  - Also Modus = 0+2+0=2

# Und so wird's gemacht:

- [menu]-Taste drücken
- [mode]-Taste drücken
- Mit der [↓]-Taste bis zum Eintrag (LocoNet Prog.) blättern
- Weiter mit der [→]-Taste
- Eingabe der Artikel-Nummer (6833)
- Bestätigen mit [ ]
- Eingabe der Modul-Adresse, Bestätigen mit []
- es erscheint LNCV0 mit der Modul-Adresse
- Eingabe der Adress-LNCV-Nr., z. B. 50
- Mit der [→]-Taste zur Adress-Eingabe
- Eingabe der Adresse, z. B. 20000
- Bestätigen mit [ ]
- Mit [←] zurück zur LNCV-Wahl
- Eingabe der Werte-LNCV-Nr., z. B. 60
- Mit der [→]-Taste zur Werte-Eingabe
- Eingabe des Wertes, z. B. 80
- Bestätigen mit [ ]
- Mit [←] zurück zur LNCV-Wahl
- Eingabe der Modus-LNCV-Nr., z. B. 70
- Mit der [→]-Taste zur Modus-Eingabe
- Eingabe des Modus, z. B. 0
- Bestätigen mit []
- Mit [←] zurück zur LNCV-Wahl
- Wiederholung der LNCV-Programmierung für LNCV 51,61,71 und 52,62,72 usw.
- Oder Programmierung komplett verlassen durch [menu] oder schrittweise durch [←]

# <u>Hinweis</u>

- Wenn Sie die Berücksichtigung der Fahrtrichtung ausschalten, dann ist die Auswahl der Fahrtrichtung von Sensor 1 nach Sensor 2 oder umgekehrt von Sensor 2 nach Sensor 1 ohne Bedeutung, bzw. es muss keine Fahrtrichtung programmiert werden.
- Bei Verwendung von 2 einzelnen Sensoren an unterschiedlichen Stellen ist die Berücksichtigung der Fahrtrichtung grundsätzlich auszuschalten.

# 8.2.3 Lok-Funktionen schalten

Die 10 Befehle für Funktionen wie Stirnbeleuchtung (f0) oder Sound- bzw. andere Sonderfunktionen (f1 bis f12) werden in die LNCVs 20 bis 49 eingetragen. Dabei gilt:

LNCV 20–29: Fahrzeug-Adressen für Funktionsbefehle LNCV 30–39: Werte für Funktionen LNCV 40–49: Modus für Funktionen

Die zu einem Befehl gehörigen LNCVs sind immer um den Wert 10 voneinander verschieden. Beispiel: die Angaben zum ersten Befehl befinden sich in den LNCVs (20, 30, 40), die für den zweiten Befehl in den LNCVs (21, 31, 41) usw. Am besten verdeutlicht man sich dies anhand einer Tabelle, in der jede Spalte einen Befehl darstellt:

**Betriebsart 2** – LNCV-Nummern für Funktionsbefehle mit Doppelsensor. Alle Befehle stehen am Ort des Einbaus beider Sensoren zur Verfügung:

| LNCV-Nummern für Funktionsbefehle mit Doppelsensoren |    |    |    |    |    |    |    |    |    |    |
|------------------------------------------------------|----|----|----|----|----|----|----|----|----|----|
| Befehl Nr.                                           | 1  | 2  | 3  | 4  | 5  | 6  | 7  | 8  | 9  | 10 |
| LNCV-Nr/Adr.                                         | 20 | 21 | 22 | 23 | 24 | 25 | 26 | 27 | 28 | 29 |
| LNCV-Nr/Wert                                         | 30 | 31 | 32 | 33 | 34 | 35 | 36 | 37 | 38 | 39 |
| LNCV-Nr/Modus                                        | 40 | 41 | 42 | 43 | 44 | 45 | 46 | 47 | 48 | 49 |

**Betriebsart 3** – LNCV-Nummern für Geschwindigkeitsbefehle mit 2 Einzelsensoren. An jeder Einbaustelle eines Sensors stehen 5 Funktionsbefehle zur Verfügung:

| LNCV-Nummern für Funktionsbefehle mit Einzelsensoren |                            |                         |    |    |    |             |    |    |    |    |
|------------------------------------------------------|----------------------------|-------------------------|----|----|----|-------------|----|----|----|----|
|                                                      |                            | Sensor 1 Sensor 2       |    |    |    |             |    |    |    |    |
| Befehl Nr.                                           | 1                          | 2                       | 3  | 4  | 5  | 5 1 2 3 4 5 |    |    |    |    |
| LNCV-Nr/Adr.                                         | 20                         | 21                      | 22 | 23 | 24 | 25          | 26 | 27 | 28 | 29 |
| LNCV-Nr/Wert                                         | 30 31 32 33 34 35 36 37 38 |                         |    |    |    |             | 39 |    |    |    |
| LNCV-Nr/Modus                                        | 40                         | 41 42 43 44 45 46 47 48 |    |    |    |             |    | 49 |    |    |

Hat der Navigationsempfänger die Adresse und Kategorie eines Navigationssenders erkannt, werden die LNCVs 20–29 (bzw. 20–24 oder 25–29, je nach Sensor und Betriebsart) in aufsteigender Reihenfolge untersucht, ob für diese Adresse oder Kategorie ein spezieller Befehl vorliegt oder ob es einen Befehl für die generelle Adresse gibt. Programmieren Sie in dieser Reihenfolge erst Befehle für die generelle Adresse, dann die für Kategorien und zum Schluss die für individuelle Adressen, da es unterschiedliche Prioritäten zwischen diesen drei Möglichkeiten gibt. In Kap. 9.3 erfahren Sie, wie Sie diese Prioritäten zur besonderen Gestaltung von Abläufen einsetzen können.

# Funktionswerte

Um bei einer Lok mit TWIN- oder DCC-Decoder z. B. das Licht ein- oder auszuschalten (Funktion f0), wird am TWIN-CENTER die Taste [function] bzw. [off] gedrückt. Verfügt ein Decoder über weitere Funktionen (z. B. Sound-Decoder: Sound ein/aus, Pfeife, Pumpe, Verzögerung aus etc.), so können diese weiteren Funktionen mithilfe der Tasten [f1] bis [f4] sowie Taste [lok#] als Umschalttaste für die Funktionen [f5] bis [f8] am TWIN-CENTER abgerufen werden.

Der Navigationsempfänger kann Funktionen f0 bis f12 abrufen, vorausgesetzt sie sind im Decoder vorhanden. Die Bedeutung dieser Funktionen ist von Decoder zu Decoder unterschiedlich, bitte beachten Sie hierzu die Bedienungsanleitung Ihres Decoders.

Die Auswahl der zu schaltenden Funktion geschieht durch Programmierung eines Funktionswertes in die entsprechende LNCV. Die Funktionswerte sind nachfolgender Tabelle zu entnehmen:

| Funktion | fO | f1 | f2 | f3 | f4 | f5 | f6 | f7  | f8  | f9  | f10  | f11  | f12  |
|----------|----|----|----|----|----|----|----|-----|-----|-----|------|------|------|
| Wert     | 1  | 2  | 4  | 8  | 16 | 32 | 64 | 128 | 256 | 512 | 1024 | 2048 | 4096 |

Sollen mehrere Funktionen gleichzeitig ein- oder ausgeschaltet werden, so kann dies mit einem einzigen Befehl geschehen: es sind lediglich die Funktionswerte der entsprechenden Funktionen zusammen zu zählen und der addierte Wert ist zu programmieren. In einem einzigen Befehl eine Funktion ein-, eine andere auszuschalten ist nicht möglich. Hierfür sind gesonderte Befehle zu verwenden.

**Beispiel:** Es sollen die Funktionen Licht und Horn z. B. vor einem Tunnel eingeschaltet werden. Licht (Taste function des TWIN-CENTERs) ist die Funktion f0 und hat den Wert 1, Horn ist bei FLEISCHMANN-Sound-Fahrzeugen die Funktion f2 und hat den Wert 4, dies gibt zusammen den Wert 5, der als Funktionswert einzutragen ist.

# Modus für Funktion

Wie bereits bei der Geschwindigkeits-Programmierung kennen gelernt, konkretisiert ein Eintrag in die LNCV für den Modus die Ausführung des Funktionsbefehls. Die nachfolgende Tabelle zeigt Ihnen, welche Werte den möglichen Konkretisierungen entsprechen.

| Modus                                      | Auswahl                                                                                    | Wert | tigkeit                                                      |
|--------------------------------------------|--------------------------------------------------------------------------------------------|------|--------------------------------------------------------------|
| Fahrtrichtung                              | von Sensor 1 nach Sensor 2<br>von Sensor 2 nach Sensor 1                                   | 0    | 1                                                            |
| Richtungsauswertung                        | nein, die Fahrtrichtung ist ohne Bedeutung<br>ja, unter Berücksichtigung der Fahrtrichtung | 0    | 2                                                            |
| Funktionsausführung<br>im Automatikbetrieb | beim Überfahren der Sensoren<br>beim Anfahren                                              | 0    | 4                                                            |
| Schalten: Ein/Aus/Um                       | Ausschalten<br>Einschalten<br>Umschalten in den jeweils anderen Zustand                    | 0    | 8<br>16                                                      |
| Schaltdauer für Ein/Aus                    | keine<br>Ein/Aus entsprechend Ablaufzeit                                                   | 0    | 32                                                           |
| Ablaufzeit                                 | keine<br>1 s<br>2 s<br>4 s<br>8 s<br>16 s<br>32 s<br>64 s<br>128 s                         | 0    | 256<br>512<br>1024<br>2048<br>4096<br>8192<br>16384<br>32768 |

Modus für Funktionsbefehle:

# <u>Hinweis</u>

Im normalen Schaltbetrieb werden die Funktionsbefehle unmittelbar beim Überfahren der Sensoren ausgeführt. Die Einstellung der Wertigkeiten 0/4 ist hier ohne Bedeutung. Die Wertigkeiten 0/4 haben nur Bedeutung im *Automatikbetrieb*, siehe Kap.: 8.3.

# <u>Hinweis</u>

Für die Funktion Ein bzw. Aus (nicht für Umschalten) kann eine Ablaufzeit definiert werden. Nach dieser Zeit wird der Befehl zurückgenommen, d. h. der entgegengesetzte Befehl geschaltet. Bei der Ablaufzeit können Zwischenwerte durch Additionen der entsprechenden Funktionswerte gebildet werden.

# <u>Hinweis</u>

Es gibt Sound-Decoder, bei denen ein Sound grundsätzlich nur dann abgerufen wird, wenn die entsprechende Funktion eingeschaltet wird. Beim Ausschalten der Funktion geschieht nichts. Durch Verwendung der Ablaufzeit kann ohne weiteres Zutun Ihrerseits und ohne Notwendigkeit eines weiteren Navigationsempfängers eine automatisch eingeschaltete Funktion wieder ausgeschaltet werden, so dass das Fahrzeug wieder bereit für einen nächsten Einschaltvorgang ist.

# **Beispiele:**

Der Navigationsempfänger ist gemäß folgender Tabelle programmiert:

| Programmierung von Funktionsbefehlen |              |       |       |      |   |   |   |   |   |   |   |
|--------------------------------------|--------------|-------|-------|------|---|---|---|---|---|---|---|
| function                             | LNCV-<br>Nr. | 0     | 1     | 2    | 3 | 4 | 5 | 6 | 7 | 8 | 9 |
| Adresse                              | 2            | 20000 | 20002 | 103  |   |   |   |   |   |   |   |
| Wert                                 | 3            | 33    | 1     | 2    |   |   |   |   |   |   |   |
| Modus                                | 4            | 16    | 11    | 4130 |   |   |   |   |   |   |   |

Was bedeuten jetzt diese Befehle?

- Jede Lok (Adr. 20000 ist generelle Adresse f
  ür alle Loks) schaltet f
  ür ihre Adresse die Funktionen f0 (Wert=1) und f5 (Wert=32), und zwar:
  - (0) Fahrtrichtung von Sensor 1 nach Sensor 2, jedoch
  - (0) ohne Berücksichtigung der Fahrtrichtung, also in beiden Richtungen
  - (0) im Schaltbetrieb
  - (16) die Funktionen werden umgeschaltet in den jeweils anderen Zustand
  - (0) Umschalten auf Dauer
  - (0) Keine Ablaufzeit definiert

Also Modus = 0+0+0+16+0+0 = 16

- Alle Loks mit Kategorie 2 (entsprechend 20002) schalten f0 (Licht), und zwar:
  - (1) in Fahrtrichtung von Sensor 2 nach Sensor 1
  - (2) unter Berücksichtigung der Fahrtrichtung
  - (0) im Schaltbetrieb, wobei
  - (8) Licht ist einzuschalten
  - (0) Einschalten auf Dauer
  - (0) Keine Ablaufzeit definiert

Also Modus = 1+2+0+8+0+0 = 11

- Lok-Adr. 103, schalte f1 (z. B. Sound), und zwar:
  - $^\circ~$  (0) in Fahrtrichtung von Sensor 1 nach Sensor 2
  - (2) unter der Berücksichtigung der Fahrtrichtung
  - (0) im Schaltbetrieb, wobei
  - (0) Funktion f1 ist auszuschalten
  - (32) das Ausschalten soll für eine definierte Ablaufzeit erfolgen

• (4096) Die Ablaufzeit beträgt 16s, danach wird automatisch wieder eingeschaltet Also Modus = 0+2+0+0+32+4096 = 4130

# <u>Hinweis</u>

- Ist die Berücksichtigung der Fahrtrichtung ausgeschaltet, so ist die Auswahl der Fahrtrichtung von Sensor 1 nach Sensor 2 oder umgekehrt von Sensor 2 nach Sensor 1 ohne Bedeutung bzw. es muss keine Fahrtrichtung programmiert werden.
- Bei Verwendung von 2 einzelnen Sensoren an unterschiedlichen Stellen der Anlage ist die Berücksichtigung der Fahrtrichtung grundsätzlich auszuschalten.

# Und so wird's gemacht:

- [menu]-Taste drücken
- [mode]-Taste drücken
- Mit der [↓]-Taste bis zum Eintrag (LocoNet Prog.) blättern
- Weiter mit der [→]-Taste
- Eingabe der Artikel-Nummer (6833)
- Bestätigen mit [ ]
- Eingabe der Modul-Adresse, bestätigen mit [ ]
- Es erscheint LNCV0 mit der Modul-Adresse
- Eingabe der Adress-LNCV-Nr., z. B. 20
- Mit der [→]-Taste zur Adress-Eingabe
- Eingabe der Adresse, z. B. 20000
- Bestätigen mit []
- Mit [←] zurück zur LNCV-Wahl
- Eingabe der Werte-LNCV-Nr., z. B. 30
- Mit der [→]-Taste zur Werte-Eingabe
- Eingabe des Wertes, z. B. 33
- Bestätigen mit [ ]
- Mit [←] zurück zur LNCV-Wahl
- Eingabe der Modus-LNCV-Nr., z. B. 40
- Mit der [→]-Taste zur Modus-Eingabe
- Eingabe des Modus, z. B. 16
- Bestätigen mit [ ]
- Mit [←] zurück zur LNCV-Wahl
- Wiederholung der LNCV-Programmierung für LNCV 21,31,41 und 22,32,42 usw.
- Oder Programmierung komplett verlassen durch [menu] oder schrittweise durch [←].

# 8.2.4 Magnetartikel, Fahrstraßen und Rückmeldungen

Die 10 Befehle zum Schalten von einzelnen Magnetartikeln (Weichen, Signale) bzw. ganzen Fahrstraßen oder auch zum Rückmelden werden in die LNCVs 80 bis 109 eingetragen. Dabei gilt:

LNCV 80-89: Fahrzeug-Adressen, die die Befehle ausführen

LNCV 90 – 99: Werte zum Schalten von Magnetartikeln, Fahrstraßen oder zum Rückmelden LNCV 100 – 109: Modus für Magnetartikel-Schaltfunktionen

Die zu einem Befehl gehörigen LNCVs sind immer um den Wert 10 voneinander verschieden. Beispiel: die Angaben zum ersten Befehl befinden sich in den LNCVs (80, 90, 100), die für den zweiten Befehl in den LNCVs (81, 91, 101) usw. Am besten verdeutlicht man sich dies anhand einer Tabelle, in der jede Spalte einen Befehl darstellt:

**Betriebsart 2** – LNCV-Nummern für Funktionsbefehle mit Doppelsensor. Alle Befehle stehen am Ort des Einbaus beider Sensoren zur Verfügung:

| LNCV-Nummern für Magnetartikelbefehle mit Doppelsensoren |                                |     |     |     |     |     |     |     |     |     |
|----------------------------------------------------------|--------------------------------|-----|-----|-----|-----|-----|-----|-----|-----|-----|
| Befehl Nr.                                               | efehl Nr. 1 2 3 4 5 6 7 8 9 10 |     |     |     |     |     |     |     |     | 10  |
| LNCV-Nr/Adr.                                             | 80                             | 81  | 82  | 83  | 84  | 85  | 86  | 87  | 88  | 89  |
| LNCV-Nr/Wert                                             | 90                             | 91  | 92  | 93  | 94  | 95  | 96  | 97  | 98  | 99  |
| LNCV-Nr/Modus                                            | 100                            | 101 | 102 | 103 | 104 | 105 | 106 | 107 | 108 | 109 |

**Betriebsart 3** – LNCV-Nummern für Geschwindigkeitsbefehle mit 2 Einzelsensoren. An jeder Einbaustelle eines Sensors stehen 5 Magnetartikel- bzw. Fahrstraßenbefehle zur Verfügung:

| LNCV-Nummern für Magnetartikelbefehle mit Einzelsensoren |     |                   |     |     |     |                      |    |    |    |    |
|----------------------------------------------------------|-----|-------------------|-----|-----|-----|----------------------|----|----|----|----|
|                                                          |     | Sensor 1 Sensor 2 |     |     |     |                      |    |    |    |    |
| Befehl Nr.                                               | 1   | 2                 | 3   | 4   | 5   | 1 2 3 4 5            |    |    |    |    |
| LNCV-Nr/Adr.                                             | 80  | 81                | 82  | 83  | 84  | 85                   | 86 | 87 | 88 | 89 |
| LNCV-Nr/Wert                                             | 90  | 91                | 92  | 93  | 94  | 95 96 97 98 99       |    |    |    |    |
| LNCV-Nr/Modus                                            | 100 | 101               | 102 | 103 | 104 | 4 105 106 107 108 10 |    |    |    |    |

Hat der Navigationsempfänger die Adresse und Kategorie eines Navigationssenders erkannt, werden die LNCVs 80–89 (bzw. 80–84 oder 85–89, je nach Sensor und Betriebsart) in aufsteigender Reihenfolge untersucht, ob für diese Adresse oder Kategorie ein spezieller Befehl vorliegt oder ob es einen Befehl für die generelle Adresse gibt. Programmieren Sie in dieser Reihenfolge erst Befehle für die generelle Adresse, dann die für Kategorien und zum Schluss die für individuelle Adressen, da es unterschiedliche Prioritäten zwischen diesen drei Möglichkeiten gibt. In Kap. 9.3 erfahren Sie, wie Sie diese Prioritäten zur besonderen Gestaltung von Abläufen einsetzen können.

# Magnetartikel-Befehlswerte

Zur Verdeutlichung zunächst ein kleiner Ausflug zum Schalten von Magnetartikeln über das TWIN-CENTER. Am TWIN-CENTER können sie einzelne Magnetartikel über die virtuellen Adressen 1 bis 2000 schalten. Im Keyboard-Modus des TWIN-CENTERs sind immer 8 Magnetartikel direkt mit den 16 zentralen Tasten schaltbar. Je zwei Tasten bilden ein Paar, z. B. die Tasten 1 und 4, über die z. B. ein zugeordnetes Signal auf rot (Taste 1) oder grün (Taste 4) geschaltet werden kann.

Ähnlich geschieht dies auch beim Schalten von Magnetartikeln über den Befehlswert des Navigationsempfängers, wobei der Befehlswert sowohl die Adresse des Magnetartikels als auch die Schaltrichtung beinhaltet. Die Begriffe "rot" und "grün" sind dabei durch für den Navigationsempfänger verständliche Zahlen zu ersetzen, also: "rot"=0, "grün"=1. Der Befehlswert beinhaltet also 2 Zahlen: die Magnetartikel-Adresse und angefügt die Schaltrichtung.

# Beispiele:

- Um die Weiche 1 auf Abzweig (rot) zu setzen, ist der Befehlswert 1 und 0, also zusammengesetzt 10.
- Der Befehlswert 431 schaltet den Magnetartikel 43 auf grün/gerade
- Der Befehlswert 4560 schaltet den Magnetartikel 456 auf rot/Abzweig.

# Fahrstraßen-Befehlswerte

Außer den einzelnen Magnetartikeln des TWIN-CENTERs können auch die dort gespeicherten Fahrstraßen ausgeführt werden: im TWIN-CENTER können 48 Fahrstraßen aufgeteilt in 3 Gruppen mit je 16 Fahrstraßen programmiert werden. Diese Fahrstraßen des TWIN-CENTERs werden vom Navigationsempfänger ganz ähnlich wie einzelne Magnetartikel geschaltet. Die einzelnen Befehls-Werte zum Schalten Ihrer Fahrstraßen können Sie am besten der nachfolgenden Tabelle entnehmen:

| Befehlswerte zum Schalten von Straßen des TWIN-CENTERs |       |            |       |  |          |       |            |       |
|--------------------------------------------------------|-------|------------|-------|--|----------|-------|------------|-------|
|                                                        | Fahr  | straßen-Gr | uppe  |  |          | Fahr  | straßen-Gr | uppe  |
| Fahrstr.                                               | 1     | 2          | 3     |  | Fahrstr. | 1     | 2          | 3     |
| 1                                                      | 20010 | 20090      | 20170 |  | 9        | 20050 | 20130      | 20210 |
| 2                                                      | 20011 | 20091      | 20171 |  | 10       | 20051 | 20131      | 20211 |
| 3                                                      | 20020 | 20100      | 20180 |  | 11       | 20060 | 20140      | 20220 |
| 4                                                      | 20021 | 20101      | 20181 |  | 12       | 20061 | 20141      | 20221 |
| 5                                                      | 20030 | 20110      | 20190 |  | 13       | 20070 | 20150      | 20230 |
| 6                                                      | 20031 | 20111      | 20191 |  | 14       | 20071 | 20151      | 20231 |
| 7                                                      | 20040 | 20120      | 20200 |  | 15       | 20080 | 20160      | 20240 |
| 8                                                      | 20041 | 20121      | 20201 |  | 16       | 20081 | 20161      | 20241 |

# Beispiel:

Fahrstraße 13 der 2. Fahrstraßengruppe wird durch den Befehlswert 20150 geschaltet.

# Befehlswerte für Rückmeldungen

Das TWIN-CENTER kennt sog. "Rückmelde-Adressen", mit denen der Zustand auf der Anlage visualisiert werden kann, bzw. die von einem Computer zur Anlagensteuerung verwendet werden können. Im s88-Modus werden z. B. die Zustände von je 8 Rückmeldestellen angezeigt.

Die Zustände der Rückmeldungen können aber auch durch einen Navigationsempfänger verändert werden, indem er an eine Rückmelde-Adresse entweder den Zustand "frei" oder aber "besetzt" meldet. Es gibt die Rückmeldeadressen 1–2048, diesen wird für den Zustand "frei" die Ziffer "2" angehängt, für den Zustand "besetzt" die Ziffer "3". Das ist also ganz ähnlich den Magnetartikeladressen.

# Beispiele:

Um die Rückmelde-Adresse 1 "frei" zu melden, ist der Befehlswert 12 zu programmieren. Der Befehlswert 583 meldet die Rückmelde-Adresse 58 "besetzt".

# Modus für Magnetartikel- und Straßenbefehle

Wie bereits bei der Geschwindigkeits- und Funktionsprogrammierung kennen gelernt, konkretisiert ein Eintrag in die LNCV für den Modus die Ausführung des Magnetartikel- oder Straßenbefehls. Die nachfolgende Tabelle zeigt Ihnen, welche Modus-Werte den möglichen Konkretisierungen entsprechen. Modus für Funktionsbefehle:

| Modus                    | Auswahl                                      | Wertigke | it |
|--------------------------|----------------------------------------------|----------|----|
| Fahrtrichtung            | von Sensor 1 nach Sensor 2                   | 0        |    |
|                          | von Sensor 2 nach Sensor 1                   |          | 1  |
| Richtungsauswertung      | nein, die Fahrtrichtung ist ohne Bedeutung   | 0        |    |
|                          | ja, unter Berücksichtigung der Fahrtrichtung |          | 2  |
| Schaltfunktion ausführen | beim Überfahren der Sensoren                 | 0        |    |
| im Automatikbetrieb      | beim Anfahren                                |          | 4  |

# <u>Hinweis</u>

Im normalen *Schaltbetrieb* werden die Magnetartikel- und Straßenbefehle unmittelbar beim Überfahren der Sensoren ausgeführt. Die Einstellung der Wertigkeiten 0/4 ist hier ohne Bedeutung. Die Wertigkeiten 0/4 haben nur Bedeutung im Automatikbetrieb, siehe Kap.: 8.3.

# Beispiele:

Der Navigationsempfänger ist gemäß folgender Tabelle programmiert:

| Programmierung von Magnetartikel- und Straßenbefehlen |                |     |       |  |  |  |  |  |   |  |  |
|-------------------------------------------------------|----------------|-----|-------|--|--|--|--|--|---|--|--|
| MA                                                    | CV-Nr012345678 |     |       |  |  |  |  |  | 9 |  |  |
| Adresse                                               | 8              | 94  | 103   |  |  |  |  |  |   |  |  |
| Wert                                                  | 9              | 560 | 20131 |  |  |  |  |  |   |  |  |
| Modus                                                 | 10             | 2   | 3     |  |  |  |  |  |   |  |  |

Was bedeuten jetzt diese Befehle?

- Lok-Adr. 94, schalte Magnetartikel 56 auf rot (0) bzw. Abzweig, und zwar:
  - (0) in Fahrtrichtung von Sensor 1 nach Sensor 2
  - (2) unter Berücksichtigung der Fahrtrichtung
  - (0) im normalen Schaltbetrieb
  - Also Modus = 0+2+0 = 2
- Lok-Adr. 103, schalte Fahrstraße 10 in der 2. Gruppe und zwar:
  - $\circ~$  (1) Fahrtrichtung von Sensor 2 nach Sensor 1
  - (2) unter Berücksichtigung der Fahrtrichtung
  - (0) im normalen Schaltbetrieb,
  - Also Modus = 1+2+0 = 3

# <u>Hinweis</u>

- Ist die Berücksichtigung der Fahrtrichtung ausgeschaltet, so ist die Auswahl der Fahrtrichtung von Sensor 1 nach Sensor 2 oder umgekehrt von Sensor 2 nach Sensor 1 ohne Bedeutung bzw. es muss keine Fahrtrichtung programmiert werden.
- Bei Verwendung von 2 einzelnen Sensoren an unterschiedlichen Stellen der Anlage ist die Berücksichtigung der Fahrtrichtung grundsätzlich auszuschalten.

# Und so wird's gemacht:

- [menu]-Taste drücken
- [mode]-Taste drücken
- Mit der [↓]-Taste bis zum Eintrag (LocoNet Prog.) blättern
- Weiter mit der [→]-Taste
- Eingabe der Artikel-Nummer (6833)
- Bestätigen mit []
- Eingabe der Modul-Adresse, bestätigen mit []
- Es erscheint LNCV0 mit der Modul-Adresse
- Eingabe der Adress-LNCV-Nr., z. B. 80
- Mit der [→]-Taste zur Adress-Eingabe
- Eingabe der Adresse, z. B. 94
- Bestätigen mit []
- Mit [←] zurück zur LNCV-Wahl
- Eingabe der Werte-LNCV-Nr., z. B. 90
- Mit der [→]-Taste zur Werte-Eingabe
- Eingabe des Wertes, z. B. 560
- Bestätigen mit []
- Mit [←] zurück zur LNCV-Wahl
- Eingabe der Modus-LNCV-Nr., z. B. 100
- Mit der [→]-Taste zur Modus-Eingabe
- Eingabe des Modus, z. B. 2
- Bestätigen mit []
- Mit [←] zurück zur LNCV-Wahl
- Wiederholung der LNCV-Programmierung für LNCV 81,91,101 usw.
- Oder Programmierung komplett verlassen durch [menu] oder schrittweise durch [←].

# 8.2.5 Loksonderfunktionen: Reihenfolge festlegen Neu ab Empfänger-Software-Stand 28/06:

# Lok-Sonderfunktionen (Licht/Sound...) in gewünschter Reihenfolge beim Losfahren vor dem Signal auslösen

<u>Bisher:</u> Beim Anfahren vor einem grünen Signal wurden die Tabellen für Magnetartikel, Geschwindigkeiten und Funktionen in dieser **festen Reihenfolge** abgearbeitet.

<u>Neu:</u> Sie haben jetzt die Möglichkeit, eine **individuelle Reihenfolge** der Lok-Sonder-funktionen (Licht/Sound ...) beim Losfahren an einem Signal festzulegen. Damit ergeben sich noch realistischere Abläufe. Zum Beispiel sollen nach einem Signalwechsel auf grün erst verschiedene Geräusche abgerufen werden und danach soll die Lok losfahren.

Dies haben wir dadurch realisiert, dass in den bisherigen Ablauf beim Anfahren am grünen Signal *fünf Funktions-Positionen* (Pos. 0 bis 4) eingefügt wurden. Es wird hier von Null (0) an gezählt, weil die Funktion in Pos. 0 vor den bisherigen Ablauf geschoben wird.

Der Start-Ablauf einer Lok hat nun im Prinzip folgendes Aussehen:

| Ablauf b | eim Start | Funktionen                                                        | Wenn ja, dann |
|----------|-----------|-------------------------------------------------------------------|---------------|
| bisher   | neu       |                                                                   |               |
|          | Pos. 0    | Sind hier Lok-Sonderfunktionsbefehle zu senden?                   | ausführen     |
| 1        |           | Sind Magnetartikel, Fahrstraßen oder<br>Rückmeldungen zu senden?  | ausführen     |
|          | Pos. 1    | Sind hier Lok-Sonderfunktionsbefehle zu senden?                   | ausführen     |
| 2        |           | Ist eine Wartezeit gemäß LNCV5 programmiert?                      | warten        |
|          | Pos. 2    | Sind hier Lok-Sonderfunktionsbefehle zu senden?                   | ausführen     |
| 3        |           | Ist eine lokindividuelle Wartezeit für diese Lok<br>programmiert? | warten        |
|          | Pos. 3    | Sind hier Lok-Sonderfunktionsbefehle zu senden?                   | ausführen     |
| 4        |           | Ist eine individuelle Geschwindigkeitsänderung zu senden?         | ausführen     |
|          | Pos. 4    | Sind hier Lok-Sonderfunktionsbefehle zu senden?                   | ausführen     |

Die Auswahl, an welcher **Position** (0 bis 4) des o. g. Start-Ablaufs eine Lok-Sonderfunktion eingefügt werden soll, geschieht über den **Modus der Sonderfunktion** (siehe *TRAIN-NAVI-GATION* Handbuch Kap. 8.2.3), der in den LNCVs 40-49 Ihres *TRAIN-NAVIGATION*-Empfängers programmiert wird.

Die **Tabelle für die Modi der Funktionsbefehle** gemäß Kap. 8.2.3 des Handbuches wurde hierzu geändert und hat **nun folgendes Aussehen:** 

|                         |                                              | 1  |           |
|-------------------------|----------------------------------------------|----|-----------|
| Modus                   | Auswahl                                      | We | ertigkeit |
| Fahrtrichtung           | von Sensor 1 nach Sensor 2                   | 0  |           |
|                         | von Sensor 2 nach Sensor 1                   |    | 1         |
| Richtungsauswertung     | nein, die Fahrtrichtung ist ohne Bedeutung   | 0  |           |
|                         | ja, unter Berücksichtigung der Fahrtrichtung |    | 2         |
| Funktionsausführung     | beim Überfahren der Sensoren                 | 0  |           |
| im Automatikbetrieb     | beim Anfahren                                |    | 4         |
| Schalten: Ein/Aus/Um    | Ausschalten                                  | 0  |           |
|                         | Einschalten                                  |    | 8         |
|                         | Umschalten in den jeweils anderen Zustand    |    | 10        |
| Schaltdauer für Ein/Aus | keine                                        | 0  |           |
|                         | Ein/Aus entsprechend Ablaufzeit              |    | 32        |
| Ablaufzeit              | keine                                        | 0  |           |
|                         | 1 s                                          |    | 256       |
|                         | 2 s                                          |    | 512       |
|                         | 4 s                                          |    | 1024      |
|                         | 8 s                                          |    | 2048      |
|                         | 16 s                                         |    | 4096      |
| Positionsauswahl        | Position 0:                                  | 0  |           |
| der Sonderfunktion      | Position 1:                                  |    | 8192      |
|                         | Position 2:                                  |    | 16384     |
|                         | Position 3:                                  |    | 24576     |
|                         | Position 4:                                  |    | 32768     |

Modus für Funktionsbefehle:

Die **Zahlenwerte** in der Spalte **"Wertigkeit"** der gewünschten Teilfunktionen müssen sie nun zusammenzählen und als **Modus** in die **Tabelle der Schaltfunktionen** eintragen.

# Beispiel:

Die vor einem Signal stehende Sound-Dampflok BR 76 soll **nach einem Signalwechsel** auf grün:

- erst das Dampfgeräusch (f1) und das Licht (f0) einschalten,
- dann soll die Bahnhofsdurchsage (f8) ertönen,
- <u>nach</u> 15 s soll der Schaffnerpfiff (f5) ertönen,
- <u>nach</u> 15 s soll die Lok dann losfahren.

Programmierung des **Moduls** hierzu:

| LNCV | Wert | Bemerkung                                                   |
|------|------|-------------------------------------------------------------|
| 0    | 1    | Moduladresse                                                |
| 1    |      |                                                             |
| 2    | 7    | Blockbetrieb                                                |
| 3    | 0    | Fahrtrichtung S1 > S2                                       |
| 4    |      |                                                             |
| 5    | 5    | Wartezeit für alle Loks, nachdem Blocksignal 211 grün wurde |
| 6    | 211  | Signal des Zielblocks: auf rot oder grün abfragen           |
| 7    |      | Signal im Startblock auf rot setzen                         |
| 8    |      | Signal im Vorblock auf grün setzen                          |

Folgende weitere Programmierungen sind jetzt noch im Bereich der **Schaltfunktionen** vorzunehmen:

# Funktions- und Positions-Programmierung hierzu:

| FUNC     | LNCV | Wert | Bemerkung                             |  |
|----------|------|------|---------------------------------------|--|
| Adresse  | 20   | 76   | Lok                                   |  |
| Funktion | 30   | 3    | f0 + f1 Licht+Sound                   |  |
| Modus    | 40   | 12   | beim Losfahren einschalten, an Pos. 0 |  |

| FUNC     | LNCV | Wert  | Bemerkung                            |  |
|----------|------|-------|--------------------------------------|--|
| Adresse  | 21   | 76    | Lok                                  |  |
| Funktion | 31   | 256   | f8 Bahnhofsdurchsage                 |  |
| Modus    | 41   | 16398 | beim Losfahren umschalten, an Pos. 2 |  |

| FUNC     | LNCV | Wert  | Bemerkung                             |  |
|----------|------|-------|---------------------------------------|--|
| Adresse  | 22   | 76    | Lok                                   |  |
| Funktion | 32   | 32    | f5 Schaffner-Pfiff                    |  |
| Modus    | 42   | 24588 | beim Losfahren einschalten, an Pos. 3 |  |

#### u.s.w.

| Wartezeiten: | LNCV | Wert | Bemerkung                                                  |
|--------------|------|------|------------------------------------------------------------|
| Adresse      | 110  | 76   | Lok mit Adresse 76                                         |
| W-Zeit       | 120  | 15   | 15 s zusätzliches Warten nachdem Blocksignal grün<br>wurde |
Nach dem auf "grün" Setzen von Signal 211 werden die Funktionen wie folgt ausgeführt:

| Ablauf beim Start |        | Funktionen                                                        |
|-------------------|--------|-------------------------------------------------------------------|
| bisher            | neu    |                                                                   |
|                   | Pos. 0 | f0+f1 (siehe LNCV 30) werden sofort eingeschaltet (siehe LNCV 40) |
| 1                 |        | keine Magnetartikel zum Schalten programmiert                     |
|                   | Pos. 1 | keine Sonderfunktionen programmiert                               |
| 2                 |        | 5 s warten (siehe LNCV 5)                                         |
|                   | Pos. 2 | f8 Bahnhofsdurchsage (siehe LNCV 31) ausführen (siehe LNCV 41)    |
| 3                 |        | Lokindividuelle (LNCV 110) Wartezeit 15 s ausführen (LNCV 120)    |
|                   | Pos. 3 | f5 Lokführerpfiff (siehe LNCV 32) ausführen (siehe LNCV 42)       |
| 4                 |        | keine Geschwindigkeitsvorgabe                                     |
|                   | Pos. 4 | keine weiteren Funktionsbefehle programmiert                      |

Erst nach Abarbeitung dieser Tabelle fährt die Lok los!

# 8.3 Automatikbetrieb

Im vorherigen Kapitel *Schaltbetrieb* haben Sie gelernt, wie für jedes erkannte Fahrzeug ganz individuell der Zustand verändert werden kann bzw. wie jedes Fahrzeug individuell Weichen, Signale oder Fahrstraßen schalten kann.

Es gibt aber auf Ihrer Anlage auch Ereignisse, die immer gleich, also global, ablaufen müssen, unabhängig von der Adresse eines Fahrzeuges. Beispiel: Im Blockbetrieb muss eine Lok vor einem roten Signal immer anhalten, bei einem grünen Signal kann sie immer durchfahren, egal wie die Adresse einer Lok ist. Es macht daher keinen Sinn, für alle Fahrzeuge in einem Blockbetrieb die gleichen Befehle einzeln zu programmieren.

Abläufe, die für alle Fahrzeuge gleich ablaufen, nennen wir *Automatikbetrieb*. Die einzelnen Möglichkeiten, die Ihnen der Navigationsempfänger im Automatikbetrieb bietet, werden Ihnen nachfolgend erläutert.

# 8.3.1 Pendelverkehr zeitgesteuert

# Grundfunktion

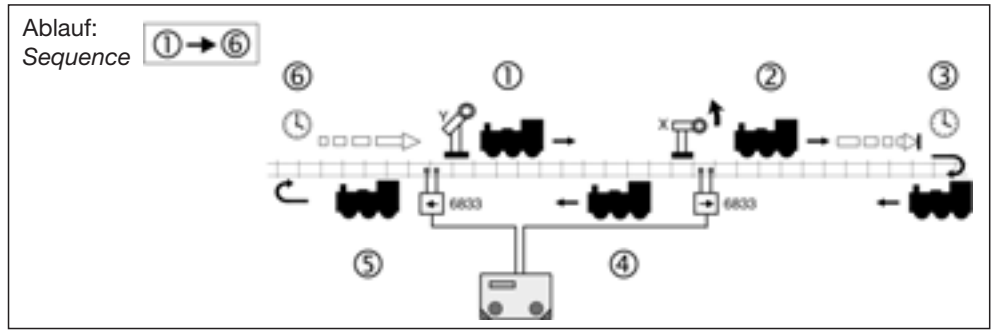

Realisieren Sie einen Pendelverkehr gemäß Bild 10.

Bild 10: Pendelverkehr, zeitgesteuert

Folgender Ablauf wird in der rechten Pendelstelle mit dem Navigationsempfänger realisiert:

- Eine Lok (egal welche) fährt am roten Signal X von hinten kommend vorbei
- Die Lok überfährt die Sensoren des Navigationsempfängers
- Die Lok bremst mit ihrer eigenen Verzögerung ab bis zum Stillstand
- Es läuft eine einstellbare, für alle Fahrzeuge gleiche Wartezeit ab
- Signal X wird auf grün gesetzt
- Die Lok setzt sich in Gegenrichtung wieder in Bewegung bis zu ihrer ursprünglichen Fahrstufe.

| LNCV | Name            | Wert   | Beschreibung                                                                                                    |
|------|-----------------|--------|----------------------------------------------------------------------------------------------------|
| 0    | Moduladresse    |        | Moduladresse des Navigationsempfängers, 1-4095                                                                                                    |
| 1    | 2. Sensoradr. 0 |        | Wird nicht verwendet (Doppelsensor)                                                                                                    |
| 2    | Betriebsart 4   |        | Endstelle für Pendelverkehr zeitgesteuert                                                                                                    |
| 3    | Fahrtrichtung   | 0<br>1 | Fahrtrichtung, in der der Navigationsempfänger<br>aktiv sein soll:<br>von Sensor 1 nach Sensor 2,<br>von Sensor 2 nach Sensor 1<br>Werden die Sensoren in der Gegenrichtung über-<br>fahren, reagiert der Navigationsempfänger nicht |
| 4    | Wartezeit       | 0-255  | Wartezeit einstellbar von 0-255s                                                                                                    |
| 6    | Signaladresse   | Х      | Dieses Signal wird vom Navigationsempfänger<br>automatisch gesetzt. Es muss nicht körperlich auf<br>der Anlage stehen, muss aber im TWIN-CENTER<br>angemeldet sein.                                                                  |

Um diesen Ablauf zu erreichen, sind folgende LNCVs zu programmieren:

#### Und so wird's gemacht:

- Nach dem Aufruf des gewünschten Navigationsempfängers haben Sie in der Anzeige die LNCV0 mit der Modul-Adresse, der Cursor blinkt an der Stelle der 0
- Wahl der LNCV-Nr. 2 für die Betriebsart
- Mit der [→]-Taste zur Eingabe der Betriebsart-Nummer
- Eingabe der Betriebsart-Nummer 4 (Pendelverkehr zeitgesteuert)
- Bestätigen mit []
- Mit [←] zurück zur LNCV-Wahl
- Wahl der LNCV-Nr. 3 für die Wirk-Richtung
- Mit der [→]-Taste zur Eingabe
- Eingabe des Wertes 0 für Fahrtrichtung S1->S2 bzw. 1 für Fahrtrichtung S2->S1, dies hängt davon ab, wie Sie Ihre Sensoren eingebaut haben.
- Bestätigen mit []
- Mit [←] zurück zur LNCV-Wahl
- Wahl der LNCV-Nr. 4 für die Wartezeit
- Mit der [→]-Taste zur Eingabe der Wartezeit
- Eingabe des Wartezeit in Sekunden von 0 bis 255
- Bestätigen mit []
- Mit [←] zurück zur LNCV-Wahl
- Wahl der LNCV-Nr. 6 für die Signaladresse
- Mit der [→]-Taste zur Eingabe der Signaladresse
- Eingabe der Signaladresse X
- Bestätigen mit []

- Mit [←] zurück zur LNCV-Wahl
- Programmierung komplett verlassen durch [menu] oder schrittweise durch [←].

## Erweiterte Funktionen

Wenn die o.g. Grundfunktion erst einmal funktioniert, werden Sie die Abläufe der Pendelstrecke vielleicht noch modifizieren wollen. Auch dies ist möglich. Es lassen sich durch die Programmierung weiterer LNCVs die Abläufe erweitern.

### Magnetartikel und Fahrstraßen global schalten

In Kapitel 8.2.4 haben Sie gelernt, wie Weichen, Signale oder Fahrstraßen im Schaltbetrieb individuell geschaltet werden können. Mit LNCV 7 und LNCV 8 haben sie zwei Möglichkeiten, solche Schaltbefehle einzutragen. Diese Befehle werden sofort nach dem Überfahren der Sensoren ausgeführt, unabhängig von der erkannten Fahrzeug-Adresse, d. h. alle Fahrzeuge schalten die gleichen Magnetartikel (MA) bzw. Fahrstraßen.

| LNCV | Name         | Beschreibung                                                                                                    |
|------|--------------|----------------------------------------------------------------------------------------------------|
| 7    | 1. MA/Straße | Adresse und Richtung eines ersten zu schaltenden Magnet-<br>artikels , d. h. der Adresse ist eine 0 oder 1 anzufügen, bzw.<br>Adresse einer Fahrstraße oder Rückmeldung  |
| 8    | 2. MA/Straße | Adresse und Richtung eines zweiten zu schaltenden Magnet-<br>artikels , d. h. der Adresse ist eine 0 oder 1 anzufügen, bzw.<br>Adresse einer Fahrstraße oder Rückmeldung |

### Und so wird's gemacht:

- Nach dem Aufruf des gewünschten Navigationsempfängers zur globalen Programmierung von Magnetartikeln haben Sie in der Anzeige die LNCV0 mit der Modul-Adresse, der Cursor blinkt an der Stelle der 0
- Wahl der LNCV-Nr. 7 für den ersten Magnetartikel / die erste Fahrstraße
- Mit der [→]-Taste zur Eingabe der Magnetartikel-/Fahrstraßenadresse
- Eingabe des Magnetartikels (inkl. Richtung 0 oder 1) oder der Fahrstraße gemäß Kapitel 8.2.4, z. B. Weiche 17 Abzweig: Eingabe 170
- Bestätigen mit []
- Mit [←] zurück zur LNCV-Wahl
- Ggf. Wahl der LNCV-Nr. 8 für den zweiten Magnetartikel / die zweite Fahrstraße
- Mit der [→]-Taste zur Eingabe
- Eingabe des Magnetartikels (incl. Richtung 0 oder 1) oder der Fahrstraße gemäß Kapitel 8.2.4, z. B. Signal 58 grün: Eingabe 581
- Bestätigen mit [ه]
- Mit [←] zurück zur LNCV-Wahl
- Programmierung komplett verlassen durch [menu] oder schrittweise durch [←].

### Schaltbetrieb individuell

Kapitel 8.2 befasst sich mit dem *individuellen Schaltbetrieb*, wie also Fahrzeuge individuell Fahrzeugfunktionen, Geschwindigkeiten oder Magnetartikel verändern können. Alle dort beschriebenen Schaltfunktionen können auch im *Automatikbetrieb Pendelstrecke* individuell programmiert werden.

Über die in Kapitel 8.2 beschriebenen Modus-Funktionen lässt sich einstellen, ob ein programmierter Befehl direkt beim Überfahren der Sensoren oder später beim automatischen Anfahren ausgeführt werden soll. Geschwindigkeitsbefehle werden generell erst beim Anfahren ausgeführt. Grundsätzlich gilt beim Abarbeiten der Befehle des individuellen Schaltbetriebs folgender Ablauf:

- 1. Sind MA/Fahrstraßen-Befehle zu senden? Wenn ja: ausführen
- 2. Evtl. programmierte Wartezeit gemäß LNCV5 ist abzuwarten (siehe unten)
- 3. Sind individuelle Geschwindigkeitsbefehle zu senden, wenn ja: ausführen
- 4. Sind individuelle Funktionsbefehle zu senden, wenn ja: ausführen

### Zeitverzögerung zum Schalten von Magnetartikeln

Werden über den Schaltbetrieb ganze Fahrstraßen beim Anfahren des Fahrzeugs geschaltet, so macht es nicht unbedingt Sinn, wenn das Fahrzeug sofort nach dem Aussenden des Schaltbefehls auch losfahren würde. Schließlich könnte die gewählte Fahrstraße noch nicht fertiggestellt sein, die einzelnen Weichen könnten noch immer schalten. Um dies zu verhindern, kann in LNCV5 eine weitere Wartezeit eingetragen werden, in der der Navigationsempfänger nach dem Aussenden von MA/Fahrstraßen-Befehlen wartet, bis er den Geschwindigkeitsbefehl ausführt.

| LNCV | Name      | Wert  | Beschreibung                                                        |
|------|-----------|-------|---------------------------------------------------------------------|
| 5    | MA-Warten | 0-255 | Wartezeit zum Abarbeiten von MA/Fahrstraßen,<br>Eingabe in Sekunden |

#### Und so wird's gemacht:

- Nach dem Aufruf des gewünschten Navigationsempfängers zur Programmierung einer Zeitverzögerung haben Sie in der Anzeige die LNCV0 mit der Modul-Adresse, der Cursor blinkt an der Stelle der 0
- Wahl der LNCV-Nr. 5 für die Zeitverzögerung
- Mit der [→]-Taste zur Eingabe der Zeitverzögerung
- Eingabe der Zeitverzögerung in Sekunden zwischen 0 und 255
- Bestätigen mit []
- Mit [←] zurück zur LNCV-Wahl
- Programmierung komplett verlassen durch [menu] oder schrittweise durch [←].

### <u>Hinweis</u>

Nachdem die Lok die Pendelstelle am grünen Signal verlassen hat, muss dem Navigationsempfänger mitgeteilt werden, ab wann er wieder für die nächste Aktion frei ist. Dies geschieht dadurch, dass das Signal wieder auf rot gesetzt wird, entweder von Hand (d. h. am TWIN-CENTER) oder durch einen anderen Navigationsempfänger oder automatisch gemäß Kap. 8.4.5.

Beispiel: Zeitgesteuerte Pendelstrecke mit Fahrstraßenwahl und Schaltfunktionen

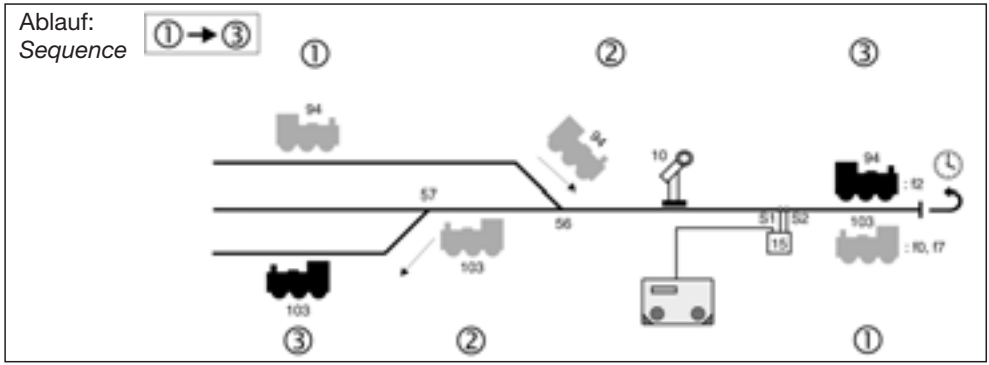

Bild 11: Zeitgesteuerte Pendelstrecke mit Fahrstraßenwahl und Schaltfunktionen

Sie haben eine Pendelstrecke, zu der drei Gleise führen. Der zugehörige Navigationsempfänger ist folgendermaßen programmiert:

| CV | Wert | Тур                          |
|----|------|------------------------------|
| 0  | 15   | 1. Adresse<br>(Moduladresse) |
| 1  | 0    | 2. Adresse                   |
| 2  | 4    | Betriebsart                  |
| 3  | 0    | Fahrtrichtung                |
| 4  | 30   | Wartezeit nach Ereignis      |
| 5  | 5    | Wartezeit für MA-Schalten    |
| 6  | 10   | Signal                       |
| 7  | 0    | 1. MA/RückmAdresse           |

| CV | Wert | Тур                |
|----|------|--------------------|
| 8  | 0    | 2. MA/RückmAdresse |
|    |      |                    |
| 9  | 0    |                    |
| 10 | 0    |                    |
| 11 | 0    |                    |
| 12 | 0    |                    |
| 13 | 0    |                    |
| 14 | 0    |                    |
| 15 | 0    |                    |

| Func | Senso | r 1   |     |   |   | Sensor 2 |   |   |   |   |
|------|-------|-------|-----|---|---|----------|---|---|---|---|
| CV   | 0     | 1     | 2   | 3 | 4 | 5        | 6 | 7 | 8 | 9 |
| 2    | 20000 | 20002 | 103 |   |   |          |   |   |   |   |
| 3    | 4     | 1     | 129 |   |   |          |   |   |   |   |
| 4    | 10    | 2     | 14  |   |   |          |   |   |   |   |

| Speed | Senso | r 1 |   |   |   | Sensor 2 |   |   |   |   |
|-------|-------|-----|---|---|---|----------|---|---|---|---|
| CV    | 0     | 1   | 2 | 3 | 4 | 5        | 6 | 7 | 8 | 9 |
| 5     |       |     |   |   |   |          |   |   |   |   |
| 6     |       |     |   |   |   |          |   |   |   |   |
| 7     |       |     |   |   |   |          |   |   |   |   |

| MA | Senso | r 1   |   |   |   | Sensor 2 |   |   |   |   |
|----|-------|-------|---|---|---|----------|---|---|---|---|
| CV | 0     | 1     | 2 | 3 | 4 | 5        | 6 | 7 | 8 | 9 |
| 8  | 94    | 103   |   |   |   |          |   |   |   |   |
| 9  | 560   | 20131 |   |   |   |          |   |   |   |   |
| 10 | 6     | 6     |   |   |   |          |   |   |   |   |

Was bedeuten die vorliegenden Eintragungen?

- Der Navigationsempfänger hat die LocoNet-Adresse 15 (LNCV0)
- Die Betriebsart ist Pendelstrecke zeitgesteuert (LNCV2=4)
- Die Pendelstrecke wirkt beim Überfahren der Sensoren in Richtung Sensor 1 -> Sensor 2 (LNCV3)
- Zum Ausfahren wird das Signal mit der Adresse 10 (LNCV6) auf grün gesetzt
- Nach dem Überfahren der Sensoren hält die Lok 30 s (LNCV4) bis zum Anfahren in Gegenrichtung, und weitere 5 s (LNCV5), um das Schalten von Magnetartikeln abzuwarten
- Beim Einfahren in die Pendelstrecke wird kein Magnetartikel geschaltet (LNCV7=0, LNCV8=0)
- Lok 94 schaltet zum Ausfahren die Weiche 56 auf Abzweig (LNCV90), und zwar dann, wenn das Fahrzeug wieder aus der Pendelstrecke herausfährt (LNCV100), Lok 103 schaltet dagegen die Fahrstraße 10 in Fahrstraßengruppe 2 (LNCV91) des TWIN-CENTERs, auch erst dann, wenn das Fahrzeug die Pendelstrecke wieder verlässt (LNCV

101). Diese Fahrstraße könnte z. B. so programmiert sein, dass Weiche 56 auf gerade und Weiche 57 auf Abzweig geschaltet werden.

 Alle Fahrzeuge (LNCV20) schalten die Funktion f2 ein (Achtungspfiff bei Loks mit Sound), Fahrzeuge der Kategorie 1 (LNCV21) schalten beim Einfahren in die Pendelstrecke das Licht aus, Lok 103 (LNCV22) schaltet beim Anfahren in Gegenrichtung die Funktionen f0 und f7 (Licht und Trillerpfeife) ein.

#### Neu ab Empfänger-Software-Stand 28/06:

#### Lokindividuelle Wartezeiten

<u>Bisher:</u> In der LNCV 5 wird für alle Loks eine allgemeine **Wartezeit** eingestellt, die abzuwarten ist, bevor eine Lok losfährt, **nachdem** ein Blocksignal auf grün gestellt wurde.

<u>Neu:</u> **Zusätzlich** kann für **bis zu 8** gewünschte Loks (adressbezogen) eine **eigene, individuelle** Wartezeit festgelegt werden.

#### **Programmierung:**

| LNCV      | Beschreibung                                                            |
|-----------|-------------------------------------------------------------------------|
| 110 – 117 | Fahrzeugadressen oder Kategorien, die individuelle Wartezeiten auslösen |
| 120 – 127 | Wartezeiten in Sekunden                                                 |

Die individuelle Wartezeit ist für die Betriebsarten "Pendelverkehr (zeitgesteuert und fremdgesteuert)", "Aufenthaltsstelle" und "Blockstelle" programmierbar.

#### **Beispiel:**

Nachdem das Blocksignal 211 auf grün gestellt wurde, sollen alle Loks erst noch 5 s warten, bevor sie losfahren. Die Soundlok mit der Adresse 76 soll jedoch erst nach weiteren 15 s losfahren.

| LNCV | Wert | Bemerkung                                                        |
|------|------|------------------------------------------------------------------|
| 0    | 1    | Moduladresse                                                     |
| 1    |      |                                                                  |
| 2    | 7    | Blockbetrieb                                                     |
| 3    | 0    | Fahrtrichtung (Sensor) S1 > (Sensor) S2                          |
| 4    |      |                                                                  |
| 5    | 5    | Wartezeit (5 s) für alle Loks, nachdem Blocksignal 211 grün wird |
| 6    | 211  | Signal des Zielblocks, auf rot oder grün abfragen                |
| 7    |      | Signal im Startblock auf rot setzen                              |
| 8    |      | Signal im Vorblock auf grün setzen                               |

| Wartezeiten: | LNCV | Wert | Bemerkung                                                  |
|--------------|------|------|------------------------------------------------------------|
| Adresse      | 110  | 76   | Lok mit Adresse 76                                         |
| Wartezeit    | 120  | 15   | 15 s zusätzliches Warten nachdem Blocksignal grün<br>wurde |

#### Hinweis:

Der Software-Stand befindet sich auf einem Aufkleber auf der Unterseite des Empfängers. Wenn Sie diese LNCV-Programmierung mit den "alten" Software-Stand durchführen, erhalten Sie am TWIN-CENTER eine Fehlermeldung!

# 8.3.2 Pendelverkehr fremdgesteuert

## Grundfunktion

Sie wollen einen Pendelverkehr gemäß nachfolgendem Bild mit zwei parallelen Gleisen realisieren.

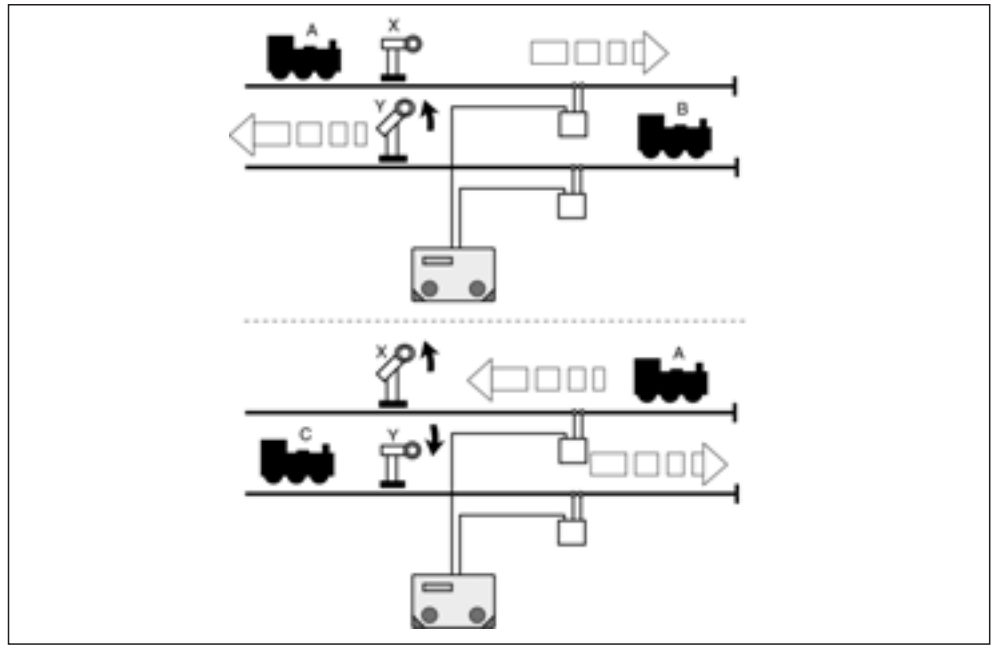

Bild 12: Pendelverkehr fremdgesteuert

Folgender Ablauf wird mit dem Navigationsempfänger realisiert:

- Lok A fährt am roten Signal X von hinten kommend vorbei
- Lok A überfährt die Sensoren des Navigationsempfängers
- Lok A bremst mit ihrer eigenen Verzögerung ab bis zum Stillstand, die Fahrtrichtung dreht im Stillstand um (Licht)
- Signal Y wird auf grün gesetzt
- Lok B auf dem Parallelgleis setzt sich entgegen ihrer vorherigen Fahrtrichtung in Bewegung bis zu ihrer Endgeschwindigkeit
- Signal Y muss abschließend durch einen externen Vorgang wieder auf rot gesetzt werden
- Auf dem jetzt freien Gleis fährt Lok C am Signal Y von hinten kommend vorbei
- Lok C überfährt die Sensoren des Navigationsempfängers
- Lok C bremst mit ihrer eigenen Verzögerung ab bis zum Stillstand, die Fahrtrichtung dreht im Stillstand um (Licht)
- Signal X wird auf grün gesetzt
- Lok A setzt sich in Gegenrichtung wieder in Bewegung bis zu ihrer ursprünglichen Fahrstufe
- Signal X muss nun durch einen externen Vorgang wieder auf rot gesetzt werden

Um diesen Ablauf zu erreichen, sind folgende LNCVs in den beiden Navigationsempfängern zu programmieren:

| LNCV | Name                    | Wert   | Beschreibung                                                                                                    |
|------|-------------------------|--------|----------------------------------------------------------------------------------------------------|
| 0    | Moduladresse            |        | Moduladresse des Navigationsempfängers, 1-4095                                                                                                    |
| 1    | 2. Sensoradr.           | 0      | Wird nicht verwendet (Doppelsensor)                                                                                                    |
| 2    | Betriebsart             | 5      | Endstelle für Pendelverkehr fremdgesteuert                                                                                                    |
| 3    | Fahrtrichtung           | 0<br>1 | Fahrtrichtung, in der der Navigationsempfänger<br>aktiv sein soll:<br>von Sensor 1 nach Sensor 2<br>von Sensor 2 nach Sensor 1<br>Werden die Sensoren in der Gegenrichtung über-<br>fahren, reagiert der Navigationsempfänger nicht |
| 4    | Wartezeit               | 0-255  | Wartezeit (Sekunden) einstellbar, bevor der Naviga-<br>tionsempfänger beginnt, den Zustand des Signals<br>gemäß LNCV6 zu beobachten.                                                                                                |
| 6    | Signal<br>Pendelstelle  | Х      | Das Signal X wird beobachtet, bis das Signal wieder<br>auf grün geschaltet wird. Es muss nicht körperlich<br>auf der Anlage stehen, muss aber im TWIN-CENTER<br>angemeldet sein.                                                    |
| 7    | Signal<br>Parallelgleis | Y1     | Das Signal Y wird vom Navigationsempfänger auto-<br>matisch auf grün gesetzt. Es muss nicht körperlich<br>auf der Anlage stehen, muss aber im TWIN-CENTER<br>angemeldet sein.                                                       |

## Navigationsempfänger Gleis Y:

| LNCV | Name                    | Wert   | Beschreibung                                                                                                    |
|------|-------------------------|--------|----------------------------------------------------------------------------------------------------|
| 0    | Moduladresse            |        | Moduladresse des Navigationsempfängers                                                                                                    |
| 1    | 2. Sensoradr.           | 0      | Wird nicht verwendet (Doppelsensor)                                                                                                    |
| 2    | Betriebsart             | 5      | Endstelle für Pendelverkehr fremdgesteuert                                                                                                    |
| 3    | Fahrtrichtung           | 0<br>1 | Fahrtrichtung, in der der Navigationsempfänger<br>aktiv sein soll:<br>von Sensor 1 nach Sensor 2<br>von Sensor 2 nach Sensor 1<br>Werden die Sensoren in der Gegenrichtung über-<br>fahren, reagiert der Navigationsempfänger nicht |
| 4    | Wartezeit               | 0-255  | Wartezeit (Sekunden) einstellbar, bevor der Naviga-<br>tionsempfänger beginnt, den Zustand des Signals<br>gemäß LNCV6 zu beobachten.                                                                                                |
| 6    | Signal<br>Pendelstelle  | Y      | Das Signal Y wird beobachtet, bis das Signal wieder<br>auf grün geschaltet wird. Es muss nicht körperlich<br>auf der Anlage stehen, muss aber im TWIN-CENTER<br>angemeldet sein.                                                    |
| 7    | Signal<br>Parallelgleis | X1     | Das Signal X wird vom Navigationsempfänger auto-<br>matisch auf grün gesetzt. Es muss nicht körperlich<br>auf der Anlage stehen, muss aber im TWIN-CENTER<br>angemeldet sein.                                                       |

### <u>Hinweis</u>

In LNCV7 ist der Adresse für das Signal immer eine "1" anzufügen, um das Signal auf grün zu schalten, wie wir es in Kapitel 8.2.4 kennen gelernt haben. Hat z. B. die LNCV7 den Wert 381, bedeutet dies: schalte Signal 38 auf grün.

## Und so wird's gemacht:

- Nach dem Aufruf des gewünschten Navigationsempfängers zur Programmierung eines fremdgesteuerten Pendelverkehrs (beispielsweise zum Gleis X) haben Sie in der Anzeige die LNCV0 mit der Modul-Adresse, der Cursor blinkt an der Stelle der 0
- Wahl der LNCV-Nr. 2 für die Betriebsart
- Mit der [→]-Taste zur Eingabe der Betriebsart-Nummer
- Eingabe der Betriebsart-Nummer 5 (Pendelverkehr fremdgesteuert)
- Mit [←] zurück zur LNCV-Wahl
- Wahl der LNCV-Nr. 3 für die Wirk-Richtung
- Mit der [→]-Taste zur Eingabe
- Eingabe des Wertes 0 für Fahrtrichtung S1->S2 bzw. 1 für Fahrtrichtung S2->S1, dies hängt davon ab, wie Sie Ihre Sensoren eingebaut haben
- Bestätigen mit []
- Mit [←] zurück zur LNCV-Wahl
- Wahl der LNCV-Nr. 4 für die Wartezeit
- Mit der [→]-Taste zur Eingabe der Wartezeit
- Eingabe des Wartezeit in Sekunden von 0 bis 255
- Bestätigen mit []
- Mit [←] zurück zur LNCV-Wahl
- Wahl der LNCV-Nr. 6 für die Signaladresse, die zur Ausfahrt beobachtet werden soll
- Mit der [→]-Taste zur Eingabe der Signaladresse
- Eingabe der Signaladresse X
- Bestätigen mit [ ]
- Mit [←] zurück zur LNCV-Wahl
- Wahl der LNCV-Nr. 7 für die Signaladresse des Parallelgleises
- Mit der [→]-Taste zur Eingabe der Signaladresse des Parallelgleises
- Eingabe der Signaladresse mit Schaltrichtung 1, z. B. Signal 27 grün: Eingabe 271
- Bestätigen mit [ ]
- Mit [←] zurück zur LNCV-Wahl
- Programmierung komplett verlassen durch [menu] oder schrittweise durch [←].

## Erweiterte Funktionen

O. g. Grundfunktion lassen sich durch die Programmierung weiterer LNCVs erweitern:

#### Magnetartikel und Fahrstraßen generell

Mit LNCV8 haben sie eine weitere Möglichkeit, einen Schaltbefehl für einen Magnetartikel oder eine Fahrstraße einzutragen. Dieser Befehl wird sofort nach dem Überfahren der Sensoren ausgeführt, unabhängig von der erkannten Fahrzeug-Adresse, d. h. alle Fahrzeuge schalten die gleichen Magnetartikel bzw. Fahrstraßen.

| LNCV | Name      | Beschreibung                                                                                                    |
|------|-----------|----------------------------------------------------------------------------------------------------|
| 8    | MA/Straße | Adresse und Richtung eines zweiten zu schaltenden Magnet-<br>artikels, d. h. der Adresse ist eine 0 oder 1 anzufügen, bzw.<br>Adresse einer Fahrstraße oder Rückmeldung |

### Schaltbetrieb individuell

Kapitel 8.2 befasst sich mit dem individuellen Schaltbetrieb, wie also Fahrzeuge individuell Fahrzeugfunktionen, Geschwindigkeiten oder Magnetartikel verändern können. Alle dort beschriebenen Schaltfunktionen können auch im Automatikbetrieb Pendelstrecke individuell programmiert werden.

Über die in Kapitel 8.2 beschriebenen Modus-Funktionen lässt sich einstellen, ob ein programmierter Befehl direkt beim Überfahren der Sensoren oder später beim automatischen Anfahren ausgeführt werden soll. Geschwindigkeitsbefehle werden generell erst beim Anfahren ausgeführt.

Grundsätzlich gilt beim Abarbeiten der Befehle des individuellen Schaltbetriebs folgender Ablauf:

- 1. Sind MA/Fahrstraßen-Befehle zu senden? Wenn ja: ausführen
- 2. Evtl. programmierte Wartezeit gemäß LNCV5 ist abzuwarten
- 3. Sind individuelle Geschwindigkeitsbefehle zu senden, wenn ja: ausführen
- 4. Sind individuelle Funktionsbefehle zu senden, wenn ja: ausführen

#### Zeitverzögerung zum Schalten von Magnetartikeln

Werden über den Schaltbetrieb ganze Fahrstraßen beim Anfahren des Fahrzeugs geschaltet, so macht es nicht unbedingt Sinn, wenn das Fahrzeug sofort nach dem Aussenden des Schaltbefehls auch losfahren würde. Schließlich könnte die gewählte Fahrstraße noch nicht fertiggestellt sein, die einzelnen Weichen könnten noch immer schalten. Um dies zu verhindern, kann in LNCV5 eine weitere Wartezeit eingetragen werden, in der der Navigationsempfänger nach dem Aussenden von MA/Fahrstraßen-Befehlen wartet, bis er den Geschwindigkeitsbefehl ausführt.

| LNCV | Name      | Wert  | Beschreibung                                                        |
|------|-----------|-------|---------------------------------------------------------------------|
| 5    | MA-Warten | 0-255 | Wartezeit zum Abarbeiten von MA/Fahrstraßen,<br>Eingabe in Sekunden |

Für Empfänger ab Software-Stand 28/06, siehe Seite 42 ("Neu ab Empfänger-Software-Stand 28/06").

#### **Hinweis**

Nachdem die Lok die Pendelstelle am grünen Signal verlassen hat, muss dem Navigationsempfänger mitgeteilt werden, ab wann er wieder frei ist für die nächste Aktion. Dies geschieht dadurch, dass das Signal wieder auf rot gesetzt wird, entweder von Hand (am TWIN-CENTER) oder durch einen anderen Navigationsempfänger oder automatisch gemäß Kap. 8.4.5.

Beispiel: Fremdgesteuerte Pendelstrecke mit Fahrstraßenwahl

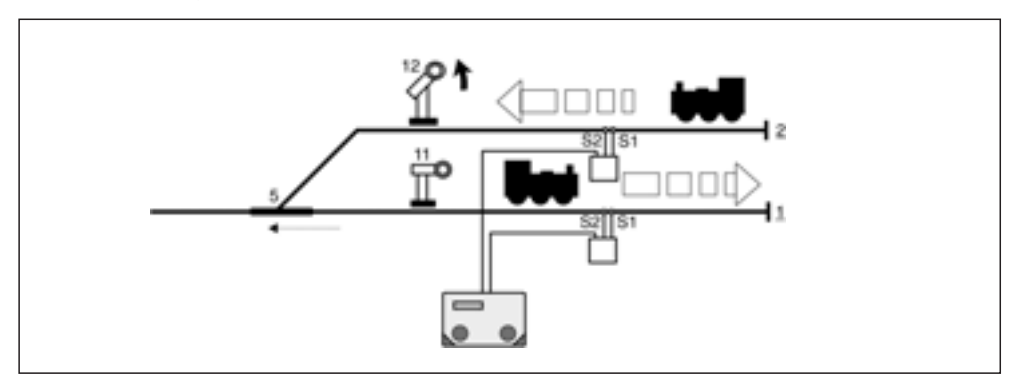

Bild 13: Fremdgesteuerte Pendelstrecke mit Fahrstraßenwahl

Sie haben einen zweigleisigen Kopfbahnhof mit einem einzelnen Zufahrtsgleis. Der zugehörige Navigationsempfänger in einem der parallelen Gleise ist folgendermaßen programmiert:

| CV | Wert | Тур                          |
|----|------|------------------------------|
| 0  | 22   | 1. Adresse<br>(Moduladresse) |
| 1  | 0    | 2. Adresse                   |
| 2  | 5    | Betriebsart                  |
| 3  | 1    | Fahrtrichtung                |
| 4  | 20   | Wartezeit nach Ereignis      |
| 5  | 2    | Wartezeit für MA-Schalten    |
| 6  | 11   | Signal                       |
| 7  | 121  | 1. MA/RückmAdresse           |

| CV | Wert | Тур                |
|----|------|--------------------|
| 8  | 0    | 2. MA/RückmAdresse |
|    |      |                    |
| 9  | 0    |                    |
| 10 | 0    |                    |
| 11 | 0    |                    |
| 12 | 0    |                    |
| 13 | 0    |                    |
| 14 | 0    |                    |
| 15 | 0    |                    |

| Func | Senso | Sensor 1 |   |   |   |   | Sensor 2 |   |   |   |
|------|-------|----------|---|---|---|---|----------|---|---|---|
| CV   | 0     | 1        | 2 | 3 | 4 | 5 | 6        | 7 | 8 | 9 |
| 2    | 20000 |          |   |   |   |   |          |   |   |   |
| 3    | 1     |          |   |   |   |   |          |   |   |   |
| 4    | 13    |          |   |   |   |   |          |   |   |   |

| Speed | Sensor 1 |   |   |   |   | Sensor 2 |   |   |   |   |
|-------|----------|---|---|---|---|----------|---|---|---|---|
| CV    | 0        | 1 | 2 | 3 | 4 | 5        | 6 | 7 | 8 | 9 |
| 5     |          |   |   |   |   |          |   |   |   |   |
| 6     |          |   |   |   |   |          |   |   |   |   |
| 7     |          |   |   |   |   |          |   |   |   |   |

| MA | Sensor 1 |   |   |   |   | Sensor 2 |   |   |   |   |
|----|----------|---|---|---|---|----------|---|---|---|---|
| CV | 0        | 1 | 2 | 3 | 4 | 5        | 6 | 7 | 8 | 9 |
| 8  | 20000    |   |   |   |   |          |   |   |   |   |
| 9  | 51       |   |   |   |   |          |   |   |   |   |
| 10 | 7        |   |   |   |   |          |   |   |   |   |

Was bedeuten die vorliegenden Eintragungen?

- Der Navigationsempfänger in Gleis 1 hat die LocoNet-Adresse 22 (LNCV0)
- Die Betriebsart ist Pendelstrecke fremdgesteuert (LNCV2=5)
- Die Pendelstrecke wirkt beim Überfahren der Sensoren in Richtung Sensor 2 -> Sensor 1 (LNCV3)
- Zum Ausfahren wird das Signal mit der Adresse 11 (LNCV6) beobachtet, beim Einfahren in Gleis 1 wird das Signal 12 in Gleis 2 auf grün gesetzt (LNCV7)
- Die Lok wartet vor dem Ausfahren 20 s (LNCV4), bevor das eigene Ausfahrtssignal 11 beobachtet wird (d. h. Mindestwartezeit), und weitere 2 s (LNCV5), um das Schalten von Magnetartikeln abzuwarten
- Beim Einfahren in die Pendelstrecke wird kein weiterer Magnetartikel geschaltet (LNCV8=0)
- Alle Fahrzeuge (LNCV20) schalten die Funktion f0 (Licht) beim Anfahren ein
- Alle Fahrzeuge schalten beim Anfahren aus Gleis 1 die Weiche 5 auf Gerade

Der Navigationsempfänger im parallelen Gleis 2 wird sinngemäß programmiert, lediglich zum Ausfahren der Lok wird die Weiche 5 auf Abzweig geschaltet.

# 8.3.3 Aufenthaltsstelle

## Grundfunktion

Sie wollen einen automatischen Zugaufenthalt gemäß Bild 14 realisieren:

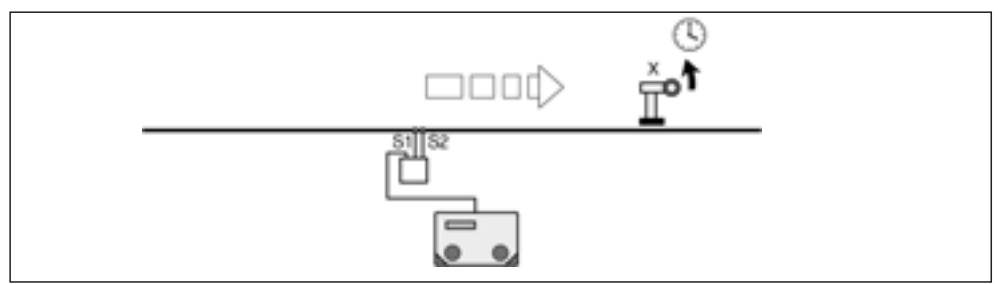

Bild 14: Aufenthaltsstelle

Folgender Ablauf wird mit dem Navigationsempfänger realisiert:

- Das Signal X der Aufenthaltsstelle ist rot
- Die Lok überfährt die Sensoren des Navigationsempfängers
- Bei rotem Signal X bremst die Lok mit ihrer eigenen Verzögerung ab bis zum Stillstand
- Es läuft eine einstellbare, für alle Fahrzeuge gleiche Wartezeit ab
- Signal X wird auf grün gesetzt
- Die Lok setzt sich wieder in Bewegung bis zu ihrer ursprünglichen Fahrstufe
- Wichtig: Signal X muss abschließend durch einen externen Vorgang wieder auf rot gesetzt werden, da sonst der nächste Zug bei grünem Signal durchfährt

Um diesen Ablauf zu erreichen, sind folgende LNCVs zu programmieren:

| LNCV | Name          | Wert        | Beschreibung                                                                                                    |
|------|---------------|-------------|----------------------------------------------------------------------------------------------------|
| 0    | Moduladresse  |             | Moduladresse des Navigationsempfängers                                                                                                    |
| 1    | 2. Sensoradr. | 0           | Wird nicht verwendet (Doppelsensor)                                                                                                    |
| 2    | Betriebsart   | 6           | Aufenthaltsstelle zeitgesteuert                                                                                                    |
| 3    | Fahrtrichtung | 0<br>1<br>2 | Fahrtrichtung, in der der Navigationsempfänger<br>aktiv sein soll:<br>Fahrtrichtung von Sensor 1 nach Sensor 2,<br>Fahrtrichtung von Sensor 2 nach Sensor 1,<br>Aufenthaltsstelle in beiden Fahrtrichtungen wirksam |
| 4    | Wartezeit     | 0-255       | Wartezeit einstellbar in Sekunden                                                                                                    |
| 6    | Signaladresse | Х           | Dieses Signal wird vom Navigationsempfänger<br>automatisch auf rot oder grün gesetzt. Es muss<br>nicht körperlich auf der Anlage stehen, muss aber<br>im TWIN-CENTER angemeldet sein.                               |

#### Aufenthaltsstelle für beide Fahrtrichtungen

LNCV6 beinhaltet die Adresse des Signals, das in der programmierten Wirkrichtung der Aufenthaltsstelle stehen soll. Speziell bei der Aufenthaltsstelle gibt es aber auch die Möglichkeit, dass diese Automatik in beiden Fahrtrichtungen wirkt. Soll dies der Fall sein (LNCV3=2), müssen demzufolge auch zwei Signale vorhanden sein. Die in LNCV6 eingetragene Adresse X ist das Signal in Fahrtrichtung Sensor 1 -> Sensor 2, in Fahrtrichtung Sensor 2 -> Sensor 1 wirkt dann automatisch das Signal X+1. Beide Signale müssen nicht auf der Anlage stehen, müssen aber im TWIN-CENTER angemeldet sein.

### Und so wird's gemacht:

- Nach dem Aufruf des gewünschten Navigationsempfängers zur Programmierung einer Aufenthaltsstelle (beispielsweise zum Signal X) haben Sie in der Anzeige die LNCV0 mit der Modul-Adresse, der Cursor blinkt an der Stelle der 0
- Wahl der LNCV-Nr. 2 für die Betriebsart
- Mit der [→]-Taste zur Eingabe der Betriebsart-Nummer
- Eingabe der Betriebsart-Nummer 6 (Aufenthaltsstelle)
- Mit [←] zurück zur LNCV-Wahl
- Wahl der LNCV-Nr. 3 für die Wirk-Richtung
- Mit der [→]-Taste zur Eingabe
- Eingabe des Wertes 0 f
  ür Fahrtrichtung Sensor 1 -> Sensor 2, 1 f
  ür Fahrtrichtung Sensor 2-> Sensor 1 oder 2 f
  ür beide Fahrtrichtungen
- Bestätigen mit [ ]
- Mit [←] zurück zur LNCV-Wahl
- Wahl der LNCV-Nr. 4 für die Wartezeit
- Mit der [→]-Taste zur Eingabe der Wartezeit
- Eingabe des Wartezeit in Sekunden von 0 bis 255
- Bestätigen mit []
- Mit [←] zurück zur LNCV-Wahl
- Wahl der LNCV-Nr. 6 für die Signaladresse, die zur Ausfahrt beobachtet werden soll
- Mit der [→]-Taste zur Eingabe der Signaladresse
- Eingabe der Signaladresse X
- Bestätigen mit [ ]
- Mit [←] zurück zur LNCV-Wahl
- Programmierung komplett verlassen durch [menu] oder schrittweise durch [←].

### **Erweiterte Funktionen**

Die Grundfunktion lassen sich durch die Programmierung weiterer LNCVs erweitern.

#### Magnetartikel und Fahrstraßen generell

Mit LNCV 7 und 8 haben Sie zwei Möglichkeiten, solche Schaltbefehle für Magnetartikel etc. einzutragen. Diese Befehle werden sofort nach dem Überfahren der Sensoren ausgeführt, unabhängig von der erkannten Fahrzeug-Adresse, d. h. alle Fahrzeuge schalten die gleichen Magnetartikel (MA) bzw. Fahrstraßen.

| LNCV | Name         | Beschreibung                                                                                                    |
|------|--------------|----------------------------------------------------------------------------------------------------|
| 7    | 1. MA/Straße | Adresse und Richtung eines ersten zu schaltenden<br>Magnetartikels, d. h. der Adresse ist eine 0 oder 1 anzufügen,<br>bzw. Adresse einer Fahrstraße oder Rückmeldung  |
| 8    | 2. MA/Straße | Adresse und Richtung eines zweiten zu schaltenden<br>Magnetartikels, d. h. der Adresse ist eine 0 oder 1 anzufügen,<br>bzw. Adresse einer Fahrstraße oder Rückmeldung |

### Schaltbetrieb individuell

Kapitel 8.2 befasst sich mit dem individuellen *Schaltbetrieb*, wie also Fahrzeuge individuell Fahrzeugfunktionen, Geschwindigkeiten oder Magnetartikel verändern können. Alle dort beschriebenen Schaltfunktionen können auch im *Automatikbetrieb Aufenthaltsstelle* individuell programmiert werden.

Über die in Kapitel 8.2 beschriebenen Modus-Funktionen lässt sich einstellen, ob ein programmierter Befehl direkt beim Überfahren der Sensoren oder später beim automatischen Anfahren ausgeführt werden soll. Geschwindigkeitsbefehle werden generell erst beim Anfahren ausgeführt.

Grundsätzlich gilt beim Abarbeiten der Befehle des individuellen Schaltbetriebs folgender Ablauf:

- 1. Sind MA/Fahrstraßen-Befehle zu senden? Wenn ja: ausführen
- 2. Evtl. programmierte Wartezeit gemäß LNCV5 ist abzuwarten
- 3. Sind individuelle Geschwindigkeitsbefehle zu senden, wenn ja: ausführen
- 4. Sind individuelle Funktionsbefehle zu senden, wenn ja: ausführen

### Zeitverzögerung zum Schalten von Magnetartikeln

Werden über den Schaltbetrieb ganze Fahrstraßen beim Anfahren des Fahrzeugs geschaltet, so macht es nicht unbedingt Sinn, wenn das Fahrzeug sofort nach dem Aussenden des Schaltbefehls auch losfahren würde. Schließlich könnte die gewählte Fahrstraße noch nicht fertig eingestellt sein, die einzelnen Weichen könnten noch immer schalten. Um dies zu verhindern kann in LNCV5 eine weitere Wartezeit eingetragen werden, in der der Navigationsempfänger nach dem Aussenden von MA/Fahrstraßen-Befehlen wartet bis zum Aussenden von Geschwindigkeitsbefehlen.

| LNCV | Name      | Wert  | Beschreibung                                                        |
|------|-----------|-------|---------------------------------------------------------------------|
| 5    | MA-Warten | 0-255 | Wartezeit zum Abarbeiten von MA/Fahrstraßen,<br>Eingabe in Sekunden |

Für Empfänger ab Software-Stand 28/06, siehe Seite 42 ("Neu ab Empfänger-Software-Stand 28/06").

#### <u>Hinweis</u>

Nachdem die Lok die Aufenthaltsstelle am grünen Signal verlassen hat, muss das Signal wieder auf rot gesetzt werden, um das nächste Fahrzeug zum Halten zu bringen. Dies geschieht dadurch, dass das Signal wieder auf rot gesetzt wird, entweder von Hand (am TWIN-CENTER) oder durch einen anderen Navigationsempfänger oder automatisch gemäß Kap. 8.4.5.

Beispiel: Einfache Aufenthaltsstelle

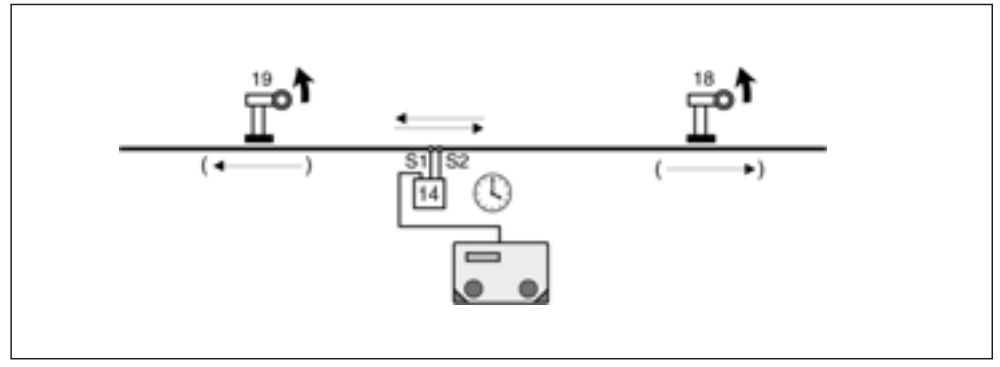

Bild 15: Einfache Aufenthaltsstelle

Sie haben ein Gleis mit einer darin befindlichen Aufenthaltsstelle. Der zugehörige Navigationsempfänger ist folgendermaßen programmiert:

| CV | Wert | Тур                          |
|----|------|------------------------------|
| 0  | 14   | 1. Adresse<br>(Moduladresse) |
| 1  | 0    | 2. Adresse                   |
| 2  | 6    | Betriebsart                  |
| 3  | 2    | Fahrtrichtung                |
| 4  | 45   | Wartezeit nach Ereignis      |
| 5  | 0    | Wartezeit für MA-Schalten    |
| 6  | 18   | Signal                       |
| 7  | 0    | 1. MA/RückmAdresse           |

| CV | Wert | Тур                |
|----|------|--------------------|
| 8  | 0    | 2. MA/RückmAdresse |
|    |      |                    |
| 9  | 0    |                    |
| 10 | 0    |                    |
| 11 | 0    |                    |
| 12 | 0    |                    |
| 13 | 0    |                    |
| 14 | 0    |                    |
| 15 | 0    |                    |

| Func | Senso | r 1 |   |   | Sensor 2 |   |   |   |   |   |
|------|-------|-----|---|---|----------|---|---|---|---|---|
| CV   | 0     | 1   | 2 | 3 | 4        | 5 | 6 | 7 | 8 | 9 |
| 2    |       |     |   |   |          |   |   |   |   |   |
| 3    |       |     |   |   |          |   |   |   |   |   |
| 4    |       |     |   |   |          |   |   |   |   |   |

| Speed | Senso | r 1 |   |   | Sensor 2 |   |   |   |   |   |
|-------|-------|-----|---|---|----------|---|---|---|---|---|
| CV    | 0     | 1   | 2 | 3 | 4        | 5 | 6 | 7 | 8 | 9 |
| 5     |       |     |   |   |          |   |   |   |   |   |
| 6     |       |     |   |   |          |   |   |   |   |   |
| 7     |       |     |   |   |          |   |   |   |   |   |

| MA | Senso | r 1 |   | _ | Sensor 2 |   |   |   |   |   |
|----|-------|-----|---|---|----------|---|---|---|---|---|
| CV | 0     | 1   | 2 | 3 | 4        | 5 | 6 | 7 | 8 | 9 |
| 8  |       |     |   |   |          |   |   |   |   |   |
| 9  |       |     |   |   |          |   |   |   |   |   |
| 10 |       |     |   |   |          |   |   |   |   |   |

### Was bedeuten die vorliegenden Eintragungen?

- Der Navigationsempfänger hat die LocoNet-Adresse 14 (LNCV0)
- Die Betriebsart ist Aufenthaltsstelle (LNCV2=6)
- Die Aufenthaltsstelle wirkt beim Überfahren der Sensoren in beliebiger Richtung (LNCV3)
- Zum Ausfahren wird in Fahrtrichtung Sensor 1 -> Sensor 2 das Signal mit der Adresse 18 (LNCV6) grün gesetzt, in Fahrtrichtung Sensor 2 -> Sensor 1 automatisch das Signal mit der um den Wert 1 erhöhten Adresse 19
- Die Lok wartet 45s (LNCV4), bevor das eigene Ausfahrtssignal (18 oder 19, je nach Fahrtrichtung) zur Ausfahrt auf grün gesetzt wird
- Beim Einfahren in die Aufenthaltsstelle werden keine weiteren Magnetartikel geschaltet (LNCV7=0, LNCV8=0)
- Funktionen des Schaltbetriebs werden nicht abgerufen

# 8.3.4 Blockstelle

#### Grundfunktion

So realisieren Sie ein automatisches Blocksystem (Bild 16).

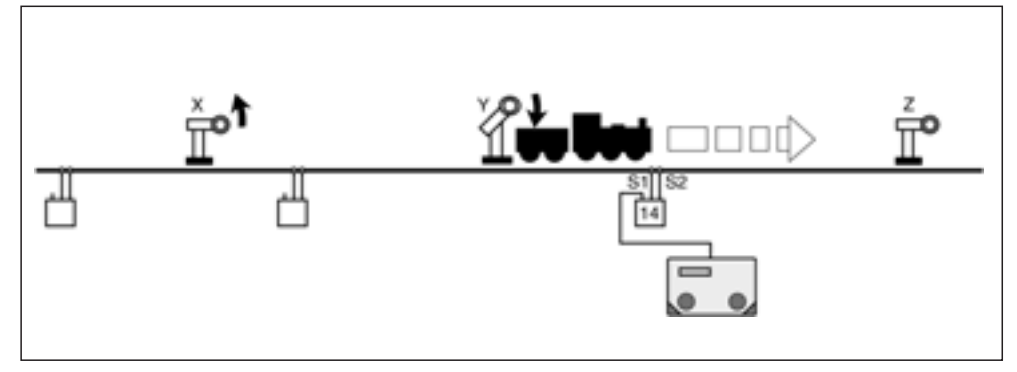

Bild 16: Blockstelle

Ein Blocksystem besteht aus mindestens 3 Blöcken. Jeder Block wird durch einen Navigationsempfänger überwacht. Es kann immer ein Zug weniger in einem Blocksystem fahren als Blöcke vorhanden sind. Das Verhalten einer Lok in einem Block ist abhängig vom Zustand des Signals am Ende des Blocks, welches genau genommen bereits das Einfahrsignal des nächsten Blocks ist.

Folgender Ablauf findet zu gegebener Zeit in jedem Block statt, wobei wir bei der Betrachtung voraussetzen, dass das Signal am Ende des Blocks rot ist:

- Die Lok bzw. der ganze Zug überfährt die Sensoren des Navigationsempfängers. Sie (bzw. der ganze Zug) ist dabei vollständig im Block mit dem Signal Z
- Signal Z am Ende des Blocks ist rot, die Lok bremst mit ihrer eigenen Verzögerung bis zum Stillstand herunter
- Signal Y des vorherigen Blocks, aus dem die Lok gerade kam, wird auf rot gesetzt
- Signal X des Blocks vor dem jetzt frei gewordenen Block wird auf grün gesetzt
- Die Lok wartet, bis das Signal Z grün wird
- Signal Z wird grün (durch einen Vorgang in einem anderen Block oder auch manuell geschaltet am TWIN-CENTER)
- Die Lok setzt sich wieder in Bewegung bis zu ihrer ursprünglichen Fahrstufe und fährt in den nächsten Block ein
- Sobald der Zug komplett im nächsten Block ist, muss Signal Z dort wieder rot gesetzt werden

Um diesen Ablauf zu erreichen, sind folgende LNCVs zu programmieren:

| LNCV | Name                     | Wert | Beschreibung                                                                                                    |
|------|--------------------------|------|----------------------------------------------------------------------------------------------------|
| 0    | Moduladresse             |      | Moduladresse des Navigationsempfängers, 1-4095                                                                                                    |
| 1    | 2. Sensoradr.            | 0    | Wird nicht verwendet (Doppelsensor)                                                                                                    |
| 2    | Betriebsart              | 7    | Blockstelle                                                                                                    |
| 3    | Fahrtrichtung            | 0    | Fahrtrichtung, in der der Navigationsempfänger<br>aktiv sein soll:<br>Fahrtrichtung von Sensor 1 nach Sensor 2,<br>Fahrtrichtung von Sensor 2 nach Sensor 1,                                                                                                    |
| 6    | Signal<br>Zielblock      | Z    | Das Signal Z wird vom Navigationsempfänger auf<br>seinen Zustand überprüft. Bei rotem Signal erfolgt<br>Anhalten, bei grünem Signal Durchfahren. Es muss<br>nicht körperlich auf der Anlage stehen, muss aber<br>im TWIN-CENTER angemeldet sein.                     |
| 7    | Signal rot<br>Startblock | Y0   | Das Signal Y im jetzt freien Block wird vom Naviga-<br>tionsempfänger automatisch auf rot gesetzt. Es<br>muss nicht körperlich auf der Anlage stehen, muss<br>aber im TWIN-CENTER angemeldet sein.                                                                   |
| 8    | Signal grün<br>Vorblock  | X1   | Das Signal X wird vom Navigationsempfänger<br>automatisch auf grün gesetzt, damit der Zug aus<br>diesem Bereich ausfahren und in den freien Block<br>einfahren kann. Es muss nicht körperlich auf der<br>Anlage stehen, muss aber im TWIN-CENTER<br>angemeldet sein. |

### <u>Hinweis</u>

Während LNCV6 nur die reine Signaladresse beinhaltet, sind in LNCV7 und LNCV8 die Signaladressen mit der Schaltrichtung (0 für rot, 1 für grün) zu verknüpfen.

Ist das Signal am Ende des Blocks grün, wenn die Lok über die Sensoren fährt, wird die Lok nicht zum Stillstand abgebremst. Es werden aber auf alle Fälle die Signale X und Y der vorherigen Blöcke gesetzt.

### **Erweiterte Funktionen**

Die Grundfunktionen lassen sich durch die Programmierung weiterer LNCVs erweitern.

### Schaltbetrieb individuell

Kapitel 8.2 befasst sich mit dem individuellen *Schaltbetrieb*, wie also Fahrzeuge individuell Fahrzeugfunktionen, Geschwindigkeiten oder Magnetartikel verändern können. Alle dort beschriebenen Schaltfunktionen können auch im *Automatikbetrieb Blockstelle* individuell programmiert werden.

Über die in Kapitel 8.2 beschriebenen Modus-Funktionen lässt sich einstellen, ob ein programmierter Befehl direkt beim Überfahren der Sensoren oder später beim automatischen Anfahren ausgeführt werden soll. Wenn das Signal am Ende des Blocks beim Überfahren der Sensoren auf rot steht, werden Geschwindigkeitsbefehle erst beim Anfahren ausgeführt, steht das Signal auf grün, werden Geschwindigkeitsbefehle sofort ausgeführt.

### Zeitverzögerung zum Schalten von Magnetartikeln

Werden über den Schaltbetrieb ganze Fahrstraßen beim Anfahren des Fahrzeugs geschaltet, so macht es nicht unbedingt Sinn, wenn das Fahrzeug sofort nach dem Aussenden des Schaltbefehls auch losfahren würde. Schließlich könnte die gewählte Fahrstraße noch nicht fertig eingestellt sein, die einzelnen Weichen könnten noch immer schalten. Um dies zu verhindern kann in LNCV5 eine weitere Wartezeit eingetragen werden, in der der Navigationsempfänger nach dem Aussenden von MA/Fahrstraßen-Befehlen wartet bis zum Aussenden von Geschwindigkeitsbefehlen.

| LNCV | Name      | Wert  | Beschreibung                                                        |
|------|-----------|-------|---------------------------------------------------------------------|
| 5    | MA-Warten | 0-255 | Wartezeit zum Abarbeiten von MA/Fahrstraßen,<br>Eingabe in Sekunden |

Für Empfänger ab Software-Stand 28/06, siehe Seite 42 ("Neu ab Empfänger-Software-Stand 28/06").

Ist der Block auf Durchfahrt gestellt (Das Signal am Ende des Blocks ist grün), entfällt die Pause gemäß LNCV5. Individuell programmierte Magnetartikel oder Fahrstraßen werden aber geschaltet.

Grundsätzlich gilt beim Abarbeiten der Befehle des individuellen Schaltbetriebs folgender Ablauf:

- 1. Sind MA/Fahrstraßen-Befehle zu senden? Wenn ja: ausführen
- 2. Wenn das Signal gemäß LNCV6 auf rot steht, evtl. programmierte Wartezeit gemäß LNCV5 abwarten
- 3. Sind individuelle Geschwindigkeitsbefehle zu senden, wenn ja: sofort ausführen, wenn das Signal gemäß LNCV6 grün ist. Wenn das Signal aber rot ist, sind individuelle Geschwindigkeitsbefehle erst beim erneuten Anfahren auszuführen
- 4. Sind individuelle Funktionsbefehle zu senden, wenn ja: ausführen

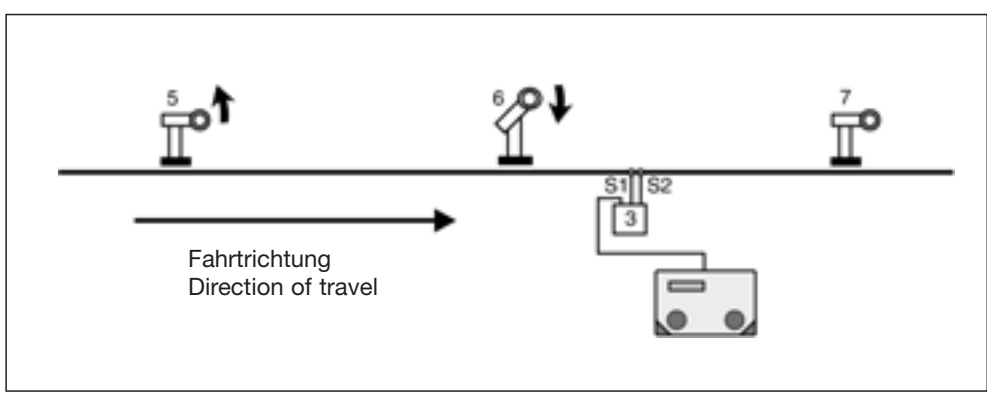

### Beispiel: Blockstelle

Bild 17: Blockstelle

Wir betrachten einen einzelnen Block innerhalb eines Blocksystems aus mindestens drei Blöcken. Der zugehörige Navigationsempfänger des Beispielblocks ist folgendermaßen programmiert:

| CV | Wert | Тур                          |
|----|------|------------------------------|
| 0  | 3    | 1. Adresse<br>(Moduladresse) |
| 1  | 0    | 2. Adresse                   |
| 2  | 7    | Betriebsart                  |
| 3  | 0    | Fahrtrichtung                |
| 4  | 0    | Wartezeit nach Ereignis      |
| 5  | 0    | Wartezeit für MA-Schalten    |
| 6  | 7    | Signal                       |
| 7  | 60   | 1. MA/RückmAdresse           |

| CV | Wert | Тур                |
|----|------|--------------------|
| 8  | 51   | 2. MA/RückmAdresse |
|    |      |                    |
| 9  | 0    |                    |
| 10 | 0    |                    |
| 11 | 0    |                    |
| 12 | 0    |                    |
| 13 | 0    |                    |
| 14 | 0    |                    |
| 15 | 0    |                    |

| Func | Senso | r 1 |   |   | Sensor 2 |   |   |   |   |   |
|------|-------|-----|---|---|----------|---|---|---|---|---|
| CV   | 0     | 1   | 2 | 3 | 4        | 5 | 6 | 7 | 8 | 9 |
| 2    | 20000 |     |   |   |          |   |   |   |   |   |
| 3    | 1     |     |   |   |          |   |   |   |   |   |
| 4    | 10    |     |   |   |          |   |   |   |   |   |

| Speed | Senso | r 1 |   |   | Sensor 2 |   |   |   |   |   |
|-------|-------|-----|---|---|----------|---|---|---|---|---|
| CV    | 0     | 1   | 2 | 3 | 4        | 5 | 6 | 7 | 8 | 9 |
| 5     |       |     |   |   |          |   |   |   |   |   |
| 6     |       |     |   |   |          |   |   |   |   |   |
| 7     |       |     |   |   |          |   |   |   |   |   |

| MA | Senso | r 1   |  |  | Sensor 2 |  |   |   |   |   |
|----|-------|-------|--|--|----------|--|---|---|---|---|
| CV | 0     | 01234 |  |  |          |  | 6 | 7 | 8 | 9 |
| 8  |       |       |  |  |          |  |   |   |   |   |
| 9  |       |       |  |  |          |  |   |   |   |   |
| 10 |       |       |  |  |          |  |   |   |   |   |

Was bedeuten die vorliegenden Eintragungen?

- Der Navigationsempfänger hat die LocoNet-Adresse 3 (LNCV0)
- Die Betriebsart ist Blockstelle (LNCV2=7)
- Der Block wirkt beim Überfahren der Sensoren in Richtung Sensor 1 -> Sensor 2 (LNCV3)
- Zum Ausfahren wird das Signal mit der Adresse 7 (LNCV6) beobachtet, beim Einfahren wird Signal 6 auf rot gesetzt (LNCV7), dieses Signal steht in dem Block, aus dem der Zug gerade kommt, weiter wird Signal 5 auf grün gesetzt (LNCV8). Der hier wartende Zug rückt jetzt bis zum roten Signal 6 vor
- Eine Wartezeit zum Abwarten von Schaltvorgängen von Magnetartikeln ist nicht programmiert (LNCV5)
- Alle Fahrzeuge (LNCV20) schalten die Funktion f0 (Licht) beim Anfahren ein

## 8.3.5 Bahnhofsverwaltung

Mit *TRAIN-NAVIGATION* können Sie einen kompletten Bahnhof verwalten. Dieser kann aus bis zu 10 parallelen Gleisen mit einem gemeinsamen Zufahrtsgleis bestehen.

Jeder ankommende Zug sucht sich sein eigenes Zielgleis im Bahnhof. Ist dieses Gleis besetzt, wartet der Zug vor der Einfahrt in den Bahnhof vor einem roten Signal, bis sein Zielgleis geräumt ist. Erst dann fährt der Zug automatisch in sein Zielgleis ein.

Eine komplette Bahnhofsverwaltung wird wie folgt aufgebaut: im Block vor dem Bahnhof wird ein Navigationsempfänger in der Betriebsart *Einfahrtsmanager* und im Block nach dem Bahnhof in der Betriebsart *Ausfahrtsmanager* eingesetzt. Die Navigationsempfänger der Bahnhofsgleise haben die Betriebsart *Gleismanager*.

Der Einfahrtsmanager sorgt dafür, dass jedes Gleis im Bahnhof als Zielgleis für bis zu 8 Züge (d. h. Lokadressen oder Kategorien) verwendet werden kann. Die Fahrstraßen vom Zufahrtsgleis zum Bahnhofsgleis werden automatisch geschaltet. Der Ausfahrtsmanager besorgt das automatische Ausfahren der Züge aus dem Bahnhof: er wählt einen auszufahrenden Zug aus und schaltet die entsprechende Ausfahrstraße.

Der Bahnhof kann vollständig in ein automatisches Blocksystem integriert werden.

## 8.3.5.1 Einfahrtsmanager

### Grundfunktion

Sie haben einen Bahnhof mit einer Anzahl paralleler Gleise gemäß Bild 18.

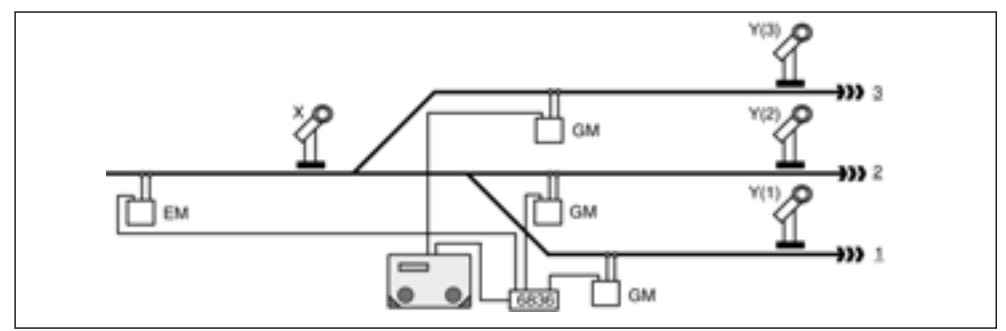

Bild 18: Einfahrtsmanager

Es gibt ein einzelnes Zufahrtsgleis mit einem Signal X, vor der Einfahrt in den Bahnhof. Dieses Zufahrtsgleis ist ein Block mit einem Navigationsempfänger in der Betriebsart *Einfahrtsmanager.* Dieser regelt ausschließlich die Einfahrt der Züge in ihr individuelles Zielgleis.

Nach dem Signal verzweigt sich das Gleis beliebig zu den parallelen Bahnhofsgleisen. Jedes Bahnhofsgleis wird durch einen Navigationsempfänger in der Betriebsart *Gleismanager* überwacht, dieser regelt das individuelle Abbremsen der Züge bis zum Signal Y an der Gleisausfahrt sowie das Schalten von Stirnbeleuchtungen und das Abrufen von Geräuschen. Die Zuordnung von Zügen (Fahrzeugadressen und Kategorien) zu Gleisen geschieht im Einfahrtsmanager durch Einträge in die LNCVs 20-119.

#### Hinweis

Die Funktionen des Schaltbetriebes gemäß Kap. 8.2 (die auch diese LNCVs benutzen) sind somit <u>nicht</u> mehr möglich.

Die Fahrstraßen zu den einzelnen Gleisen des Bahnhofs sind im TWIN-CENTER gespeichert. Der letzte Befehl jeder Fahrstraße muss unbedingt das Signal vor dem Bahnhof, also das Signal X am Ende des Einfahrtsmanager-Blockes, auf grün schalten, damit ein wartender Zug in den Bahnhof einfahren kann.

Die LNCVs des Navigationsempfängers als Einfahrtsmanager vor dem Bahnhof sind wie folgt zu programmieren:

| LNCV | Name                            | Wert   | Beschreibung                                                                                                    |
|------|---------------------------------|--------|----------------------------------------------------------------------------------------------------|
| 0    | Moduladresse                    |        | Moduladresse des Navigationsempfängers                                                                                                    |
| 1    | 2. Sensoradr.                   | 0      | Wird nicht verwendet (Doppelsensor)                                                                                                    |
| 2    | Betriebsart                     | 8      | Einfahrtsmanager                                                                                                    |
| 3    | Fahrtrichtung                   | 0<br>1 | Fahrtrichtung, in der der Navigationsempfänger<br>aktiv sein soll:<br>Fahrtrichtung von Sensor 1 nach Sensor 2,<br>Fahrtrichtung von Sensor 2 nach Sensor 1                                                                                                    |
| 5    | MA-Warten                       | 0-255  | Wartezeit (Sekunden) zum Abarbeiten von<br>MA/Fahrstraßen                                                                                                    |
| 6    | Signal<br>Blockende<br>Einfahrt | Х      | Dieses Signal wird vom Navigationsempfänger auf<br>seinen Zustand überprüft. Bei rotem Signal erfolgt<br>Anhalten, bei grünem Signal Durchfahren. Es muss<br>nicht körperlich auf der Anlage stehen, muss aber<br>im TWIN-CENTER angemeldet sein.                    |
| 7    | Signal rot<br>Startblock        | Y0     | Das Signal Y im jetzt freien Block wird vom<br>Navigationsempfänger automatisch auf rot gesetzt.<br>Es muss nicht körperlich auf der Anlage stehen,<br>muss aber im TWIN-CENTER angemeldet sein.                                                                     |
| 8    | Signal grün<br>Vorblock         | Z1     | Das Signal Z wird vom Navigationsempfänger<br>automatisch auf grün gesetzt, damit der Zug aus<br>diesem Bereich ausfahren und in den freien Block<br>einfahren kann. Es muss nicht körperlich auf der<br>Anlage stehen, muss aber im TWIN-CENTER<br>angemeldet sein. |
| 20   | Bahnhof<br>Gleis 1              | GM     | Adresse (LNCV0) des Gleismanagers in Gleis 1 des Bahnhofs                                                                                                    |
| 21   | Fahrstraße<br>zu Gleis 1        |        | Befehl zum Schalten der im TWIN-CENTER<br>gespeicherten Fahrstraße, die zu Gleis 1 des<br>Bahnhofs führt (siehe auch Kap 8.2.4)                                                                                                    |
| 22   | Adresse/<br>Kategorie           |        | 1. Adresse oder Zugkategorie, die Gleis 1 anfahren soll                                                                                                    |
| 23   | Adresse/<br>Kategorie           |        | 2. Adresse oder Zugkategorie, die Gleis 1 anfahren soll                                                                                                    |
| 24   | Adresse/<br>Kategorie           |        | 3. Adresse oder Zugkategorie, die Gleis 1 anfahren soll                                                                                                    |
| 25   | Adresse/<br>Kategorie           |        | 4. Adresse oder Zugkategorie, die Gleis 1 anfahren soll                                                                                                    |
| 26   | Adresse/<br>Kategorie           |        | 5. Adresse oder Zugkategorie, die Gleis 1 anfahren soll                                                                                                    |
| 27   | Adresse/<br>Kategorie           |        | 6. Adresse oder Zugkategorie, die Gleis 1 anfahren soll                                                                                                    |

| 28    | Adresse/<br>Kategorie    |    | 7. Adresse oder Zugkategorie, die Gleis 1 anfahren soll                                                                         |
|-------|--------------------------|----|----------------------------------------------------------------------------------------------------|
| 29    | Adresse/<br>Kategorie    |    | 8. Adresse oder Zugkategorie, die Gleis 1 anfahren soll                                                                         |
| 30    | Bahnhof<br>Gleis 2       | GM | Adresse (LNCV0) des Gleismanagers in Gleis 2 des<br>Bahnhofs                                                                    |
| 31    | Fahrstraße<br>zu Gleis 2 |    | Befehl zum Schalten der im TWIN-CENTER<br>gespeicherten Fahrstraße, die zu Gleis 2 des<br>Bahnhofs führt (siehe auch Kap 8.2.4) |
| 32-39 | Adresse/<br>Kategorie    |    | Adressen oder Zugkategorien, die Gleis 2 anfahren sollen                                                                        |
| 40    | Bahnhof<br>Gleis 3       | GM | Adresse (LNCV0) des Gleismanagers in Gleis 3 des Bahnhofs                                                                       |
| 41    | Fahrstraße<br>zu Gleis 3 |    | Befehl zum Schalten der im TWIN-CENTER gespeicherten Fahrstraße, die zu Gleis 3 des Bahnhofs führt (s. a. Kap 8.2.4)            |
| 42-49 | Adresse/<br>Kategorie    |    | Adressen oder Zugkategorien, die Gleis 3 anfahren sollen                                                                        |
| 50    | Bahnhof<br>Gleis 4       | GM | Adresse (LNCV0) des Gleismanagers in Gleis 4 des Bahnhofs                                                                       |
| 51    | Fahrstraße<br>zu Gleis 4 |    | Befehl zum Schalten der im TWIN-CENTER<br>gespeicherten Fahrstraße, die zu Gleis 4 des<br>Bahnhofs führt (siehe auch Kap 8.2.4) |
| 52-59 | Adresse/<br>Kategorie    |    | Adressen oder Zugkategorien, die Gleis 3 anfahren sollen                                                                        |
| 60    | Bahnhof<br>Gleis 5       | GM | Adresse (LNCV0) des Gleismanagers in Gleis 5 des Bahnhofs                                                                       |
| 61    | Fahrstraße<br>zu Gleis 5 |    | Befehl zum Schalten der im TWIN-CENTER<br>gespeicherten Fahrstraße, die zu Gleis 5 des<br>Bahnhofs führt (siehe auch Kap 8.2.4) |
| 62-69 | Adresse/<br>Kategorie    |    | Adressen oder Zugkategorien, die Gleis 5 anfahren sollen                                                                        |
| 70    | Bahnhof<br>Gleis 6       | GM | Adresse (LNCV0) des Gleismanagers in Gleis 6 des<br>Bahnhofs                                                                    |
| 71    | Fahrstraße<br>zu Gleis 6 |    | Befehl zum Schalten der im TWIN-CENTER<br>gespeicherten Fahrstraße, die zu Gleis 6 des<br>Bahnhofs führt (siehe auch Kap 8.2.4) |
| 72-79 | Adresse/<br>Kategorie    |    | Adressen oder Zugkategorien, die Gleis 6 anfahren sollen                                                                        |
| 80    | Bahnhof<br>Gleis 7       | GM | Adresse (LNCV0) des Gleismanagers in Gleis 7 des Bahnhofs                                                                       |
| 81    | Fahrstraße<br>zu Gleis 7 |    | Befehl zum Schalten der im TWIN-CENTER<br>gespeicherten Fahrstraße, die zu Gleis 7 des<br>Bahnhofs führt (siehe auch Kap 8.2.4) |
| 82-89 | Adresse/<br>Kategorie    |    | Adressen oder Zugkategorien, die Gleis 7 anfahren sollen                                                                        |
| 90    | Bahnhof<br>Gleis 8       | GM | Adresse (LNCV0) des Gleismanagers in Gleis 8 des Bahnhofs                                                                       |

| 91      | Fahrstraße<br>zu Gleis 8  |    | Befehl zum Schalten der im TWIN-CENTER<br>gespeicherten Fahrstraße, die zu Gleis 8 des<br>Bahnhofs führt (s. a. Kap 8.2.4)  |
|---------|---------------------------|----|----------------------------------------------------------------------------------------------------|
| 92-99   | Adresse/<br>Kategorie     |    | Adressen oder Zugkategorien, die Gleis 8 anfahren sollen                                                                    |
| 100     | Bahnhof<br>Gleis 9        | GM | Adresse (LNCV0) des Gleismanagers in Gleis 9 des Bahnhofs                                                                   |
| 101     | Fahrstraße<br>zu Gleis 9  |    | Befehl zum Schalten der im TWIN-CENTER<br>gespeicherten Fahrstraße, die zu Gleis 9 des<br>Bahnhofs führt (s. a. Kap 8.2.4)  |
| 102-109 | Adresse/<br>Kategorie     |    | Adressen oder Zugkategorien, die Gleis 9 anfahren sollen                                                                    |
| 110     | Bahnhof<br>Gleis 10       | GM | Adresse (LNCV0) des Gleismanagers in Gleis 10 des Bahnhofs                                                                  |
| 111     | Fahrstraße<br>zu Gleis 10 |    | Befehl zum Schalten der im TWIN-CENTER<br>gespeicherten Fahrstraße, die zu Gleis 10 des<br>Bahnhofs führt (s. a. Kap 8.2.4) |
| 112-119 | Adresse/<br>Kategorie     |    | Adressen oder Zugkategorien, die Gleis 10 anfahren sollen                                                                   |

#### <u>Hinweis</u>

- Fährt eine Lok bzw. ein Zug über die Sensoren des Einfahrtsmanagers, überprüft dieser zunächst, ob die erkannte Adresse für eines der Bahnhofsgleise programmiert worden ist. Ist dieses Gleis frei, wird die entsprechende Fahrstraße gestellt. Der letzte Befehl der Fahrstraße schaltet das Einfahrtssignal auf grün und der Zug fährt in sein Zielgleis ein.
- Ist das Zielgleis besetzt, wartet die Lok so lange vor dem roten Signal, bis das Zielgleis frei wird.
- Eine Lok-Adresse kann auch für mehrere Gleise programmiert werden, dann fährt die Lok in dasjenige dieser Gleise ein, dass zuerst als frei erkannt wird.
- Wird die Adresse der Lok in keiner Gleiszuordnung gefunden, überprüft der Einfahrtsmanager nun, ob die ebenfalls erkannte Kategorie einem der Gleise zugeordnet ist. Ist dies der Fall, wird wieder geprüft, ob das Gleis frei ist. Wurde ein freies Gleis gefunden, wird die Fahrstraße zur Einfahrt in dieses Gleis geschaltet. Der letzte Befehl der Fahrstraße muss wieder das Signal zur Einfahrt in den Bahnhof auf grün schalten. Der Zug fährt in den Bahnhof ein.
- Auch Kategorien können mehreren Gleisen des Bahnhofs zugeordnet werden.
- Findet der Einfahrtsmanager zu keinem Gleis die erkannte Adresse oder Kategorie, überprüft er, ob eines der Gleise zur Einfahrt für alle Fahrzeuge (Adress-Eintrag 20000) freigegeben ist. Ist ein solchermaßen programmiertes Gleis frei, fährt der Zug dort ein.
- Die Suche nach einem freien Gleis beginnt immer bei Gleis 1.
- Achtung: Eine Lok, deren Adresse und Kategorie keinem Gleis zugeordnet sind, fährt in einen Bahnhof ohne Gleis für alle Fahrzeuge (also Adress-Eintrag 20000) nicht automatisch ein, sondern bleibt vor dem roten Signal stehen. Die Lok kann aber immer noch von Hand in ein freies Gleis gefahren werden.

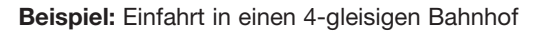

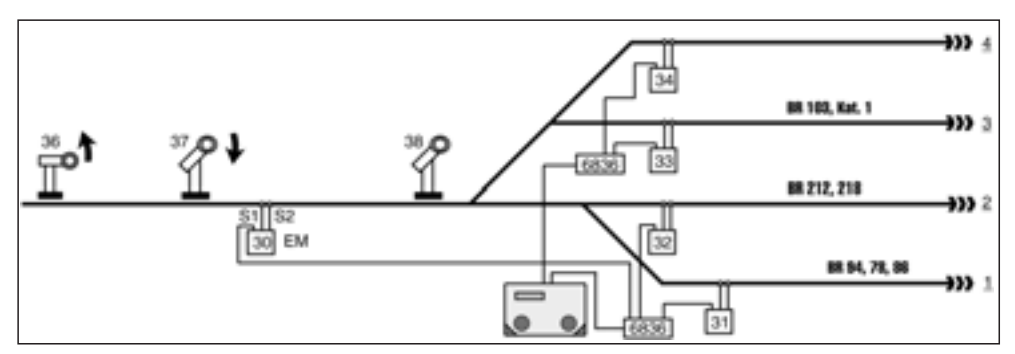

Bild 19: Einfahrt in einen 4-gleisigen Bahnhof

Sie haben einen 4-gleisigen Bahnhof mit einem einzelnen Zufahrtsgleis. Der zugehörige Navigationsempfänger ist als Einfahrtsmanager folgendermaßen programmiert:

| CV | Wert | Тур                          |
|----|------|------------------------------|
| 0  | 30   | 1. Adresse<br>(Moduladresse) |
| 1  | 0    | 2. Adresse                   |
| 2  | 8    | Betriebsart                  |
| 3  | 0    | Fahrtrichtung                |
| 4  | 0    | Wartezeit nach Ereignis      |
| 5  | 5    | Wartezeit für MA-Schalten    |
| 6  | 38   | Signal                       |
| 7  | 370  | 1. MA/RückmAdresse           |

| CV | Wert | Тур                |
|----|------|--------------------|
| 8  | 361  | 2. MA/RückmAdresse |
|    |      |                    |
| 9  | 0    |                    |
| 10 | 0    |                    |
| 11 | 0    |                    |
| 12 | 0    |                    |
| 13 | 0    |                    |
| 14 | 0    |                    |
| 15 | 0    |                    |

|    | GM | Straße | Lok-A | dressen | und Ka | tegorier | ı |   |   |   |
|----|----|--------|-------|---------|--------|----------|---|---|---|---|
| CV | 0  | 1      | 2     | 3       | 4      | 5        | 6 | 7 | 8 | 9 |
| 2  | 31 | 20010  | 94    | 78      | 86     |          |   |   |   |   |
| 3  | 32 | 20011  | 100   | 218     |        |          |   |   |   |   |
| 4  | 33 | 20020  | 20002 | 103     |        |          |   |   |   |   |
| 5  | 34 | 20021  | 20000 |         |        |          |   |   |   |   |
| 6  |    |        |       |         |        |          |   |   |   |   |
| 7  |    |        |       |         |        |          |   |   |   |   |
| 8  |    |        |       |         |        |          |   |   |   |   |
| 9  |    |        |       |         |        |          |   |   |   |   |
| 10 |    |        |       |         |        |          |   |   |   |   |
| 11 |    |        |       |         |        |          |   |   |   |   |

Was bedeuten die vorliegenden Eintragungen?

- Der Navigationsempfänger hat die LocoNet-Adresse 30 (LNCV0)
- Die Betriebsart ist Einfahrtsmanager (LNCV2=8)
- Der Einfahrtsmanager wirkt beim Überfahren der Sensoren in Richtung Sensor 1 -> Sensor 2 (LNCV3)

- Zum Ausfahren in Richtung Bahnhof wird das Signal mit der Adresse 38 (LNCV6) beobachtet. Beim Einfahren wird Signal 37 auf rot gesetzt (LNCV7). Dieses Signal steht in dem Block, aus dem der Zug gerade kommt. Weiter wird Signal 36 auf grün gesetzt (LNCV8). Der hier wartende Zug rückt jetzt bis zum roten Signal 37 vor
- Vor dem Einfahren in den Bahnhof wird zum Schalten der Weichenstraßen eine Wartezeit von 5 s abgewartet
- Die 4 Gleise des Bahnhofs werden durch die Navigationsempfänger 31 (LNCV20), 32 (LNCV30), 33 (LNCV40) und 34 (LNCV50) überwacht
- Die Fahrstraßen zu den 4 Gleisen des Bahnhofs sind Fahrstraßen des TWIN-CENTERs: Gruppe 1 / Fahrstraße 1 (LNCV21), Gruppe 1 / Fahrstraße 2 (LNCV31), Gruppe 1 / Fahrstraße 3 (LNCV41), Gruppe 1 / Fahrstraße 4 (LNCV51); alle Fahrstraßen müssen zuerst die Einfahrweichen und zuletzt das Signal 38 auf grün schalten
- Die Gleise werden beispielsweise wie folgt angefahren: Dampfloks BR94, BR78, BR86 fahren in Gleis 1, Dieselloks BR212 und BR218 fahren in Gleis 2, Ellok BR103 sowie Loks der Kategorie 1 (dies könnten z. B. Dampf-Schnellzugloks egal welcher Baureihe sein) fahren in Gleis 3, alle anderen Züge, die nach keinem der vorgenannten Kriterien im Bahnhof untergebracht werden können, fahren in Gleis 4.

## 8.3.5.2 Gleismanager

Die einzelnen Gleise des Bahnhofs werden durch Navigationsempfänger in der Betriebsart *Gleismanager* überwacht. In der Betriebsart Gleismanager gemäß o.g. Beispiel arbeitet der Navigationsempfänger im Prinzip wie in der Betriebsart Blockstelle. Es gibt allerdings die Besonderheit, dass alle Gleismanager mittels Eintrag in LNCV7 dasselbe Signal auf rot setzten, nämlich das Signal am Ende des Einfahrtsmanagers.

| LNCV | Name                                | Wert   | Beschreibung                                                                                                    |
|------|-------------------------------------|--------|----------------------------------------------------------------------------------------------------|
| 0    | Moduladresse                        |        | Moduladresse des Navigationsempfängers                                                                                                    |
| 1    | 2. Sensoradr.                       |        | Wird nicht verwendet wegen Fahrtrichtungserkennung                                                                                                    |
| 2    | Betriebsart                         | 23     | Gleismanager                                                                                                    |
| 3    | Fahrtrichtung                       | 0<br>1 | Fahrtrichtung, in der der Navigationsempfänger<br>aktiv sein soll:<br>Fahrtrichtung von Sensor 1 nach Sensor 2,<br>Fahrtrichtung von Sensor 2 nach Sensor 1                                                                                                    |
| 6    | Signal<br>Gleisende                 | Y      | Dieses Signal wird vom Gleismanager auf seinen<br>Zustand überprüft. Bei rotem Signal erfolgt<br>Anhalten, bei grünem Signal Durchfahren. Es muss<br>nicht körperlich auf der Anlage stehen, muss aber<br>im TWIN-CENTER angemeldet sein.                                                    |
| 7    | Signal rot<br>Einfahrts-<br>manager | X0     | Dieses Signal X wird vom Gleismanager automatisch<br>auf rot gesetzt. Es muss nicht körperlich auf der<br>Anlage stehen, muss aber im TWIN-CENTER<br>angemeldet sein.                                                                                                    |
| 8    | Signal grün<br>Vorblock             | Z1     | Das Signal Z wird vom Navigationsempfänger auto-<br>matisch auf grün gesetzt, damit der Zug aus diesem<br>Bereich ausfahren und in den freien Block des<br>Einfahrtsmanagers einfahren kann. Es muss nicht<br>körperlich auf der Anlage stehen, muss aber im<br>TWIN-CENTER angemeldet sein. |

Im Prinzip arbeitet der Navigationsempfänger in der Betriebart *Gleismanager* exakt wie in der Betriebsart *Blockstelle*. Daher sind alle weiteren Einstellmöglichkeiten über Grundfunktion und erweiterte Funktion Kap. 8.3.4 *Blockstelle* zu entnehmen.

## 8.3.5.3 Ausfahrtsmanager

## Grundfunktion

Sie haben einen Bahnhof mit einer Anzahl paralleler Gleise gemäß Bild 20

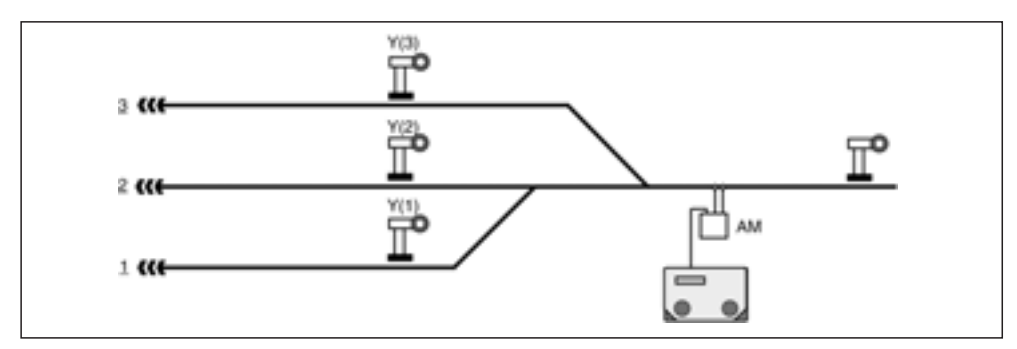

Bild 20: Ausfahrtsmanager

Es stehen diverse Züge/Loks in ihren speziellen Gleisen und warten vor dem roten Signal Y auf Weiterfahrt bzw. darauf, dass dieses Signal grün wird. Das kann z. B. manuell geschehen: Sie selbst beobachten den Zustand auf der Strecke, z. B. den sich an den Bahnhof anschließenden nächsten Block. Ist dieser Block frei, d. h. es befindet sich kein Fahrzeug in diesem Block, so kann ein Zug aus dem Bahnhof ausfahren und in diesen Block einfahren. Hierzu schalten Sie alle entsprechenden Weichen zur Ausfahrt und am Ende das Signal Y am Ende des Bahnhofsgleises auf grün.

Diese Arbeit kann Ihnen aber durch einen Navigationsempfänger in der Betriebsart *Aus-fahrtsmanager* im ersten Block nach dem Bahnhof abgenommen werden. Der Ausfahrtsmanager tut nichts anderes als Sie im o. g. Beispiel auch tun. Wird der von ihm überwachte Block frei, wählt der Ausfahrtsmanager ein besetztes Gleis aus, schaltet die Fahrstraße von diesem Gleis zum Ausfahrtsblock und setzt zuletzt das Signal im Gleis auf grün.

Die Fahrstraßen von den einzelnen Gleisen des Bahnhofs zum Ausfahrblock sind im TWIN-CENTER gespeichert. Der letzte Befehl jeder Fahrstraße muss unbedingt das Signal Y im Bahnhof, also das Signal am Ende des entsprechenden Gleises, auf grün schalten.

### <u>Hinweis</u>

Die Funktionen des Schaltbetriebes gemäß Kap. 8.2 sind nicht mehr möglich.

Die LNCVs des Navigationsempfängers als Ausfahrtsmanager nach dem Bahnhof sind wie folgt zu programmieren:

| LNCV | Name                       | Wert   | Beschreibung                                                                                                    |
|------|----------------------------|--------|----------------------------------------------------------------------------------------------------|
| 0    | Moduladresse               |        | Moduladresse des Navigationsempfängers                                                                                                    |
| 1    | 2. Sensoradr.              | 0      | Wird nicht verwendet (Doppelsensor)                                                                                                    |
| 2    | Betriebsart                | 9      | Ausfahrtsmanager chronologisch<br>die Gleise werden in chronologischer Reihenfolge<br>überprüft, ob sie besetzt sind. Das nächste besetzte<br>Gleis wird zur Zugabfahrt ausgewählt<br>Ausfahrtsmanager zufällig<br>die Gleise werden per Zufall auf ihren Besetzt-<br>Zustand untersucht. Das nächste, zufällig gefun-<br>dene, besetzte Gleis wird zur Zugabfahrt ausgewählt |
| 3    | Fahrtrichtung              | 0<br>1 | Fahrtrichtung, in der der Navigationsempfänger aktiv<br>sein soll:<br>Fahrtrichtung von Sensor 1 nach Sensor 2,<br>Fahrtrichtung von Sensor 2 nach Sensor 1,                                                                                                    |
| 5    | MA-Warten                  | 0-255  | Wartezeit (Sekunden) zum Abarbeiten von<br>MA/Fahrstraßen                                                                                                    |
| 6    | Signaladresse<br>Blockende | Z      | Dieses Signal wird vom Ausfahrtsmanager auf<br>seinen Zustand überprüft. Bei rotem Signal erfolgt<br>Anhalten, bei grünem Signal Durchfahren. Es muss<br>nicht körperlich auf der Anlage stehen, muss aber<br>im TWIN-CENTER angemeldet sein                                                                                                    |
| 7    | Bahnhof rot                |        | Befehl zum Schalten einer Fahrstraße (des TWIN-<br>CENTERs), die lediglich alle Signale des Bahnhofs<br>wieder auf rot setzt (siehe auch Kap 8.2.4), Weichen<br>müssen hier nicht geschaltet werden                                                                                                    |
| 20   | Bahnhof<br>Gleis 1         | GM     | Adresse (LNCV0) des Navigationsempfängers in<br>Gleis 1 des Bahnhofs                                                                                                    |
| 21   | Fahrstraße<br>von Gleis 1  |        | Befehl zum Schalten der im TWIN-CENTER<br>gespeicherten Fahrstraße, die zur Ausfahrt aus<br>Gleis 1 des Bahnhofs führt (siehe auch Kap 8.2.4)                                                                                                    |
| 30   | Bahnhof<br>Gleis 2         | GM     | Adresse (LNCV0) des Gleismanager in Gleis 2 des Bahnhofs                                                                                                    |
| 31   | Fahrstraße<br>von Gleis 2  |        | Befehl zum Schalten der im TWIN-CENTER<br>gespeicherten Fahrstraße, die zur Ausfahrt aus<br>Gleis 2 des Bahnhofs führt (siehe auch Kap 8.2.4)                                                                                                    |
| 40   | Bahnhof<br>Gleis 3         | GM     | Adresse (LNCV0) des Gleismanager in Gleis 3 des Bahnhofs                                                                                                    |
| 41   | Fahrstraße<br>von Gleis 3  |        | Befehl zum Schalten der im TWIN-CENTER<br>gespeicherten Fahrstraße, die zur Ausfahrt aus<br>Gleis 3 des Bahnhofs führt (siehe auch Kap 8.2.4)                                                                                                    |
| 50   | Bahnhof<br>Gleis 4         | GM     | Adresse (LNCV0) des Gleismanager in Gleis 4<br>des Bahnhofs                                                                                                    |
| 51   | Fahrstraße<br>von Gleis 4  |        | Befehl zum Schalten der im TWIN-CENTER<br>gespeicherten Fahrstraße, die zur Ausfahrt aus<br>Gleis 4 des Bahnhofs führt (siehe auch Kap 8.2.4)                                                                                                    |
| 60   | Bahnhof<br>Gleis 5         | GM     | Adresse (LNCV0) des Gleismanager in Gleis 5<br>des Bahnhofs                                                                                                    |

| 61  | Fahrstraße<br>von Gleis 5  |    | Befehl zum Schalten der im TWIN-CENTER<br>gespeicherten Fahrstraße, die zur Ausfahrt aus<br>Gleis 5 des Bahnhofs führt (siehe auch Kap 8.2.4)  |
|-----|----------------------------|----|----------------------------------------------------------------------------------------------------|
| 70  | Bahnhof<br>Gleis 6         | GM | Adresse (LNCV0) des Gleismanager in Gleis 6<br>des Bahnhofs                                                                                    |
| 71  | Fahrstraße<br>von Gleis 6  |    | Befehl zum Schalten der im TWIN-CENTER<br>gespeicherten Fahrstraße, die zur Ausfahrt aus<br>Gleis 6 des Bahnhofs führt (siehe auch Kap 8.2.4)  |
| 80  | Bahnhof<br>Gleis 7         | GM | Adresse (LNCV0) des Gleismanager in Gleis 7 des Bahnhofs                                                                                       |
| 81  | Fahrstraße<br>von Gleis 7  |    | Befehl zum Schalten der im TWIN-CENTER<br>gespeicherten Fahrstraße, die zur Ausfahrt aus<br>Gleis 7 des Bahnhofs führt (siehe auch Kap 8.2.4)  |
| 90  | Bahnhof<br>Gleis 8         | GM | Adresse (LNCV0) des Gleismanager in Gleis 8 des Bahnhofs                                                                                       |
| 91  | Fahrstraße<br>von Gleis 8  |    | Befehl zum Schalten der im TWIN-CENTER<br>gespeicherten Fahrstraße, die zur Ausfahrt aus<br>Gleis 8 des Bahnhofs führt (siehe auch Kap 8.2.4)  |
| 100 | Bahnhof<br>Gleis 9         | GM | Adresse (LNCV0) des Gleismanager in Gleis 9 des Bahnhofs                                                                                       |
| 101 | Fahrstraße<br>von Gleis 9  |    | Befehl zum Schalten der im TWIN-CENTER<br>gespeicherten Fahrstraße, die zur Ausfahrt aus<br>Gleis 9 des Bahnhofs führt (siehe auch Kap 8.2.4)  |
| 110 | Bahnhof<br>Gleis 10        | GM | Adresse (LNCV0) des Gleismanager in Gleis 10 des Bahnhofs                                                                                      |
| 111 | Fahrstraße<br>von Gleis 10 |    | Befehl zum Schalten der im TWIN-CENTER<br>gespeicherten Fahrstraße, die zur Ausfahrt aus<br>Gleis 10 des Bahnhofs führt (siehe auch Kap 8.2.4) |

### **Erweiterte Funktionen**

Die Grundfunktion lässt sich durch die Programmierung weiterer LNCVs erweitern.

#### Koordinierung mit dem Einfahrtsmanager

In der bisher beschriebenen Funktionalität von Einfahrts- und Ausfahrtsmanager arbeiten diese vollkommen unabhängig voneinander. So weiß der Ausfahrtsmanager nicht, welche Lok gerade am Einfahrtsmanager angekommen ist und auf die Einfahrt in ein besetztes Gleis wartet. Es kann somit durchaus passieren, dass der Ausfahrtsmanager erst einige andere Züge aus dem Bahnhof abfahren lässt, bevor das Zielgleis des wartenden Zuges geräumt wird. Bei Bahnhöfen mit vielen Gleisen und Blockverkehr mit nur relativ wenigen Blöcken besteht daher auch die Gefahr, dass der Schienenverkehr komplett zum Erliegen kommt, weil kein Gleis zur Einfahrt eines wartenden Zuges geräumt werden kann, weil wiederum ein Fahrzeug im Bereich des Ausfahrtsmanagers nicht weiterfahren kann aufgrund voller Blöcke.

Dieses Problem kann durch einen Eintrag in LNCV13 gelöst werden: hier wird dem Ausfahrtsmanager die Adresse des Einfahrtsmanagers mitgeteilt. Weiterhin werden in den LNCVs 22-29, 32-39 bis 112-119 die gleichen Eintragungen über Lok-Gleis-Zuordnungen wie beim Einfahrtsmanager gemacht. Bevor der Ausfahrtsmanager jetzt nach einem der oben beschriebenen Verfahren (chronologisch oder zufällig) ein Gleis räumt, fragt er vorher beim Einfahrtsmanager nach, welche Lok-Adresse bzw. Kategorie auf die Zufahrt zu einem freien Gleis wartet. Findet er das Zielgleis tatsächlich besetzt, wird seine normale Gleisauswahl unterbrochen und erst das Zielgleis für den zur Einfahrt wartenden Zug geräumt.

| LNCV    | Name                          | Beschreibung                                                                   |
|---------|-------------------------------|--------------------------------------------------------------------------------|
| 13      | Adresse Ein-<br>fahrtsmanager | Hier wird die Adresse (LNCV0) des zugehörigen<br>Einfahrtsmanagers eingetragen |
| 22-29   | Adresse/Kategorie             | Adressen oder Zugkategorien, die Gleis 1 anfahren sollen                       |
| 32-39   | Adresse/Kategorie             | Adressen oder Zugkategorien, die Gleis 2 anfahren sollen                       |
| 42-49   | Adresse/Kategorie             | Adressen oder Zugkategorien, die Gleis 3 anfahren sollen                       |
| 52-59   | Adresse/Kategorie             | Adressen oder Zugkategorien, die Gleis 4 anfahren sollen                       |
| 62-69   | Adresse/Kategorie             | Adressen oder Zugkategorien, die Gleis 5 anfahren sollen                       |
| 72-79   | Adresse/Kategorie             | Adressen oder Zugkategorien, die Gleis 6 anfahren sollen                       |
| 82-89   | Adresse/Kategorie             | Adressen oder Zugkategorien, die Gleis 7 anfahren sollen                       |
| 92-99   | Adresse/Kategorie             | Adressen oder Zugkategorien, die Gleis 8 anfahren sollen                       |
| 102-109 | Adresse/Kategorie             | Adressen oder Zugkategorien, die Gleis 9 anfahren sollen                       |
| 112-119 | Adresse/Kategorie             | Adressen oder Zugkategorien, die Gleis 10 anfahren sollen                      |

Bei der Suche nach dem zu räumenden Gleis für die Einfahrt eines Zuges geht der Ausfahrtsmanager genauso vor, wie der Einfahrtsmanager selbst bei der Suche nach einem Zielgleis: es wird zunächst versucht, die wartende Lok unter ihrer individuellen Adresse im Bahnhof unterzubringen. Gelingt dies nicht, wird geprüft, ob dies aufgrund der Kategorie möglich ist. Ist auch dieses nicht möglich, wird geprüft, ob ein Gleis allgemein zum Befahren programmiert worden ist.

### Magnetartikel und Fahrstraßen generell

Mit LNCV8 haben sie eine weitere Möglichkeit, einen Schaltbefehl einzutragen. Dieser Befehl wird sofort nach dem Überfahren der Sensoren ausgeführt, unabhängig von der erkannten Fahrzeug-Adresse, d. h. alle Fahrzeuge schalten den gleichen Magnetartikel bzw. die gleiche Fahrstraße.

| LNCV | Name      | Beschreibung                                                                                               |
|------|-----------|----------------------------------------------------------------------------------------------------|
| 8    | MA/Straße | Adresse und Richtung eines zweiten zu schaltenden<br>Magnetartikels bzw. einer Fahrstraße oder Rückmeldung |

#### Beispiel: Ausfahrt aus einem 4-gleisigen Bahnhof

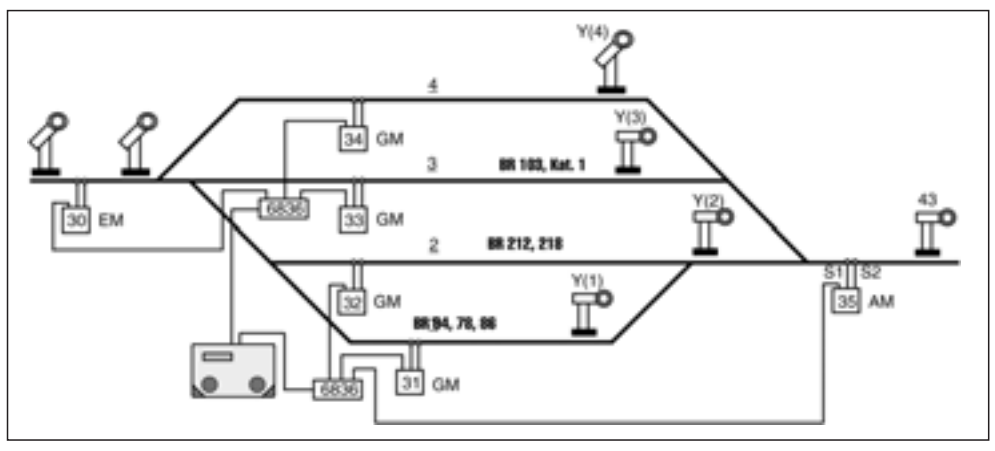

Bild 21: Ausfahrt aus einem 4-gleisigen Bahnhof

Sie haben einen 4-gleisigen Bahnhof mit einem einzelnen Ausfahrtsgleis. Der zugehörige Navigationsempfänger ist als Ausfahrtsmanager folgendermaßen programmiert:

| CV | Wert  | Тур                          |
|----|-------|------------------------------|
| 0  | 35    | 1. Adresse<br>(Moduladresse) |
| 1  | 0     | 2. Adresse                   |
| 2  | 10    | Betriebsart                  |
| 3  | 0     | Fahrtrichtung                |
| 4  | 0     | Wartezeit nach Ereignis      |
| 5  | 0     | Wartezeit für MA-Schalten    |
| 6  | 43    | Signal                       |
| 7  | 20090 | 1. MA/RückmAdresse           |

| CV | Wert  | Тур                      |
|----|-------|--------------------------|
| 8  | 20051 | 2. MA/RückmAdresse       |
|    |       |                          |
| 9  | 0     |                          |
| 10 | 0     |                          |
| 11 | 0     |                          |
| 12 | 0     |                          |
| 13 | 30    | Adresse Einfahrtsmanager |
| 14 | 0     |                          |
| 15 | 0     |                          |

|    | GM | Straße | Lok-Adressen und Kategorien |     |    |   |   |   |   |   |
|----|----|--------|-----------------------------|-----|----|---|---|---|---|---|
| CV | 0  | 1      | 2                           | 3   | 4  | 5 | 6 | 7 | 8 | 9 |
| 2  | 31 | 20030  | 94                          | 78  | 86 |   |   |   |   |   |
| 3  | 32 | 20031  | 100                         | 218 |    |   |   |   |   |   |
| 4  | 33 | 20040  | 20002                       | 103 |    |   |   |   |   |   |
| 5  | 34 | 20041  | 20000                       |     |    |   |   |   |   |   |
| 6  |    |        |                             |     |    |   |   |   |   |   |
| 7  |    |        |                             |     |    |   |   |   |   |   |
| 8  |    |        |                             |     |    |   |   |   |   |   |
| 9  |    |        |                             |     |    |   |   |   |   |   |
| 10 |    |        |                             |     |    |   |   |   |   |   |
| 11 |    |        |                             |     |    |   |   |   |   |   |

Was bedeuten die vorliegenden Eintragungen?

- Der Navigationsempfänger hat die LocoNet-Adresse 35 (LNCV0)
- Die Betriebsart ist Ausfahrtsmanager (LNCV2=10) mit zufälliger Auswahl
- Der Ausfahrtsmanager wirkt beim Überfahren der Sensoren in Richtung Sensor 1 -> Sensor 2 (LNCV3)
- Zum Ausfahren aus dem Block des Ausfahrtsmanagers selbst wird das Signal mit der Adresse 43 (LNCV6) beobachtet
- Der Ausfahrtsmanager wählt eine Lok zur Ausfahrt aus, dabei koordiniert er seine Wahl mit dem Einfahrtsmanager mit der Adresse 30 (LNCV13). Wartet dort ein Zug zur Einfahrt in ein besetztes Gleis, wird die Lok aus diesem Gleis aus dem Bahnhof geholt
- Die 4 Gleise des Bahnhofs werden durch die Navigationsempfänger 31 (LNCV20), 32 (LNCV30), 33 (LNCV40) und 34 (LNCV50) überwacht
- Die Fahrstraßen von den 4 Gleis(LNCV21), Gruppe 1 / Fahrstraße 6 (LNCV31), Gruppe 1 / Fahrstraße 7 (LNCV41), en des Bahnhofs in das Ausfahrtsgleis des Ausfahrtsmanagers sind Fahrstraßen des TWIN-CENTERs: Gruppe 1 / Fahrstraße 5 Gruppe 1 / Fahrstraße 8 (LNCV51); alle Fahrstraßen müssen zuerst die Ausfahrweichen und zuletzt das Signal des jeweiligen Bahnhofsgleises auf grün schalten
- Die Gleise sind beispielsweise wie folgt belegt: Dampfloks BR94, BR78, BR86 in Gleis
  1, Dieselloks BR212 und BR218 in Gleis 2, Ellok BR103 sowie Loks der Kategorie 1 (dies
  könnten z. B. Dampf-Schnellzugloks egal welcher Baureihe sein) in Gleis 3, alle anderen

Züge, die nach keinem der vorgenannten Kriterien im Bahnhof untergebracht werden können, in Gleis 4

 Beim Überfahren der Sensoren des Ausfahrtsmanagers wird die Fahrstraße 10 in Gruppe 1 des TWIN-CENTERs (LNCV8=20051) geschaltet, die alle Ausfahrsignale des Bahnhofs auf rot setzen muss. Für die bereits roten Signale ändert sich daher nichts, das grüne Ausfahrsignal wird wieder rot.

### 8.3.5.4 Bahnhofssteuerung mit Durchfahrgleis (nur ab Empfänger-Software-Stand 28/06)

Die **Bahnhofssteuerung** von *TRAIN-NAVIGATION* wird ab Empfänger-Software-Stand 28/06 erweitert um ein **Bahnhofsdurchfahrgleis.** Dieses zusätzliche Gleis dient der Umfahrung des Bahnhofs über ein speziell dafür vorgesehenes Gleis.

Das Durchfahrgleis benötigt keinen eigenen TRAIN-NAVIGATION-Empfänger zur Überwachung.

Alle Züge, die für das Durchfahrgleis vorgesehen sind, nutzen das Gleis, um direkt ohne Zwischenhalt von der Bahnhofseinfahrt (Einfahrtsmanager) zur Bahnhofsausfahrt (Ausfahrtsmanager) zu gelangen.

Die Steuerung des Durchfahrgleises geschieht über den Einfahrtsmanager und den Ausfahrtsmanager. Der Einfahrtsmanager kann in mehreren Varianten betrieben werden:

- Er kann sich verhalten wie in Kapitel 8.3.5.1 des *TRAIN-NAVIGATION* Handbuches beschrieben, jedoch mit der Erweiterung, dass Lok-Adressen definiert werden können, die <u>nie</u> im Bahnhof halten sollen, sondern ihn <u>immer</u> umfahren.
- Der Einfahrtsmanager kann auch einfach "abgeschaltet" werden, dann wird der Bahnhof von <u>allen</u> ankommenden Loks und Zügen umfahren.

Der **Ausfahrtsmanager** verhält sich wie bisher, zusätzlich kann die Fahrstraße zum Umfahren des Bahnhofs geschaltet werden.

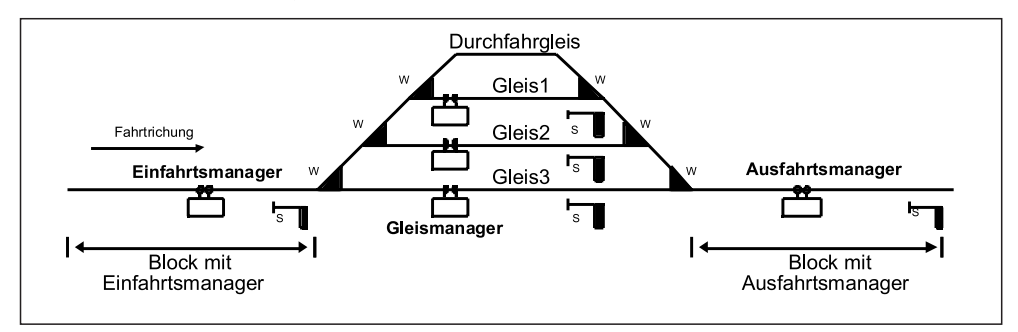

Wir legen jetzt in den Schritten **A** und **B** die Einstellungen für den Einfahrtsmanager und den Ausfahrtsmanager fest.

#### Schritt A: Einfahrtsmanager:

Die Steuerung des Einfahrtsmanagers geschieht über die bisher nicht genutzte **LNCV 13.** Hier wird ihm die Adresse eines Signals (Umfahrsignal, muss nicht körperlich auf der Anlage sein) mitgeteilt, über welches das Verhalten des Einfahrtsmanagers gesteuert werden kann. Dieses Signal kann von Hand geschaltet werden oder durch einen automatischen Vorgang. Ist dieses Signal grün, umfahren alle ankommenden Loks den Bahnhof. Ist es dagegen rot, wird der Bahnhof nur von solchen Loks umfahren, die im Einfahrtsmanager definiert sind. Alle anderen Loks verhalten sich, wie bisher im Kapitel 8.3.5.1 beschrieben.

Die Loks, die den Bahnhof automatisch immer umfahren sollen, statt in den Bahnhof einzufahren, müssen mit ihrer Adresse oder Kategorie in den ebenfalls **neuen LNCVs 122 bis 127** eingegeben werden.

Die neue **LNCV 120** dient dazu, den Ausfahrtsmanager durch eine Blockzustandmeldung zu steuern. Die hier eingetragene Adresse entspricht einer *TRAIN-NAVIGATION-*Sensoradresse (eines nicht real vorhandenen Empfängers) wie sie ebenfalls in der LNCV 0 verwendet wird.

Diese Adresse darf <u>nicht</u> von anderen *TRAIN-NAVIGATION*-Empfängern als Sensoradresse in LNCV 0 verwendet werden!

| LNCV    | Name                                 | Wert | Beschreibung                                                                                                    |
|---------|--------------------------------------|------|----------------------------------------------------------------------------------------------------|
| 13      | Steuersignal                         | 0    | Signaladresse zur Steuerung des Einfahrtsmanagers.<br>Steuersignal grün: Alle Züge benutzen das Durch-<br>fahrgleis, Steuersignal rot: nur die in CV122 bis 127<br>eingetragenen Züge und Zugkategorien benutzen<br>das Durchfahrgleis. Wertebereich: 1-2000                                             |
| 120     | Belegt-Melder                        | 0    | Fiktive Adresse eines <i>TRAIN-NAVIGATION</i> -<br>Empfängers, der nicht real vorhanden ist, über den<br>aber für den Ausfahrtsmanager der Belegt-Zustand<br>des Durchfahrgleises angegeben wird. Wertebereich:<br>1-4095. Kein anderer <i>TRAIN-NAVIGATION</i> -<br>Empfänger darf diese Adresse haben. |
| 121     |                                      |      | nicht verwendet                                                                                                    |
| 122-127 | Durchfahr-<br>Adresse/<br>-kategorie | 0    | Adressen oder Kategorien der Loks, die das<br>Durchfahrgleis automatisch immer befahren sollen.<br>Wertebereich: 1-9999 und 20000-20004                                                                                                    |

Erweiterte Programmierbeschreibung (siehe Handbuch Kap. 8.3.5.1):

### Schritt B: Ausfahrtsmanager:

Wenn eine Lok über den Ausfahrtsmanager fährt, kann sie **entweder** gemäß Handbuch Kap. 8.3.5.3 aus einem Bahnhof kommen, **oder** auch aus dem Durchfahrgleis. Das Durchfahrgleis wird im Ausfahrtsmanager durch die **LNCV's 120–123** verwaltet.

In die LNCV 120 tragen Sie die Adresse des (nicht real vorhandenen) Empfängers im Durchfahrgleis ein. Damit wird der Einfahrtsmanager vom Zustand des Durchfahrgleises informiert und kann damit das Durchfahrgleis "belegt" oder "frei" melden.

Die LNCV 121 enthält einen Fahrstraßen- oder Rückmeldebefehl, der dazu dient, die Fahrstraße von der Bahnhofsein- zur Bahnhofsausfahrt zu stellen. Diese Fahrstraße muss mit dem letzten Befehl das Einfahrtssignal des Bahnhofs auf grün stellen. Die Programmierung der Fahrstraßen erfolgt im TWIN-CENTER.

Wird der Bahnhof über das Durchfahrgleis umfahren und kommt der gewünschte Zug am Ausfahrtsmanager an, so müssen jetzt für einen gesicherten Blockverkehr das Signal am Einfahrtsmanager auf rot und das Signal des Vorblocks zum Einfahrtsmanager auf grün gesetzt werden. Diese Signalbefehle werden in den LNCVs 122 und 123 abgelegt. Die evtl. in den LNCVs 7 und 8 des Ausfahrtsmanagers programmierten Magnetartikelbefehle werden nicht ausgeführt, wenn die Lok nicht aus dem Bahnhof, sondern vom Durchfahrgleis her kommt.

## Erweiterte Programmierbeschreibung (siehe Handbuch Kap. 8.3.5.3):

| LNCV | Name          | Wert | Beschreibung                                                                                                    |
|------|---------------|------|----------------------------------------------------------------------------------------------------|
| 120  | Belegt-Melder | 0    | Fiktive Adresse eines <i>TRAIN-NAVIGATION</i> -<br>Empfängers, der nicht real vorhanden ist, über den<br>der Einfahrtsmanager den Belegt-Zustand des<br>Durchfahrgleises angibt. Wertebereich: 1-4095.<br>Kein anderer TRAIN-NAVIGATION-Empfänger darf<br>diese Adresse haben! |
| 121  | Fahrstraße    | 0    | Fahrstraße von der Bahnhofseinfahrt (Block mit<br>Einfahrtsmanager) zur Bahnhofsausfahrt (Block mit<br>Ausfahrtsmanager) zur kompletten Umfahrung des<br>Bahnhofs. Wertebereich: 0-20483                                                                                       |
| 122  | Einfahrsignal | 0    | Signal am Einfahrtsmanager auf rot setzen                                                                                                    |
| 123  | Vorblock      | 0    | Signal am Vorblock des Einfahrtsmanager grün<br>setzen                                                                                                    |

### **Beispiel:**

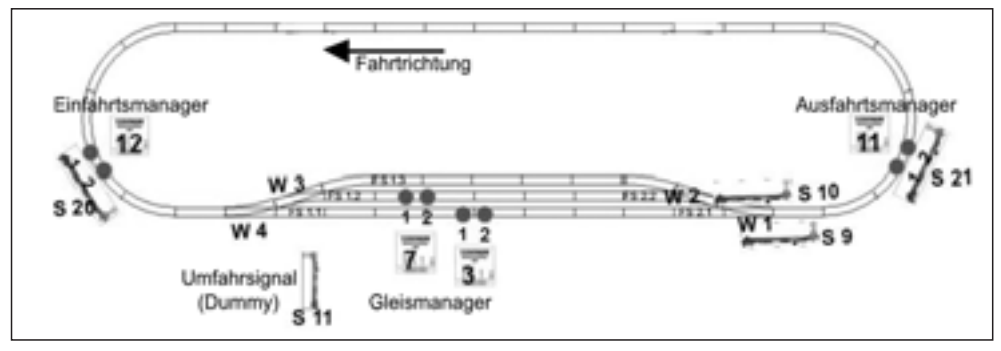

Das Durchfahrgleis ist bei **rotem** Umfahrsignal 11 nur für die Lok mit der Adresse **100** vorgesehen.

Wird das Umfahrsignal 11 auf grün gestellt, fahren alle ankommenden Züge über das Durchfahrgleis.

#### **Programmliste:**

#### Bahnhof Gleis 1

| LNCV | Wert | Bemerkung                                     |
|------|------|-----------------------------------------------|
| 0    | 3    | Moduladresse                                  |
| 1    |      |                                               |
| 2    | 23   | Gleismanager                                  |
| 3    | 0    | Fahrtrichtung S1 > S2                         |
| 4    |      |                                               |
| 5    | 0    | MA-Wartezeit                                  |
| 6    | 9    | Ausfahrsignal S9 beobachten                   |
| 7    | 200  | Einfahrsignal S20 auf rot setzen              |
| 8    | 0    | Signal Vorblock auf grün setzen               |
| 9    | 0    |                                               |
| 10   | 261  | Ausfahrsignal automatisch nach 5 s rot setzen |

### Bahnhof Gleis 2

| LNCV | Wert | Bemerkung                                     |
|------|------|-----------------------------------------------|
| 0    | 7    | Moduladresse                                  |
| 1    |      |                                               |
| 2    | 23   | Gleismanager                                  |
| 3    | 0    | Fahrtrichtung S1 > S2                         |
| 4    |      |                                               |
| 5    | 0    | MA-Wartezeit                                  |
| 6    | 10   | Ausfahrsignal S10 beobachten                  |
| 7    | 200  | Einfahrsignal S20 auf rot setzen              |
| 8    | 0    | Signal Vorblock auf grün setzen               |
| 9    | 0    |                                               |
| 10   | 261  | Ausfahrsignal automatisch nach 5 s rot setzen |

## Enfahrtsmanager

| LNCV | Wert | Bemerkung                                 | LNCV | Wert  | Bemerkung                     |
|------|------|-------------------------------------------|------|-------|-------------------------------|
| 0    | 12   | Moduladresse                              | 20   | 2     | Gleismanager Gleis 1          |
| 1    |      |                                           | 21   | 20010 | Fahrstraße 1 in Gruppe 1      |
| 2    | 8    | Einfahrtsmanager                          | 22   | 20000 | alle Fahrzeuge                |
| 3    | 0    | Fahrtrichtung S1 > S2                     | 30   | 7     | Gleismanager Gleis 2          |
| 4    |      |                                           | 31   | 20011 | Fahrstraße 2 in Gruppe 1      |
| 5    | 0    | MA-Wartezeit                              | 32   | 20000 | alle Fahrzeuge                |
| 6    | 20   | Einfahrtsignal S20 beobachten             | 120  | 8     | Zustandsmelder Durchfahrgleis |
| 7    | 0    | Signal Startblock auf rot setzen          | 122  | 100   | Lokadresse 100: Durchfahren   |
| 8    | 0    | Signal Vorblock auf grün setzen           |      |       |                               |
| 9    |      |                                           |      |       |                               |
| 10   | 261  | Signal automatisch nach 5 s<br>rot setzen |      |       |                               |
| 11   |      |                                           |      |       |                               |
| 12   |      |                                           |      |       |                               |
| 13   | 11   | Steuersignal für Durchfahrt<br>beobachten |      |       |                               |
| 14   |      |                                           |      |       |                               |
| 15   |      |                                           |      |       |                               |

| Fahrstraße 1 in Gruppe 1 |     |                               | Fahrstraße 2 in Gruppe 1 |     |                               |  |
|--------------------------|-----|-------------------------------|--------------------------|-----|-------------------------------|--|
| 20010                    | 4G  | Weiche 4 Gerade               | 20011                    | 4R  | Weiche 4 Abzweig              |  |
|                          | 20G | Einfahrsignal auf grün setzen |                          | 3R  | Weiche 3 Abzweig              |  |
|                          |     |                               |                          | 20G | Einfahrsignal auf grün setzen |  |

### Ausfahrtsmanager

| LNCV | Wert | Bemerkung                   | LNCV | Wert  | Bemerkung                     |
|------|------|-----------------------------|------|-------|-------------------------------|
| 0    | 11   | Moduladresse                | 20   | 3     | Gleismanager Gleis 1          |
| 1    |      |                             | 21   | 20090 | Fahrstraße 1 in Gruppe 2      |
| 2    | 9    | Ausfahrtsmanager            | 22   | 20000 | alle                          |
|      |      | chronologisch               | 30   | 7     | Gleismanager Gleis 2          |
| 3    | 0    | Fahrtrichtung S1 > S2       | 31   | 20091 | Fahrstraße 2 in Gruppe 2      |
| 4    |      |                             | 32   | 20000 | alle                          |
| 5    | 0    | MA-Wartezeit                | 120  | 8     | Zustandsmelder Durchfahrgleis |
| 6    | 21   | Zielblock: Signal S21       | 121  | 20100 | Fahrstraße 3 in Gr. 2:        |
|      |      | beobachten                  |      |       | Durchfahrt                    |
| 7    |      |                             | 122  | 20 0  | Einfahrtsmanager: Signal rot  |
| 8    |      |                             | 123  | 21 0  | Ausfahrtsmanager: Signal rot  |
| 9    | 0    |                             |      |       |                               |
| 10   | 261  | Signal automatisch nach 5 s |      |       |                               |
|      |      | rot setzen                  |      |       |                               |
| 11   |      |                             |      |       |                               |
| 12   |      |                             |      |       |                               |
| 13   | 12   | korrespondierender          |      |       |                               |
|      |      | Einfahrtsmanager            |      |       |                               |
| 14   |      |                             |      |       |                               |
| 15   |      |                             |      |       |                               |

| Fahrstraße 1 in Gruppe 2 |                     |                                         | Fahrst | raße ( | 3 in Gruppe 2               |
|--------------------------|---------------------|-----------------------------------------|--------|--------|-----------------------------|
| 20090                    | 1G                  | Weiche 1 Gerade                         | 20100  | 1R     | Weiche 1 Abzweig            |
|                          | 9G                  | Bahnhofsausfahrt Gleis 1                |        | 2G     | Weiche 2 gerade             |
|                          |                     | grün setzen                             |        | 3G     | Weiche 3 gerade             |
| Fahrstraße 2 in Gruppe 2 |                     |                                         |        | 4R     | Weiche 4 Abzweig            |
| 20091                    | 1G                  | Weiche 1 gerade                         |        | 20G    | Signal Einfahrt grün setzen |
|                          | 2R Weiche 2 Abzweig |                                         |        |        |                             |
|                          | 10G                 | Bahnhofsausfahrt Gleis 2<br>grün setzen |        |        |                             |

#### Hinweis:

Wenn Sie diese LNCV-Programierung mit einem Empfänger des Software-Standes vor 28/06 ausführen, erhalten Sie am TWIN-CENTER eine Fehlermeldung!

## 8.4 Spezielle Funktionen

## 8.4.1 Rücksetzen und Löschen

Im Laufe des Betriebs kann es nötig sein, einen Navigationsempfänger auf einen bekannten, definierten Zustand zu setzen:

Wollen Sie eigene Funktionen programmieren, so empfehlen wir, die werksseitig vorprogrammierten Funktionen vorher zu löschen. Sonst können diese Ihre Wunsch-Funktionen stören.

Haben Sie einen Navigationsempfänger mit undefiniertem Inhalt, ist es besser, ihn auf den Auslieferungszustand zurückzusetzen, als den Inhalt nur zu löschen. Bei wiederhergestelltem Auslieferungszustand sind dann wieder die bekannten Funktionen vorprogrammiert. Somit können Sie wieder einfach die Funktion des Empfängers testen.

Das Löschen bzw. Rücksetzen geschieht durch Programmierung einer speziellen Betriebsart in die LNCV2 Ihres Navigationsempfängers. Es existieren 4 verschiedene Möglichkeiten des Löschens bzw. Rücksetzens. Wählen Sie dafür eine der in der folgenden Tabelle angegebenen Möglichkeiten aus:

| LNCV | Name        | Wert | Beschreibung                                                                                   |              |  |  |
|------|-------------|------|------------------------------------------------------------------------------------------------|--------------|--|--|
| 2    | Betriebsart | 96   | Löschen der Betriebswerte (die sich im Lauf des<br>Betriebs automatisch ergeben) Programmierte |              |  |  |
|      |             |      | LNCVs werden nicht verändert                                                                   |              |  |  |
|      |             | 97   | Löschen aller LNCVs für den normalen Schaltbetrieb                                             |              |  |  |
|      |             | 00   | (ab LNGV20)                                                                                    |              |  |  |
|      |             | 90   | LOSCHEN Aller LINGVS AUBER Adressen (LINGVI,<br>LNGV2)                                         |              |  |  |
|      |             | 99   | Werkseinstellung wieder herstellen, jedoch ohne                                                |              |  |  |
|      |             |      | I NCV2-2                                                                                       |              |  |  |
|      |             |      | LNCV20=20000                                                                                   | LNCV21=20000 |  |  |
|      |             |      | LNCV30=1                                                                                       | LNCV31=1     |  |  |
|      |             |      | LNCV40=2                                                                                       | LNCV41=11    |  |  |

## 8.4.2 Punktgenaues Halten vor einem Signal

Verlängerung des Halteweges mit genauem Haltepunkt

In den Kapiteln über Pendelstrecke, Aufenthaltsstelle, Blockstelle und Gleismanager wird beschrieben, dass jedes Fahrzeug sofort nach dem Überfahren des Doppelsensors mit der eigenen Verzögerung bis zum Stillstand abbremst. Somit ist der Punkt, an dem ein Fahrzeug zum Stehen kommt, abhängig von seiner Geschwindigkeit beim Einfahren in den Block und von der Bauart bzw. Verzögerung des Fahrzeugs. Jede Lok hält also an einer anderen Stelle.

Dieses Verhalten kann nun in der Form modifiziert werden, dass die Sensoren ausnahmsweise nicht mehr als Doppelsensor im Schwellenabstand montiert werden, sondern weiter auseinander: die Lok bremst nach dem Überfahren des ersten Sensors bis zu einer einstellbaren Block-Geschwindigkeit ab (die entsprechende Fahrstufe ist für alle Loks gleich) und zieht mit dieser vor bis zu dem zweiten Sensor, um dort endgültig zum Halten gebracht zu werden. Durch das Vorfahren mit langsamer Geschwindigkeit kann ein Haltepunkt realisiert werden, an dem alle Fahrzeuge gleich halten, sofern die Blockgeschwindigkeit nicht zu hoch gewählt wurde.
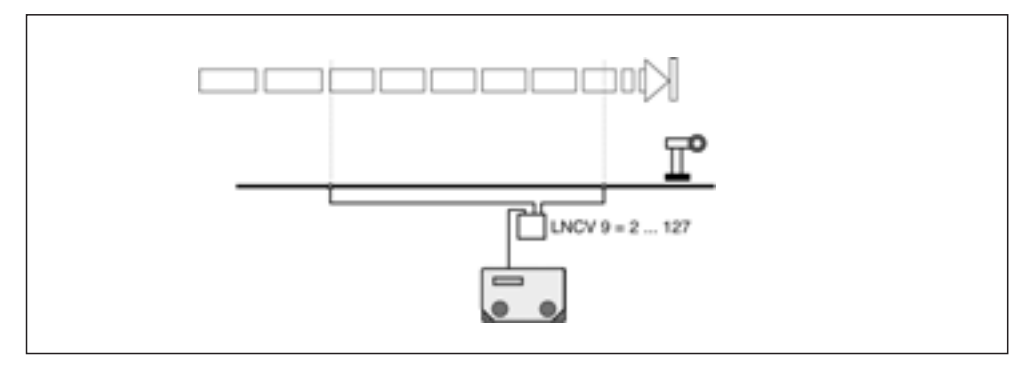

Bild 22: Punktgenaues Halten vor einem Signal

Dieses Vorziehen wird durch Programmieren einer Block-Geschwindigkeit in LNCV9 erreicht.

| LNCV | Name         | Wert  | Beschreibung                                     |
|------|--------------|-------|--------------------------------------------------|
| 9    | Block-       | 0     | Abbremsen mit Verzögerung bis auf Fahrstufe 0    |
|      | Geschwindig- |       | (Werkswert)                                      |
|      | keit         | 1     | Nothalt, ohne Verzögerung                        |
|      |              | 2-127 | Fahrstufe zum Vorziehen bis zum endgültigen Halt |

Fahrstufenwerte 2-127 werden vom TWIN-CENTER automatisch und lokabhängig umgerechnet auf die individuelle Fahrstufenanzahl Ihrer Lok, also 14/27/28/128 bei DCC oder 15 bei FMZ. Hierbei kann es aufgrund der vielfältigen Möglichkeiten zu leichten Rundungsabweichungen kommen.

Ist in LNCV9 eine Fahrstufe (ab 2) zum Vorziehen der Fahrzeuge eingetragen, beginnt das Fahrzeug nach dem Überfahren des ersten Sensors mit dem Bremsvorgang und wird abschließend durch den zweiten Sensor endgültig zum Halten gebracht. Mit der Werkseinstellung LNCV9=0 ist die Funktion *Blockgeschwindigkeit* ausgeschaltet.

#### Block mit Gegenverkehr

Bei o.g. Art der Platzierung der Sensoren ist es nicht möglich, eine Lok ungehindert in Gegenrichtung durch den Block fahren zu lassen, da der Sensor am Blockbeginn immer reagieren wird. Soll ein Block auch in Gegenrichtung durchfahren werden, ohne dass es zu einer Reaktion des Sensors am Blockbeginn kommt, muss ein 3. Sensor im Gleis eingebaut werden, der zusammen mit dem ersten Sensor wieder einen Doppelsensor ergibt (Entfernung gemäß Schablone). Dieser wird parallel an die Klemmen des Sensors am Blockende angeschlossen.

Also: Ist in Block-Fahrtrichtung Sensor 1 zum Abbremsen und Sensor 2 zum Anhalten eingebaut, wird Sensor 3 in Fahrtrichtung hinter Sensor 1 eingebaut, aber parallel zu Sensor 2 angeschlossen. Ist der Einbau der Sensoren umgekehrt, bewirkt also Sensor 2 das Abbremsen und Sensor 1 das Anhalten, wird Sensor 3 in Fahrtrichtung hinter Sensor 2 eingebaut, aber parallel zu Sensor 1 angeschlossen.

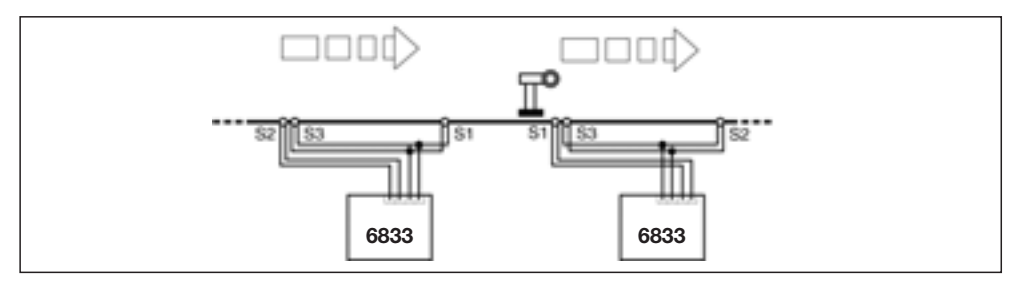

Bild 23: Block mit Gegenverkehr

#### **Hinweis**

Beim parallelen Betrieb zweier Sensoren ist unbedingt darauf zu achten, dass der gerade nicht überfahrene Sensor keiner starken Beleuchtung bzw. keinem starken Sonnenlicht ausgesetzt ist. Diese Fremdbeleuchtung könnte die Datenerkennung am aktiven Sensor negativ beeinflussen oder sogar unmöglich machen.

#### 8.4.3 Abschaltung der Automatik durch Signal

Manchmal, z. B. bei manuellem Rangieren in Gleisbereichen mit Navigationsempfängern, kann es sinnvoll sein, den Navigationsempfänger auszuschalten und nach Beendigung des manuellen Vorganges wieder einzuschalten. Auch dies ist möglich. Dem Navigationsempfänger muss dazu in LNCV 11 eine Adresse eines Signals zugeordnet werden. Dieses muss nicht körperlich auf der Anlage vorhanden sein, muss aber im TWIN-CENTER angemeldet sein. Wird dieses Signal auf "rot" gesetzt, wird der Navigationsempfänger inaktiv geschaltet. Er führt jetzt keinen *Automatikbetrieb* mehr aus. Erst durch "grün"-setzen des in LNCV11 zugeordneten Signals wird der Navigationsempfänger wieder aktiv geschaltet. Da die in seinem zugeordneten Gleisbereich befindliche Lok ausgetauscht worden sein kann, fährt die jetzt dort stehende Lok nicht automatisch an. Dies muss von Hand durchgeführt werden.

| LNCV | Name                 | Beschreibung                                                                                                    |
|------|----------------------|----------------------------------------------------------------------------------------------------|
| 11   | Automatik<br>Ein/Aus | Adresse eines im TWIN-CENTER angemeldeten Signals:<br>Signal rot: Navigationsempfänger nicht aktiv<br>Signal grün: Navigationsempfänger aktiv |

#### 8.4.4 Beeinflussung der Automatik durch Zugkategorie

Es besteht die Möglichkeit, den *Automatikbetrieb* durch eine Kategorie eines erkannten Navigationssenders zu beeinflussen. Hierzu dient die LNCV12:

| LNCV | Name      | Wert  | Beschreibung                                                                                                    |
|------|-----------|-------|----------------------------------------------------------------------------------------------------|
| 12   | Kategorie | 0     | Der Automatik-Betrieb wird bei allen Kategorien ausgeführt (Werkswert)                                                                        |
|      |           | 1-4   | (für Kategorie 1-4): entspricht die erkannte Kategorie<br>dem hier eingetragenen Wert, wird der Automatik-                                    |
|      |           | 11-14 | Betrieb <b>nicht</b> ausgeführt<br>(für Kategorie 1-4): der Automatik-Betrieb wird aus-<br>schließlich bei der erkannten Kategorie ausgeführt |

Mit dieser Möglichkeit lassen sich so interessante Abläufe gestalten wie z. B.:

• Für die Bergbahn gibt es im Talbahnhof eine Pendelstelle, an der die Fahrtrichtung umgedreht wird, ein anderer Zug jedoch fährt ohne Richtungswechsel durch.

#### 8.4.5 Gleiszustand "Frei/Besetzt" im Automatikbetrieb

Fährt ein Fahrzeug mit Navigationssender über einen auf *Automatikbetrieb* eingestellten Navigationsempfänger, so führt dieser die programmierten Aufgaben aus, wie bereits beschrieben. Intern merkt sich der Navigationsempfänger, dass er jetzt "besetzt" ist. Das bedeutet, dass der Navigationsempfänger als nächstes darauf wartet, wieder "frei" zu werden, um auf das nächste Fahrzeug zu warten. Solange der Navigationsempfänger "besetzt" ist, kann er kein weiteres Fahrzeug im Automatikbetrieb behandeln.

Wird ein automatisch in einen Block eingefahrenes Fahrzeug per manueller Bedienung herausgefahren, muss der Block erst wieder auf "frei" gesetzt werden, bevor ein nächstes Fahrzeug einfahren kann. Dieses "frei"-Setzen kann z. B. dadurch geschehen, dass das Blocksignal zunächst auf "grün" und dann wieder auf "rot" gesetzt wird.

Während im Automatikbetrieb die Besetzt-Meldung immer beim Überfahren der Sensoren erzeugt wird, kann die Frei-Meldung durch Programmierung der LNCV10 verändert werden:

| LNCV | Name       | Wert    | Beschreibung                                                                                                    |
|------|------------|---------|----------------------------------------------------------------------------------------------------|
| 10   | Block frei |         | Optionen für die Zustandsänderung von "besetzt"<br>nach "frei"                                                                                                    |
|      |            | 0       | Der Blockzustand wird von "besetzt" nach "frei"<br>geändert, wenn ein Zug im Automatikbetrieb los-<br>gefahren oder durchgefahren ist und anschließend<br>das Ausfahrtssignal (LNCV6) auf "ROT" geschaltet<br>wird   |
|      |            | 1-255   | Der Blockzustand wird von "besetzt" nach "frei"<br>geändert, wenn ein Zug im Automatikbetrieb los-<br>gefahren oder durchgefahren ist und danach die mit<br>"Wert" angegebene Anzahl von Sekunden<br>vergangen sind. |
|      |            | 257-511 | Wird zu den Werten von 1 bis 255 noch zusätzlich<br>die Zahl 256 hinzugezählt, gilt bis zum "frei"-werden<br>weiterhin die Wartezeit 1-255s, zusätzlich wird aber<br>auch noch das Signal auf Rot geschaltet.        |

Insbesondere in der Funktion als *Pendelstelle* oder Aufenthaltsstelle empfiehlt es sich, die verlassene Haltestelle über eine Zeitfunktion wieder "frei" zu schalten und auch das Signal wieder auf "rot" zu setzen.

#### 8.4.6 Rückmeldeadressen

In Kap. 8.2.4 haben wir gelernt, wie ein Navigationsempfänger einzelne Magnetartikel (Weichen, Signale) und komplette Fahrstraßen des TWIN-CENTERs schalten kann, aber auch dass Rückmeldeadressen "frei" oder "besetzt" gemeldet werden können.

Diese Zustände der Rückmeldeadressen können im s88-Modus direkt auf dem Display des TWIN-CENTERs visualisiert werden, sie können aber auch durch einen Computer abgefragt und dort weiter bearbeitet werden. Befehlswerte zum Schalten von Magnetartikeln und Straßen sowie zum Rückmelden sind gleichwertig, d. h. in jede LNCV, in die ein Befehl zum Schalten von Magnetartikeln oder Fahrstraßen eingetragen werden kann, kann auch ein Befehl zum Rückmelden eingetragen werden. Auch die Fahrstraßenadressen zum Einfahren in Bahnhöfe oder zum Ausfahren aus Bahnhöfen können im Prinzip durch Rückmelde-Adressen ersetzt werden, wenn ein anderes Gerät (Computer oder z. B. ib-switch (Uhlenbrock)) auf die Rückmelde-Adresse reagiert und eine entsprechende Fahrstraße schaltet.

#### 8.4.7 Geschwindigkeits-Kalibrierung

Wenn der Navigationsempfänger in einer Betriebsart mit Doppelsensor betrieben wird, hat er die Möglichkeit, die "echte" Geschwindigkeit eines vorbeifahrenden Fahrzeugs in [km/h] zu ermitteln und über das LocoNet zu senden, da es Digitalsysteme gibt, die solche Geschwindigkeits-Meldungen verarbeiten. Näheres hierzu finden Sie jedoch im Handbuch Ihres Digitalsystems.

Um die "echte" Geschwindigkeit (die Geschwindigkeit eines entsprechenden Vorbildfahrzeugs) zu ermitteln, muss in LNCV14 ein Skalierungsfaktor eingetragen werden, der sich wiederum aus dem Abstand der Sensoren und einem maßstabsabhängigen Multiplikator ergibt:

• Skalierungsfaktor LNCV14 = Sensorabstand [mm] \* Maßstabsmultiplikator

Der Maßstabsmultiplikator ist folgender Tabelle zu entnehmen:

| Spurweite | Maßstabsmultiplikator |
|-----------|-----------------------|
| H0        | 1566                  |
| TT        | 2160                  |
| N         | 2880                  |

Beispiel: Bei einem Sensorabstand von 15 mm in der Spurweite H0 ist der Skalierungsfaktor:

| LNCV14 = | 15 * | 1566 = | 23490 |
|----------|------|--------|-------|
|----------|------|--------|-------|

| LNCV | Name                   | Wert       | Beschreibung                                                                           |
|------|------------------------|------------|----------------------------------------------------------------------------------------|
| 14   | Skalierungs-<br>faktor |            | Skalierungsfaktor zur Ermittlung der "echten"<br>Fahrzeug-Geschwindigkeit              |
|      |                        | 0<br>s. o. | Es wird keine Geschwindigkeit ermittelt<br>Sensorabstand [mm] * Maßstabsmultiplikator: |
|      |                        |            | Ermitteln und Senden der "echten" Geschwindigkeit in [km/h]                            |

Die Geschwindigkeit des zu messenden Fahrzeugs darf nicht zu klein sein, um noch messbar zu sein. Die kleinste messbare Geschwindigkeit ist vom Sensorabstand und vom Maßstab abhängig. Sie kann mit folgender Gleichung bestimmt werden:

Geschwindigkeit v [km/h] = Sensorabstand [mm] \* K

| Spurweite | Konstante K |
|-----------|-------------|
| H0        | 0,12528     |
| TT        | 0,1728      |
| N         | 0,2304      |

Beispiel: Maßstab H0, Abstand der Sensoren 7 mm, entsprechend der Schablone "PROFI"

v [km/h] = Sensorabstand [mm]  $^{*}$  K = 7  $^{*}$  0,12528 km/h = 0,9 km/h des Vorbilds

Dies bedeutet eine Geschwindigkeit von 2,9 mm/s Ihres Modellzuges auf der Anlage. Im Maßstab N mit einem Sensorabstand gemäß Schablone von 7 mm ergibt sich eine kleinste messbare Geschwindigkeit von 1,6 km/h des Vorbildes bzw. 5,1 mm/s Ihres Modellzuges.

Vorgenannte Werte ergeben sich, wenn die Sensoren optimal im Gleis eingebaut sind, wenn also die Höhe im Gleisbett, die Mittigkeit und die Längsachse exakt identisch sind. Bei weniger optimalem Einbau können sich leicht Abweichungen von den vorgenannten Angaben ergeben.

## 9 Tipps und Tricks

#### 9.1 Abschalten und Datenspeicherung

Im Laufe des Spielbetriebs speichert der Navigationsempfänger verschiedene Betriebs-Informationen: Frei/Besetzt, Lokadresse, Kategorie, Geschwindigkeit etc. Alle diese Informationen bleiben erhalten, wenn die Anlage außer Betrieb genommen wird. Nach erneutem Einschalten der Anlage sind alle gespeicherten Informationen sofort wieder verfügbar, der Spielbetrieb kann sofort weitergehen.

Dieses Verhalten kann verändert bzw. eingestellt werden durch LNCV15: Moduleinstellungen.

| LNCV | Name                    | Wert   | Beschreibung                                                                                                    |
|------|-------------------------|--------|----------------------------------------------------------------------------------------------------|
| 15   | Modul-<br>Einstellungen | 0<br>8 | Einstellparameter für Datenspeicherung<br>Beim Abschalten werden keine Betriebs-<br>Informationen gespeichert<br>Die Betriebsinformationen werden beim Abschalten<br>gespeichert (Werkseinstellung) |

#### Achtung

Der Gesamt-Wert von LNCV15 setzt sich aus verschiedenen Funktionswerten zusammen. Der in dieser Tabelle angegebene Wert ist nur ein Teilwert.

#### 9.2 Wendezüge und Multitraktion

Wie in Kap. 8.4.5 beschrieben, wird ein Navigationsempfänger durch die erste erkannte Adresse intern besetzt gesetzt, weitere Fahrzeuge, die über die Sensoren fahren, führen zu keinen weiteren Aktionen des Automatikbetriebes.

Wird im Falle eines Wendezuges der Steuerwagen mit einem Navigationssender mit gleicher Adresse wie die Lokomotive ausgerüstet, bleibt der Wendezug unabhängig von seiner Aufstellungsrichtung immer richtig vor einem roten Signal stehen. Sobald die Adresse erkannt wird, wird ein entsprechender Geschwindigkeitsbefehl ausgesandt, egal ob die Adresse von der Lok oder vom Steuerwagen ausgesandt wurde

Ähnlich ist es bei einer Multitraktion. Das erste Fahrzeug identifiziert sich mit seiner Adresse, dies muss nicht die sog. Führungsadresse der Multitraktion sein. Das System erkennt, dass es sich um eine Multitraktion handelt und sendet die entsprechenden Befehle an alle in der Traktion fahrenden Fahrzeuge. Diese beeinflussen den Automatikbetrieb aber nicht weiter.

### 9.3 Befehls-Prioritäten und Reihenfolge

Die in Kapitel 8.2 aufgeführten Befehlsgruppen im Schaltbetrieb werden in einer festgelegten Reihenfolge nach programmierten Befehlen durchsucht: zuerst die Gruppe für Magnetartikel- und Fahrstraßenbefehle, dann die Gruppe für Geschwindigkeitsbefehle und zuletzt die Gruppe für Sonderfunktionen.

In den jeweiligen Gruppen wird nach aufsteigenden LNCV-Nummern nach programmierten Adressen gesucht. Wird eine Adresse gefunden, wird der dazugehörige Befehl ausgeführt.

In Kap. 8.2 haben Sie gelernt, dass in der Reihenfolge der LNCVs zuerst allgemeine Befehle (Adr.: 20000), dann Kategoriebefehle und zuletzt individuelle Befehle programmiert werden sollen. Es können dabei für ein Fahrzeug durchaus mehrere Befehle hinterlegt sein. In diesem Kapitel lernen Sie: Die drei Adresstypen haben unterschiedliche Prioritäten, die Sie zur Gestaltung von Abläufen ausnutzen können:

Die unterschiedlichen Befehlstypen haben folgende Prioritäten:

- 1. Höchste Priorität: Adress-Befehle (Adressen 1 16382)
- 2. Mittlere Priorität: Kategorie-Befehle (Adressen 20001 20004)
- 3. Unterste Priorität: Generelle Befehle (Adresse 20000)

Bei der Abarbeitung einer Befehls-Gruppe in aufsteigender Reihenfolge der LNCVs wird jeder gefundene passende Befehl unmittelbar ausgeführt. Befehle mit niedriger Priorität werden aber nur solange ausgeführt, wie für das Fahrzeug noch kein passender Befehl mit höherer Priorität gefunden wurde. Weitere Befehle mit niedriger Priorität werden danach nicht mehr ausgeführt.

Also: Wird ein passender Kategorie-Befehl gefunden, werden weitere passende Kategorie-Befehle ausgeführt, generelle Befehle aber nicht mehr. Wird ein passender Adress-Befehl gefunden, werden weitere passende Adress-Befehle ausgeführt, Kategorie-Befehle oder generelle Befehle aber nicht mehr.

Beispiel 1: Die Lok 3 mit der Zugkategorie 1 (Adresse 20001) trifft am Sensor ein. In der Gruppe für Funktionsbefehle sind folgende Adressen programmiert:

| LNCV | 20    | 21    | 22 | 23    | 24  | 25    | 26    | 27 | 28 | 29 |
|------|-------|-------|----|-------|-----|-------|-------|----|----|----|
| Wert | 20000 | 20001 | 3  | 20002 | 103 | 20001 | 20000 | 3  | 0  | 0  |

Die Aktionen werden folgendermaßen ausgeführt:

| LNCV20 | Genereller Befehl | Ausführen                                                                             |
|--------|-------------------|---------------------------------------------------------------------------------------|
| LNCV21 | Kategoriebefehl   | Kategorie stimmt: ausführen, aber keine generellen Befehle mehr                       |
| LNCV22 | Adressbefehl      | Adresse stimmt: ausführen, aber keine weiteren Befehle mehr mit niedrigerer Priorität |
| LNCV23 | Kategoriebefehl   | Nicht ausführen, Kategoriebefehl, zu niedrige Priorität                               |
| LNCV24 | Adressbefehl      | Nicht ausführen, falsche Adresse                                                      |
| LNCV25 | Kategoriebefehl   | Kategorie stimmt, aber Priorität zu niedrig: nicht ausführen                          |
| LNCV26 | Genereller Befehl | Nicht ausführen, zu niedrige Priorität                                                |
| LNCV27 | Adressbefehl      | Adresse stimmt: ausführen                                                             |

Beispiel 2: Die Lok 3 mit der Zugkategorie 1 (Adresse 20001) trifft am Sensor ein. In der Gruppe für Geschwindigkeitsbefehle sind folgende Adressen programmiert:

| LNCV | 50    | 51    | 52 | 53    | 54  | 55    | 56 | 57 | 58 | 59 |
|------|-------|-------|----|-------|-----|-------|----|----|----|----|
| Wert | 20002 | 20001 | 3  | 20000 | 103 | 20001 | 3  | 0  | 0  | 0  |

Die Aktionen werden folgendermaßen ausgeführt:

| Kategoriebefehl<br>Kategoriebefehl | Nicht ausführen, falsche Kategorie<br>Kategorie stimmt: ausführen, aber keine generellen Befehle      |
|------------------------------------|----------------------------------------------------------------------------------------------------|
|                                    | mehr                                                                                                  |
| Adressbefehl                       | Adresse stimmt: ausführen, aber keine weiteren Befehle mehr mit niedrigerer Priorität                 |
| Genereller Befehl                  | Nicht ausführen, zu niedrige Priorität                                                                |
| Adressbefehl                       | Nicht ausführen, falsche Adresse                                                                      |
| Kategoriebefehl<br>Adressbefehl    | Kategorie stimmt, aber Priorität zu niedrig: nicht ausführen<br>Adresse stimmt: ausführen             |
|                                    | Kategoriebefehl<br>Kategoriebefehl<br>Adressbefehl<br>Adressbefehl<br>Kategoriebefehl<br>Adressbefehl |

Beispiel 3: Die Lok 3 mit der Zugkategorie 1 (Adresse 20001) trifft am Sensor ein. In der Gruppe für Magnetartikel- und Straßenbefehle sind folgende Adressen programmiert:

| LNCV | 80 | 81    | 82    | 83    | 84  | 85    | 86 | 87 | 88 | 89 |
|------|----|-------|-------|-------|-----|-------|----|----|----|----|
| Wert | 3  | 20002 | 20000 | 20001 | 103 | 20001 | 3  | 0  | 0  | 0  |

Die Aktionen werden folgendermaßen ausgeführt:

| LNCV80 | Adressbefehl      | Adresse stimmt: ausführen, aber keine weiteren Befehle mehr mit niedrigerer Priorität |
|--------|-------------------|---------------------------------------------------------------------------------------|
| LNCV81 | Kategoriebefehl   | Nicht ausführen, zu niedrige Priorität                                                |
| LNCV82 | Genereller Befehl | Nicht ausführen, zu niedrige Priorität                                                |
| LNCV83 | Kategoriebefehl   | Kategorie stimmt, aber Priorität zu niedrig: nicht ausführen                          |
| LNCV84 | Adressbefehl      | Nicht ausführen, falsche Adresse                                                      |
| LNCV85 | Kategoriebefehl   | Kategorie stimmt, aber Priorität zu niedrig: nicht ausführen                          |
| LNCV86 | Adressbefehl      | Adresse stimmt: ausführen                                                             |

Werden die Befehle des *Schaltbetriebs* beim Anfahren im Automatikbetrieb ausgeführt (entweder weil das Ausfahrtssignal eines Blocks auf GRÜN geschaltet wird oder weil in einer Pendelzugendstelle die Wartezeit nach LNCV 4 abgelaufen ist), dann wird zunächst die Fahrstraßengruppe abgearbeitet, danach wird eine Wartezeit gemäß LNCV 5 eingefügt. Nach Ablauf der Wartezeit wird die Lokgeschwindigkeit auf ihren ursprünglichen Wert gesetzt bzw. die Befehlsgruppe für Geschwindigkeitsbeeinflussung abgearbeitet. Zuletzt erfolgt das Schalten der Sonderfunktionen.

#### 9.4 Zeitverhalten bei der Befehlsausführung

Bei der Abarbeitung der einzelnen Befehlsgruppen des Schaltbetriebs ist zu beachten, dass ein nächster Befehl immer erst dann ausgeführt werden kann, wenn der vorherige beendet worden ist.

Ein Befehl zum Schalten eines einzelnen Magnetartikels benötigt ca. 0,5 s. Müssen mehrere Magnetartikelbefehle ausgeführt werden, dauert die Abarbeitung der Befehlsgruppe entsprechend länger.

In der Gruppe der Funktionsbefehle gibt es die Möglichkeit, die Funktionen zeitgesteuert für eine bestimmte Zeit einzuschalten (Kap. 8.2.3, Modus für Funktionen) und dann automatisch wieder auszuschalten. Erst wenn die für einen solchen Befehl definierte Zeit abgelaufen ist, kann die Abarbeitung der Befehlsgruppe fortgeführt werden. Vermeiden Sie daher zu lange und zu viele zeitgesteuerte Funktionen. Es besteht sonst die Möglichkeit, dass Befehle, die am Ende der Befehlskette stehen, erst dann ausgeführt werden, wenn die Lok schon viel weiter ist.

### 9.5 Erweiterte Bahnhöfe

In Kapitel 8.3.5 haben Sie gelernt, wie Sie mit Hilfe von *Einfahrtsmanager, Gleismanager* und *Ausfahrtsmanager* einfache Bahnhöfe automatisieren können. Im Beispiel im vorgenannten Kapitel arbeitet der Gleismanager z. B. als Blockstelle mit Besetzt-Meldung. Der Navigationsempfänger kann aber auch in jeder anderen Automatikbetriebsart eine Besetztoder Frei-Meldung senden. Somit ist auch jede andere Betriebsart, nicht nur die Blockstelle, zur Verwendung in einer Bahnhofsverwaltung geeignet. Der Phantasie sind hier keine Grenzen gesetzt.

Dieses Senden der Besetzt- oder Frei-Meldung wird dadurch erreicht, dass in LNCV2 – Betriebsart zu den eigentlichen Betriebsart-Werten 4-10 die Zahl 16 hinzugezählt wird.

Also: Betriebsart 4 ist eine Pendelstelle *ohne* aktive Besetzt-Meldung, Betriebsart 20 die gleiche Pendelstelle *mit* aktiver Besetzt-Meldung. Betriebsart 8 ist ein Einfahrtsmanager *ohne* aktive Besetzt-Meldung, Betriebsart 24 der gleiche Einfahrtsmanager *mit* aktiver Besetzt-Meldung.

|                      |                               | Betriebsart-Nummer in LNCV2 im Automatikbetrieb |                   |             |                  |                              |                              |
|----------------------|-------------------------------|-------------------------------------------------|-------------------|-------------|------------------|------------------------------|------------------------------|
| Besetzt-<br>Meldung: | Pendelstelle<br>zeitgesteuert | Pendelstelle<br>fremdgesteuert                  | Aufenthaltsstelle | Blockstelle | Einfahrtsmanager | Ausfahrtsmanager<br>zyklisch | Ausfahrtsmanager<br>zufällig |
| ohne                 | 4                             | 5                                               | 6                 | 7           | 8                | 9                            | 10                           |
| mit                  | 20                            | 21                                              | 22                | 23          | 24               | 25                           | 26                           |

In Kap. 8.3.5.2 haben wir Ihnen den Gleismanager im Bahnhof (Betriebsart 23) erklärt. Sie erkennen nun in obiger Tabelle, dass die Betriebsart Gleismanager vollständig der Betriebsart Blockstelle entspricht, nur dass zusätzlich der Gleiszustand Frei/Besetzt gemeldet wird.

Die vom Einfahrts- und Ausfahrtsmanager überwachten Gleise müssen noch nicht einmal in einem engeren Bahnhofsbereich liegen, sondern können im Prinzip auf der Anlage verteilt sein. Hierdurch können total abwechslungsreiche Abläufe gestaltet werden. Jedoch setzt dies eine sehr gute Kenntnis der Abläufe auf der Anlage sowie eine grundsolide Programmiererfahrung und eine genaue Dokumentation der Navigationsempfänger-Programmierungen voraus. Die Möglichkeit der "verteilten Bahnhöfe" ist daher eher etwas für fortgeschrittene Anwender.

### 9.6 LOK-BOSS

*TRAIN-NAVIGATION* ist mit Einschränkungen auch zum Betrieb mit dem LOK-BOSS (Art. 6865) geeignet. Es können Geschwindigkeits- und Funktionsbefehle ausgeführt werden, Magnetartikel auf der Anlage können nicht geschaltet werden. Der Automatikbetrieb funktioniert bedingt, da in dieser Betriebsart immer Magnetartikel gesetzt oder beobachtet werden müssen. Eine Programmierung durch den LOK-BOSS ist nicht möglich.

Wollen Sie den Navigationsempfänger an den LOK-BOSS anschließen, so ist eine Einstellung in einer LNCV für die Modulkonfiguration zu ändern:

| LNCV | Name                  | Wert | Beschreibung                                                                |
|------|-----------------------|------|-----------------------------------------------------------------------------|
| 15   | Modul-<br>Einstellung | 0    | Der Navigationsempfänger wird an einem<br>TWIN-CENTER betrieben (Werkswert) |
|      |                       | 4    | Der Navigationsempfänger wird an einem LOK-BOSS betrieben                   |

## A Anhang

| CV<br>wie Lok | CV<br>extra | Register | Bedeutung                                                         | Wertebereich        | Werkswert |
|---------------|-------------|----------|-------------------------------------------------------------------|---------------------|-----------|
| 1             | 116         | 1        | Kurze Adresse                                                     | 0-127               | 3         |
| 17            | 117         |          | Lange Adresse Highbyte                                            |                     | 199*      |
| 18            | 118         |          | Lange Adresse Lowbyte                                             |                     | 208*      |
| 29            | 129         |          | nur Bit 5<br>=0: kurze Adresse gültig<br>=1: lange Adresse gültig | 0/32<br>(Byte-Wert) | 0         |
| _             | 115         | 5        | Zugkategorie (2 Bit)                                              | 1-4                 | 1         |
| 8             |             | 8        | Herstellerkennung                                                 | nur lesen           | 155       |

### A.1 Navigationssender CVs

\* Die Adress-Anteile in CV17 und CV18 (bzw. CV117, CV118) ergeben zusammen die lange Adresse 2000.

### A.2 Navigationsempfänger LocoNet-CVs

| LNCV | Name           | Beschreibung                                                                                                    |
|------|----------------|----------------------------------------------------------------------------------------------------|
| 0    | Modul-Adresse  | <b>Erste Empfänger-Adresse</b> (Werkswert: 1, Bereich 1-4095),<br>Kap. 7.1, Joker-Adresse: 65535, Kap. 6.3                              |
| 1    | Zweite Adresse | <b>Zweite Empfänger-Adresse</b> (Werkswert: 2, Bereich 1-4095),<br>Kap. 7.1                                                             |
| 2    | Betriebsart    | Einstellung der Betriebsarten<br>(Werkswert 2, Bereich 0 – 10, 20 – 26, 96 – 99)                                                        |
|      | Wert: 0        | Für zukünftige Verwendung                                                                                                    |
|      | 1              | Für zukünftige Verwendung                                                                                                    |
|      | 2              | Der Navigationsempfänger arbeitet mit Doppelsensor an einer<br>einzelnen Stelle der Anlage und hat eine Richtungserkennung,<br>Kap. 8.2 |
|      | 3              | Der Navigationsempfänger arbeitet mit 2 Einzelsensoren an 2 unabhängigen Stellen der Anlage ohne Richtungs-<br>erkennung, Kap. 8.2      |
|      | 4 / 20         | Endstelle für Pendelverkehr zeitgesteuert, Kap. 8.3.1<br>Wert: 4 ohne und Wert: 20 mit Blockzustandsmeldung                             |
|      | 5 / 21         | Endstelle für Pendelverkehr fremdgesteuert, Kap. 8.3.2<br>Wert: 5 ohne und Wert: 21 mit Blockzustandsmeldung                            |
|      | 6 / 22         | Aufenthaltsstelle zeitgesteuert, Kap. 8.3.3<br>Wert: 6 ohne und Wert: 22 mit Blockzustandsmeldung                                       |
|      | 7 / 23         | Blockstelle / Gleismanager, Kap. 8.3.4, 8.3.5.2<br>Wert: 7 ohne und Wert: 23 mit Blockzustandsmeldung                                   |
|      | 8 / 24         | Einfahrtsmanager, Kap. 8.3.5.1<br>Wert: 8 ohne und Wert: 24 mit Blockzustandsmeldung                                                    |
|      | 9 / 25         | Ausfahrtsmanager, chronologische Gleisreihenfolge,<br>Kap. 8.3.5.3<br>Wert: 9 ohne und Wert: 25 mit Blockzustandsmeldung                |
|      | 10 / 26        | Ausfahrtsmanager, zufällige Gleisreihenfolge, Kap. 8.3.5.3<br>Wert: 10 ohne und Wert: 26 mit Blockzustandsmeldung                       |

|   | 96                                                                      | Löschen der Betriebswerte (die sich im Lauf des Betriebs<br>automatisch ergeben). Programmierte LNCVs werden nicht<br>verändert, Kap. 8.4.1                                                                                                    |
|---|-------------------------------------------------------------------------|----------------------------------------------------------------------------------------------------|
|   | 97                                                                      | Löschen aller LNCVs des Schaltbetriebs (ab LNCV20),<br>Kap. 8.4.1                                                                                                    |
|   | 98                                                                      | Löschen aller LNCVs außer Adressen (LNCV1, LNCV2),<br>Kap. 8.4.1                                                                                                    |
|   | 99                                                                      | Werkseinstellung wieder herstellen, ohne Adress-Änderung,<br>Kap. 8.4.1LNCV2=2LNCV20=20000LNCV21=20000LNCV30=1LNCV31=1LNCV40=2LNCV41=11                                                                                                    |
| 3 | Fahrtrichtung                                                           | Fahrtrichtung, in der der Automatikbetrieb der Betriebsarten 4-10 und 20-26 gemäß LNCV2 aktiv ist, Kap. 8.3                                                                                                    |
|   | Wert: 0                                                                 | Automatik aktiv bei Fahrtrichtung Sensor 1 -> Sensor 2 (Werkswert)                                                                                                    |
|   | 1                                                                       | Automatik aktiv bei Fahrtrichtung Sensor 2 -> Sensor 1                                                                                                    |
|   | 2                                                                       | Automatik aktiv in beiden Fahrtrichtungen: nur bei<br>Aufenthaltsstelle                                                                                                    |
| 4 | Wartezeit                                                               | Wartezeit bei Betriebsart 4: Pendelverkehr und Betriebsart 6:<br>Aufenthaltsstelle, 0-255s, (Werkswert 0), Kap. 8.3.1, 8.3.3                                                                                                    |
| 5 | Wartezeit für<br>Magnetartikel<br>schaltvorgänge                        | Wartezeit nach dem Schalten der lokindividuellen Fahrstraße<br>und bevor die wartende Lok wieder losfährt. Gilt für alle<br>Betriebsarten 4 bis 10 und 20-26; 0-255s, (Werkswert 0),<br>Kap. 8.3                                                                                                |
| 6 | Signaladresse<br>(Ausfahrtsignal)                                       | Adresse des Ausfahrtsignals (Werkswert 0)<br>zur Betriebsart 4-10 und 20-26, Kap. 8.3<br>Betriebsart 4, 6, 20, 22: Signal wird vom Modul gestellt.<br>Betriebsart 5, 7-10, 21, 23-26: Signal wird für Zughalt<br>beobachtet<br>Dieses Signal muss im Automatikbetrieb immer angegeben<br>werden |
| 7 | 1. Adresse für<br>Magnetartikel,<br>Straße<br>(in MEMO),<br>Rückmeldung | Für den Automatikbetrieb 4-10 und 20-26 gemäß LNCV2<br>kann hier eine 1. Adresse eines Magnetartikels, einer Straße<br>oder Rückmeldeadresse angegeben werden. Der ent-<br>sprechende Befehl wird ausgesendet, wenn der Sensor<br>überfahren wird                                               |
|   | Wert: 0                                                                 | Es wird kein Adressbefehl gesendet (Werkswert)                                                                                                    |
|   | 10, 20, 30, - 20000                                                     | Magnetartikel 1, 2, 3, - 2000 auf rot / Abzweig setzen,<br>Kap. 8.2.4                                                                                                    |
|   | 11, 21, 31, - 20001                                                     | Magnetartikel 1, 2, 3, - 2000 auf grün / gerade setzen,<br>Kap. 8.2.4                                                                                                    |
|   | 20010 - 20241                                                           | TWIN-CENTER-Fahrstraße (MEMO) schalten, Adressen siehe Kap. 8.2.4                                                                                                    |
|   | 12, 22, 32, - 20482                                                     | Rückmeldeadresse 1, 2, 3, - 2048 als FREI melden, Kap. 8.4.6                                                                                                    |
|   | 13, 23 ,33, - 20483                                                     | Rückmeldeadresse 1, 2, 3, - 2048 als BESETZT melden,<br>Kap. 8.4.6                                                                                                    |

| 8  | 2. Adresse für<br>Magnetartikel,<br>Straße<br>(in MEMO),<br>Rückmeldung | Für den Automatikbetrieb 4-10 und 20-26 gemäß LNCV2<br>kann hier eine 2. Adresse eines Magnetartikels, einer Straße<br>oder Rückmeldeadresse angegeben werden. Der ent-<br>sprechende Befehl wird ausgesendet, wenn der Sensor<br>überfahren wird. Sonst wie LNCV7                                                                                                    |
|----|-------------------------------------------------------------------------|----------------------------------------------------------------------------------------------------|
| 9  | Block-Ge-<br>schwindigkeit<br>bei Signal rot                            | Dieser Wert wird als Lokgeschwindigkeit an die Zentrale<br>gesendet, wenn dass Ausfahrtssignal auf "rot" steht und eine<br>Lok am Sensor eintrifft<br>0=Halt (Werkswert), 1=Nothalt, 2-127=Fahrstufen (Anzeige im<br>TWIN-CENTER: 1-126). Falls hier ein Wert größer als 1 ein-<br>gegeben wird, kann der Zielsensor (z. B. der Eingang 2, wenn<br>die programmierte Fahrtrichtung von 1 nach 2 ist) zweimal<br>auf der Strecke angebracht werden. Hierbei dient der in<br>Fahrtrichtung erste Zielsensor zur Geschwindigkeitsmessung<br>und zum Auslösen der Automatikfunktion. Soll der Zug vor<br>einem roten Signal bremsen und erreicht den 2. Zielsensor,<br>so wird hier die Geschwindigkeit auf Null gesetzt (Ziel-<br>bremsen). Die beiden Zielsensoren werden gemeinsam an<br>einen Eingang des Moduls angeschlossen. Die Zielbremsung<br>kann in der Betriebsart 4-10 und 20-26 benutzt werden.<br>Kap.8.4.2 |
| 10 | Block frei                                                              | Optionen für die Blockzustandsänderung von "besetzt" nach "frei", siehe auch Kap. 8.4.5.                                                                                                    |
|    | Wert: 0                                                                 | Der Blockzustand wird von "besetzt" nach "frei" geändert,<br>wenn ein Zug im Blockbereich losgefahren oder durch-<br>gefahren ist und anschließend das Blockausfahrtssignal<br>(LNCV6) auf "rot" geschaltet wird (Werkswert)                                                                                                    |
|    | 1-255                                                                   | Der Blockzustand wird von "besetzt" nach "frei" geändert,<br>wenn ein Zug im Blockbereich losgefahren oder durch-<br>gefahren ist und danach die angegebene Anzahl von<br>Sekunden vergangen sind                                                                                                    |
|    | 257-511                                                                 | Zusätzlich zur vorherigen Position wird nun noch das<br>Ausfahrtssignal gemäß LNCV6 auf "rot" gesetzt                                                                                                    |
| 11 | Automatik<br>Ein/Aus durch<br>Signal                                    | Signaladresse (Werkswert 0), mit der die Automatikfunktionen<br>ein- oder ausgeschaltet werden können, Kap. 8.4.3:<br>Signal rot: Navigationsempfänger ist nicht aktiv<br>Signal grün: Navigationsempfänger ist aktiv<br>Das Signal muss nicht real vorhanden sein, es reicht die<br>Anmeldung im TWIN-CENTER)                                                                                                    |
| 12 | Automatik<br>Ein/Aus durch<br>Kategorie                                 | Für die Betriebsarten 4-10 und 20-26, Beeinflussung des<br>Automatikbetriebs durch Kategorien der Navigationssender,<br>Kap. 8.4.4                                                                                                    |
|    | Wert: 0                                                                 | Keine Automatik-Beeinflussung durch Kategorien (Werkswert)                                                                                                    |
|    | 1-4                                                                     | (für Kategorie 1 bis 4): entspricht die erkannte Kategorie dem<br>hier eingetragenen Wert, wird der Automatik-Betrieb <b>nicht</b><br>ausgeführt                                                                                                    |
|    | 11-14                                                                   | (für Kategorie 1 bis 4): der Automatik-Betrieb wird ausschließlich bei der erkannten Kategorie ausgeführt                                                                                                    |

| 13 | Adresse<br>Einfahrts-<br>manager | Nur gültig im Betriebsmodus <i>Ausfahrtsmanager</i> , Kap. 8.3.5.3.<br>Hier wird die Adresse (Werkswert 0) des zugehörigen<br>Einfahrtsmanagers eingetragen. Falls verschieden von 0,<br>ermittelt der Ausfahrtsmanager, ob beim angegebenen<br>Einfahrtsmanager eine Lok zur Einfahrt in den Bahnhof<br>wartet. Es wird als nächstes vom Ausfahrtsmanager ein Gleis<br>für diesen Zug geräumt. Voraussetzung: Die Datensätze<br>LNCV20-119 sind beim Einfahrts- und beim Ausfahrts-<br>manager des Bahnhofs gleich programmiert. |
|----|----------------------------------|----------------------------------------------------------------------------------------------------|
| 14 | Skalierungs-<br>faktor           | Ist diese CV ungleich Null, so sendet der Sensor die<br>gemessene Lokgeschwindigkeit in km/h als Wert von<br>0 bis 511 km/h aus.<br>Die CV enthält einen Skalierungsfaktor für Geschwindigkeits-<br>messung, der sich aus Sensorabstand und Modellbahn-<br>maßstab errechnet, Kap. 8.4.7                                                                                                    |
| 15 | Modul-<br>Einstellung            | Einstellparameter für diverse Funktionen<br>(Werkswert 8)                                                                                                    |
|    | Teilwert: 0                      | Der Navigationsempfänger wird an einem TWIN-CENTER betrieben                                                                                                    |
|    | 4                                | Der Navigationsempfänger wird an einem LOK-BOSS betrieben                                                                                                    |
|    | 0                                | Betriebs-Informationen gehen beim Abschalten verloren                                                                                                    |
|    | 8                                | Betriebs-Informationen werden beim Abschalten gespeichert                                                                                                    |

#### A.3 Navigationsempfänger LNCV-Werkswerte

Die Werkseinstellungen eines Navigationsempfängers, die Sie auch nach einem RESET erhalten, indem Sie LNCV2=99 setzten, sind:

| LNCV | Wert  | Bedeutung                                           |  |
|------|-------|-----------------------------------------------------|--|
| 0    | 1     | Moduladresse                                        |  |
| 2    | 2     | Nur Schaltbetrieb mit Richtungserkennung            |  |
| 20   | 20000 | Schalte bei allen Fahrzeugen das Licht              |  |
| 30   | 1     | Aus, beim Überfahren der Sensoren von Sensor 1 nach |  |
| 40   | 2     | Sensor 2                                            |  |
| 21   | 2000  | Schalte bei allen Fahrzeugen das Licht              |  |
| 31   | 1     | Ein, beim Überfahren der Sensoren von Sensor 2 nach |  |
| 41   | 11    | Sensor 1                                            |  |

#### A.4 LNCV-Tabelle

Nachfolgend finden Sie zwei Tabellen, die Sie entsprechend vervielfältigen (kopieren) können und in die Sie dann Ihre ganz spezifischen Programmierungen für jeden ihrer Navigationsempfänger eintragen können. Natürlich können Sie sich auch eigene Tabellen schaffen, um das Geschehen auf Ihrer Anlage zu dokumentieren. Wir möchten Ihnen nur eine gründliche Dokumentation ans Herz legen, damit Sie auch nach längeren Pausen verstehen, was auf Ihrer Anlage geschieht was Ihnen wiederum ungetrübten Spielspaß garantiert.

Tabelle für Schaltbetrieb

Pendelstrecke

Aufenthaltsstelle

Blockstelle / Gleismanager

| CV | Wert | Тур                          |
|----|------|------------------------------|
| 0  |      | 1. Adresse<br>(Moduladresse) |
| 1  |      | 2. Adresse                   |
| 2  |      | Betriebsart                  |
| 3  |      | Fahrtrichtung                |
| 4  |      | Wartezeit nach Ereignis      |
| 5  |      | Wartezeit für MA-Schalten    |
| 6  |      | Signal setzen                |
| 7  |      | 1. MA/RückmAdresse           |

| CV | Wert | Тур                       |
|----|------|---------------------------|
| 8  |      | 2. MA/RückmAdresse        |
| 9  |      | Geschwindigkeit vor Stop  |
| 10 |      | Block-Option              |
| 11 |      | MA-Adresse für Fkt-ON/OFF |
| 12 |      | Kategorie-Option          |
| 13 |      | Adresse Einfahrtsmanager  |
| 14 |      | Maßstabsfaktor/Skalierung |
| 15 |      | Modul-Einstellungen       |

| Func | Senso | r 1 |   |   | Sensor 2 |   |   |   |   |   |
|------|-------|-----|---|---|----------|---|---|---|---|---|
| CV   | 0     | 1   | 2 | 3 | 4        | 5 | 6 | 7 | 8 | 9 |
| 2    |       |     |   |   |          |   |   |   |   |   |
| 3    |       |     |   |   |          |   |   |   |   |   |
| 4    |       |     |   |   |          |   |   |   |   |   |

| Speed | Sensor 1 |   |   |   |   |   | Sensor 2 |   |   |   |
|-------|----------|---|---|---|---|---|----------|---|---|---|
| CV    | 0        | 1 | 2 | 3 | 4 | 5 | 6        | 7 | 8 | 9 |
| 5     |          |   |   |   |   |   |          |   |   |   |
| 6     |          |   |   |   |   |   |          |   |   |   |
| 7     |          |   |   |   |   |   |          |   |   |   |

| MA | Senso | r 1 |   |   | _ | Sensor 2 |   |   |   |   |
|----|-------|-----|---|---|---|----------|---|---|---|---|
| CV | 0     | 1   | 2 | 3 | 4 | 5        | 6 | 7 | 8 | 9 |
| 8  |       |     |   |   |   |          |   |   |   |   |
| 9  |       |     |   |   |   |          |   |   |   |   |
| 10 |       |     |   |   |   |          |   |   |   |   |

Tabelle für 🗌 Einfahrtsmanager 🗌 Ausfahrtsmanager

| CV | Wert | Тур                          |
|----|------|------------------------------|
| 0  |      | 1. Adresse<br>(Moduladresse) |
| 1  |      | 2. Adresse                   |
| 2  |      | Betriebsart                  |
| 3  |      | Fahrtrichtung                |
| 4  |      | Wartezeit nach Ereignis      |
| 5  |      | Wartezeit für MA-Schalten    |
| 6  |      | Signal setzen                |
| 7  |      | 1. MA/RückmAdresse           |

| CV | Wert | Тур                       |
|----|------|---------------------------|
| 8  |      | 2. MA/RückmAdresse        |
| 9  |      | Block-Geschwindigkeit     |
| 10 |      | Block-Option              |
| 11 |      | MA-Adresse für Fkt-ON/OFF |
| 12 |      | Kategorie-Option          |
| 13 |      | Adresse Einfahrtsmanager  |
| 14 |      | Maßstabsfaktor/Skalierung |
| 15 |      | Modul-Einstellungen       |

|    | GM | Straße | Lok-A | Lok-Adressen und Kategorien |   |   |   |   |   |   |
|----|----|--------|-------|-----------------------------|---|---|---|---|---|---|
| CV | 0  | 1      | 2     | 3                           | 4 | 5 | 6 | 7 | 8 | 9 |
| 2  |    |        |       |                             |   |   |   |   |   |   |
| 3  |    |        |       |                             |   |   |   |   |   |   |
| 4  |    |        |       |                             |   |   |   |   |   |   |
| 5  |    |        |       |                             |   |   |   |   |   |   |
| 6  |    |        |       |                             |   |   |   |   |   |   |
| 7  |    |        |       |                             |   |   |   |   |   |   |
| 8  |    |        |       |                             |   |   |   |   |   |   |
| 9  |    |        |       |                             |   |   |   |   |   |   |
| 10 |    |        |       |                             |   |   |   |   |   |   |
| 11 |    |        |       |                             |   |   |   |   |   |   |

### A.5 Bits und Bytes

In diesem Kapitel erfahren Sie etwas über Digitaltechnik, Binärzahlen, Bits und Bytes. Falls Ihnen diese Begriffe bereits etwas sagen, können Sie dieses Kapitel auslassen, vielleicht zählen Sie ja schon zu den "alten Digital-Hasen". Oder Sie lesen dieses Kapitel trotzdem, zur Auffrischung von bereits vorhandenem Wissen. Sind Ihnen Begriffe wie Bit, Byte (sprich: Bait) und Binärzahl jedoch nicht geläufig, wird Ihnen dieses Kapitel dringendst empfohlen.

Wenn wir im normalen Sprachgebrauch von Zahlen sprechen, meinen wir damit Dezimalzahlen. Diese bestehen aus den Ziffern 0 bis 9, die an den sog. Dezimalstellen (Einer-, Zehner-, Hunderter-Stelle usw.) einer Zahl stehen. Jede Dezimalstelle hat eine eigene Wertigkeit, nämlich 1, 10, 100 usw.

In der Digitaltechnik gibt es nur 2 Ziffern, 0 und 1. Solche Zahlen, die aus Kombinationen von Nullen und Einsen dargestellt werden, nennen wir "Binärzahlen". Eine Kombinationen aus 8 Nullen oder Einsen heißt ein "Byte". Jede einzelne Position in diesem Byte heißt ein "Bit". Die Bits werden von 0 (Bit0) bis 7 (Bit7) durchgezählt. Jeder Bit-Position in der Kombination sind bestimmte Wertigkeiten zugeordnet, das Bit mit der größten Wertigkeit ist links, das mit der kleinsten Wertigkeit (Bit0) ist rechts, ganz wie im Dezimalsystem.

Die Wertigkeiten der einzelnen Bits zeigt nachfolgende Tabelle:

| Bits (1. Byte) | 7   | 6  | 5  | 4  | 3 | 2 | 1 | 0 |
|----------------|-----|----|----|----|---|---|---|---|
| Wertigkeit     | 128 | 64 | 32 | 16 | 8 | 4 | 2 | 1 |

Sie erkennen sicher, dass sich eine Wertigkeit immer aus der Multiplikation der nächst niedrigeren Wertigkeit mit 2 ergibt.

Binärzahlen lassen sich einfach in Dezimalzahlen umrechnen, indem die Wertigkeiten aller Bits zusammengezählt werden, deren Wert 1 ist (bzw. an deren Bit-Position eine 1 steht).

**Beispiel:** in der Binärzahl 01100101 haben die Bits 6,5,2 und 0 den Wert 1, die Bits 7,4,3 und 1 den Wert 0. Der dezimale Wert dieser Binärzahl ist:

0x128 + 1x64 + 1x32 + 0x16 + 0x8 + 1x4 + 0x2 + 1x1 = 101(dez).

Der maximale dezimale Wert, den ein Byte haben kann, ist 255, wenn alle Bits den Wert 1 haben. Der minimale Wert ist 0, dann haben alle Bits den Wert 0.

Die LNCVs des Navigationsempfängers bestehen aus 2 Byte, also aus den Bit-Positionen 0-7 und 8-15, damit auch größere Werte als 255 gespeichert werden können. Die Wertigkeiten im 2. Byte, also der Bits 8-15, werden einfach konsequent weiter hochgezählt und können wiederum der nachfolgenden Tabelle entnommen werden:

| Bits (2. Byte) | 15    | 14    | 13   | 12   | 11   | 10   | 9   | 8   |
|----------------|-------|-------|------|------|------|------|-----|-----|
| Wertigkeit     | 32768 | 16384 | 8192 | 4096 | 2048 | 1024 | 512 | 256 |

Neben der Anwendung, in einer LNCV Zahlen (hier Adressen) zu speichern, kann man aber auch jedes Bit als Schalter einer Funktion betrachten. Ein Byte hat somit 8 kleine Schalter mit eigenständiger Funktion, eine LNCV verfügt über insgesamt 2x8=16 Schalter. Per LNCV-Programmierung lassen sich aber nicht die einzelnen Bits bzw. Schalter programmieren, es können nur alle Schalter gleichzeitig in 2 Bytes programmiert werden. Dies geschieht analog zu obigem Beispiel dadurch, dass die Wertigkeiten aller auf "1" gesetzten Schalter bzw. Bits zusammengezählt werden. Der sich hieraus ergebende Zahlenwert (=LNCV-Wert) wird dann programmiert.

| Stichwort                               | Seite |
|-----------------------------------------|-------|
|                                         |       |
| Ablaufzeit                              | 28    |
| Befehlsgruppen                          | 23    |
| Befehlswerte für Fahrstraße             | 32    |
| Befehlswerte für Magnetartikel          | 31    |
| Befehlswerte für Rückmeldungen          | 32    |
| Besetzt-Meldung                         | 66    |
| Betriebsarten                           | 20    |
| Block-Geschwindigkeit                   | 64    |
| Datenspeicherung                        | 68    |
| Fahrzeug-Adresse                        | 23    |
| Frei-Meldung                            | 66    |
| Funktionswerte                          | 27    |
| Gegenverkehr                            | 64    |
| Geschwindigkeit absolut                 | 25    |
| Geschwindigkeit relativ                 | 25    |
| Halteweg                                | 63    |
| Joker-Adresse                           | 19    |
| Kategorien                              | 12    |
| LNCV – LocoNet Konfigurationsvariable   | 18    |
| LocoNet-Programmierung                  | 17    |
| Modul-Adresse                           | 20    |
| Navigationsempfänger Sensoren Einbau    | 13    |
| Navigationssender Einbau                | 10    |
| Navigationssender Einbauhöhe            | 11    |
| Navigationssender Einbaulage            | 11    |
| Navigationssender testen                | 8     |
| Schaltbetrieb                           | 22    |
| Software-Update des TWIN-CENTERs        | 5     |
| TRAIN-NAVIGATION: Funktionsbeschreibung | 9     |
| TRAIN-NAVIGATION: globale Funktion      | 9     |
| TRAIN-NAVIGATION: individuelle Funktion | 9     |
| TRAIN-NAVIGATION: Was es kann           | 8     |
| Voraussetzungen für TRAIN-NAVIGATION    | 5     |
| Voreingestellte Befehle                 | 17    |
| Zweite Adresse                          | 20    |

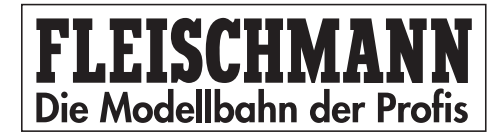

# TRAIN-NAVIGATION

Manual 6893

| 1                                                                                                    | Preface                                                                                                    | 92                                                                                                    |
|----------------------------------------------------------------------------------------------------|----------------------------------------------------------------------------------------------------|----------------------------------------------------------------------------------------------------|
| 2                                                                                                    | Fast Entry                                                                                                    | 93                                                                                                    |
| 3<br>3.1<br>3.2                                                                                                    | TRAIN-NAVIGATION         What can TRAIN-NAVIGATIOIN do?         How does TRAIN-NAVIGATION work?                                                                                                    | 96<br>96<br>97                                                                                                    |
| 4<br>4.1<br>4.2<br>4.3                                                                                                    | Navigation Transmitter<br>Technical Data<br>Installation<br>Programming and Readout                                                                                                    | 98<br>98<br>98<br>99                                                                                                    |
| 5<br>5.1<br>5.2<br>5.3<br>5.4                                                                                                    | Navigation Receiver         Technical Data         Installation and Connection of the Sensors         Installation of the Navigation Receiver         Connection to the LocoNet                                                                                                    | 101<br>101<br>101<br>103<br>103                                                                                                   |
| 6<br>6.1<br>6.2<br>6.3                                                                                                    | Programming the Navigation Receiver                                                                                                    | 104<br>105<br>106<br>107                                                                                                    |
| 7<br>7.1<br>7.2                                                                                                    | Basic Functions of the Navigation Receiver         Receiver Addresses         Selection of Operational Style                                                                                                    | 107<br>107<br>108                                                                                                    |
| 8<br>8.1<br>8.2<br>8.2.1<br>8.2.2<br>8.2.3<br>8.2.4<br>8.2.5<br>8.3<br>8.3.1<br>8.3.2<br>8.3.3<br>8.3.4<br>8.3.5<br>8.3.5.1<br>8.3.5.2<br>8.3.5.1<br>8.3.5.2<br>8.3.5.3<br>8.3.5.4<br>8.4<br>8.4.1<br>8.4.2<br>8.4.3<br>8.4.4 | Operational Styles         Preparation of the Navigation Receiver         Switching Operation         Common Command Description         Alter the speeds         Switching Loco Functions         Electrical Accesories, Routes and Feedback         Loco special functions: Determine sequence         Automatic Operation         Time controlled, Push-pull, Shuttle Operation         Shuttle stretch externally controlled         Station Stop         Block System         Station Administration         Entry Manager         Track Manager         Station administration with run-through track         Special functions         Reset and Deletion         Stopping at an exact position at a signal         Operating the automation using a signal         Operating the automation using train category | 108<br>109<br>110<br>111<br>112<br>125<br>125<br>131<br>136<br>140<br>144<br>149<br>150<br>155<br>160<br>160<br>160<br>162<br>162 |
| 8.4.5                                                                                                    | Track Condition "free/occupied" in Automatic Operation                                                                                                    | 163                                                                                                    |

| 8.4.6 | Feedback Addresses 163                    |
|-------|-------------------------------------------|
| 8.4.7 | Speed Calibration                         |
| 9     | Tips and Tricks                           |
| 9.1   | Switching off and Data Storage 165        |
| 9.2   | Push-pull trains and Multi-traction       |
| 9.3   | Command Prioroties and Sequences          |
| 9.4   | Timing for the Command Execution          |
| 9.5   | Extended Stations                         |
| 9.6   | LOK-BOSS                                  |
| A     | Appendix                                  |
| A.1   | Navigation Transmitter CVs                |
| A.2   | Navigation Receiver LocoNet-CVs           |
| A.3   | Navigation Receiver LNCV-factory settings |
| A.4   | LNCV-Table                                |
| A.5   | Bits and Bytes                            |
| A.6   | Glossary of Terms                         |

## 1 Preface

Congratulations on your acquisition of the *TRAIN-NAVIGATION* System. We are very pleased that you have decided on *TRAIN-NAVIGATION* as the innovative and technically perfect system of controlling the model railway. We are sure that you will have great enjoyment in recreating the prototypical operations of the real railway with *TRAIN-NAVIGATION*.

**Intended use:** The system components of *TRAIN-NAVIGATION* may only be used in model railway vehicles/on a model railway layout. All electronic parts for these components must be handled very gently and carefully. The following advice must be strictly adhered to:

- Contact with fluids (i.e. oil, water, cleaning fluids ...) could damage the electrical components (Navigation Transmitter 6832, Navigation Receiver 6833).
- Unnecessary handling with metallic objects (i.e. screwdriver, tweezers ...) could damage the electrical components both mechanically and electrically.
- Rough handling (i.e. pulling on wires and connections, bending the components or screwing in the fixing screws too tightly could damage the electrical components both mechanically and electrically.
- Soldering onto the Navigation Transmitter can cause it to fail.

The components of the *TRAIN-NAVIGATION* are not suitable for use by children under 3 years of age because of the constructionally essential sharp edges and points as well as the danger of swallowing. Please keep the instructions of the individual components!

Arrangement of this book, showing what you will find in which chapter!

- 2. Fast Entry, quick results
- 3. Explanation: What is TRAIN-NAVIGATION and how it operates
- 4. Characteristics and installation of the Navigation Transmitter
- 5. Characteristics and installation of the Navigation Receiver
- 6. How does the TWIN-CENTER make contact with the navigation receiver?
- 7. What are the basic functions of the navigation receiver, what are operational styles, how are these set up?
- 8. According to the installation location in the layout, the navigation receiver can perform many different tasks. To do so, it must be allocated its particular task. The simplest of tasks is the switching operation, and rather more advanced is the automatic operation. We have described both in this chapter. You will also discover here a little more about the special functions of the navigation receiver, which perhaps not all users will require, but may be sensibly incorporated when programming the switching operation and the automatic operation.
- 9. There are lots more Tips and Tricks here
- 10. Here you will find tables and pages of forms to program the navigation transmitters and navigation receivers

#### Important!

After the successful fast entry, please read through this handbook very carefully, step by step, so that you can find out all the various functions and possibilities offered by *TRAIN-NAVIGATION* and then fully utilise them accordingly. After each step, try out what you have just learned with a small experiment, so that you are comfortable with the use of the *TRAIN-NAVIGATION*.

## 2 Fast Entry

As an example, the fast entry will be carried out by using *just one* receiver. Here we will explain to you, just how easy it is to connect up your navigation transmitter and navigation receiver and achieve your first results. It would probably be best to carry out the fast entry with the help of a small test track, which you can build separately from the main layout.

#### Pre-requisites:

Within the realms of this fast entry, to test the components and experience the *TRAIN-NAVIGATION* for the first time, you will need the following:

- TWIN-CENTER 6802 with software version V 1.100
- Transformer 6812 (recommended) or 6811
- FLEISCHMANN-Loco with digital decoder (TWIN/DCC/FMZ)
- Navigation Transmitter 6832
- Navigation Receiver 6833 incl. Sensors
- LocoNet-Cable 6887 or 6888

It is best to start off with the *TRAIN-NAVIGATION*-Set 6831. This contains straight away, 2 of each navigation transmitter 6832, navigation receiver 6833 (with all together 4 sensors) and LocoNet-Cable 6887.

#### Advice

If your TWIN-CENTER only has the original software-version V1.000 (you can find out this information in the basic settings menu under >Software Vers.), you can still carry out the fast entry as described here without any problem. However, when you wish to program your navigation receiver later, then you will need a TWIN-CENTER with the software V1.100.

A TWIN-CENTER with the software V1.000 can be updated to version V1.100 with an update (via your dealer or similarly from the internet from <u>www.fleischmann.de</u> or www.fleischmann.co.uk).

#### Installation of the Navigation Transmitter

Using the accompanying adhesive tape, fasten the navigation transmitter under your digitally controlled locomotive. The adhesive tape should be fixed to the flat surface of the navigation transmitter (the side <u>without</u> electronic components). The side of the navigation transmitter <u>with</u> electronic components must point downwards (towards the track). If there is insufficient space under your loco to mount the navigation transmitter (especially in N gauge), you could fix the navigation transmitter under a wagon or coach, but do not forget that you must permanently allocate the appropriate loco address. The **mounting height** is very important: please make sure that the lowest part of the navigation transmitter is no lower than the rail height or any object higher than the rail height, like for example, the FLEISCHMANN switch-contact rail. On the other hand, the navigation transmitter should not be further than 12 mm above the rail height. Please also make sure that the navigation transmitter can send out to all sides, in other words, the underlying wagon parts cannot contribute to making a "shadow".

The **mounting location** is also important: Basically, you should mount the navigation transmitter on the under side of the loco or coach so that it lies on the centre line of the vehicle, in other words, transmitting towards the centre of the track. Do not forget though, that on longer coaches and wagons, the coach overhangs to the side of the track when going around the curves, so that it is no longer transmitting to the track centre! In which case, you should mount the navigation transmitter as close as possible to the bogie.

Always bear in mind, that the navigation transmitter mounted under the vehicle is just like a torch, which must always "shine" on the sensors laying in-between the rails, so that the system will operate!

Connect up the wires of the navigation transmitter with the current pick-up of your loco: the red wire connects to the right hand pick-up (isolated) of your loco, and the black wire goes to the left hand pick-up (not isolated).

#### Advice

The wire for the right hand pick-up for TWIN/DCC-decoders is red, but is blue for FMZ-decoders. The wire for the left hand pick-up (= common side) is always black.

#### Installation of the Navigation Receiver

To go with the navigation receiver there are two tiny sensors with grey and white wires and two plastic clips (sensor mountings). The two sensors must be built into the track using these mounting clips. Select a suitable location where you would like the switching function to be activated (further information on this subject can be found in the following chapter).

To help with the installation in the track, you will find a hole-drilling guide in with the navigation receiver to use to help you. Using a 4.5mm drill, and with the aid of the guide, bore two holes in the centre of the track (so that the holes are cleanly drilled, you could firstly pre-drill guide holes using a smaller drill). As shown in the following diagram, insert the sensors into the plastic clips, feed the wires of the sensors from above, down through the holes in the track, and then finally press the plastic clips with the sensors into the holes.

Please make sure that there is no obstruction under the location, like a frame support, which will cause a problem for the holes to be drilled through. Also make sure that there are no wires in the way under the baseboard that could be damaged by the drill.

Now the cable connections must be made, which of course, takes place under the layout.

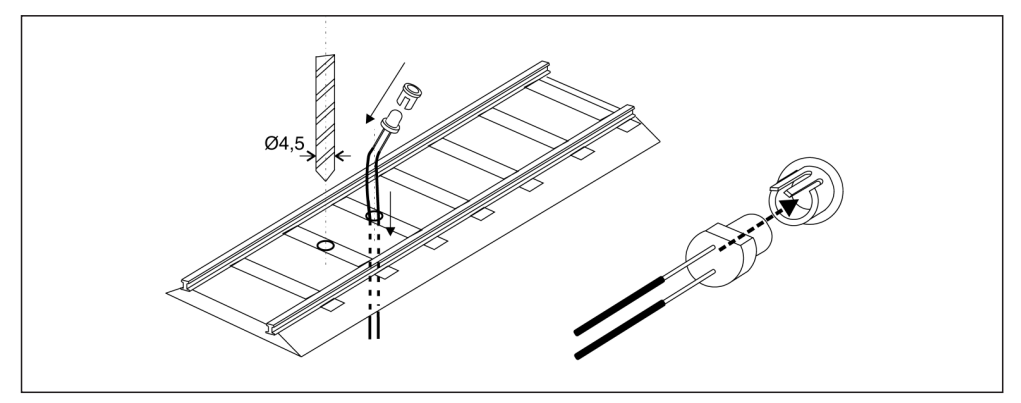

Diagram 1: Installation of the Sensors and Clips

Fix the navigation receiver **under** your baseboard in the area of the sensors. To do so, there is a stencil included with the navigation receiver to guide you where to make two holes to put two screws (round-headed screws  $\emptyset$  2,5 x 10) just far enough into the board so that the mounting slots of the navigation receiver can be slid over them into position. Now using a small screwdriver screw in the screws in these holes of the guide fixing it into its final position.

Now fix the white wires of the sensors into the connection terminals of the navigation receiver marked "w", and the corresponding grey wires into the connection terminals marked "ge".

Put one end of your LocoNet-cable into the "LocoNet T" socket of your TWIN-CENTER and the other end into the LocoNet-socket of the navigation receiver. Now the control-LED on the navigation receiver will briefly light up to prove the connection.

#### Advice

If there is a great distance to the TWIN-Center, you can extend the LocoNet-cable. There is a LocoNet-coupling 6889, LocoNet-extension cable 2,15 m 6887, LocoNet-extension cable 0,60 m 6888 and LocoNet-distributor 6836 available if you need them.

If you have two navigation receivers, i.e. the two out of the *TRAIN-NAVIGATION*-Set, then join the second navigation receiver to the "LocoNet B" socket of your TWIN-CENTER or if using a LocoNet-distributor(s) 6836 (not contained in the set) with the "LocoNet T" socket. In any case, for further extensions, the LocoNet-T connection should take precedence, as this connection has a greater electrical capability.

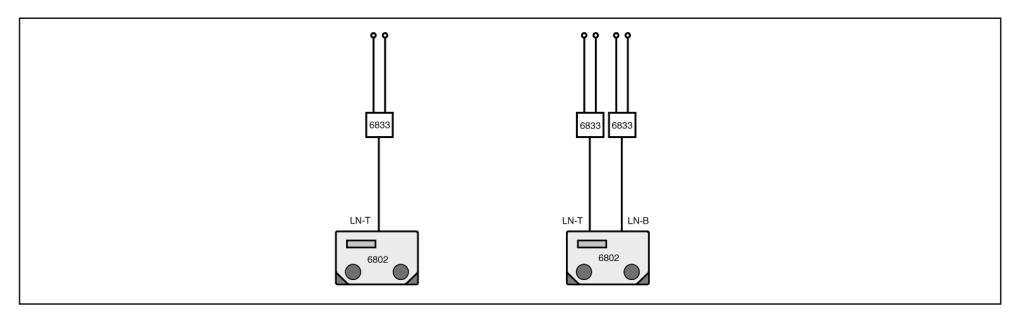

Diagram 2: Connection variations of the Navigation Receiver to the TWIN-CENTER

#### **Function Test**

The newly installed navigation transmitter, just like a loco, has its own address. The factory setting is address 3.

In order to bring the loco address and the address of the navigation transmitter into alignment, place the loco onto the programming track of the TWIN-CENTER and program the loco-address again using the DCC-programming sequence (DCC-Programming bytewise or Register programming). As a test, either program the address 3, in which case the locodecoder will receive the address of the navigation transmitter, or program once again the address of the loco-decoder so that the navigation transmitter will accept that of the locodecoder.

The navigation receiver is pre-programmed at the factory, primarily to the task of switching on the headlights of each identified loco passing over the sensors in one direction, or in the other direction switching them off.

With the TWIN-CENTER in the normal operational mode, call up the newly programmed address using the Lok# key, and then run the loco or your wagon over the sensors: the control-LED of the navigation receiver will briefly light up. When running over the sensors the condition of the headlights of the loco will alter; when running from sensor 1 towards sensor 2 – off, and similarly when running from sensor 2 towards sensor 1 – on. If you carry out this test with a wagon (in other words without headlights), take a look at the condition of the display on the "function" on the TWIN-CENTER. The yellow indicator light will change when running over the sensors. If nothing happens, then check once more through each of the steps of the fast entry. Did the control-LED briefly light up when connecting the navigation receiver to the LocoNet? Are the sensors correctly connected? Did the control-LED blink when running over the sensors? Is the navigation transmitter correctly fed with power, especially when installed in a wagon?

#### Advice

Within the framework of the fast entry, if you have installed two navigation receivers, then they both have the same functions. You will later need to disconnect one of the receivers from the LocoNet when you wish to individually program the other navigation receiver.

## 3 TRAIN-NAVIGATION

*TRAIN-NAVIGATION* is a control system with vehicle feed-back information and activating different commands. In this way a variety of prototypical operations can be realised using the TWIN-CENTER 6802.

#### 3.1 What can TRAIN-NAVIGATION do?

With *TRAIN-NAVIGATION* you can, for example, alter the speed, call up sounds, lights, change points, routes of points and signals, and all by utilising the feed-back of your vehicles at selected locations around your layout. You can recreate a variety of realistic operations on your layout, i.e. slow-running sections, stopping at signals, whistle on entering the tunnel, set the routes in – and out of the station, push-pull sections, pause, start up again plus a whole lot more – with *TRAIN-NAVIGATION* you're simply closer to the real thing!

*TRAIN-NAVIGATION* can administer 16,382 addresses of vehicles, separated into 9,999 addresses for locos and 6,383 addresses for wagons.

It can be integrated into up to 4,095 feed-back locations in the layout.

#### 3.2 How does TRAIN-NAVIGATION work?

The navigation transmitter under the vehicle has a digital address, just like a loco decoder. This address, together with additional information, is transmitted with infra-red light (in other words, not visible to the human eye, like the remote control of your television) from the component in the middle of the transmitter circuit board downwards towards the track. The sensors in the track react to the infra-red light and pass the information on the recognised digital information to the navigation receiver.

#### **Individual Functions**

You can allocate several functions to the navigation receiver, similar to those which you already know from the "big" railway. Each of these functions will then be activated by each recognised vehicle address.

- Changing points and signals: Set the points, set the signals, set block sections, call up and set routes of points, setting the entry- and exit routes of the station – each train will seek its own track.
- Change the running speed and direction: Set off other trains accelerate, braking with exact stopping at a signal, braking to a slower speed to run through a station or trackworks and then accelerate again, pause for a set time limit and then start up again, push-pull routes, or individual emergency stops.
- *Call up special functions:* Switch lights on (i.e. tunnel entry), switch lights off (i.e. tunnel exit), switch sound on/off, call up loco whistle/horn, turn bell on/off, call up the station announcement, call up the shrill whistle.

Once the navigation receiver recognises a loco-address, all the stored commands will be searched through to see whether this address has anything to do at this location. If yes, then the corresponding command will be sent via the LocoNet to the TWIN-CENTER. That's what we mean by "individual" functions.

The TWIN-CENTER transfers the received LocoNet-command to a command in the corresponding multi-train format. For example, a DCC-loco will receive its command in DCC-format, whilst an FMZ-loco will receive a command in FMZ-format. This means that *TRAIN-NAVIGATION* is, as far as the TWIN-CENTER concerned, completely independent of data format of the multi-train control. The central controller makes its multi-train control commands out of the LocoNet-commands, irrespective of the data format used by the loco or electrical accessory decoder.

#### **Global Functions**

The navigation receiver can also be set to different types of special, or similarly, automatic operation, for example push-pull operation or block system operation. It will then carry out functions which do not need a specific loco address to be programmed in. At the end of a push-pull line, every vehicle will stop and after a short waiting time will reverse back in the opposite direction, irrespective of what address the vehicle has. Also according to the special operation, it will obey and set signals: in a block, every train will run through a green signal, and stop at red. That's what we mean by "global" functions.

Each navigation receiver has a particular receiver address (house number), and with this address it is identified at any time by the TWIN-CENTER when built into the layout. Once built into the layout, it is programmable or readable without having to remove it.

## 4 Navigation Transmitter

#### 4.1 Technical Data

The navigation transmitter is a high-value, electronic circuit which is protected by a transparent lacquer. This lacquer protects the navigation transmitter from the dirt around its open mounting under the vehicle, but at the same time allows through the infra-red light to transmit the digital information.

Data:

- Size: 13,5 x 9 x 2,5 mm
- Short addresses, pre-set: 3 (active)
- Long addresses, pre-set: 2000 (passive)
- Loco-addresses 1 9999
- Wagon-addresses 10000 16382
- Four category indications 1 4
- Programmable with DCC direct mode (CV-Programming) bit- and bytewise as well as DCC register mode
- Maximum distance from rail surface 12 mm

#### 4.2 Installation

When installing the navigation transmitter please handle the delicate electronic components with care, as explained in the preface in chapter 1!

Fasten the navigation transmitter under your digital locomotive using the accompanying double-sided adhesive tape. The adhesive tape should be fixed to the flat side of the navigation transmitter (without electronic components). The side of the navigation transmitter with components must point downwards (towards the track). If there is insufficient space under a loco (particularly in N gauge), then you can mount the navigation transmitter under a wagon, which you must then permanently allocate to the loco.

Especially when mounting in a wagon, you must ensure that there will be good power pickup to the vehicle. For example, if the vehicle runs with no flicker on the interior lighting, then the navigation transmitter can be installed without any problems.

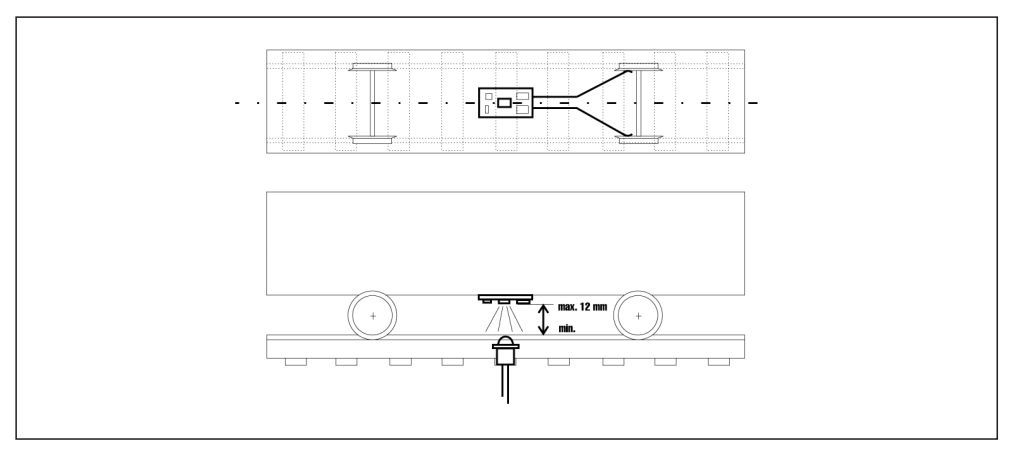

Diagram 3: Installation

The **mounting height** is very important: please make sure that the lowest part of the navigation transmitter is no lower than the rail height or any object higher than the rail height. If you are using anything on your layout which may protrude higher than the rails, like for example, the FLEISCHMANN switch-contact rail, then the navigation transmitter must not be deeper than these parts, otherwise it could get caught up. On the other hand, the navigation transmitter should not be further than 12 mm above the rail height. Please also make sure that the navigation transmitter can send out to all sides, i.e. the underlying wagon parts cannot contribute to making a "shadow", thus obstructing the transmission of the infra-red light.

The **mounting location** is also important: Basically, you should mount the navigation transmitter on the under side of the loco or coach so that it lies on the centre line of the vehicle, in other words transmitting towards the centre of the track. Do not forget though, that on longer coaches and wagons, the coach overhangs to the side of the track when going around the curves, so that it is no longer transmitting to the track centre! In which case, you should mount the navigation transmitter as close as possible to the bogie.

Always bear in mind, that the navigation transmitter mounted under the vehicle is just like a torch, which must always "shine" on the sensors laying in-between the rails, so that the system will operate!

Connect up the wires of the navigation transmitter with the current pick-up of your loco: the red wire connects to the right hand pick-up (isolated) of your loco, and the black wire goes to the left hand pick-up (not isolated).

#### Advice

The wire for the right hand pick-up for TWIN/DCC-decoders is red, but is blue for FMZ-decoders. The wire for the left hand pick-up (= common side) is always black.

#### 4.3 Programming and Readout

The navigation transmitter can be programmed using the TWIN-CENTER using the CV-programming bytewise and bitwise (direct programming mode as per DCC) or also with the DCC register programming (see further in the TWIN-CENTER handbook 6890, chapter 10.5) (i.e. on the programming track of your TWIN-CENTER). FMZ-programming is not possible.

The navigation transmitter stores its own information, just like a DCC-loco-decoder, in CVs or likewise registers according to the following table:

| CV<br>as loco | CV<br>extra | Register | Meaning                                                             | Value areas         | Factory values |
|---------------|-------------|----------|---------------------------------------------------------------------|---------------------|----------------|
| 1             | 116         | 1        | Short Addresses                                                     | 0-127               | 3              |
| 17            | 117         |          | Long Addresses Highbyte                                             |                     | 199 *          |
| 18            | 118         |          | Long Addresses Lowbyte                                              |                     | 208 *          |
| 29            | 129         |          | only Bit 5<br>= 0: send short addresses<br>= 1: send long addresses | 0/32<br>(Byte-Wert) | 0              |
| -             | 115         | 5        | Train Category                                                      | 1-4                 | 1              |
| 8             |             | 8        | Manufacturers Identity                                              | Read only           | 155            |

\*) The address parts in CV 17 and CV 18 (likewise CV 117, CV 118) give the long addresses 2000.

Once the navigation transmitter has been installed under a digital loco, it is programmed together with the loco using the CVs as per column "CV as loco" or via the register-number. It is therefore important to note that the loco-decoder must undergo the same programming sequence. FLEISCHMANN-decoders recognise both CV and register programming sequences.

However, the navigation transmitter can also be programmed separately from the loco-decoder if the CVs as per column "CV extra" are used.

#### Important info

There are some makes of loco-decoders which use the CVs as per the column "CV extra", but with a completely different meaning. In this case, the navigation transmitter can only be programmed together with the loco.

The navigation transmitter may also be used under locos that have no DCC-programming sequence capability, i.e. FMZ-locos, or even under wagons with power pick-up but completely without a loco-decoder. It is then programmed using one of the above described programming sequences to the address of the loco or a wagon address.

The CVs or register of the navigation transmitter can also be read using the TWIN-CENTER (see handbook 6890). If it has been installed in a loco, then it will be read parallel to the given loco decoder. This can lead to an error message, especially when the loco-decoder and the navigation transmitter have different CV values or registers to each other. In this case, in order to read, then the power wires of the loco-decoder need to be separated, or better would be to unplug the decoder from the decoder socket. The readout of the values of the navigation transmitter under a wagon is however, possible.

#### Advice

In order to program a decoder, the vehicle must always be alone on the programming track of your TWIN-CENTER. If you have several vehicles on the programming track, then all loco-decoders and all navigation transmitters will be programmed the same!

#### Advice

To program long address, please use the menu of your TWIN-CENTER. Because this menu uses the programming sequence for loco-decoders, then the navigation transmitter when built into a DCC-loco, will always be programmed in common with the loco-decoder. It is not possible then to make a separate programming.

#### Categories

CV115 contains the specification of a train category. What is that?

Categories are different characteristics which you can give to your vehicles and use to control your layout as you wish. For example: red, black, green or yellow locos, or naturally something which makes more sense: goods train, express train, regional train, excursion train. You can even segregate your wagons into separate categories: i.e. oil tankers, beer vans, refrigerated wagons, hopper wagons. You can select the categories as desired as there are almost no boundaries to your fantasies. Your vehicles, or your trains, can be classified into a maximum of four categories. The navigation receiver will then later carry out its stored commands not only according to the recognised addresses, but also according to which individual category.

## 5 Navigation Receiver

#### 5.1 Technical Data

The navigation receiver is a high-value, electronic circuit built into a tiny casing. Do not remove the electronic parts from the casing as this can cause damage.

Data:

- Size: 53 x 50 x 21 mm
- Power consumption: approx. 25 mA on LocoNet
- Module-Address, Factory setting: 1
- Address area 1 4095
- Programmable with the TWIN-CENTER LocoNet-Programming
- In switching operation, 10 of each command for speed, functions and electrical accessories
- Automatic types of operation
- Functions: Dependent on direction of travel or independent
- Simple installation without isolating sections
- Independent of digital-formats
- Data transmission via LocoNet
- Software version: see lower side of the housing. Extended functions from version 28/06.

To go with the navigation receiver there are two sensors and two plastic clips. The sensors together with the clips are either installed directly one after the other into the track (double sensor), in which case they can be programmed with the navigation receiver to activate commands according to the direction of travel. This means that they can call up different commands in one direction and another command in the opposite direction. You can however, place the sensors at different locations on your layout (2 single sensors), but now as you cannot program directional commands, all commands will be activated irrespective of the direction of travel.

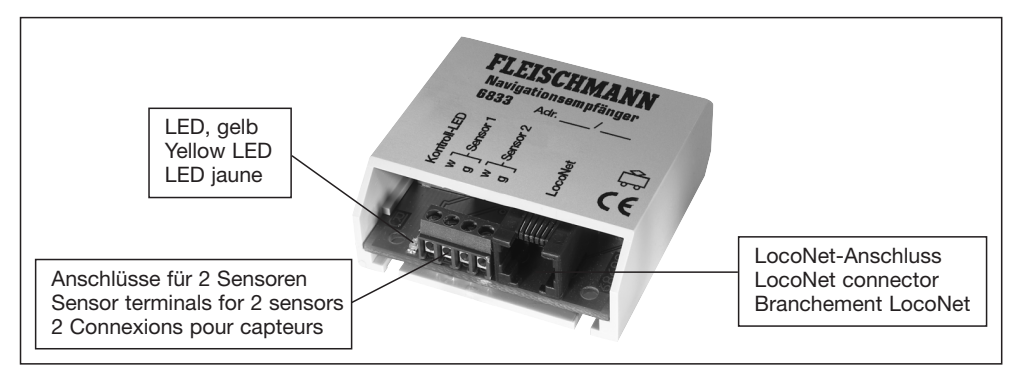

Diagram 4: Navigation Receiver with Connections and Indications

## 5.2 Installation and Connection of the Sensors

The two sensors and the clips must be installed in the track between the rails. To do so, use the stencil guide included with the sensors. As guided by the stencil, drill out two holes in the track using a 4,5 mm drill either direct into the sleepers or in exactly in-between (in order to get a clean hole, you should pre-drill a guide hole with a smaller drill first). According to the following diagram, insert the sensors into the plastic clips, feed the wires of the sensors

through the holes in the track and finally press the plastic clips with the sensors into the holes in the track. Two sensors built into the track in this way we call "double sensors".

Please make sure when installing the sensors that they do not protrude over the top of the height of the rails. When installed correctly, the sensor heads should lie approx. 0,5 mm deeper than the rail height and is therefore protected against damage by track rubbers, etc.

Please make sure that there is no obstruction under the location, like a frame support, which will cause a problem for the holes to be drilled through. Also make sure that there are now wires in the way under the baseboard that could be damaged by the drill.

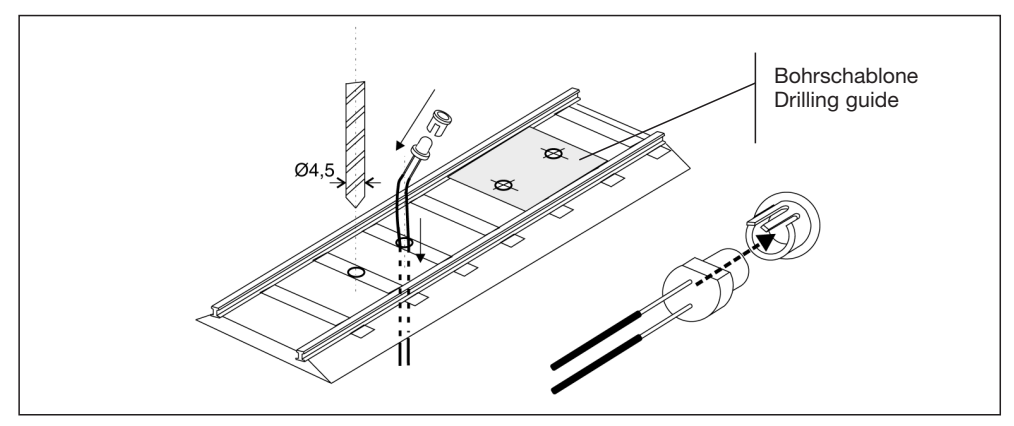

Diagram 5: Installation of the Sensors

The wires of the sensors are 60 cm long. Please make sure that when installing the sensors, that an accompanying navigation receiver can be mounted under the layout less than 60 cm away.

#### Advice

Keep the wires of the sensors away from track feed wires of electrical accessory wires to prevent any cross interference.

#### 5.3 Installation of the Navigation Receiver

Install the navigation receiver under the baseboard in the close area of the sensors (max. 60 cm away). Using the accompanying navigation receiver stencil guide screw two screws (round-headed screws Ø 2,5 x 10) into the baseboard, slide the navigation receiver with its locating slots over the screws and using a small screwdriver through the holes in the receiver stencil securely fastening it into position. Do not overtighten.

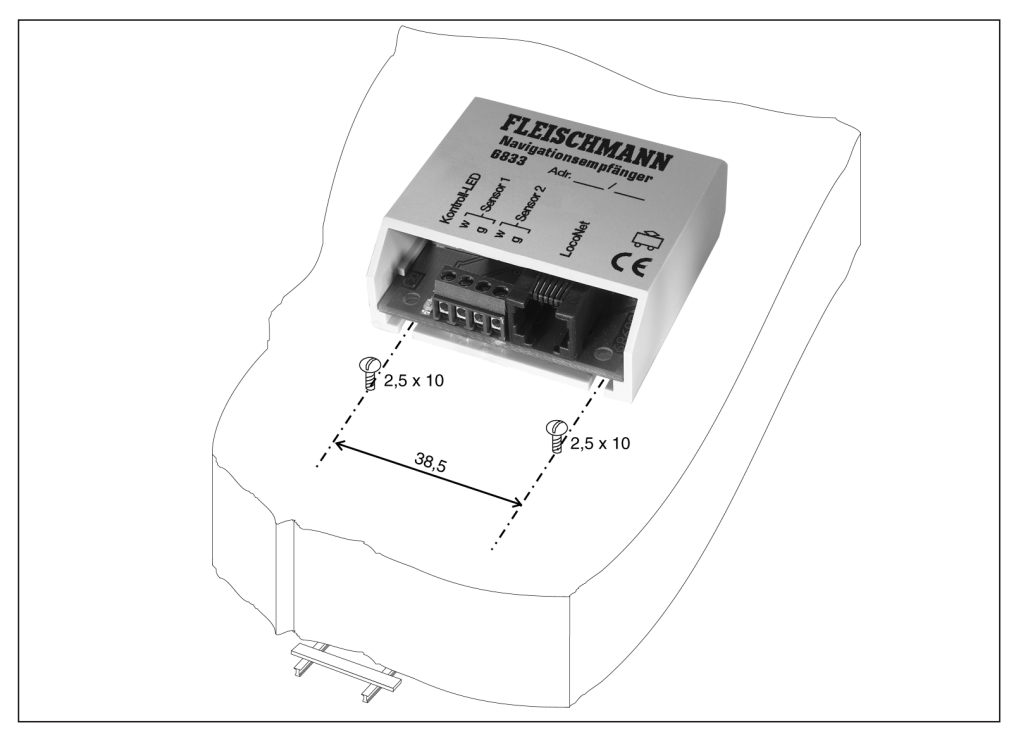

Diagram 6: Installation and Connection of a Navigation Receiver

Connect up the white wires of the sensor to the connection terminal marked "w" of the navigation receiver, and the corresponding grey wire onto the connection terminal marked "g".

#### **Important**

Following the installation of the navigation receiver it is important to connect it to the LocoNet as described in chapter 5.4 and to program another address other than that of address 1 as set by the factory, as described in chapters 6 and 7. If at first, several navigation receivers, all with the same address are connected to the LocoNet, it is not possible to target, and access, a specific one.

#### 5.4 Connection to the LocoNet

Put one end of your LocoNet-cable into the "LocoNet T" socket of your TWIN-CENTER and the other end into the LocoNet-socket of the navigation receiver. Now the control-LED on the navigation receiver will briefly light up to prove the connection.

If you have two navigation receivers out of the *TRAIN-NAVIGATION*-Set, then join the second navigation receiver to the "LocoNet B" socket of your TWIN-CENTER. In any case, for further extensions, the LocoNet-T connection should take precedence, as this connection has a greater electrical capability.

If you have more than 2 navigation receivers, then you will need one or more LocoNet-distributors 6836. This has 5 sockets to connect in LocoNet-cables and one shorter cable with a LocoNet-plug. This LocoNet-plug can be inserted into the "LocoNet T" socket of the TWIN-CENTER, or into a socket on another LocoNet-distributor.

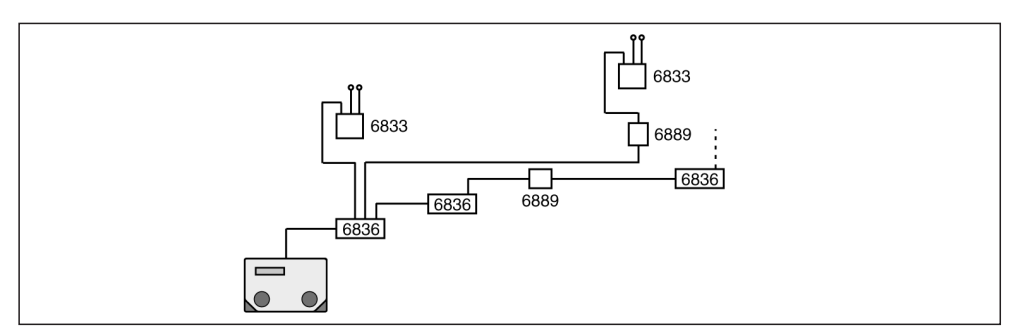

Diagram 7: Connection with distributor and coupling

#### Advice

If the dedicated plug of a LocoNet-distributor is inserted into the socket of a navigation receiver, then the navigation receiver will not function.

The LocoNet-cable 6887, 6888 to navigation receivers, or other digital equipment with a LocoNet-socket (TWIN-CONTROL, TWIN-BOX, LOK-BOSS ....) or to additional LocoNetdistributors can be connected into the sockets of the Loco-Net-distributor 6836.

If there is no Loco-Net cable long enough to join together two modules (navigation receivers or other LocoNet-equipment), then the LocoNet-cable can be extended using the LocoNet-coupling 6889.

To make sure that the connection of the navigation receiver is correct, there is a small control-LED on the receiver on the left, next to the connection clips for the sensors. If a loco with a navigation transmitter runs over a sensor, or a wagon with a navigation transmitter is pushed over a sensor, then the recognition of the information will be indicated by this LED lighting up.

## 6 Programming the Navigation Receiver

After the installation and connection, but before the programming of the navigation receiver, the first step is to check whether everything is functioning correctly and the TWIN-CENTER can make a connection to the navigation receiver.

As described in chapter 5.4, the navigation receiver signals the recognition of the infra-red information from a vehicle passing over it by blinking its LED. If this happens, then the sensors and the subsequent connection to the Loco-Net are correctly made.

To check the correct connections, the navigation receiver also contains a few <u>pre-set</u> <u>commands</u> as well. These are already set at the factory so that the headlights of a vehicle, irrespective of which address it has, will be turned on in one direction, and off again in the other direction as the vehicle passes over the sensors. This is easy to recognise on a loco, but to do this with a wagon fitted with a navigation transmitter, push it over the sensors to check the function of the navigation receiver and call up the address of the navigation transmitter on the TWIN-CENTER and keep an eye on the "function" key. Instead of the loco lighting switching on and off, this LED will now activate. You will have already come across this function checking procedure in the fast entry section.

Once everything appears to be in order, you can start to carry out the programming functions.

#### 6.1 Navigation Receiver Selection

#### Advice

If your TWIN-CENTER still has the software-version V1.000 (you can find this information in the basic settings menu under >Software Vers.), then you will be able to successfully carry out the connections described so far and check it all out without any problem. Now, however, you will wish to program your navigation receiver. You will now need a TWIN-CENTER with the software version V1.100. A TWIN-CENTER with the software V1.000 can be updated using the software-update to version V1.100 (via your local dealer or likewise from the internet from <u>www.fleischmann.de</u> or www.fleischmann.co.uk).

First of all the navigation receiver to be programmed needs to be selected on the LocoNet or in other words, called up. This is carried out in the basic settings menu of your TWIN-CENTER with the software version V1.100, under the menu-point

```
Basic Setting > LocoNet Prog.
```

After selecting the LocoNet-programming the display will ask the article number of the module to be programmed.

LocoNet Prog.: Art.-Nr.: .....

In this instance of the navigation receiver, you can now enter the article number 6833 and confirm with the  $[]_{\downarrow}$  key. The next step is to enter the module-address ("house number") of the receiver to be programmed:

```
LN Prog.: 06833
Modul Adr: .....
```

#### **Important**

The module-address has already been set at the factory to the value "1". In order to individually program the navigation receiver later in its installed location, each new navigation receiver must firstly be individually installed and its module address changed.

The entry of the module-address is finalised by the  $[]_{\bullet}$  key.

Now this menu is displayed

```
LNPr 06833-00001
LNCV:...0=___1
```

A cursor will now be blinking under the "0". The upper part of the display shows that you have chosen to program or readout a receiver of type 6833 with the address 1. The lower row in the example above shows that a "LocoNet-Configuration Variable" (LNCV) Nr. 0 has the value 1.

Similarly to the loco-decoders, the performance of the navigation receiver, in other words, the commands to be called up as the navigation transmitter runs over the sensors are set in various Configuration Variables = CV. In order to differentiate between loco-decoder-CVs and the CVs of the navigation receiver, the latter, because they are not connected to the track, but connected to the TWIN-CENTER via the LocoNet instead, are known as LocoNet-CVs (LNCV).

To check that your navigation receiver communication is correct, its control-LED will blink.

#### And here is how it is done:

- Press the [menu]-key
- Press the [mode]-key
- Using the [1] -key, scroll down to find the entry (LocoNet Prog.)
- Continue with the  $[\rightarrow]$ -key
- Enter the article-number (6833)
- Confirm with the [] key
- Enter the module-address (factory setting 1)
- LNCV 0 will now be displayed and its current value

### 6.2 Programming and Readout

When the cursor is blinking at the LNCV position, the number of a LNCV of your navigation receiver can be entered via the keyboard of the TWIN-CENTER. After confirmation with the  $\lfloor \downarrow \rfloor$  key, the current value of this LNCV will be shown on the right, meaning that the LNCV can be read.

Press the  $[\rightarrow]$  key and the cursor will jump to the current value. Using the numerical keyboard you can now change the value. By pressing the  $[]_{\downarrow}$  key, the new value will be stored in the navigation receiver, meaning that the LNCV has been programmed.

Pressing the  $[\leftarrow]$  key you can go to the left again to enter another LNCV-number. Pressing the  $[\leftarrow]$  key again, you will come back again to enter another receiver address in case you wish to program another navigation receiver. You can exit the navigation programming by pressing the [menu] key.

#### And here's how it's done:

- After calling up the desired navigation receiver you will have in the display: LNCV:...0=\_\_\_1 (indicates the module-address in LNCV0), the cursor will be blinking at the 0 position. Instead of the factory value 1, another address which has already been programmed may appear.
- Enter the desired LNCV-number via the keyboard of the TWIN-CENTER
- Confirm with the [] key, the read out value will be shown on the right
- Using the [→] key go to the value of the LNCV
- Change the value via the keyboard of the TWIN-CENTER
- Confirm with the [] key, the new value has now been programmed
- Go back with the [←] key to select another LNCV
- Go back again with the [←] key to select another navigation receiver
- Or press the [menu] key to exit the programming

As you are already accustomed to with your TWIN-CENTER, wherever the cursor is blinking, you can also alter the numerical value in the display by using the keys [+] and  $[\downarrow]$  in single steps upwards or downwards.

#### Advice

When programming a navigation receiver all the previously during operation stored information will be automatically deleted.

#### 6.3 Joker-Address

As you have seen from the above, the navigation receiver can only be read when it can be called up under its module address (LNCV0). In this way it can be clearly differentiated from all other navigation receivers on the layout.

If you have forgotten the address of a navigation receiver, then you will no longer be able to read out its data because you cannot call it up any more. To help out with this, connect the navigation receiver via the LocoNet to the TWIN-CENTER on its own, in other words without any other navigation receiver. Now you can call it up under its Joker-Address.

#### The Joker-Address of the navigation receiver is: 65535

The navigation receiver will now react, and immediately displays its own address in LNCV0. This can now be changed or retained and the navigation receiver can be re-installed in the layout.

#### And here's how it's done:

- Press the [menu]-key
- Press the [mode]-key
- Using the []]-key scroll down to the entry (LocoNet Prog.)
- Continue with the  $[\rightarrow]$ -key
- Enter the article-number (6833)
- Enter the Joker-Address 65535
- Now the display will show LNCV0 with the correct module-address

## 7 Basic Functions of the Navigation Receiver

Now that you have learned how an individual LNCV can be programmed or read out, you'll discover in this chapter several basic functions, and likewise how these LNCVs can be set.

#### 7.1 Receiver-Addresses

The navigation receiver has two addresses. The first address (module-address) is the more important because it is under this address that the navigation receiver will be identified to be programmed or read out, or this address will be used for all functions with double sensor (directional recognition).

If the sensors are installed in two separate locations in the layout, and not used as doublesensors, then each location will need its own address so that it can be identified later within the system. Whilst sensor 1 will be identified by the module-address (LNCV0), sensor 2 will be specified as the second receiver address (LNCV1). It is only in this particular case that the second receiver address will be required. If the navigation receiver is used for doublesensors, then the second receiver address will not be utilised and can be set arbitrarily.

| LN | VCV | Name           | Description                                                  |  |
|----|-----|----------------|--------------------------------------------------------------|--|
|    | 0   | Module-Address | First Receiver-Address (Factory value: 1, Parameter 1–4095)  |  |
|    | 1   | Second Address | Second Receiver-Address (Factory Value: 2, Parameter 1-4095) |  |

Once again to remind you: the receiver address should now be changed and set to a specific value.

#### And here's how it's done:

- Call up the receiver, as described in chapter 6.2
- After calling up the navigation receiver (factory address 1) you will have in the display: LNCV:...0= 1 (Indication of the module-address in LNCV0), the cursor will be blinking at the position 0
- Use the [→]-key to move right to enter the module-address
- Enter the module-address
- Confirm with the [] key
- Use the [←] key to go back to the LNCV-selection
- Once the programming is complete, exit using the [menu] key, or step by step backwards

#### Advice

On the navigation receiver, you will find the following label: Adr.\_\_/\_\_\_. This area is for you to use to write in. Write in the addresses of your navigation receivers so that you will be able to identify it again in case of an error.

#### 7.2 Selection of Operational Style

| LNCV | Name      | Description                              |  |
|------|-----------|------------------------------------------|--|
| 2    | Operation | Setting of the operational styles        |  |
|      | style     | (Factory value 2, Parameter 0-26, 96-99) |  |

Comprehensive information on the different operational styles which can be achieved and how you can set them, can be found in the following chapter 8.

## 8 Operational Styles

Depending on the location and situation in which you have installed a navigation receiver on your layout, it now needs to be told of the specific tasks which it has to perform. This can vary from a simple *switching operation* (change the points on approaching a station, turn on the lights approaching a tunnel, even to giving a track occupied signal) and speed commands (lower speed on a slow-running stretch) up to complex *automatic operation* (end station of a push-pull section, block system control with signal awareness and action).
LNCV2 will determine in which way the navigation receiver will work to carry out the predefined "operational styles".

## **Important**

This chapter about the operational styles is the most important chapter in this book. Please take time to read it through very carefully so that you can sit back and enjoy the fruits of your labours when running the feed-back and control commands which you yourself have programmed on your layout.

## 8.1 Preparation of the Navigation Receiver

Before we come to the actual programming of the operational functions, it is important to prepare the navigation receiver. In the previous chapters you have already learnt that the navigation receiver has already been *pre-programmed*, so that you can check straight away if everything is working correctly by running a vehicle after the installation and connection and watching the loco headlights.

If you now wish to program your own functions, it is necessary to delete the pre-programmed functions, otherwise it could adversely affect your own self programmed functions.

Deleting the pre-programmed functions is carried out by programming of a special method.

| LNCV | Name            | Value | Description                                                       |
|------|-----------------|-------|-------------------------------------------------------------------|
| 2    | Operation style | 97    | Delete all LNCVs for the normal switching operation (from LNCV20) |

#### And here's how it's done:

- Call up the receiver, as described in chapter 6.2
- After calling up the navigation receiver (i.e. 15) you will have in the display: LNCV:...0= 15 (Indication of the module-address in LNCV0), the cursor will be blinking at the 0 position
- Select the LNCV-Nr. 2 for the operational style by pressing key 2
- Use the  $[\rightarrow]$ -key to go right to enter the number of the operational style
- Enter the operational style number 97 (delete)
- Confirm with the [] key
- Use the [←] key to go back to LNCV-selection
- Once the programming is complete, exit with the [menu] key, or step by step using the [←] key

## Advice

There are many other possible methods to delete or reset back to a specific point. These are not needed in this instance. All of the various possibilities are described in chapter 8.4.1

## Programming Table

Within the framework of the preparation to program a navigation receiver, we recommend that you get some suitable writing material and write down all your various programs. This will always provide you a source of information on the contents of your navigation receiver. In the section A.4 you will find two examples of programming tables. You can duplicate these and set up a separate table for each navigation receiver.

As you continue through this book, it will be explained step by step, so that by the end, you will understand all the areas prepared for you within the tables.

# 8.2 Switching Operation

In the switching operation, you can install the sensors both together in one location with the aid of the stencil guide, which we will then call a double-sensor. This will be required when actions are to be carried out which are dependent on the direction of travel. In order to achieve this, then a 2 must be programmed for the operational style of the navigation receiver in LNCV2.

| LNCV | Name              | Value | Description                                                                                                    |
|------|-------------------|-------|----------------------------------------------------------------------------------------------------|
| 2    | Operational style | 2     | The navigation receiver works with a <b>double-sensor</b><br>at one location in the layout and has directional<br>recognition |

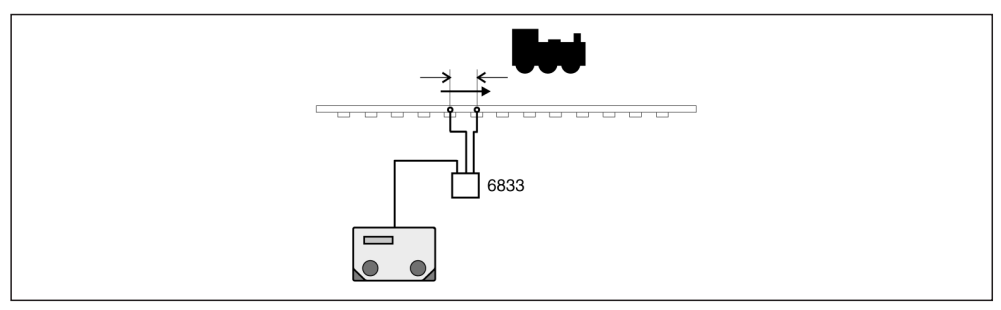

Diagram 8: Double-sensor with directional recognition

However, the sensors can also be installed in completely different location in the layout, in which case we call them single sensors. Now when a vehicle runs over the sensors only actions which are independent of the direction of travel will be activated. For this style of operation a value 3 must be programmed in LNCV2.

| LNCV | Name        | Value | Description                                            |
|------|-------------|-------|--------------------------------------------------------|
| 2    | Operational | 3     | The navigation receiver works with 2 single sensors in |
|      | style       |       | 2 independent locations in the layout                  |

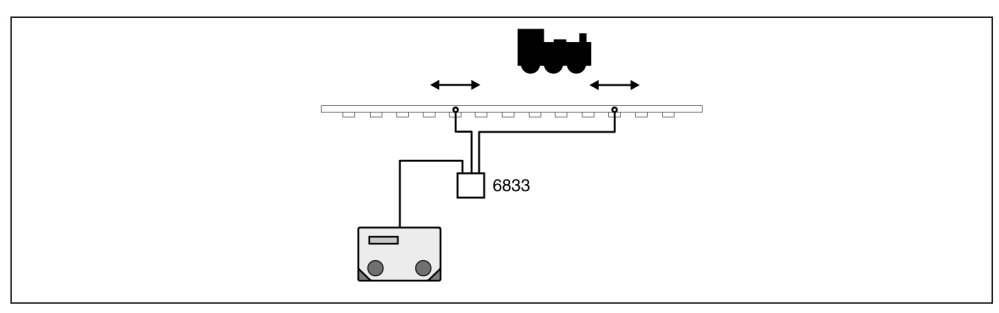

Diagram 9: Two single sensors without directional recognition

In *switching operation* individual commands can be programmed in 3 groups of commands and called up later for operation:

- Alteration of the speed (only suitable for locos)
- Switching of special functions (Light, Sound, Individual noises, etc.)
- Switching of points, signals, or routes of points as well as feed-back

10 commands can be programmed within each group of commands, giving a total of 30 commands. As a receiver with double-sensors, all commands for both sensors can be programmed, although as a receiver with two single sensors, 5 commands for each location are the maximum available.

# 8.2.1 Common Command Description

In the navigation receiver, there are LNCVs 20 to LNCV 109 available to program the *switching operation*. By entering in the relevant information into the related LNCVs you can set up commands which can then be called up as necessary.

One complete command always consists of three entries in three LNCVs for:

- Vehicle address
- Command values
- Concrete form of the command mode

#### Vehicle address

Enter the following values for the address:

- 1 9999 Address of a loco. The navigation receiver recognises this address, programmed commands for this address will be sent to the TWIN-CENTER.
- 10000 16382 Address of a wagon. The navigation receiver recognises this address, programmed commands for this address will be sent to the TWIN-CENTER.
- 20001 20004 Train category: as per chapter 4.3 you can give the navigation transmitter a value from 1 to 4 within CV 115, or likewise Reg. 5, for a category. This category value will be continually transmitted alongside the vehicle address. If there is an existing command for any recognised category, this will be activated for the accompanying vehicle address. Attention: The address 20001 corresponds to category 1, address 20002 corresponds to category 2 and so on.
- 20000 General address: the programmed commands will always be activated irrespective of the vehicle address or category.
- 0 No existing commands to be carried out.

#### Command value and mode

The entry for a command-value or command-mode will depend on whether it is a speed-, function-, or electrical accessory command. Whilst the address can be simply taken from the table above, the numerical value, which is entered as a command-value or mode, will be ascertained after a small calculation. In order to better understand the following explanations, we recommend that you also look at the section A.5: Bits and Bytes. The great advantage of the calculated value is that with one single command, several actions can be switched simultaneously or via the mode, different command variations can be achieved. You will find out more as we go along through the following sections.

## 8.2.2 Alter the speed

The 10 commands for speeds are as shown in the columns of the following table entered into the LNCVs 50 to 79. As follows:

LNCV 50 – 59: Vehicle addresses for speed commands LNCV 60 – 69: Values for speeds LNCV 70 – 79: Mode for speeds

The LNCVs which will make up a command are always differentiated by a value of 10 from each other. For example: the specifications for the first command will be found in the LNCVs (50, 60, 70), those for the second command in the LNCVs (51, 61, 71) and so on. This is probably best illustrated by means of a table in which each column represents a command:

#### Switching operation with double-sensors: operational style 2

LNCV-numbers for speed commands: All commands are available for each location of the installation of both sensors:

| LNC           | V-numb                           | pers for | speed | comm | ands w | ith dou | ble-ser | nsors |    |    |  |  |
|---------------|----------------------------------|----------|-------|------|--------|---------|---------|-------|----|----|--|--|
| Command Nr.   | Command Nr. 1 2 3 4 5 6 7 8 9 10 |          |       |      |        |         |         |       |    |    |  |  |
| LNCV-Nr/Addr. | 50                               | 51       | 52    | 53   | 54     | 55      | 56      | 57    | 58 | 59 |  |  |
| LNCV-Nr/Value | 60                               | 61       | 62    | 63   | 64     | 65      | 66      | 67    | 68 | 69 |  |  |
| LNCV-Nr/Mode  | 70                               | 71       | 72    | 73   | 74     | 75      | 76      | 77    | 78 | 79 |  |  |

### Switching operation with single sensors: operational style 3

LNCV-numbers for speed commands: 5 speed commands are available for each location of one sensor:

| LNC                         | LNCV-numbers for speed commands with single-sensors |                   |    |    |    |    |    |    |    |    |  |
|-----------------------------|-----------------------------------------------------|-------------------|----|----|----|----|----|----|----|----|--|
|                             |                                                     | Sensor 1 Sensor 2 |    |    |    |    |    |    |    |    |  |
| Command Nr.                 | 1                                                   | 2                 | 3  | 4  | 5  | 1  | 2  | 3  | 4  | 5  |  |
| LNCV-Nr/Addr.               | 50                                                  | 51                | 52 | 53 | 54 | 55 | 56 | 57 | 58 | 59 |  |
| LNCV-Nr/Value 60 61 62 63 6 |                                                     |                   |    |    |    | 65 | 66 | 67 | 68 | 69 |  |
| LNCV-Nr/Mode                | 70                                                  | 71                | 72 | 73 | 74 | 75 | 76 | 77 | 78 | 79 |  |

Once the navigation receiver has recognised the address and category of a navigation transmitter, it will search through the LNCVs 50-59 in ascending order (likewise 50-54 or 55-59, according to the sensor and operational style), to ascertain whether a special command exists for this address or category or whether there is a command for the general address. You should program in this sequence, because there are differing priorities between the three possibilities, first the commands for the general address, then for the category and then finally for the individual addresses. In chapter 9.3 you will discover how these priorities can be utilised in the arrangement of the operations.

#### **Speed Values**

The speed of a vehicle can be programmed as an absolute value or as a percentage.

#### Absolute speed, values: 0-127:

In general, the speed steps will be entered in the value parameters from 0 to 127. If you are running your vehicle with 14, 28 or another speed step value, then these values must be converted to suit the parameters 0-127. For example: when running in 14 speed steps, then the value should be multiplied by 9, when running in 28 speed steps, then the value should be multiplied by 4.5. Because the multiplication by 4.5 will not always give a whole number, then it must be rounded up to the next whole number.

## Advice

In DCC-speed mode with 128 speed steps, the speed steps are numbered from 0 to 127. The speed step 0 is standing still as a normal, any braking manoeuvres will be carried out by referring back to the internal inertia values set in the decoder. According to the DCC-standard, speed step 1 is an emergency stop without reference to the inertia. The remaining speed steps 2-127 will be transposed by the TWIN-CENTER to speed steps 1-126.

## Relative Speed, values 0-255:

Speeds can be entered as percentages of the actual speed within the parameter from 0% to 255%. 50% means halfing the speed, 200% means doubling the speed. When entering speed as a percentage, you need not be concerned as to whether you are currently running your loco with 14, 28 or 128 speed steps.

## Mode for Speed

In the LNCV for the mode will also be determined how for example, the speed alteration will be carried out, which means that the command will now be put in concrete form. The programmed value is made up of the addition of the various mode-values (see section A.5: Bits and Bytes). In the mode value, you can for example, select: in which direction over the sensors the speed command shall be activated, whether it will be an absolute or relative speed, etc. The following table will show you all the possibilities of the speed modes.

| Mode                 | Selection                                                        | Value |   |
|----------------------|------------------------------------------------------------------|-------|---|
| Direction            | from Sensor 1 to Sensor 2<br>from Sensor 2 to Sensor 1           | 0     | 1 |
| Direction assessment | no, the direction is irrelevant yes, refer back to the direction | 0     | 2 |
| Value Parameter      | absolute value<br>percentage value                               | 0     | 8 |

Mode for Speed Commands:

## Example:

The navigation receiver is programmed according to the following table:

|        |              |       | Prograr | nming | of Spee | ed Com | nmands | 5 |   |   |   |
|--------|--------------|-------|---------|-------|---------|--------|--------|---|---|---|---|
| Speed  | LNCV-<br>Nr. | 0     | 1       | 2     | 3       | 4      | 5      | 6 | 7 | 8 | 9 |
| Adress | 5            | 20000 | 20002   | 103   |         |        |        |   |   |   |   |
| Value  | 6            | 80    | 50      | 127   |         |        |        |   |   |   |   |
| Mode   | 7            | 0     | 11      | 2     |         |        |        |   |   |   |   |

Just what do each of these commands mean?

- Each loco (Address 20000 is the general address for all locos) should run with speed step 80, thus shown as:
  - (0) direction from sensor 1 to sensor 2, irrespective
  - $\circ$  (0) without referring back to the direction, in effect working in both directions
  - (0) with speed step 80 as an absolute value
  - Therefore Mode = 0+0+0=0
- All locos with category 2 (corresponds to 20002), should run with speed step 50, thus shown as:
  - $\circ$  (1) direction from sensor 2 to sensor 1
  - (2) with reference back to the direction
  - (8) the speed is to be reduced to 50%
  - Therefore Mode = 1+2+8 = 11
- Loco-Addr. 103, should run with speed step 127, thus shown as:
  - $\circ~$  (0) direction from sensor 1 to sensor 2
  - $\circ~$  (2) with reference back to the direction
  - (0) the absolute speed step 127 (= maximum speed) is to be set
  - Therefore Mode = 0+2+0=2

# And here's how it's done:

- Press the [menu]-key
- Press the [mode]-key
- Use the [↓]-key to scroll down to the entry (LocoNet Prog.)
- Continue with the  $[\rightarrow]$ -key
- Enter the article number (6833)
- Confirm with the [] key
- Enter the module-address, confirm with the [] key
- LNCV0 is displayed with the module-address
- Enter the address-LNCV-Nr., i.e. 50
- Continue with the  $[\rightarrow]$ -key to address entry
- Enter the address, i.e. 20000
- Confirm with the [] key
- With the [←] go back to LNCV-selection
- Enter the value-LNCV-Nr., i.e. 60
- Continue with the  $[\rightarrow]$ -key to value entry
- Enter the value, i.e 80
- Confirm with the [] key
- With the [←] key go back to LNCV-selection
- Enter the mode-LNCV-Nr., i.e. 70
- Continue with the  $[\rightarrow]$ -key to mode entry
- Enter the mode, i.e. 0
- Confirm with the [] key
- With the [←] key go back to LNCV-selection
- Repeat the LNCV-programming for LNCV 51,61,71 and 52,62,72 etc.
- Once the programming is complete, exit via the [menu] key or step by step with the [←] key

# Advice

- If you switch off the referral back to direction, then the selection of the direction from sensor 1 to sensor 2 or vice-versa from sensor 2 to sensor 1 has no meaning, therefore similarly no direction needs to be programmed in.
- By using 2 single sensors at different locations, then the referral back to direction is basically switched off anyway.

# 8.2.3 Switching Loco Functions

The 10 commands for the functions like headlights (f0) or Sound- or all the other special functions (f1 to f12) are incorporated in the LNCVs 20 to 49. Thus giving:

LNCV 20 – 29: Vehicle addresses for function commands LNCV 30 – 39: Values for functions LNCV 40 – 49: Mode for functions

The LNCVs which will make up a command are always differentiated by a value of 10 from each other. For example: the specifications for the first command will be found in the LNCVs (20, 30, 40), those for the second command in the LNCVs (21, 31, 41) and so on. This is probably best illustrated by means of a table in which each column represents a command:

**Operational style 2** – LNCV-numbers for function commands with double-sensors. All commands are available at the installation location of both sensors:

| LNCV          | LNCV-numbers for function commands with double-sensors |    |    |    |    |    |    |    |    |    |  |  |
|---------------|--------------------------------------------------------|----|----|----|----|----|----|----|----|----|--|--|
| Command Nr.   | Command Nr. 1 2 3 4 5 6 7 8 9 10                       |    |    |    |    |    |    |    |    |    |  |  |
| LNCV-Nr/Addr. | 20                                                     | 21 | 22 | 23 | 24 | 25 | 26 | 27 | 28 | 29 |  |  |
| LNCV-Nr/Value | 30                                                     | 31 | 32 | 33 | 34 | 35 | 36 | 37 | 38 | 39 |  |  |
| LNCV-Nr/Mode  | 40                                                     | 41 | 42 | 43 | 44 | 45 | 46 | 47 | 48 | 49 |  |  |

**Operational style 3** – LNCV-numbers for speed commands with 2 single sensors. At each installation location of one sensor, 5 functions are available:

| LNC           | LNCV-numbers for function commands with single-sensors |    |    |    |    |    |    |    |    |    |  |
|---------------|--------------------------------------------------------|----|----|----|----|----|----|----|----|----|--|
|               | Sensor 1 Sensor 2                                      |    |    |    |    |    |    |    |    |    |  |
| Commmand Nr.  | 1                                                      | 2  | 3  | 4  | 5  | 1  | 2  | 3  | 4  | 5  |  |
| LNCV-Nr/Addr. | 20                                                     | 21 | 22 | 23 | 24 | 25 | 26 | 27 | 28 | 29 |  |
| LNCV-Nr/Value | 30                                                     | 31 | 32 | 33 | 34 | 35 | 36 | 37 | 38 | 39 |  |
| LNCV-Nr/Mode  | 40                                                     | 41 | 42 | 43 | 44 | 45 | 46 | 47 | 48 | 49 |  |

Once the navigation receiver has recognised the address and category of a navigation transmitter, it will search through the LNCVs 20-29 in ascending order (likewise 20-24 or 25-29, according to the sensor and operational style), to ascertain whether a special command exists for this address or category or whether there is a command for the general address. You should program in this sequence, because there are differing priorities between the three possibilities, first the commands for the general address, then for the category and then finally for the individual addresses. In chapter 9.3 you will discover how these priorities can be utilised in the arrangement of the operations.

# **Function Values**

In order to, for example, turn the lights on or off (function f0) for a loco equipped with a TWIN- or DCC-decoder, then the function key on the TWIN-CENTER [function] similarly [off] needs to be pressed. If the decoder has further functions available, (i.e. a Sound-Decoder: Sound on/off, whistle, pump, inertia off, etc.), then you can call up all these additional functions by using the function keys [f1] to [f4] and then by first pressing the [lok#] key as a shift key to access the functions [f5] to [f8] on the TWIN-CENTER.

Provided that the decoder has all these functions available, the navigation receiver can call up functions f0 to f12. The application of each function varies from decoder to decoder, so please consult the instructions of your decoder.

The selection of the functions to be activated is carried out by programming a function-value in the corresponding LNCV. The function values can be seen in the following table:

| Function | fO | f1 | f2 | f3 | f4 | f5 | f6 | f7  | f8  | f9  | f10  | f11  | f12  |
|----------|----|----|----|----|----|----|----|-----|-----|-----|------|------|------|
| Value    | 1  | 2  | 4  | 8  | 16 | 32 | 64 | 128 | 256 | 512 | 1024 | 2048 | 4096 |

If several functions need to be switched on – or off, simultaneously, this can be achieved with one single command: to do so, simply add the value of the relevant function-values together and program this in one go. However, it is not possible in one single command to turn one function on and another one off at the same time. In this case there are special commands which can be selected.

**Example:** Both the functions light and horn need to be activated, i.e. before a tunnel. Light (key function on the TWIN-CENTER) is function f0 and has the value 1, the horn on FLEISCH-MANN-Sound-Locos the function f2 and has the value 4, which when added together gives the value 5, so this is the function value to be entered.

#### **Mode for Function**

As we have already discovered in the speed programming section, an entry in the LNCV for the mode needs to be set in concrete form to carry out the function commands. The following table shows which value corresponds to the possible concretising.

| Mode                                              | Selection                                                         | Value |                                                              |
|---------------------------------------------------|-------------------------------------------------------------------|-------|--------------------------------------------------------------|
| Direction                                         | from Sensor 1 to Sensor 2<br>from Sensor 2 to Sensor 1            | 0     | 1                                                            |
| Direction assessment                              | no, the direction is irrelevant yes, refer to the direction       | 0     | 2                                                            |
| Function implementation<br>in automatic operation | When running over sensor<br>When starting off                     | 0     | 4                                                            |
| Switch: on/off/change                             | Switch off<br>Switch on<br>Change to another condition            | 0     | 8<br>16                                                      |
| Switch period for on/off                          | none<br>On/Off to corresponding lapse of time                     | 0     | 32                                                           |
| Lapse of time                                     | none<br>1 s<br>2 s<br>4 s<br>8 s<br>16 s<br>32 s<br>64 s<br>128 s | 0     | 256<br>512<br>1024<br>2048<br>4096<br>8192<br>16384<br>32768 |

Mode for Function Commands:

## Advice

In normal *switching operation* the function commands are activated immediately when running over the sensors. Setting the values 0/4 is irrelevant here. The values 0/4 are only relevant in *automatic operation*, see chapter: 8.3.

## Advice

The time lapse can be determined only for the on/off functions (not for changeover). After the set time, the command will be taken back, which means that the opposite command will be switched. Intermediate values for the time lapse can be set up by the addition of the corresponding function values.

## Advice

There are Sound-Decoders available, with which a sound can only basically be called up when the relevant function is called up. Switching off the function does not do anything. By utilising the time lapse, you can turn off an automatically switched on function without having to do anything extra or having to use another navigation receiver, so that the loco will be ready for the next switching process.

## Example:

|          | Programming of Function Commands |       |       |      |  |  |  |  |  |  |  |  |  |
|----------|----------------------------------|-------|-------|------|--|--|--|--|--|--|--|--|--|
| function | unction LNCV0123456789           |       |       |      |  |  |  |  |  |  |  |  |  |
| Address  | 2                                | 20000 | 20002 | 103  |  |  |  |  |  |  |  |  |  |
| Value    | 3                                | 33    | 1     | 2    |  |  |  |  |  |  |  |  |  |
| Mode     | 4                                | 16    | 11    | 4130 |  |  |  |  |  |  |  |  |  |

The navigation receiver is programmed in accordance with the following table:

Just what do these commands mean?

- Each loco (Addr. 20000 is the general adress for all locos) will switch the functions f0 (value=1) and f5 (value=32) for its address, thus shown:
  - (0) Direction from sensor 1 to Sensor 2, irrespective
  - (0) Without reference to the direction, in other words in both directions
  - (0) in switching operation
  - (16) the functions will be altered to another condition
  - (0) changeover for the duration
  - (0) no time lapse defined

Therefore Mode = 0+0+0+16+0+0 = 16

- All locos with category 2 (corresponding to 20002) will switch f0 (Light), thus shown:
  - $\circ~$  (1) in direction from sensor 2 to sensor 1
  - (2) with reference to direction
  - (0) in switching operation, where
  - (8) Light is switched on
  - (0) Switched on for the duration
  - (0) no time lapse defined

•

Therefore Mode = 1+2+0+8+0+0 = 11

- Loco-Addr. 103, switches off function1 (i.e. Sound), thus shown:
  - (0) in direction from sensor 1 to sensor 2
  - (2) with reference to the direction

- (0) in switching operation, where
- (0) function f1 is switched off
- (32) the switching off will last for a defined time lapse
- (4096) The time lapse will take 16 seconds, and then will be automatically switched on again

Therefore Mode = 0+2+0+0+32+4096 = 4130

## Advice

- If you switch off the referral back to direction, then the selection of the direction from sensor 1 to sensor 2 or vice-versa from sensor 2 to sensor 1 has no meaning, therefore similarly no direction needs to be programmed in
- By using 2 single sensors at different locations, then the referral back to direction is basically switched off anyway

## And here's how it's done:

- Press the [menu]-key
- Press the [mode]-key
- Using the [1]-key, scroll down until the entry (LocoNet Prog.)
- Continue with the  $[\rightarrow]$ -key
- Enter the article-number (6833)
- Confirm with the [] key
- Enter the module-address, then confirm with the [] key
- LNCV0 will be displayed with the module-address
- Enter the address-LNCV-Nr., i.e. 20
- Continue with the [→]-key to the address entry
- Enter the address, i.e. 20000
- Confirm with the [] key
- Using the [←] key, go back to LNCV-selection
- Enter the value-LNCV-Nr., i.e. 30
- Continue with the  $[\rightarrow]$ -key to value entry
- Enter the value, i.e. 33
- Confirm with the [] key
- Using the [←] key, go back to LNCV-selection
- Enter the mode-LNCV-Nr., i.e. 40
- Continue with the  $[\rightarrow]$ -key to mode entry
- Enter the mode, i.e. 16
- Confirm with the [] key
- Using the [←] key, go back to LNCV-selection
- Repeat the LNCV-programming for LNCV 21,31,41 and 22,32,42 and so on
- Once programming is complete, exit using the [menu] key or step by step with the [←] key.

# 8.2.4 Electrical Accessories, Routes and Feedback

The 10 commands to switch individual electrically operated accessories (points, signals) or even whole routes of points or also to get feedback, are entered in the LNCVs 80 to 109. Thus giving:

LNCV 80 - 89:Vehicle addresses, which will carry out the commandsLNCV 90 - 99:Values to switch electrical accessories, routes or feedbackLNCV 100 - 109:Mode for electrical accessory switching functions

The LNCVs which will make up a command are always differentiated by a value of 10 from each other. For example: the specifications for the first command will be found in the LNCVs (80, 90, 100), those for the second command in the LNCVs (81, 91, 101) and so on. This is probably best illustrated by means of a table in which each column represents a command:

**Operational style 2** – LNCV-numbers for function commands with double-sensors. All commands are available at the installation location of both sensors:

| LNCV-Numbers for Electrically Accessory Commands with Double-Sensors |     |     |     |     |     |     |     |     |     |     |
|----------------------------------------------------------------------|-----|-----|-----|-----|-----|-----|-----|-----|-----|-----|
| Command Nr.                                                          | 1   | 2   | 3   | 4   | 5   | 6   | 7   | 8   | 9   | 10  |
| LNCV-Nr/Addr.                                                        | 80  | 81  | 82  | 83  | 84  | 85  | 86  | 87  | 88  | 89  |
| LNCV-Nr/Value                                                        | 90  | 91  | 92  | 93  | 94  | 95  | 96  | 97  | 98  | 99  |
| LNCV-Nr/Mode                                                         | 100 | 101 | 102 | 103 | 104 | 105 | 106 | 107 | 108 | 109 |

**Operational style 3** – LNCV-numbers for speed commands with 2 single sensors. At each installation location of one sensor, 5 functions are available:

| LNCV-Numbers for Electrical Accessory Commands with Single-Sensors |     |          |     |     |     |     |     |        |     |     |
|--------------------------------------------------------------------|-----|----------|-----|-----|-----|-----|-----|--------|-----|-----|
|                                                                    |     | Sensor 1 |     |     |     |     | S   | Sensor | 2   |     |
| Command Nr.                                                        | 1   | 2        | 3   | 4   | 5   | 1   | 2   | 3      | 4   | 5   |
| LNCV-Nr/Addr.                                                      | 80  | 81       | 82  | 83  | 84  | 85  | 86  | 87     | 88  | 89  |
| LNCV-Nr/Value                                                      | 90  | 91       | 92  | 93  | 94  | 95  | 96  | 97     | 98  | 99  |
| LNCV-Nr/Mode                                                       | 100 | 101      | 102 | 103 | 104 | 105 | 106 | 107    | 108 | 109 |

Once the navigation receiver has recognised the address and category of a navigation transmitter, it will search through the LNCVs 80-89 in ascending order (likewise 80-84 or 85-89, according to the sensor and operational style), to ascertain whether a special command exists for this address or category or whether there is a command for the general address. You should program in this sequence, because there are differing priorities between the three possibilities, first the commands for the general address, then for the category and then finally for the individual addresses. In chapter 9.3 you will discover how these priorities can be utilised in the arrangement of the operations.

#### **Electrical Accessory Command Values**

Purely for clarification, we will take a short excursion to look at the switching of electrical accessories via the TWIN-CENTER. The TWIN-CENTER enables you to switch individual electrical accessories using their virtual addresses from 1 to 2000. In the keyboard mode of the TWIN-CENTER there are always 8 electrical accessories directly under control of the 16 centrally located keys. Each set of two keys makes up a pair, i.e. a signal allocated to keys 1 and 4, can be set to red (key 1) or green (key 4).

It's a very similar procedure when switching electrical accessories by using the command values of the navigation receivers, whereby the command value contains the address of the electrical accessory and also the way it is to be switched. The concept of "red" and "green" are translated into understandable numbers for the navigation receiver: "red"=0, "green"=1. The command value therefore contains 2 figures: the electrical accessory address and the desired direction of switching.

#### Examples:

- In order to change point 1 to the curve (red), the command value is 1 and 0, so put alongside each other makes 10.
- The command value 431 will switch the electrical accessory 43 to green/straight
- The command value 4560 will switch the electrical accessory 456 to red/curve

### **Command Values for Routes**

Besides just being able to switch electrical accessories, the TWIN-CENTER can also switch the complete routes of points stored in it: 48 routes of points, separated into 3 groups, each consisting of 16 routes can be programmed within the TWIN-CENTER. These routes within the TWIN-CENTERs will be switched by the navigation receiver in a very similar way to which it operates individual accessories. The single command values to switch your routes can best be seen in the following table:

|       | Command Values to operate the Routes in the TWIN-CENTER |            |       |  |       |       |            |       |  |  |  |  |
|-------|---------------------------------------------------------|------------|-------|--|-------|-------|------------|-------|--|--|--|--|
|       | F                                                       | Route Grou | р     |  |       | F     | Route Grou | р     |  |  |  |  |
| Route | 1                                                       | 2          | 3     |  | Route | 1     | 2          | 3     |  |  |  |  |
| 1     | 20010                                                   | 20090      | 20170 |  | 9     | 20050 | 20130      | 20210 |  |  |  |  |
| 2     | 20011                                                   | 20091      | 20171 |  | 10    | 20051 | 20131      | 20211 |  |  |  |  |
| 3     | 20020                                                   | 20100      | 20180 |  | 11    | 20060 | 20140      | 20220 |  |  |  |  |
| 4     | 20021                                                   | 20101      | 20181 |  | 12    | 20061 | 20141      | 20221 |  |  |  |  |
| 5     | 20030                                                   | 20110      | 20190 |  | 13    | 20070 | 20150      | 20230 |  |  |  |  |
| 6     | 20031                                                   | 20111      | 20191 |  | 14    | 20071 | 20151      | 20231 |  |  |  |  |
| 7     | 20040                                                   | 20120      | 20200 |  | 15    | 20080 | 20160      | 20240 |  |  |  |  |
| 8     | 20041                                                   | 20121      | 20201 |  | 16    | 20081 | 20161      | 20241 |  |  |  |  |

## Example:

Route 13 in group 2 will be operated by the command value 20150.

## **Command Values for Feedback**

The TWIN-CENTER recognises so called "feedback-addresses", with which it can visualise the conditions on your layout, or similarly can be used to control the layout by a computer. In the s88-Mode, for example, the condition of 8 feed-back locations can be monitored.

The conditions of the feed-backs can also even be changed by the navigation receiver, in that it can transmit to a feed-back address whether it is in the "free" or "occupied" condition. There are 1-2048 feed-back addresses, which, if it is for the "free" condition, a figure "2" is added on as a suffix, and if it is for the "occupied" condition, then a figure "3". This is very similar to addresses for electrically operated accessories.

## Examples:

In order to transmit to the feedback address 1 the "free" condition, then the command value 12 is programmed in. The command value 583 informs the feed-back address 58 "occupied".

## Mode for Electrical Accessories and Route Commands

As we have already discovered in the speed and function programming section, an entry in the LNCV for the mode for electrical and route commands needs to be set in concrete form to carry out the function commands. The following table shows which mode value corresponds to the possible concretising.

Mode for Function Commands:

| Mode                    | Selection                            | Value |   |
|-------------------------|--------------------------------------|-------|---|
| Direction               | from Sensor 1 to Sensor 2            | 0     |   |
|                         | from Sensor 2 to Sensor 1            |       | 1 |
| Direction assessment    | no, the direction is irrelevant      | 0     |   |
|                         | yes, with reference to the direction |       | 2 |
| Function implementation | When running over the sensors        | 0     |   |
| in automatic operation  | When starting off                    |       | 4 |

## Advice

In normal *switching operation* the function commands are activated immediately when running over the sensors. Setting the values 0/4 is irrelevant here. The values 0/4 are only relevant in *automatic operation*, see chapter: 8.3.

## Examples:

The navigation receiver is programmed according to the following table:

|          | Programming of Electrical Accessories and Route Commands |     |       |   |   |   |   |   |   |   |   |  |
|----------|----------------------------------------------------------|-----|-------|---|---|---|---|---|---|---|---|--|
| Accessy. | CV-Nr.                                                   | 0   | 1     | 2 | 3 | 4 | 5 | 6 | 7 | 8 | 9 |  |
| Address  | 8                                                        | 94  | 103   |   |   |   |   |   |   |   |   |  |
| Value    | 9                                                        | 560 | 20131 |   |   |   |   |   |   |   |   |  |
| Mode     | 10                                                       | 2   | 3     |   |   |   |   |   |   |   |   |  |

Just what do these commands mean?

- Loco-Addr. 94, will switch electrical accessory 56 to red (0) likewise to curve, thus shown:
  - (0) in direction from Sensor 1 to Sensor 2
  - (2) with reference to the direction
  - (0) in standard switching operation
  - Therefore Mode = 0+2+0=2
- Loco-Addr. 103, will switch route 10 in the group 2 and thus:
  - $\circ$  (1) Direction from Sensor 2 to Sensor 1
  - $\circ$  (2) with reference to the direction
  - (0) in normal switching operation
  - Therefore Mode = 1+2+0 = 3

## Advice

- If you switch off the referral back to direction instruction, then the selection of the direction from sensor 1 to sensor 2 or vice-versa from sensor 2 to sensor 1 has no meaning, therefore similarly no direction needs to be programmed in
- By using 2 single sensors at different locations, then the referral back to direction is basically switched off

#### And here's how it's done:

- Press the [menu]-key
- Press the [mode]-key
- Using the []]-key, scroll down to the entry (LocoNet Prog.)
- Continue with the  $[\rightarrow]$ -key
- Enter the article number (6833)
- Confirm with the [] key
- Enter the module-address, confirm with the [] key
- LNCV0 will be displayed with the module-address
- Enter the address-LNCV-Nr., i.e. 80
- Continue with the  $[\rightarrow]$ -key to address entry
- Enter the address, i.e. 94
- Confirm with the [] key
- Using the [←] key go back to LNCV-selection
- Enter the value-LNCV-Nr., i.e. 90
- Continue with the  $[\rightarrow]$ -key to value entry
- Enter the value, i.e. 560
- Confirm with the [] key
- Using the [←] key, go back to LNCV-selection
- Enter the mode-LNCV-Nr., i.e. 100
- Continue with the  $[\rightarrow]$ -key to mode entry
- Enter the mode, i.e. 2
- Confirm with the [] key
- Using the [←] key, go back to LNCV-selection
- Repeat the procedure of LNCV-programming for LNCV 81,91,101 and so on
- Once the programming is complete, exit by using the [menu] key or step by step with the [←] key.

# 8.2.5 Loco special functions: Determine sequence New with receiver software from version 28/06:

# Activate loco's special functions (light/sound...) in desired sequence at departure in front of a signal

<u>Old:</u> At departure in front of a green signal the tables for electrical accessories, velocities and functions were executed in a **fixed sequence.** 

<u>New:</u> Now it is possible, to define an **individual sequence** of the loco's special functions (light/sound...) at departure in front of a signal. That way you get a more realistic operation. For example, after a signal has turned green, at first some sounds shall be executed and only after that, the loco should depart.

This we achieved by *inserting five function positions (pos. 0 to 4)* into the existing sequence of departure at a green signal. Here the counting starts with zero (0), because the function in pos. 0 was put *in front of* the existing sequence.

The start-sequence of any loco now looks basically like that:

| Sequen | ce at start | Funktions                                                              | lf yes, |
|--------|-------------|------------------------------------------------------------------------|---------|
| old    | new         |                                                                        | then    |
|        | Pos. 0      | Are there any loco special function commands to send?                  | execute |
| 1      |             | Are there electrical accessories, routes or feedback messages to send? | execute |
|        | Pos. 1      | Are here any loco special function commands to send?                   | execute |
| 2      |             | Is a waiting time according to LNCV5 programmed?                       | wait    |
|        | Pos. 2      | Are here any loco special function commends to send?                   | execute |
| 3      |             | Is a loco-individual waiting time for that loco programmed?            | wait    |
|        | Pos. 3      | Are here any loco special function commands to send?                   | execute |
| 4      |             | Is an individual speed alteration to send?                             | execute |
|        | Pos. 4      | Are here any loco special function commands to send?                   | execute |

The selection, at which **position** (0 to 4) of the above mentioned start-sequence a loco special function shall be inserted, is made in the special function mode (see *TRAIN-NAVIGATION* manual chap. 8.2.3), which is programmed within the LNCVs 40...49 of your *TRAIN-NAVIGATION*-receiver.

The **Table for the modes of the function commands** acc. to chap. 8.2.3 of the manual thus was altered and **now looks as follows:** 

| Mode                     | Selection                             | V | alue  |
|--------------------------|---------------------------------------|---|-------|
| Direction (of travel)    | from Sensor 1 to Sensor 2             | 0 |       |
|                          | from Sensor 2 to Sensor 1             |   | 1     |
| Direction assessment     | no, the direction is irrelevant       | 0 |       |
|                          | yes, refer to direction               |   | 2     |
| Function implementation  | when running over a sensor            | 0 |       |
| in automatic operation   | when starting off                     |   | 4     |
| Switch: on/off/change    | switch off                            | 0 |       |
|                          | switch on                             |   | 8     |
|                          | change to another condition           |   | 10    |
| Switch period for on/off | none                                  | 0 |       |
|                          | on/off to corresponding lapse of time |   | 32    |
| Lapse of time            | none                                  | 0 |       |
|                          | 1 s                                   |   | 256   |
|                          | 2 s                                   |   | 512   |
|                          | 4 s                                   |   | 1024  |
|                          | 8 s                                   |   | 2048  |
|                          | 16 s                                  |   | 4096  |
| Position selection       | Position 0:                           | 0 |       |
| of special functions     | Position 1:                           |   | 8192  |
|                          | Position 2:                           |   | 16384 |
|                          | Position 3:                           |   | 245/6 |
|                          | Position 4:                           |   | 32/68 |

## Mode for function commands:

The **figures** in column **"Value"** of the chosen respective functions you now must add together and fill that sum in as **Mode** in the **Table of switch functions.** 

## Example:

Sound steam loco series 76 is standing in front of a signal showing red light. After the signal turning green, the loco should:

- at first switch the steam sound (f1) and the light (f0) on,
- then the loudspeaker message (f8) should be heard,
- after 15 s, the whistle blow of the conductor (f5) should take place,
- <u>after</u> 15 s, the loco then should depart.

#### Programming of the Module:

| LNCV | Value | Note                                                            |
|------|-------|-----------------------------------------------------------------|
| 0    | 1     | Module address                                                  |
| 1    |       |                                                                 |
| 2    | 7     | Block operation (block system)                                  |
| 3    | 0     | Direction S1 > S2                                               |
| 4    |       |                                                                 |
| 5    | 5     | Waiting time for all locos, after block signal 211 turned green |
| 6    | 211   | Signal of target block: check for red or green                  |
| 7    |       | Set signal in start block to red                                |
| 8    |       | Set signal in previous block to green                           |

Now, further programming is necessary in the section of the switching functions:

#### Function- and Position-programming is:

| FUNC     | LNCV | Value | Note                              |
|----------|------|-------|-----------------------------------|
| Adress   | 20   | 76    | Loco address                      |
| Function | 30   | 3     | f0 + f1 light+sound               |
| Mode     | 40   | 12    | switch on at departure, at pos. 0 |

| FUNC     | LNCV | Value | Note                                                |
|----------|------|-------|-----------------------------------------------------|
| Adress   | 21   | 76    | Loco address                                        |
| Function | 31   | 256   | f8 loudspeaker message                              |
| Mode     | 41   | 16398 | change to another condition at departure, at pos. 2 |

| FUNC     | LNCV | Value | Note                                                |
|----------|------|-------|-----------------------------------------------------|
| Adress   | 22   | 76    | Loco address                                        |
| Function | 32   | 32    | f5 whistle blow of the conductor                    |
| Mode     | 42   | 24588 | change to another condition at departure, at pos. 3 |

#### and so on ...

| Waiting times: | LNCV | Value | Note                                                   |
|----------------|------|-------|--------------------------------------------------------|
| Adress         | 110  | 76    | Loco with address 76                                   |
| Waiting time   | 120  | 15    | 15 s additional waiting time after block signal turned |
|                |      |       | green                                                  |

After the turning "green" of signal 211 the functions are carried out such as:

| Sequend | ce at start<br>new | Functions                                                                |
|---------|--------------------|--------------------------------------------------------------------------|
|         | Pos. 0             | f0+f1 (see LNCV 30) are switched on immediately (see LNCV 40)            |
| 1       |                    | no electrical accessories programmed for switching                       |
|         | Pos. 1             | no special functions programmed                                          |
| 2       |                    | 5 s of waiting time (see LNCV 5)                                         |
|         | Pos. 2             | have f8 loudspeaker message (see LNCV 31) executed (see LNCV 41)         |
| 3       |                    | have loco-individual (LNCV 110) waiting time of 15 s executed (LNCV 120) |
|         | Pos. 3             | have f5 train chief's whistle (see LNCV 32) executed (see LNCV 42)       |
| 4       |                    | no preset velocity                                                       |
|         | Pos. 4             | no further function commands programmed                                  |

Only after this table has been executed, the locomotive will depart!

# 8.3 Automatic Operation

In the previous chapter *switching operation*, you have learned that for every recognised vehicle individual changes can be made, in other words, how each vehicle can switch single points, signals or complete routes all together. On your layout however, there are probably lots of sequences which are always the same, irrespective of the address of just one vehicle. For example, in a block system operation, a loco must always come to a halt in front of a red signal, although it can run through a green signal, no matter what address it has.

Therefore it makes no sense for all vehicles in a block system operation to be given the same commands all to be programmed individually.

Sequences, which are valid for all vehicles, we call *automatic operation*. We will now set out in the following, the various possibilities which the navigation receiver can offer in automatic operation.

# 8.3.1 Time controlled, Push-pull, Shuttle Operation

# **Basic Function**

Set up a push-pull, shuttle operation as shown in diagram 10.

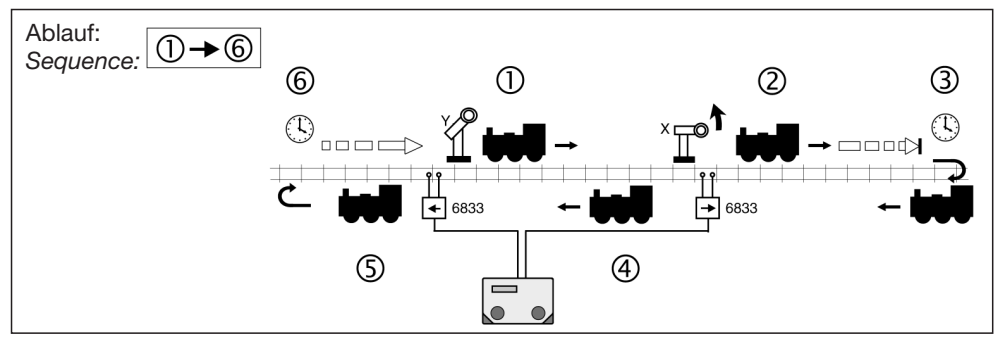

Diagram 10: Time controlled, push-pull, shuttle operation

The following sequence will be carried out by the navigation receivers in the right push-pull position:

- A loco (it doesn't matter which) runs past the red signal X coming from behind
- The loco runs over the sensors of the navigation receiver
- The loco brakes with its own inertia setting to a halt
- It waits for a while, the same waiting time is valid for all vehicles
- Signal X will be set to green
- The loco sets off again in the opposite direction reaching its original speed setting.

In order to achieve this sequence, then the following LNCVs should be programmed:

| LNCV | Name             | Value  | Description                                                                                                    |
|------|------------------|--------|----------------------------------------------------------------------------------------------------|
| 0    | Module address   |        | Module address of the navigation receiver, 1-4095                                                                                                    |
| 1    | 2. Sensoraddr. 0 |        | Will not be used (double-sensor)                                                                                                    |
| 2    | Operation style  | 4      | Time controlled end position for the shuttle                                                                                                    |
| 3    | Direction        | 0<br>1 | Direction in which the navigation receiver will be<br>active:<br>from Sensor 1 to Sensor 2,<br>from Sensor 2 to Sensor 1<br>The navigation receiver will not react when the<br>sensors are run over in the opposite direction |
| 4    | Waiting time     | 0-255  | Waiting time is settable from 0-255s                                                                                                    |
| 6    | Signal address   | Х      | This signal will be automatically be set by the navigation receiver. It need not even be actually on the layout, but must be registered in the TWIN-CENTER.                                                                   |

#### And here's how it's done:

- After calling up the desired navigation receiver, you will have in the display LNCV0 with the module-address, the cursor will be blinking at the 0 position
- Select the LNCV-Nr. 2 for the operation style
- Continue with the  $[\rightarrow]$ -key until the entry operation style number
- Enter the operation style number 4 (time controlled shuttle)
- Confirm with the [] key
- Using the [←] key, go back to LNCV-selection
- Select the LNCV-Nr. 3 for the active direction
- Continue with the  $[\rightarrow]$ -key to the entry
- Enter the value 0 for direction S1->S2 or similarly 1 for direction S2->S1, which will be dependent on which way round you have installed the sensors.
- Confirm with the [] key
- Using the [←] key, go back to LNCV-selection
- Select the LNCV-Nr. 4 for the waiting time
- Continue with the  $[\rightarrow]$ -key to put in the waiting time
- Enter the waiting time in seconds from 0 to 255
- Confirm with the [] key
- Using the [←] key, go back to LNCV-selection
- Select the LNCV-Nr. 6 for the signal address
- Continue with the [→]-key to enter the signal address
- Enter the signal address X
- Confirm with the [] key

- Using the [←] key, go back to LNCV-selection
- Once the programming is complete, exit with the [menu] key or step by step with the [←] key.

## Extended Functions

Once you have got the above basic function up and running for the first time, you may wish to alter the shuttle sequence slightly. Of course, this is also possible to do. By programming additional LNCVs the sequence can be extended.

#### Global switching of electrical accessories and routes

In chapter 8.2.4 you have learned how points, signals or complete routes can be individually switched in *switching operation*. With LNCV 7 and LNCV 8 you have two possibilities to enter such switching commands. These commands will be carried out immediately the sensors are run over, irrespective of the recognised vehicle address, which means that all vehicles will switch the electrical accessory or routes.

| LNCV | Name                   | Description                                                                                                    |
|------|------------------------|----------------------------------------------------------------------------------------------------|
| 7    | 1. Accessory/<br>route | Address and direction of the first accessory to be switched,<br>this means that 0 or 1 is added to the address, similarly the<br>address of a route or feed-back  |
| 8    | 2. Accessory/<br>route | Address and direction of the second accessory to be<br>switched, this means that 0 or 1 is added to the address,<br>similarly the address of a route or feed-back |

#### And here's how it's done:

- After calling up the desired navigation receiver for global programming of electrical accessories you will have in the display LNCV0 with the module-address, the cursor will be blinking at the position 0
- Select the LNCV-Nr. 7 for the first electrical accessory / the first route
- Continue with the [→]-key to enter the accessory / route address
- Enter the accessory (incl. direction 0 or 1) or the route as shown in chapter 8.2.4. For example, point 17 to the curve: enter 170
- Confirm with the [] key
- Using the [←] key, go back to LNCV-selection
- Select the LNCV-Nr. 8 for the second accessory / the second route
- Continue with the  $[\rightarrow]$ -Taste to enter
- Enter the accessory (incl. direction 0 or 1) or the route as shown in chapter 8.2.3. For example signal 58 green: enter 581
- Confirm with the [] key
- Using the [←] key, go back to LNCV-selection
- Once the programming is complete exit with the [menu] key or step by step with the [←] key.

#### Individual switching operation

Chapter 8.2 is concerned with the *individual switching operation*, and how the vehicle can change individual vehicle functions, speeds or switch electrical accessories. All of the switching functions as described there can also be individually programmed in to the *automatic shuttle operation*.

The mode function as described in chapter 8.2 allows us to decide whether a programmed command is to be carried out immediately when running over the sensors, or a little later when automatically setting off. Speed commands are usually carried out when setting off.

Basically there is a certain sequence to consider when working out the commands of the individual switching operations:

- 1. Are the accessories or route commands to be sent? If yes: execute the command
- 2. Should there be a programmed waiting time as per LNCV5 (see below)
- 3. Are individual speed commands to be sent? If yes: execute the command
- 4. Are individual function commands to be sent? If yes: execute the command

### Time delay to switch electrical accessories

If there are to be complete routes of points set as the vehicle first starts off, then it is not really feasible if the vehicle starts off straight away, immediately after sending out the signals. The selected routes may not necessarily be ready and the points could still be changing. In order to give a time delay, an additional waiting time can be entered in LNCV5, so that the navigation receiver waits before sending out the accessory or route commands until the speed commands have first been executed.

| LNCV | Name Value     |       | Description                                                   |  |  |
|------|----------------|-------|---------------------------------------------------------------|--|--|
| 5    | Accessory wait | 0-255 | Waiting time to execute the accessory/route, entry in seconds |  |  |

#### And here's how it's done:

- After calling up the desired navigation receiver to program the time delay, you will have in the display LNCV0 with the module-address, the cursor will be blinking at position 0
- Select LNCV-Nr. 5 for the time delay
- Continue with the  $[\rightarrow]$ -key to the enter the time delay
- Enter the time delay in seconds between 0 and 255
- Confirm with the [] key
- Using the [←] key, go back to LNCV-selection
- Once the programming is complete, exit with the [menu] key, or step by step with the [←] key.

## Advice

Once the loco has passed the green signal, the navigation receiver must be informed so that it knows when it is free to carry out the next action. This will happen once the signal is set back to red, either manually (on the TWIN-CENTER) or by another navigation receiver or automatically corresponding to chapter 8.4.5.

Example: Time controlled shuttle stretch with route selection and switch functions

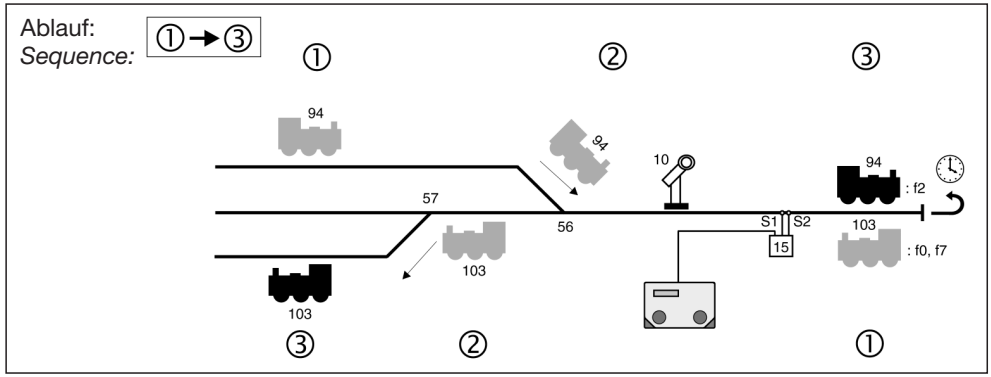

Diagram 11: Time controlled shuttle stretch with route selection and switch functions

You have a shuttle stretch which leads to three tracks. The allocated navigation receiver is programmed as follows:

| CV | Value | Type                               |
|----|-------|------------------------------------|
| 0  | 15    | 1. Address<br>(Module address)     |
| 1  | 0     | 2. Address                         |
| 2  | 4     | Operation style                    |
| 3  | 0     | Direction                          |
| 4  | 30    | Delay time                         |
| 5  | 5     | Delay time for accessory switching |
| 6  | 10    | Signal                             |
| 7  | 0     | 1. Accessory/feed-back Address     |

| CV | Value | Туре                              |
|----|-------|-----------------------------------|
| 8  | 0     | 2. Accessory/feed-back<br>Address |
| 9  | 0     |                                   |
| 10 | 0     |                                   |
| 11 | 0     |                                   |
| 12 | 0     |                                   |
| 13 | 0     |                                   |
| 14 | 0     |                                   |
| 15 | 0     |                                   |

| Func | Senso | r 1   |     |   |   | Sensor 2 |   |   |   |   |
|------|-------|-------|-----|---|---|----------|---|---|---|---|
| CV   | 0     | 1     | 2   | 3 | 4 | 5        | 6 | 7 | 8 | 9 |
| 2    | 20000 | 20002 | 103 |   |   |          |   |   |   |   |
| 3    | 4     | 1     | 129 |   |   |          |   |   |   |   |
| 4    | 10    | 2     | 14  |   |   |          |   |   |   |   |

| Speed | Senso | r 1 |   |   | _ | Sensor 2 |   |   |   |   |
|-------|-------|-----|---|---|---|----------|---|---|---|---|
| CV    | 0     | 1   | 2 | 3 | 4 | 5        | 6 | 7 | 8 | 9 |
| 5     |       |     |   |   |   |          |   |   |   |   |
| 6     |       |     |   |   |   |          |   |   |   |   |
| 7     |       |     |   |   |   |          |   |   |   |   |

| Acces. | Senso | r 1   |   |   | _ | Sensor 2 |   |   |   |   |
|--------|-------|-------|---|---|---|----------|---|---|---|---|
| CV     | 0     | 1     | 2 | 3 | 4 | 5        | 6 | 7 | 8 | 9 |
| 8      | 94    | 103   |   |   |   |          |   |   |   |   |
| 9      | 560   | 20131 |   |   |   |          |   |   |   |   |
| 10     | 6     | 6     |   |   |   |          |   |   |   |   |

What do the entries mean?

- The navigation receiver has the LocoNet-Address 15 (LNCV0)
- The operation style is a time controlled shuttle (LNCV2=4)
- The shuttle stretch operates when running over the sensors in direction sensor 1 -> sensor 2 (LNCV3)
- To start off, the signal with the address 10 (LNCV6) is set to green
- After running over the sensors, the loco has 30 seconds (LNCV4) to accelerate in the
  opposite direction, and another 5 seconds delay (LNCV5), to switch the electrical accessories.
- When entering the shuttle stretch, no electrical accessory will be switched (LNCV7=0, LNCV8=0).
- Loco 94 switches point 56 to curve when starting off (LNCV90), and once the vehicle exits the shuttle stretch (LNCV100), loco 103 switches route 10 in group 2 (LNCV91) of the TWIN-CENTER, but not until the vehicle has once again left the shuttle stretch (LNCV

101). This route could also be programmed so that point 56 will be set to straight and point 57 to the curve.

• All vehicles (LNCV20) will switch function f2 on (departure whistle on Sound locos), vehicles in the category 1 (LNCV21) when entering the shuttle stretch will turn the lights out, loco 103 (LNCV22) when starting off in the opposite direction, switches functions f0 and f7 (lights and shrill whistle) on.

#### New with receiver software version 28/06:

#### Loco-individual waiting times

<u>Old:</u> In LNCV 5, for all locos **one** common **waiting time** is adjusted, which has to run down before a loco departs, **after** a block signal has been switched to green.

<u>New:</u> Additionally now you can, for up to 8 individual locos (address related), determine their own, individual waiting time.

#### **Programming:**

| LNCV      | Description                                                          |
|-----------|----------------------------------------------------------------------|
| 110 – 117 | Vehicle addresses or categories, that cause individual waiting times |
| 120 – 127 | Waiting time in seconds                                              |

The individual waiting time is programmable for the **operational modes** "Shuttle operation (time-controlled and externally controlled)", "Station Stop" and "Block System".

#### Example:

After the block signal 211 has been turned green, all locos should wait 5 s, before they depart. The sound-loco with address 76 in turn, shall depart only after additional 15 s.

| LNCV | Value | Note                                                                 |
|------|-------|----------------------------------------------------------------------|
| 0    | 1     | Module address                                                       |
| 1    |       |                                                                      |
| 2    | 7     | Block operation                                                      |
| 3    | 0     | Heading (sensor) S1 > (sensor) S2                                    |
| 4    |       |                                                                      |
| 5    | 5     | Waiting time (5 s) for all locos, after block signal 211 turns green |
| 6    | 211   | Signal of target block, scan for being red or green                  |
| 7    |       | Set signal in start block to red                                     |
| 8    |       | Set signal in previous block to green                                |

| Waiting times: | LNCV | Value | Note                                       |
|----------------|------|-------|--------------------------------------------|
| Adress         | 110  | 76    | Loco with address 76                       |
| Waiting time   | 120  | 15    | Wait 15 s, after block signal turned green |

#### Important:

The software version is situated on a sticker on the lower side of the receiver. If you try this LNCV-programming together with an "old" software version, in a receiver, you get an error message at your TWIN-CENTER!

# 8.3.2 Shuttle stretch externally controlled

# **Basic Function**

You want to set up a shuttle operation on two parallel tracks as shown in the following diagram.

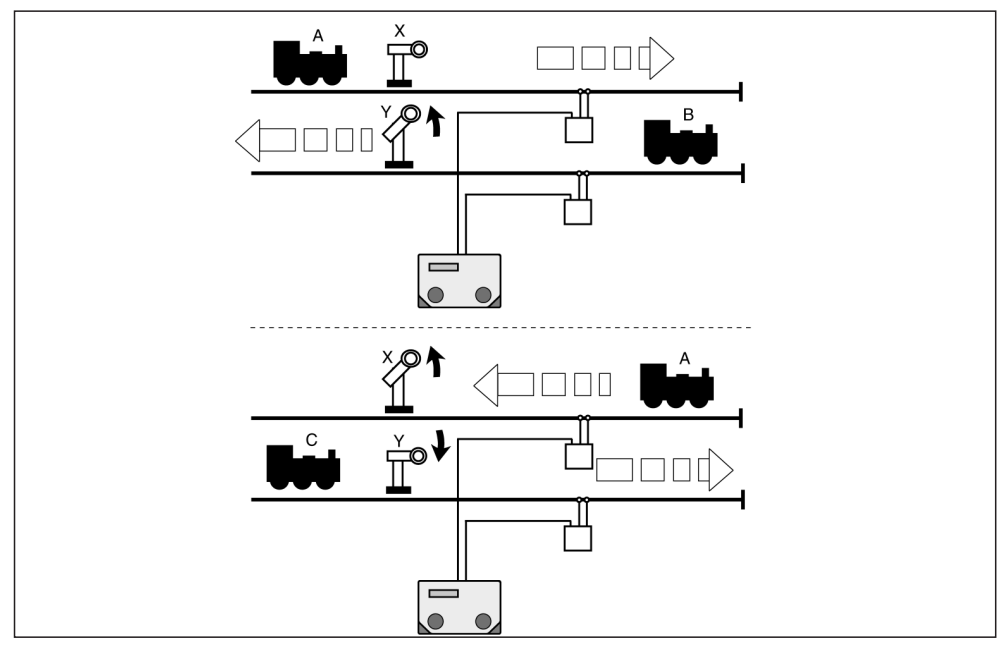

Diagram 12: Shuttle operation externally controlled

The following sequence will be activated by the navigation receiver:

- Loco A passes the red signal X coming from the rear
- Loco A runs over the sensors of the navigation receiver
- Loco A brakes with its own set inertia, coming to a halt, the direction of travel is changed whilst at a standstill (light)
- Signal Y is set to green
- Loco B on the parallel track starts off in the opposite direction accelerating to its designated speed
- Signal Y must subsequently be set back to red by another external sequence
- Loco C on the now vacant track, runs past signal Y coming from the rear
- Loco C runs over the sensors of the navigation receiver
- Loco C brakes with its own set inertia until it comes to a halt, the direction of travel is changed whilst at a standstill (light)
- Signal X is set to green
- Loco A sets off again in the opposite direction accelerating to its original designated speed
- Signal X must now be set back to red by another external sequence

In order to set up this sequence, the following LNCVs in both the navigation receivers are programmed as follows:

Navigation receiver track X:

| LNCV | Name                      | Value  | Description                                                                                                    |
|------|---------------------------|--------|----------------------------------------------------------------------------------------------------|
| 0    | Module address            |        | Module address of the navigation receiver, 1-4095                                                                                                    |
| 1    | 2. Sensor addr.           | 0      | Will not be used (double-sensor)                                                                                                    |
| 2    | Operation style           | 5      | End position for shuttle controlled by another                                                                                                    |
| 3    | Direction                 | 0<br>1 | Direction which will be active in the navigation<br>receiver:<br>from Sensor 1 to Sensor 2<br>from Sensor 2 to Sensor 1<br>If the sensors are run over in the opposite direction<br>the navigation receiver will not react |
| 4    | Waiting time              | 0-255  | Waiting time (in seconds) settable, before the navigation receiver begins, to observe the condition of signal as per LNCV6                                                                                                 |
| 6    | Signal shuttle<br>stretch | Х      | The signal X will be observed, until the signal<br>is set to green again. It need not actually be on<br>the layout, but it must be registered in the<br>TWIN-CENTER                                                        |
| 7    | Signal Parallel<br>track  | Y1     | The signal Y will be automatically set to green<br>by the navigation receiver. It need not actually<br>be on the layout, but it must be registered in the<br>TWIN-CENTER                                                   |

## Navigation receiver track Y

| LNCV | Name                      | Value  | Description                                                                                                    |
|------|---------------------------|--------|----------------------------------------------------------------------------------------------------|
| 0    | Module address            |        | Module address of the navigation receiver                                                                                                    |
| 1    | 2. Sensoraddr.            | 0      | Will not be used (double-sensor)                                                                                                    |
| 2    | Operation style           | 5      | End position for shuttle controlled by another                                                                                                    |
| 3    | Direction                 | 0<br>1 | Direction which will be active in the navigation<br>receiver:<br>from Sensor 1 to Sensor 2<br>from Sensor 2 to Sensor 1<br>If the sensors are run over in the opposite direction<br>the navigation receiver will not react |
| 4    | Waiting time              | 0-255  | Waiting time (in seconds) settable, before the navigation receiver begins, to observe the condition of signal as per LNCV6                                                                                                 |
| 6    | Signal shuttle<br>stretch | Y      | The signal Y will be observed, until the signal<br>is set to green again. It need not actually be on<br>the layout, but it must be registered in the<br>TWIN-CENTER                                                        |
| 7    | Signal Parallel<br>track  | X1     | The signal X will automatically be set to green<br>by the navigation receiver. It need not actually<br>be on the layout, but it must be registered in the<br>TWIN-CENTER.                                                  |

### Advice

As we have already learned from chapter 8.2.4, in LNCV7 a figure "1" is always added to the address for the signal in order to set the signal to green. If however, the LNCV7 had the value 381 for example, then this would mean: set signal 38 to green.

## And here's how it's done:

- After calling up the desired navigation receiver to program a shuttle stretch operated by another, (for example in track X) you will have in the display LNCV0 with the module-address, the cursor will be blinking at position 0
- Select LNCV-Nr. 2 for the operation style
- Continue with the  $[\rightarrow]$ -key to enter the operation type number
- Enter the operation type number 5 (shuttle stretch controlled by another)
- Confirm with the [] key
- Using the [←] key, go back to LNCV-selection
- Select LNCV-Nr. 3 for the active direction
- Continue with the  $[\rightarrow]$ -key to enter
- Enter the value 0 for direction S1->S2 similarly 1 for direction S2->S1, this will depend on which way round you installed your sensors
- Confirm with the [] key
- Using the [←] key, go back to LNCV-selection
- Select LNCV-Nr. 4 for the waiting time
- Continue with the [→]-key to enter the waiting time
- Enter the waiting time in seconds from 0 to 255
- Confirm with the [] key
- Using the [←] key, go back to LNCV-selection
- Select LNCV-Nr. 6 for the signal address, which should be observed at the exit
- Continue with the [→]-key to enter the signal address
- Enter the signal address X
- Confirm with the [] key
- Using the [←] key, go back to LNCV-selection
- Select LNCV-Nr. 7 for the signal address of the parallel track
- Continue with the  $[\rightarrow]$ -key to enter the signal address of the parallel track
- Enter the signal address with its switching direction 1, i.e. signal 27 green: enter 271
- Confirm with the [] key
- Using the [←] key, go back to LNCV-selection
- Once the programming is complete, exit with the [menu] key, or step by step with the [←] key.

## **Extended Functions**

The basic function as described above can be extended by programming additional LNCVs:

#### Electrical accessories and routes in general

With LNCV8 you have the extra possibility to enter a switching command for an electrical accessory or route. This command will be executed as soon as the sensors are run over, irrespective of the vehicle address, which means that all vehicles will switch the same electrical accessory or route.

| LNCV | Name          | Description                                                                                                    |
|------|---------------|----------------------------------------------------------------------------------------------------|
| 8    | Access./route | Address and direction of the second accessory to be<br>switched, this means that 0 or 1 is added to the address,<br>similarly the address of a route or feed-back |

#### Individual switching operation

Chapter 8.2 is concerned with the individual switching operation, and how the vehicle can change individual vehicle functions, speeds or switch electrical accessories. All of the swit-

ching functions as described there can also be individually programmed in to the *automatic shuttle* operation.

The mode function as described in chapter 8.2 allows us to decide whether a programmed command is to be carried out immediately when running over the sensors, or a little later when automatically setting off. Speed commands are usually carried out when setting off.

Basically there is a certain sequence to consider when working out the commands of the individual switching operations:

- 5. Are the accessories or route commands to be sent? If yes: execute the command
- 6. Should there be a programmed waiting time as per LNCV5
- 7. Are individual speed commands to be sent? If yes: execute the command
- 8. Are individual function commands to be sent? If yes: execute the command

### Time delay to switch electrical accessories

If there are to be complete routes of points set as the vehicle first starts off, then it is not really feasible if the vehicle starts off straight away, immediately after sending out the signals. The selected routes may not necessarily be ready and the points could still be changing. In order to give a time delay, an additional waiting time can be entered in LNCV5, so that the navigation receiver waits before sending out the accessory or route commands until the speed commands have first been executed.

| LNCV | Name           | Value | Description                                                   |
|------|----------------|-------|---------------------------------------------------------------|
| 5    | Accessory wait | 0-255 | Waiting time to execute the accessory/route, entry in seconds |

For receivers from software version, 28/06, see also page 130 ("New for receivers from software version 28/06").

## Advice

Once the loco has passed the green signal, the navigation receiver must be informed so that it knows when it is free to carry out the next action. This will happen once the signal is set back to red, either manually (on the TWIN-CENTER) or by another navigation receiver or automatically corresponding to chapter 8.4.5.

# Example:

Shuttle stretch controlled by another with route selection

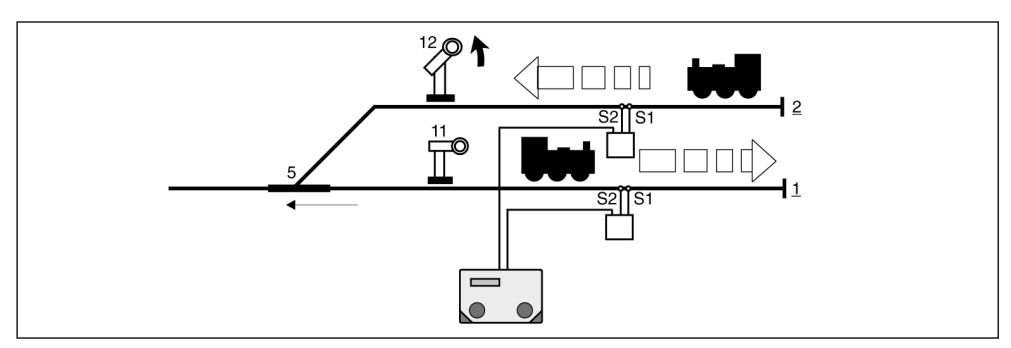

Diagram 13: Shuttle stretch controlled by another with route selection

You have set up a double track terminus station with one single entry track. The allocated navigation receiver in one of the parallel tracks is programmed in the following way:

| CV | Value | Туре                               |
|----|-------|------------------------------------|
| 0  | 22    | 1. Adresse<br>(Module adress)      |
| 1  | 0     | 2. Adresse                         |
| 2  | 5     | Operation style                    |
| 3  | 1     | Direction                          |
| 4  | 20    | Delay time                         |
| 5  | 2     | Delay time for accessory switching |
| 6  | 11    | Signal                             |
| 7  | 121   | 1. Accessory/feed-back<br>Address  |

| CV | Value | Туре                              |
|----|-------|-----------------------------------|
| 8  | 0     | 2. Accessory/feed-back<br>Address |
| 9  | 0     |                                   |
| 10 | 0     |                                   |
| 11 | 0     |                                   |
| 12 | 0     |                                   |
| 13 | 0     |                                   |
| 14 | 0     |                                   |
| 15 | 0     |                                   |

| Func | Senso | Sensor 1 |   |   |   |   | Sensor 2 |   |   |   |
|------|-------|----------|---|---|---|---|----------|---|---|---|
| CV   | 0     | 1        | 2 | 3 | 4 | 5 | 6        | 7 | 8 | 9 |
| 2    | 20000 |          |   |   |   |   |          |   |   |   |
| 3    | 1     |          |   |   |   |   |          |   |   |   |
| 4    | 13    |          |   |   |   |   |          |   |   |   |

| Speed | Sensor 1 |   |   |   |   | Sensor 2 |   |   |   |   |
|-------|----------|---|---|---|---|----------|---|---|---|---|
| CV    | 0        | 1 | 2 | 3 | 4 | 5        | 6 | 7 | 8 | 9 |
| 5     |          |   |   |   |   |          |   |   |   |   |
| 6     |          |   |   |   |   |          |   |   |   |   |
| 7     |          |   |   |   |   |          |   |   |   |   |

| MA | Senso | Sensor 1 |   |   |   |   | Sensor 2 |   |   |   |
|----|-------|----------|---|---|---|---|----------|---|---|---|
| CV | 0     | 1        | 2 | 3 | 4 | 5 | 6        | 7 | 8 | 9 |
| 8  | 20000 |          |   |   |   |   |          |   |   |   |
| 9  | 51    |          |   |   |   |   |          |   |   |   |
| 10 | 7     |          |   |   |   |   |          |   |   |   |

What do these entries actually mean?

- The navigation receiver in track 1 has the LocoNet-address 22 (LNCV0)
- The operation style is shuttle stretch controlled by another (LNCV2=5)
- The shuttle stretch operates when running over sensors in direction Sensor 2 -> Sensor 1 (LNCV3)
- To exit, the signal with address 11 (LNCV6) will be observed, on entering into track 1, the signal 12 in track 2 will be set to green (LNCV7)
- The loco will wait before departure for 20 seconds (LNCV4), before the exit signal 11 will be observed (i.e. minimum waiting time), and another 2 seconds wait (LNCV5) before switching the electrical accessories
- On entering the shuttle stretch, no other electrical accessory will be switched (LNCV8=0)
- All vehicles (LNCV20) will switch the function f0 on (light) when starting off
- All vehicles when starting off from track 1, will switch point 5 to straight

The navigation receiver in the parallel track 2 is programmed in the same way, but of course when leaving, the loco will set point 5 to curve.

# 8.3.3 Station Stop

## **Basic Function**

You wish to set up an automatic station stop for the train as shown in diagram 14:

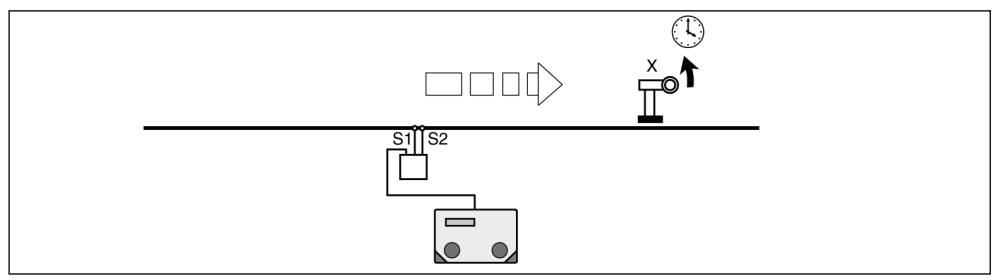

Diagram 14: Station Stop

The following sequence will be activated with the navigation receiver:

- Signal X at the station stop is set to red
- The loco runs over the sensors of the navigation receiver
- Approaching signal X set at red, the loco starts to brake with its own inertia, until it comes to a halt
- A settable, short period of time passes. The same period of time for all vehicles
- Signal X is set to green
- The loco starts off again accelerating to its original designated speed
- Important: Signal X must then be set back to red again by an external sequence otherwise the next train will run through the signal at green.

| LNCV | Name            | Value       | Description                                                                                                    |
|------|-----------------|-------------|----------------------------------------------------------------------------------------------------|
| 0    | Module address  |             | Module address of the navigation receiver                                                                                                    |
| 1    | 2. Sensoraddr.  | 0           | Will not be used (double-sensor)                                                                                                    |
| 2    | Operation style | 6           | Time controlled station stop                                                                                                    |
| 3    | Direction       | 0<br>1<br>2 | Direction which will be active in the navigation<br>receiver:<br>from Sensor 1 to Sensor 2<br>from Sensor 2 to Sensor 1<br>If the sensors are run over in the opposite direction<br>the navigation receiver will not react |
| 4    | Waiting time    | 0-255       | Waiting time in seconds                                                                                                    |
| 6    | Signal address  | Х           | This signal will automatically be set from red to green by the navigation receiver. It need not actually be on the layout, but it must be registered in the TWIN-CENTER.                                                   |

In order to achieve this sequence, the following LNCVs should be programmed:

#### Station Stop for both directions

LNCV6 contains the address of the signal, which should operate in the programmed active direction of the station stop. Unique to the station stop though is that there is the possibility that this automation will work in both directions. If this shall be the case, then (LNCV3=2), it must therefore have two signals available. The address X entered in LNCV6 is the signal in direction sensor 1 -> Sensor 2, in direction sensor 2 -> Sensor 1 the signal X+1 will then automatically operate. Both signals need not actually be on the layout, but they must be registered in the TWIN-CENTER.

## And here's how it's done:

- After calling up the desired navigation receiver to program a station stop, (for example at signal X) you will have in the display LNCV0 with the module-address, the cursor will be blinking at position 0
- Select LNCV-Nr. 2 for the style of operation
- Continue with the  $[\rightarrow]$ -key to enter the operation style number
- Enter the operation style number 6 (station stop)
- Confirm with the [] key
- Using the [←] key, go back to LNCV-selection
- Select the LNCV-Nr. 3 for the active direction
- Continue with the  $[\rightarrow]$ -key to enter
- Enter the value 0 for direction Sensor 1 -> Sensor 2, 1 for direction Sensor 2-> Sensor 1 or 2 for both directions
- Confirm with the [] key
- Using the [←] key, go back to LNCV-selection
- Select the LNCV-Nr. 4 for the waiting time
- Continue with the [→]-key to enter the waiting time
- Enter the waiting time in seconds from 0 to 255
- Confirm with the [] key
- Using the [←] key, go back to LNCV-selection
- Select LNCV-Nr. 6 for the signal address which is to be observed on the exit
- Continue with the [→]-key to enter the signal address
- Enter the signal address X
- Confirm with the [] key
- Using the [←] key, go back to LNCV-selection
- Once the programming is complete, exit using the [menu] key or step by step using the [←] key.

## **Extended Functions**

The basic function as described above can be extended by programming additional LNCVs:

#### Electrical accessories and routes in general

With LNCV7 and LNCV8 you have two extra possibilities to enter a switching command for an electrical accessory or route. These commands will be executed as soon as the sensors are run over, irrespective of the vehicle address, which means that all vehicles will switch the same electrical accessory or route.

| LNCV | Name                   | Description                                                                                                    |
|------|------------------------|----------------------------------------------------------------------------------------------------|
| 7    | 1. Accessory/<br>route | Address and direction of the first accessory to be switched,<br>this means that 0 or 1 is added to the address, similarly the<br>address of a route or feed-back  |
| 8    | 2. Accessory/<br>route | Address and direction of the second accessory to be<br>switched, this means that 0 or 1 is added to the address,<br>similarly the address of a route or feed-back |

## Individual switching operation

Chapter 8.2 is concerned with the *individual switching operation*, and how the vehicle can change individual vehicle functions, speeds or switch electrical accessories. All of the switching functions as described there can also be individually programmed in to the *automatic station stop operation*.

The mode function as described in chapter 8.2 allows us to decide whether a programmed command is to be carried out immediately when running over the sensors, or a little later when automatically setting off. Speed commands are usually carried out when setting off.

Basically there is a certain sequence to consider when working out the commands of the individual switching operations:

- 9. Are the accessories or route commands to be sent? If yes: execute the command
- 10. Should there be a programmed waiting time as per LNCV5
- 11. Are individual speed commands to be sent? If yes: execute the command
- 12. Are individual function commands to be sent? If yes: execute the command

#### Time delay to switch electrical accessories

If there are to be complete routes of points set as the vehicle first starts off, then it is not really feasible if the vehicle starts off straight away, immediately after sending out the signals. The selected routes may not necessarily be ready and the points could still be changing. In order to give a time delay, an additional waiting time can be entered in LNCV5, so that the navigation receiver waits before sending out the accessory or route commands until the speed commands have first been executed.

| LNCV | Name           | Value | Description                                                   |
|------|----------------|-------|---------------------------------------------------------------|
| 5    | Accessory wait | 0-255 | Waiting time to execute the accessory/route, entry in seconds |

For receivers from software version, 28/06, see also page 130 ("New for receivers from software version 28/06").

## Advice

After the loco has left the station stop and gone past the green signal, the signal must be set back to red so that the next train will stop. This can be done by either manually (on the TWIN-CENTER) or by using a second navigation receiver or automatically corresponding to chapter 8.4.5.

## Example: Simple Station Stop

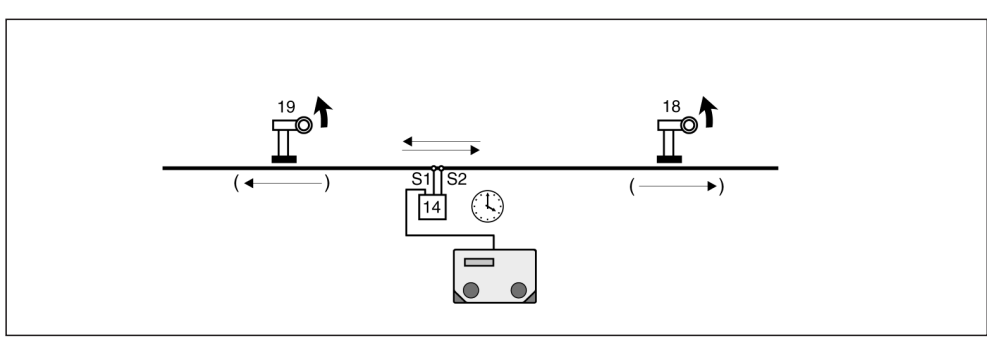

Diagram 15: Simple Station Stop

You have set up a single track to operate a station stop in it. The allocated navigation receiver is programmed as per the following:

| CV | Value | Туре                                |
|----|-------|-------------------------------------|
| 0  | 14    | 1. Adress<br>(Module address)       |
| 1  | 0     | 2. Address                          |
| 2  | 6     | Operation style                     |
| 3  | 2     | Direction                           |
| 4  | 45    | Waiting time to operate             |
| 5  | 0     | Waiting time to switch<br>accessory |
| 6  | 18    | Signal                              |
| 7  | 0     | 1. Accessory/feed-back address      |

| CV | Value | Туре                           |
|----|-------|--------------------------------|
| 8  | 0     | 2. Accessory/feed-back address |
| 9  | 0     |                                |
| 10 | 0     |                                |
| 11 | 0     |                                |
| 12 | 0     |                                |
| 13 | 0     |                                |
| 14 | 0     |                                |
| 15 | 0     |                                |

| Func | Sensor 1 |   |   |   |   |   | Sensor 2 |   |   |   |
|------|----------|---|---|---|---|---|----------|---|---|---|
| CV   | 0        | 1 | 2 | 3 | 4 | 5 | 6        | 7 | 8 | 9 |
| 2    |          |   |   |   |   |   |          |   |   |   |
| 3    |          |   |   |   |   |   |          |   |   |   |
| 4    |          |   |   |   |   |   |          |   |   |   |

| Speed | Sensor 1 |   |   |   |   |   | Sensor 2 |   |   |   |
|-------|----------|---|---|---|---|---|----------|---|---|---|
| CV    | 0        | 1 | 2 | 3 | 4 | 5 | 6        | 7 | 8 | 9 |
| 5     |          |   |   |   |   |   |          |   |   |   |
| 6     |          |   |   |   |   |   |          |   |   |   |
| 7     |          |   |   |   |   |   |          |   |   |   |

| MA | Sensor 1 |   |   |   |   |   | Sensor 2 |   |   |   |
|----|----------|---|---|---|---|---|----------|---|---|---|
| CV | 0        | 1 | 2 | 3 | 4 | 5 | 6        | 7 | 8 | 9 |
| 8  |          |   |   |   |   |   |          |   |   |   |
| 9  |          |   |   |   |   |   |          |   |   |   |
| 10 |          |   |   |   |   |   |          |   |   |   |

#### What do these entries actually mean?

- The navigation receiver has the LocoNet-address 14 (LNCV0)
- The operation style is station stop (LNCV2=6)
- The station stop is active by running over the sensors in any direction (LNCV3)
- On departure in direction Sensor 1 -> Sensor 2, the signal with address 18 (LNCV6) will be set to green, in direction Sensor 2 -> Sensor 1 automatically the signal with the by value 1 increased address 19 is set to green
- The loco will wait for 45 seconds (LNCV4), before its own exit signal (18 or 19, dependent on the direction) is set to green before departure
- On entering the station stop area, no additional electrical accessory is to be switched (LNCV7=0, LNCV8=0)
- Functions of the switching operation will not be called up

# 8.3.4 Block System

#### **Basic Function**

Here's how to set up an automatic block system (diagram 16).

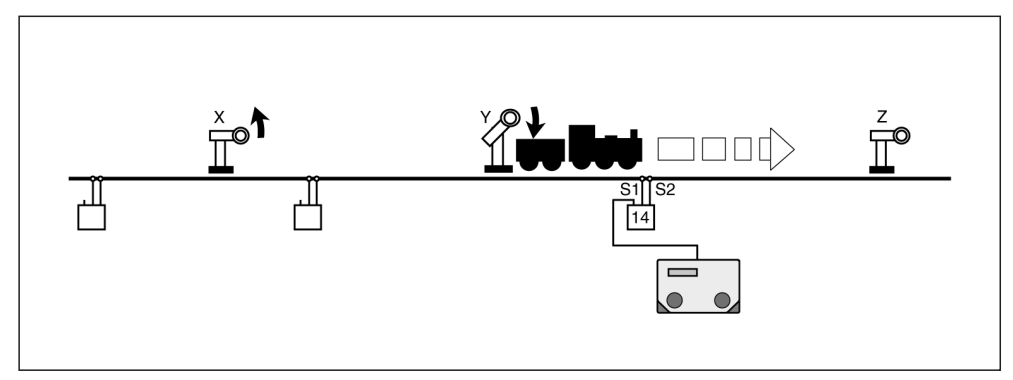

Diagram: Block System

A block system consists of at least 3 block sections. Each block section will be protected by one navigation receiver. You can always run one train less than there are block sections available. Accepting a loco into a section is dependent on the condition of the signal at the exit end of the block section, which can also be considered to be the entry signal into the next block section.

The following sequence will be activated in each block, assuming of course, that the signal at the exit end of the block section is set at red:

- The loco, or similarly, the whole train, runs over the sensor of the navigation receiver. It (the whole train) is therefore standing completely within the block with the signal Z
- Signal Z at the exit end of the block is set at red, the loco will gently brake with its own set inertia until coming to a halt
- Signal Y of the previous block section, from which the loco has just come, will be set to red
- Signal X of the block section which has now just become vacant will be set to green
- The loco will wait until signal Z goes to green
- Signal Z goes to green (set by a sequence in another block, or manually from the TWIN-CENTER)
- The loco starts off again, accelerating to its original determined speed and runs into the next block section
- As soon as the train is completely within the next block section, signal Z must be set back to red again

In order to achieve this sequence, the following LNCVs need to be programmed as follows:

| LNCV | Name                           | Value  | Description                                                                                                    |
|------|--------------------------------|--------|----------------------------------------------------------------------------------------------------|
| 0    | Module address                 |        | Module address of the navigation receiver, 1-4095                                                                                                    |
| 1    | 2. Sensoraddr.                 | 0      | Will not be used (double-sensor)                                                                                                    |
| 2    | Operation style                | 7      | Block System                                                                                                    |
| 3    | Direction                      | 0<br>1 | Direction which will be active in the navigation<br>receiver:<br>from Sensor 1 to Sensor 2<br>from Sensor 2 to Sensor 1                                                                                                    |
| 6    | Signal<br>Destination<br>block | Z      | Signal Z will be checked by its navigation receiver<br>to ascertain its condition. For red signal – stop, for<br>green signal – run through. It need not actually be<br>on the layout but must be registered in the<br>TWIN-CENTER       |
| 7    | Signal red<br>Start block      | Y0     | Signal Y in the now vacant block will automatically<br>be set red by the navigation receiver. It need not<br>actually be on the layout but must be registered in<br>the TWIN-CENTER                                                      |
| 8    | Signal green<br>Intermediate   | X1     | Signal X will be set automatically to green by the<br>navigation receiver, so that the train can leave this<br>section and enter the vacant block. It need not<br>actually be on the layout but must be registered in<br>the TWIN-CENTER |

## Advice

Whilst LNCV6 only contains the signal address, it links up LNCV7 and LNCV8 for the signal addresses with the switching direction (0 for red, 1 for green).

If the signal at the exit end of the block section is green when the loco runs over the sensors, then the loco will not be brought to a halt. In all cases however, it will set the signals X and Y of the previous block section.

## **Extended Functions**

The basic function as described above can be extended by programming additional LNCVs:

## Individual switching operation

Chapter 8.2 is concerned with the *individual switching operation*, and how the vehicle can change individual vehicle functions, speeds or switch electrical accessories. All of the switching functions as described there can also be individually programmed in to the *automatic block system*.

The mode function as described in chapter 8.2 allows us to decide whether a programmed command is to be carried out immediately when running over the sensors, or a little later when automatically setting off. If the signal at the exit end of the block section is set at red when running over the sensors, then the speed commands will only be executed when starting off, if the signal is at green however, then the speed commands will be executed straight away.

#### Time delay to switch electrical accessories

If there are to be complete routes of points set as the vehicle first starts off, then it is not really feasible if the vehicle starts off straight away, immediately after sending out the signals.

The selected routes may not necessarily be ready and the points could still be changing. In order to give a time delay, an additional waiting time can be entered in LNCV5, so that the navigation receiver waits before sending out the accessory or route commands until the speed commands have first been executed.

| LNCV | Name           | Value | Description                                                   |
|------|----------------|-------|---------------------------------------------------------------|
| 5    | Accessory wait | 0-255 | Waiting time to execute the accessory/route, entry in seconds |

For receivers from software version, 28/06, see also page 130 ("New for receivers from software version 28/06").

If the block section is set to run through (the signal at the exit end of the block is green), then the delay will be according to LNCV5. Individually programmed electrical accessories or routes will still be activated.

Basically the execution of the commands of the individual switching operations is carried out according to the following sequence:

- 1. Are there electrical accessories/route commands to transmit? If yes: execute
- 2. If the signal according to LNCV6 is set at red, wait for the programmed time as per LNCV5
- 3. Are there individual speed commands to transmit, if yes: execute immediately, provided that signal as per LNCV6 shows green. If the signal is red however, execute the individual speed commands when starting off again.
- 4. Are there individual function commands to transmit? If yes: execute

#### Example: Block System

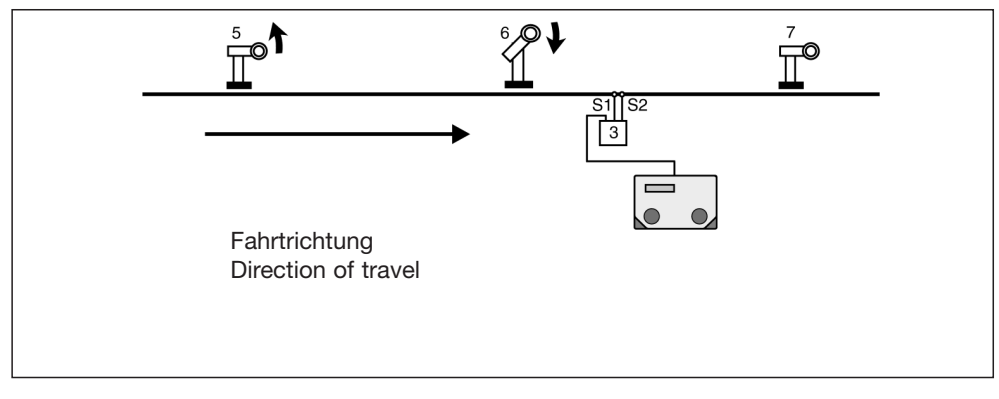

Diagram 17: Block system

We will examine in more detail, just one single block section within a complete block system which must consist of at least three block sections. The allocated navigation receiver of this demonstration block is programmed as follows:

| CV | Value | Туре                              |
|----|-------|-----------------------------------|
| 0  | 3     | 1. Adresse<br>(Module address)    |
| 1  | 0     | 2. Address                        |
| 2  | 7     | Operation style                   |
| 3  | 0     | Direction                         |
| 4  | 0     | Waiting time to operate           |
| 5  | 0     | Waiting time to switch            |
| 6  | 7     | Signal                            |
| 7  | 60    | 1. Accessory/feed-back<br>address |

| CV | Value | Туре                           |
|----|-------|--------------------------------|
| 8  | 51    | 2. Accessory/feed-back address |
| 9  | 0     |                                |
| 10 | 0     |                                |
| 11 | 0     |                                |
| 12 | 0     |                                |
| 13 | 0     |                                |
| 14 | 0     |                                |
| 15 | 0     |                                |

| Func | Senso | r 1 |   |   | Sensor 2 |   |   |   |   |   |
|------|-------|-----|---|---|----------|---|---|---|---|---|
| CV   | 0     | 1   | 2 | 3 | 4        | 5 | 6 | 7 | 8 | 9 |
| 2    | 20000 |     |   |   |          |   |   |   |   |   |
| 3    | 1     |     |   |   |          |   |   |   |   |   |
| 4    | 10    |     |   |   |          |   |   |   |   |   |

| Speed | Senso | r 1 |   |   | Sensor 2 |   |   |   |   |   |
|-------|-------|-----|---|---|----------|---|---|---|---|---|
| CV    | 0     | 1   | 2 | 3 | 4        | 5 | 6 | 7 | 8 | 9 |
| 5     |       |     |   |   |          |   |   |   |   |   |
| 6     |       |     |   |   |          |   |   |   |   |   |
| 7     |       |     |   |   |          |   |   |   |   |   |

| MA | Sensor 1 |   |   |   |   |   | Sensor 2 |   |   |   |
|----|----------|---|---|---|---|---|----------|---|---|---|
| CV | 0        | 1 | 2 | 3 | 4 | 5 | 6        | 7 | 8 | 9 |
| 8  |          |   |   |   |   |   |          |   |   |   |
| 9  |          |   |   |   |   |   |          |   |   |   |
| 10 |          |   |   |   |   |   |          |   |   |   |

What do these entries actually mean?

- The navigation receiver has the LocoNet-address 3 (LNCV0)
- The operation style is block system (LNCV2=7)
- The block is activated when running over sensors in the direction Sensor 1 -> Sensor 2 (LNCV3)
- To depart, the signal with address 7 (LNCV6) will be observed, when entering signal 6 will be set to red (LNCV7), this signal stands in the block from which the train is now coming, and then signal 5 will be set to green (LNCV8). The train waiting there will now proceed up to the red signal 6
- A waiting time before switching of any electrical accessories is not programmed (LNCV5)
- All vehicles (LNCV20) will switch their lights on f0 (light) when starting off

# 8.3.5 Station Administration

With *TRAIN-NAVIGATION* you can oversee operations of a complete station. This can consist of up to ten parallel tracks with one common entry track.

Each arriving train will seek its own destination (target) track in the station. If the track is already occupied, then the train will wait at a red signal before the station until its destination track is vacant. Once it is empty, the train will automatically run into its destination track.

A complete station administration operation is set up as described here: There will be a navigation receiver installed in the block before the station, set to the operation type *entry manager* and another installed in the block after the station, set to the operation type *exit manager*. The navigation receivers of the station tracks will have the operation type *track manager*.

The entry (arrivals) manager ensures that each track of the station can be used as a destination track for up to 8 trains (i.e. loco addresses or categories). The routes from the entry track to each station track will be switched automatically. The exit manager looks after the automatic departures of the trains from the station: he selects a departing train and sets the exit route accordingly.

The station can be fully integrated within an automatic block system.

# 8.3.5.1 Entry Manager

## **Basic Function**

You have set up a station with a number of parallel tracks as per diagram 18.

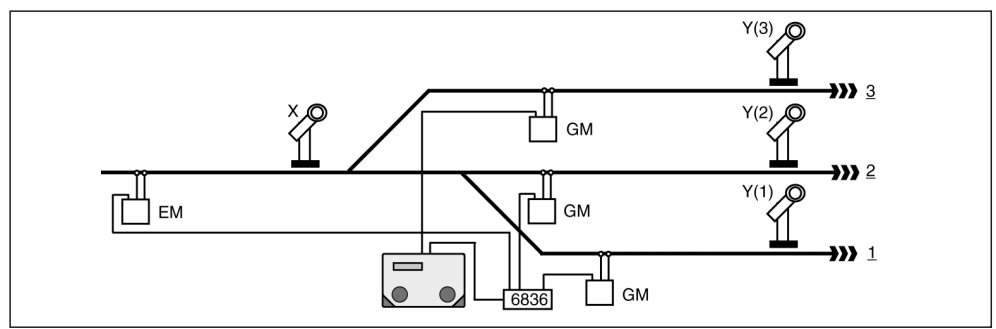

Diagram 18: Entry manager

Before the entry into the station, there is a single entry track governed by signal X. Installed in this entry track is a block with a navigation receiver in the operation style *entry manager*. This is dedicated to regulating the entry of trains into their individual tracks.

After the signal, the tracks splits as required into the parallel station tracks. Each station track is taken care of by a navigation receiver in the operation style *track manager*, regulating the individual braking of the trains up to signal Y at the departure side of the station as well as the switching of headlights and calling up of various sounds.

The allocation of trains to their individual tracks (vehicle addresses and categories) is carried out in the entry manager by the settings of LNCVs 20–119.

## Advice

The functions of the switching operation as shown in chapter 8.2 (which also uses these LNCVs) are therefore now <u>no longer possible</u>.
The routes leading to the individual tracks in the station are stored in the TWIN-CENTER. The last command of each route must unequivocally be to switch the signal before the station, signal X, to green, so that a waiting train can enter the station.

The LNCVs of the navigation receiver acting as entry manager ahead of the station are programmed as follows:

| LNCV | Name                                  | Value  | Description                                                                                                    |
|------|---------------------------------------|--------|----------------------------------------------------------------------------------------------------|
| 0    | Module address                        |        | Module address of the navigation receiver                                                                                                    |
| 1    | 2. Sensor addr.                       | 0      | Will not be used (double-sensor)                                                                                                    |
| 2    | Operation style                       | 8      | Entry manager                                                                                                    |
| 3    | Direction                             | 0<br>1 | Direction which will be active in the navigation<br>receiver:<br>from Sensor 1 to Sensor 2<br>from Sensor 2 to Sensor 1                                                                                                    |
| 5    | Access.<br>Waiting time               | 0-255  | Waiting time (seconds) to execute accessories/routes                                                                                                    |
| 6    | Signal<br>Block Entry                 | Х      | The condition of this signal will be checked by the navigation receiver. If red = halt, at green = run through. It need not actually be on the layout but must be registered in the TWIN-CENTER.                                         |
| 7    | Signal red<br>Start block             | Y0     | Signal Y in the now vacant block will be automa-<br>tically set to red by the navigation receiver. It need<br>not actually be on the layout but must be registered<br>in the TWIN-CENTER.                                                |
| 8    | Signal green<br>Intermediate<br>block | Z1     | Signal Z will automatically be set to green by the<br>navigation receiver so that the train can leave this<br>section and enter the vacant block. It need not<br>actually be on the layout but must be registered in<br>the TWIN-CENTER. |
| 20   | Station<br>track 1                    | GM     | Address (LNCV0) of the track manager in station track 1                                                                                                    |
| 21   | Route<br>to track 1                   |        | Command to switch the route stored in the TWIN-CENTER leading to track 1 (see chapter 8.2.4)                                                                                                    |
| 22   | Address/<br>Category                  |        | 1. Address or train category, which can enter track 1                                                                                                    |
| 23   | Address/<br>Category                  |        | <ol> <li>Address or train category, which can enter<br/>track 1</li> </ol>                                                                                                    |
| 24   | Address/<br>Category                  |        | <ol> <li>Address or train category, which can enter<br/>track 1</li> </ol>                                                                                                    |
| 25   | Address/<br>Category                  |        | 4. Address or train category, which can enter track 1                                                                                                    |
| 26   | Address/<br>Category                  |        | 5. Address or train category, which can enter track 1                                                                                                    |
| 27   | Address/<br>Category                  |        | <ol> <li>Address or train category, which can enter<br/>track 1</li> </ol>                                                                                                    |

| 28    | Address/<br>Category |    | 7. Address or train category, which can enter track 1                                              |
|-------|----------------------|----|----------------------------------------------------------------------------------------------------|
| 29    | Address/<br>Category |    | 8. Address or train category, which can enter track 1                                              |
| 30    | Station<br>track 2   | GM | Address (LNCV0) of the track manager in station track 2                                            |
| 31    | Route<br>to track 2  |    | Command to switch the route stored in the<br>TWIN-CENTER leading to track 2<br>(see chapter 8.2.4) |
| 32-39 | Address/<br>Category |    | Addresses or Train categories, which can enter track 2                                             |
| 40    | Station<br>track 3   | GM | Address (LNCV0) of the track manager in station track 3                                            |
| 41    | Route<br>to track 3  |    | Command to switch the route stored in the TWIN-CENTER leading to track 3 (see chapter 8.2.4)       |
| 42-49 | Address/<br>Category |    | Addresses or Train categories, which can enter track 3                                             |
| 50    | Station<br>track 4   | GM | Address (LNCV0) of the track manager in station track 4                                            |
| 51    | Route<br>to track 4  |    | Command to switch the route stored in the TWIN-CENTER leading to track 4 (see chapter 8.2.4)       |
| 52-59 | Address/<br>Category |    | Addresses or Train categories, which can enter track 4                                             |
| 60    | Station<br>track 5   | GM | Address (LNCV0) of the track manager in station track 5                                            |
| 61    | Route<br>to track 5  |    | Command to switch the route stored in the TWIN-CENTER leading to track 5 (see chapter 8.2.4)       |
| 62-69 | Address/<br>Category |    | Addresses or Train categories, which can enter track 5                                             |
| 70    | Station<br>track 6   | GM | Address (LNCV0) of the track manager in station track 6                                            |
| 71    | Route<br>to track 6  |    | Command to switch the route stored in the TWIN-CENTER leading to track 6 (see chapter 8.2.4)       |
| 72-79 | Address/<br>Category |    | Addresses or Train categories, which can enter track 6                                             |
| 80    | Station<br>track 7   | GM | Address (LNCV0) of the track manager in station track 7                                            |
| 81    | Route<br>to track 7  |    | Command to switch the route stored in the<br>TWIN-CENTER leading to track 7<br>(see chapter 8.2.4) |
| 82-89 | Address/<br>Category |    | Addresses or Train categories, which can enter track 7                                             |
| 90    | Station<br>track 8   | GM | Address (LNCV0) of the route manager in station track 8                                            |

| 91      | Route<br>to track 8  |    | Command to switch the route stored in the<br>TWIN-CENTER leading to track 8<br>(see chapter 8.2.4) |
|---------|----------------------|----|----------------------------------------------------------------------------------------------------|
| 92-99   | Address/<br>Category |    | Addresses or Train categories, which can enter track 8                                             |
| 100     | Station<br>track 9   | GM | Address (LNCV0) of the track manager in track 9                                                    |
| 101     | Route<br>to track 9  |    | Command to switch the route stored in the TWIN-CENTER leading to track 9 (see chapter 8.2.4)       |
| 102-109 | Address/<br>Category |    | Addresses or Train categories, which can enter track 9                                             |
| 110     | Station<br>track 10  | GM | Address (LNCV0) of the track manager in station track 10                                           |
| 111     | Route<br>to track 10 |    | Command to switch the route stored in the TWIN-CENTER leading to track 10 (see chapter 8.2.4)      |
| 112-119 | Address/<br>Category |    | Addresses or Train categories, which can enter track 10                                            |

#### Advice

- As a loco, or similarly a train, runs over the sensors of the entry manager, it checks first of all to see whether the recognised address has been programmed for one of the station tracks. If this track is vacant, then the relevant entry route will be set. The last command of this entry route must switch the entry signal to green and the train will run into its destination track. If its destination track is occupied, then the loco will wait at the red signal until the destination track becomes free.
- A loco address can be programmed for several tracks, in which case, the loco will enter whichever track becomes free first.
- If the address of the loco cannot be found in any track allocation, the entry manager will now check, whether the recognised category has been allocated a track. If this is the case, then it will check to see if this track is free. If a free track is found, then the route to this track will be switched. The last command of this entry route must again switch the entry signal to green. The train will enter the station.
- Categories can also be allocated to several tracks of the station.
- If the entry manager finds that there is no track allocated to the recognised address or category, then it will check to see if an overall command for all vehicles (Address-entry 20000) is allowed. If such a programmed track is free, then the train will enter that one.
- The search for a vacant track always begins with track 1.
- **Warning:** A loco whose address and category has no track allocation, will not run automatically into a station if no track has been allocated to the overall command for all vehicles (i.e. address-entry 20000), instead it will always remain at the red signal. The loco can however, be manually driven into a vacant track.

#### Example: Entry into a 4-track station

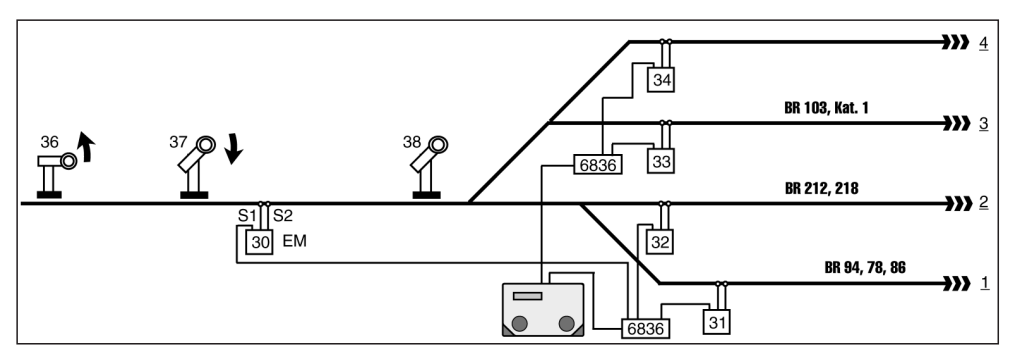

Diagram 19: Entry into a 4-track station

You have set up a 4-track station with one single entry track. The navigation receiver allocated the task of entry manager is programmed as follows:

| CV | Value | Туре                                |
|----|-------|-------------------------------------|
| 0  | 30    | 1. Address<br>(Module address)      |
| 1  | 0     | 2. Address                          |
| 2  | 8     | Operation style                     |
| 3  | 0     | Direction                           |
| 4  | 0     | Waiting time to operate             |
| 5  | 5     | Waiting time to switch<br>accessory |
| 6  | 38    | Signal                              |
| 7  | 370   | 1. Accessory/feed-back address      |

| CV | Value | Туре                           |
|----|-------|--------------------------------|
| 8  | 361   | 2. Accessory/feed-back address |
| 9  | 0     |                                |
| 10 | 0     |                                |
| 11 | 0     |                                |
| 12 | 0     |                                |
| 13 | 0     |                                |
| 14 | 0     |                                |
| 15 | 0     |                                |

|    | GM | Route | Loco-a | address | es and o | categori | es |   |   |   |
|----|----|-------|--------|---------|----------|----------|----|---|---|---|
| CV | 0  | 1     | 2      | 3       | 4        | 5        | 6  | 7 | 8 | 9 |
| 2  | 31 | 20010 | 94     | 78      | 86       |          |    |   |   |   |
| 3  | 32 | 20011 | 100    | 218     |          |          |    |   |   |   |
| 4  | 33 | 20020 | 20002  | 103     |          |          |    |   |   |   |
| 5  | 34 | 20021 | 20000  |         |          |          |    |   |   |   |
| 6  |    |       |        |         |          |          |    |   |   |   |
| 7  |    |       |        |         |          |          |    |   |   |   |
| 8  |    |       |        |         |          |          |    |   |   |   |
| 9  |    |       |        |         |          |          |    |   |   |   |
| 10 |    |       |        |         |          |          |    |   |   |   |
| 11 |    |       |        |         |          |          |    |   |   |   |

What do these entries actually mean?

- The navigation receiver has the LocoNet-address 30 (LNCV0)
- The operation style is entry manager (LNCV2=8)

- The entry manager is activated by running over the sensors in direction Sensor 1 -> Sensor 2 (LNCV3)
- To exit towards the station, the signal with the address 38 (LNCV6) must be observed. On entering, signal 37 will be set to red (LNCV7). This signal is standing in the block from which the train is coming. Signal 36 will sequentially set to green (LNCV8). The train now waiting there will proceed to the red signal 37
- Before the entry into the station, there will be 5 seconds delay to set the route of points
- The 4 tracks of the station will be overseen by navigation receivers 31 (LNCV20), 32 (LNCV30), 33 (LNCV40) and 34 (LNCV50)
- The routes into the 4 tracks of the station are routes stored in the TWIN-CENTER: Group 1 / route (LNCV21), Group 1 / route 2 (LNCV31), Group 1 / route (LNCV41), Group 1 / route 4 (LNCV51); all routes must be set up to switch the entry points first and finally set signal 38 to green.
- As an example, here is how the tracks may be entered: steam engines BR94, BR78, BR86 will run into track 1, diesel locos BR212 and BR218 will run into track 2, electric loco 103, as well as locos in category 1 (these could be express steam engines of whatever class) will run into track 3, whilst all other trains, which are not covered by the previous criteria, will run into track 4.

## 8.3.5.2 Track Manager

The individual tracks of the station will be supervised by a navigation receiver in the operation style of *track manager*. In this track manager style, the navigation receiver works in a very similar fashion to that of the block system. All track managers incorporate a unique feature, using an entry in LNCV7, to always set the same signal to red, namely the signal at the end of the entry manager.

| LNCV | Name                        | Value  | Description                                                                                                    |
|------|-----------------------------|--------|----------------------------------------------------------------------------------------------------|
| 0    | Module address              |        | Module address of the navigation receiver                                                                                                    |
| 1    | 2. Sensor addr.             |        | Will not be used                                                                                                    |
| 2    | Operation style             | 23     | Track manager                                                                                                    |
| 3    | Direction                   | 0<br>1 | Direction which will be active in the navigation<br>receiver:<br>from Sensor 1 to Sensor 2<br>from Sensor 2 to Sensor 1                                                                                                    |
| 6    | Signal<br>Track end         | Y      | Signal Y will be checked by its navigation receiver<br>to ascertain its condition. For red signal – stop, for<br>green signal – run through. It need not actually be<br>on the layout but must be registered in the<br>TWIN-CENTER       |
| 7    | Signal red<br>Entry manager | X0     | This signal X will be set automatically to red by the track manager. It need not actually be on the layout but must be registered in the TWIN-CENTER                                                                                     |
| 8    | Signal green<br>Prev. block | Z1     | Signal Z will be set automatically to green by the<br>navigation receiver, so that the train can leave this<br>section and enter the vacant block. It need not<br>actually be on the layout but must be registered in<br>the TWIN-CENTER |

In principle, the navigation receiver acting as track manager operates in the same way as in the block system. Therefore all the additional possible settings can be taken from chapter 8.3.4 *block system*.

## 8.3.5.3 Exit Manager

## **Basic Function**

You have set up a station with a number of parallel tracks as shown in diagram 20

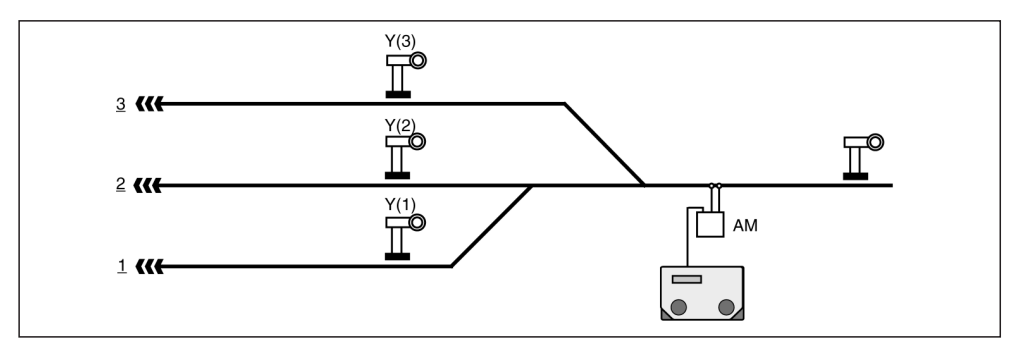

Diagram 20: Exit manager

Various locos/trains are all standing in their specially allocated tracks awaiting their departure at the red signal Y, in other words, waiting until it shows green. This can be manually done: You yourself observe the condition of the route, i.e. the next block after the station. If this block is free, i.e. no train is occupying this block, then a train can leave the station and enter this block. Naturally, you will then switch all the relevant points for the necessary exit route and set the signal Y at the end of the station track to green.

This task can be undertaken by a navigation receiver working in the operational type of *exit* manager in the first block section after the station. The exit (departures) manager does nothing more than you have just done as described in the above example. Once the block section overseen by him becomes free, then the exit manager selects one of the occupied tracks, switches the relevant exit route and lastly sets the signal in that track to green.

The various routes from the station to the exit block section are already stored in the TWIN-CENTER. The last command from each route must unequivocally be to set signal Y in the station, in other words the signal at the end of the relevant track, to green.

## Advice

The functions of the switching operation described in chapter 8.2 are  $\underline{\text{no longer}}$  possible.

The LNCVs of the navigation receiver as exit manager of the station are programmed as follows:

| LNCV | Name                         | Value   | Description                                                                                                    |
|------|------------------------------|---------|----------------------------------------------------------------------------------------------------|
| 0    | Module address               |         | Module address of the navigation receiver                                                                                                    |
| 1    | 2. Sensor addr.              | 0       | Will not be used (double-sensor)                                                                                                    |
| 2    | Operation style              | 9<br>10 | Exit manager – chronological<br>The tracks will be checked in chronological order to<br>see if they are occupied. The next occupied track<br>will be selected for train departure<br>Exit manager – random<br>The tracks will be checked at random to see if they<br>are occupied. The next randomly found occupied<br>track will be selected for train departure |
| 3    | Direction                    | 0<br>1  | Direction which will be active in the navigation<br>receiver:<br>from Sensor 1 to Sensor 2<br>from Sensor 2 to Sensor 1                                                                                                    |
| 5    | Accessory<br>waiting time    | 0-255   | Waiting time (seconds) to switch<br>accessories/routes                                                                                                    |
| 6    | Signal address<br>block exit | Z       | The condition of this signal will be checked by the exit manager. At red = halt, at green = run through. It need not actually be on the layout but must be registered in the TWIN-CENTER.                                                                                                    |
| 7    | Station red                  |         | Command to switch a route (in the TWIN-CENTER),<br>which will subsequently set all signals in the station<br>back to red (see chapter 8.2.4), points must not be<br>switched here                                                                                                    |
| 20   | Station track 1              | GM      | Address (LNCV0) of the track manager in station track 1                                                                                                    |
| 21   | Exit route<br>from track 1   |         | Command to switch the route stored in the TWIN-CENTER, which leads to exit from track 1 (see also chapter 8.2.4)                                                                                                    |
| 30   | Station track 2              | GM      | Address (LNCV0) of the track manager in station track 2                                                                                                    |
| 31   | Exit route<br>from track 2   |         | Command to switch the route stored in the TWIN-CENTER, which leads to exit from track 2 (see also chapter 8.2.4)                                                                                                    |
| 40   | Station track 3              | GM      | Address (LNCV0) of the track manager in station track 3                                                                                                    |
| 41   | Exit route<br>from track 3   |         | Command to switch the route stored in the TWIN-CENTER, which leads to exit from track 3 (see also chapter 8.2.4)                                                                                                    |
| 50   | Station track 4              | GM      | Address (LNCV0) of the track manager in station track 4                                                                                                    |
| 51   | Exit route<br>from track 4   |         | Command to switch the route stored in the TWIN-CENTER, which leads to exit from track 4 (see also chapter 8.2.4)                                                                                                    |
| 60   | Station track 5              | GM      | Address (LNCV0) of the track manager in station track 5                                                                                                    |

|     | 1                           |    |                                                                                                    |
|-----|-----------------------------|----|----------------------------------------------------------------------------------------------------|
| 61  | Exit route<br>from track 5  |    | Command to switch the route stored in the TWIN-CENTER, which leads to exit from track 5 (see also chapter 8.2.4)  |
| 70  | Station track 6             | GM | Address (LNCV0) of the track manager in station track 6                                                           |
| 71  | Exit route<br>from track 6  |    | Command to switch the route stored in the TWIN-CENTER, which leads to exit from track 6 (see also chapter 8.2.4)  |
| 80  | Station track 7             | GM | Address (LNCV0) of the track manager in station track 7                                                           |
| 81  | Exit route<br>from track 7  |    | Command to switch the route stored in the TWIN-CENTER, which leads to exit from track 7 (see also chapter 8.2.4)  |
| 90  | Station track 8             | GM | Address (LNCV0) of the track manager in station track 8                                                           |
| 91  | Exit route<br>from track 8  |    | Command to switch the route stored in the TWIN-CENTER, which leads to exit from track 8 (see also chapter 8.2.4)  |
| 100 | Station track 9             | GM | Address (LNCV0) of the track manager in station track 9                                                           |
| 101 | Exit route<br>from track 9  |    | Command to switch the route stored in the TWIN-CENTER, which leads to exit from track 9 (see also chapter 8.2.4)  |
| 110 | Station track 10            | GM | Address (LNCV0) of the track manager in station track 10                                                          |
| 111 | Exit route<br>from track 10 |    | Command to switch the route stored in the TWIN-CENTER, which leads to exit from track 10 (see also chapter 8.2.4) |

### **Extended Functions**

The basic function as described above can be extended by programming additional LNCVs.

#### Co-ordination with the entry manager

In the description so far, the entry and exit managers have been working completely independently of each other. In this way, the exit manager has no idea which loco has just arrived with the entry manager and is still awaiting entry into a vacant track. It may well be, that the exit manager allows a few other trains to leave the station before the destination track of the waiting train is emptied. In situations involving stations with lots of tracks and the block system having relatively few block sections, there is always the danger that the rail traffic could come to a complete standstill because no track for the arriving train has been cleared, whilst at the same time, a vehicle in the exit manager's area cannot depart because all the block sections have become occupied.

This problem can be solved by an entry in LNCV13: here, the exit manager will be informed of the address of the entry manager. Additionally, in LNCVs 22-29, 32-39 to 112-119 the same train-track allocation as held by the entry manager will be transferred to the exit manager. Now before the exit manager clears a track as described in the sequence above, (chronologically or randomly) it will ask the entry manager first, which loco-address or category is still waiting for entry into a vacant track. If it discovers that its destination track is currently occupied, it will break into its normal track selection routine and empty the track for the waiting train first.

| LNCV    | Name                         | Description                                                       |
|---------|------------------------------|-------------------------------------------------------------------|
| 13      | Address of the entry manager | Enter here the address (LNCV0) of the corresponding entry manager |
| 22-29   | Address/Category             | Addresses or Train categories, which can enter track 1            |
| 32-39   | Address/Category             | Addresses or Train categories, which can enter track 2            |
| 42-49   | Address/Category             | Addresses or Train categories, which can enter track 3            |
| 52-59   | Address/Category             | Addresses or Train categories, which can enter track 4            |
| 62-69   | Address/Category             | Addresses or Train categories, which can enter track 5            |
| 72-79   | Address/Category             | Addresses or Train categories, which can enter track 6            |
| 82-89   | Address/Category             | Addresses or Train categories, which can enter track 7            |
| 92-99   | Address/Category             | Addresses or Train categories, which can enter track 8            |
| 102-109 | Address/Category             | Addresses or Train categories, which can enter track 9            |
| 112-119 | Address/Category             | Addresses or Train categories, which can enter track 10           |

Just as the entry manager undertakes his search for a vacant destination track for the entry of a train, the exit manager now behaves in exactly the same way: it firstly tries to bring the waiting loco into the station using its own individual address. If this cannot happen, then it sees whether it can be done using the category. If this still not possible, it will then test to see whether a track has been programmed to accept the common overall track entry.

#### Electrical accessories and routes in general

With LNCV8 you have the extra possibility to enter a switching command for an electrical accessory or route. This command will be executed as soon as the sensors are run over, irrespective of the vehicle address, which means that all vehicles will switch the same electrical accessory or route.

| LNCV | Name          | Description                                                                                                    |  |
|------|---------------|----------------------------------------------------------------------------------------------------|--|
| 8    | Access./route | Address and direction of the second accessory to be<br>switched, this means that 0 or 1 is added to the address,<br>similarly the address of a route or feed-back |  |

#### Example: Exit from a 4-track station

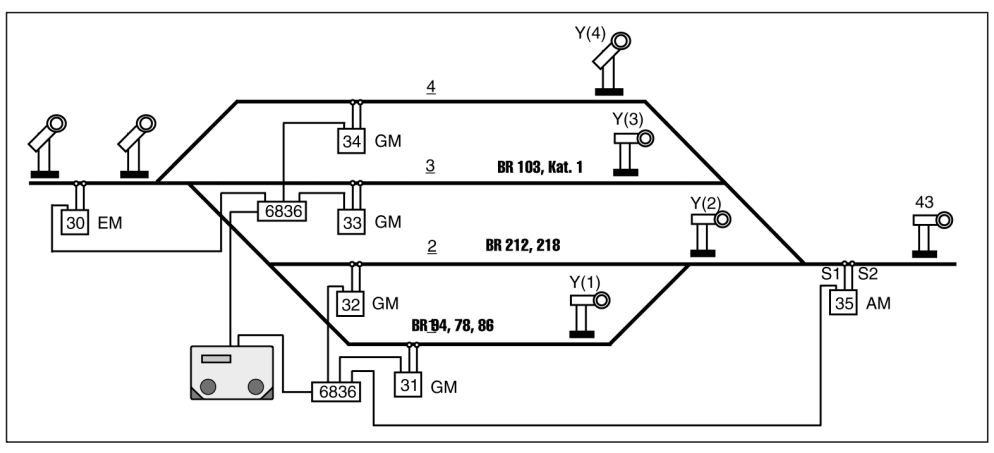

Diagram 21: Exit from a 4-track station

You have set up a 4-track station with one single exit track. The allocated navigation receiver as an exit manager is programmed as follows:

| CV | Value | Туре                                |
|----|-------|-------------------------------------|
| 0  | 35    | 1. Address<br>(Module address)      |
| 1  | 0     | 2. Address                          |
| 2  | 10    | Operation style                     |
| 3  | 0     | Direction                           |
| 4  | 0     | Waiting time to operate             |
| 5  | 0     | Waiting time to switch<br>accessory |
| 6  | 43    | Signal                              |
| 7  | 20090 | 1. Accessory/feed-back address      |

| CV | Value | Туре                           |
|----|-------|--------------------------------|
| 8  | 20051 | 2. Accessory/feed-back address |
| 9  | 0     |                                |
| 10 | 0     |                                |
| 11 | 0     |                                |
| 12 | 0     |                                |
| 13 | 30    | Entry manager address          |
| 14 | 0     |                                |
| 15 | 0     |                                |

|    | GM | Route | Loco a | address | es and ( | Categori | es |   |   |   |
|----|----|-------|--------|---------|----------|----------|----|---|---|---|
| CV | 0  | 1     | 2      | 3       | 4        | 5        | 6  | 7 | 8 | 9 |
| 2  | 31 | 20030 | 94     | 78      | 86       |          |    |   |   |   |
| 3  | 32 | 20031 | 100    | 218     |          |          |    |   |   |   |
| 4  | 33 | 20040 | 20002  | 103     |          |          |    |   |   |   |
| 5  | 34 | 20041 | 20000  |         |          |          |    |   |   |   |
| 6  |    |       |        |         |          |          |    |   |   |   |
| 7  |    |       |        |         |          |          |    |   |   |   |
| 8  |    |       |        |         |          |          |    |   |   |   |
| 9  |    |       |        |         |          |          |    |   |   |   |
| 10 |    |       |        |         |          |          |    |   |   |   |
| 11 |    |       |        |         |          |          |    |   |   |   |

What do these entries actually mean?

- The navigation receiver has the LocoNet-Address 35 (LNCV0)
- The operation style is exit manager (LNCV2=10) with random selection
- The exit manager operates as the sensors are run over in direction Sensor 1 -> Sensor 2 (LNCV3)
- To exit out of the block of the exit manager itself, the signal with the address 43 (LNCV6) will be observed
- The exit manager selects a loco to depart, co-ordinating this selection with the entry manager with the address 30 (LNCV13). If a train is awaiting entry into an occupied track, then the loco out of this track will be taken out of the station
- The 4 tracks of the station will be looked after by the navigation receivers 31 (LNCV20), 32 (LNCV30), 33 (LNCV40) and 34 (LNCV50)
- The routes of the 4 tracks of the station into the exit track of the exit manager are routes stored in the TWIN-CENTER: Group 1 / route 5 (LNCV21), Group 1 / route 6 (LNCV31), Group 1 / route 7 (LNCV41), Group 1 / route 8 (LNCV51); all routes must first switch the exit points and then finally set the signal of the relevant station track to green. The tracks in the example described are occupied as follows: steam engines BR94,

BR78, BR86 in track 1, diesel locos BR212 and BR218 in track 2, electric loco BR103 as well as locos in category 1 (these could equally well be steam engines of any class) in track 3, all other trains, which are not covered any of the previous criteria, will be in track 4.

 By running over the sensors of the exit manager route 10 in group 1 of the TWIN-CEN-TER (LNCV8=20051) is activated, which must set all exit signals in the station back to red. For the signals which are already at red, then nothing will happen, the green exit signal will go back to red.

### 8.3.5.4 Station administration with run-through track (only for receiver software version from 28/06)

The **station administration** of *TRAIN-NAVIGATION* is (for receivers software version 28/06) extended by a **station run-through track.** This additional track is used for passing by the station by use of a specially designated track.

The run-through track requires no extra TRAIN-NAVIGATION-receiver for monitoring.

All trains, which are designated to use the run-through track, use this track, to directly get (without any stopping) from the station entry (Entry manager) to the station exit (Exit manager).

The run-through track is controlled by the **entry manager** and the **exit manager**. The entry manager can be operated in different variants:

- He can behave as described in chapter 8.3.5.1 of the *TRAIN-NAVIGATION* manual, though with extension, that loco addresses can be defined, that <u>never</u> should hold in the station, but <u>always</u> should run through.
- The entry manager can also be "switched off", with the result, that the station will be run through by <u>all</u> arriving locos and trains.

The **exit manager** behaves as has been before, in addition a run-through route can be switched to pass the station by.

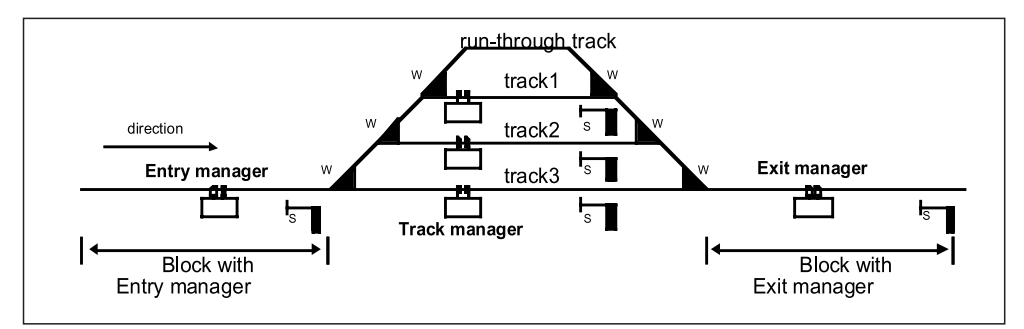

Within steps **A** and **B** we now determine the settings for the Entry manager and the Exit manager.

### Step A: Entry manager

The Entry manager is controlled by the (up to now unused) **LNCV 13.** Here we tell him an address of a signal (run-through signal, does not have to exist in reality on the layout), by which the behavior of the Entry manager can be controlled. This signal can be switched by hand or by an automatic process. If this signal is green, all arriving locos pass the station by.

In the contrary, if it is red, the station is only passed by such locos, that have been defined in the Entry manager. All other locos behave like before, as described in chapter 8.3.5.1.

The locos, which shall always run-through the station, instead of entering the station, must be programmed with their addresses or category within the **new LNCVs 122 to 127.** 

The **new LNCV 120** is used to control the Exit manager by use of a block situation message. The address entered here is equivalent to a *TRAIN-NAVIGATION*-sensor address (of a not real existing receiver) like it is also used in the LNCV 0.

Do not use this address for TRAIN-NAVIGATION-receivers as a sensor address in LNCV 0!

| LNCV    | Name                                  | Value | Description                                                                                                    |
|---------|---------------------------------------|-------|----------------------------------------------------------------------------------------------------|
| 13      | Control signal                        | 0     | Signal address for controlling the Entry manager.<br>Control signal green: All trains use the run-through<br>track. Control signal red: Only the trains and train<br>categories stated in CV 122 to 127 use the<br>run-through track. Range of values: 12000                                                     |
| 120     | Track<br>occupation<br>indicator      | 0     | Ghost address of a <i>TRAIN-NAVIGATION</i> -receiver<br>(which is not real existing on the layout) over which<br>the Exit manager is informed about the state of<br>occupancy of the run-through track. Range of<br>values: 14095. <b>No other</b> <i>TRAIN-NAVIGATION</i> -<br>receiver must have this address! |
| 121     |                                       |       | not used                                                                                                    |
| 122-127 | Run-through-<br>address/<br>-category | 0     | Addresses or categories of locos, that shall always automatically use the run-through track.<br>Range of values: 19999 and 2000020004                                                                                                    |

Extended programming description (see chapter 8.3.5.1):

### Step B: Exit manager:

When a locomotive runs over the exit manager (receiver), she can either come from a station acc. to manual chap. 8.3.5.3, or also from the run-through track. The run-through track is administered within the exit manager by the **LNCV's 120...123**.

In LNCV 120 you must state the address of the (not real existing) receiver in the runthrough track. Hereby, the entry manager is informed of the state of the run-through track and can therefore indicate the run-through track as "occupied" or "free".

The **LNCV 121** contains a **route- or feedback command,** which is used to switch the route from the station entry right through to the station exit. That route must switch the entry signal of the station by its last command to **green.** The programming of the routes is to be done in the TWIN-CENTER.

When the station is passed by (using the run-through track) and the desired train reaches the exit manager, now in order to have a secure block travel, the signal at the entry manager must be set to **red** and the signal of the block prior to the entry manager must be set to **green**. These signal commands are stored within the **LNCVs 122 and 123**. If eventually there are programmed electrical accessory commands in the **LNCVs 7 and 8** of the exit manager, they will **not** be carried out, if the loco does not come from the station, but **from the run-through track**.

#### Extended programming description (see manual chapter 8.3.5.3):

| LNCV | Name                             | Value | Description                                                                                                    |
|------|----------------------------------|-------|----------------------------------------------------------------------------------------------------|
| 120  | Track<br>occupation<br>indicator | 0     | Ghost address of a <i>TRAIN-NAVIGATION</i> -receiver<br>(which is not real existing on the layout), over which<br>the entry manager defines the occupancy state of<br>the run-through track. Range of values: 14095.<br><b>No other</b> <i>TRAIN-NAVIGATION</i> -receiver must have<br>that address! |
| 121  | Route                            | 0     | Route from the station entry (block with the entry manager) to the station exit (block with the exit manager) used for the complete passing by of the station. Range of values: 020483                                                                                                    |
| 122  | Entry signal                     | 0     | Set signal at the entry manager to "red"                                                                                                    |
| 123  | Previous block                   | 0     | Set signal at the block prior to the entry manager to "green"                                                                                                    |

## Example:

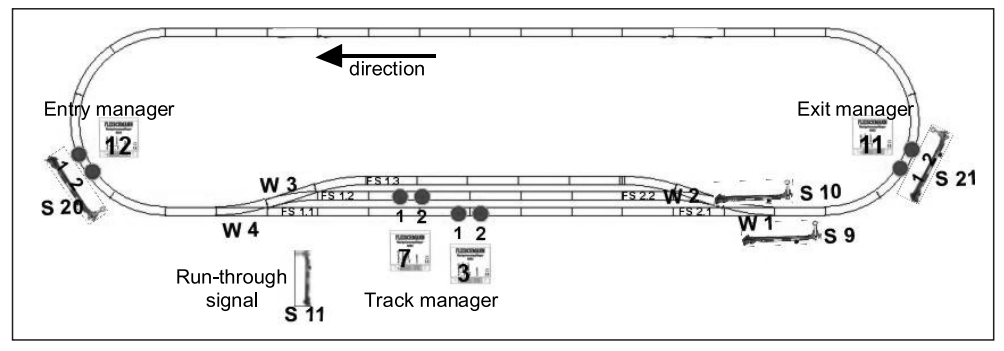

The run-through track is valid with a  ${\bf red}$  run-through signal 11 (S11) only for the loco wearing address  ${\bf 100.}$ 

If the run-through signal 11 is switched to **green, all** trains arriving will take the run-through track.

### **Program listing:**

### Station track 1

| LNCV | Value | Note                                           |
|------|-------|------------------------------------------------|
| 0    | 3     | Module address                                 |
| 1    |       |                                                |
| 2    | 23    | Track manager                                  |
| 3    | 0     | Direction of travel S1 > S2                    |
| 4    |       |                                                |
| 5    | 0     | Elec. accessory waiting time                   |
| 6    | 9     | Monitor exit signal S9                         |
| 7    | 200   | Set entry signal S20 to red                    |
| 8    | 0     | Set signal of previous block to green          |
| 9    | 0     |                                                |
| 10   | 261   | Set exit signal automatically after 5 s to red |

## Station track 2

| LNCV | Value | Note                                           |
|------|-------|------------------------------------------------|
| 0    | 7     | Module address                                 |
| 1    |       |                                                |
| 2    | 23    | Track manager                                  |
| 3    | 0     | Direction of travel S1 > S2                    |
| 4    |       |                                                |
| 5    | 0     | Elec. accessory waiting time                   |
| 6    | 10    | Monitor exit signal S10                        |
| 7    | 200   | Set entry signal S20 to red                    |
| 8    | 0     | Set signal of previous block to green          |
| 9    | 0     |                                                |
| 10   | 261   | Set exit signal automatically after 5 s to red |

## Entry manager

| LNCV | Value | Note                                      | LNCV | Value | Note                                 |
|------|-------|-------------------------------------------|------|-------|--------------------------------------|
| 0    | 12    | Module address                            | 20   | 2     | Track manager track 1                |
| 1    |       |                                           | 21   | 20010 | Route 1 in Group 1                   |
| 2    | 8     | Entry manager                             | 22   | 20000 | All vehicles                         |
| 3    | 0     | Direction S1 > S2                         | 30   | 7     | Track manager track 2                |
| 4    |       |                                           | 31   | 20011 | Route 2 in Group 1                   |
| 5    | 0     | Elec. accessory waiting time              | 32   | 20000 | All vehicles                         |
| 6    | 20    | Monitor entry signal S20                  | 120  | 8     | State indicator of run-through track |
| 7    | 0     | Set signal of start block to red          | 122  | 100   | Loco address 100: run-through        |
| 8    | 0     | Set signal of previous block to green     |      |       |                                      |
| 9    |       |                                           |      |       |                                      |
| 10   | 261   | Set signal automatically after 5 s to red |      |       |                                      |
| 11   |       |                                           |      |       |                                      |
| 12   |       |                                           |      |       |                                      |
| 13   | 11    | Monitor control signal for<br>run-through |      |       |                                      |
| 14   |       |                                           |      |       |                                      |
| 15   |       |                                           |      |       |                                      |

| Route 1 in group 1            | Route 2 in group 1            |
|-------------------------------|-------------------------------|
| 20010 4G Point 4 straight     | 20011 4R Point 4 curve        |
| 20G Set entry signal to green | 3R Point 3 curve              |
|                               | 20G Set entry signal to green |

#### Exit manager

| LNCV | Value | Note                                       | LNCV | Value | Note                        |
|------|-------|--------------------------------------------|------|-------|-----------------------------|
| 0    | 11    | Module address                             | 20   | 3     | Track manager Track 1       |
| 1    |       |                                            | 21   | 20090 | Route 1 in group 2          |
| 2    | 9     | Exit manager chronological                 | 22   | 20000 | All                         |
| 3    | 0     | Direction S1 > S2                          | 30   | 7     | Track manager Track 2       |
| 4    |       |                                            | 31   | 20091 | Route 2 in group 2          |
| 5    | 0     | Elec. accessory waiting time               | 32   | 20000 | All                         |
| 6    | 21    | Target block: Monitor                      | 120  | 8     | State indicator run-through |
|      |       | signal S21                                 |      |       | track                       |
| 7    |       |                                            | 121  | 20100 | Route 3 in Gr. 2:           |
| 8    |       |                                            |      |       | run-through                 |
| 9    | 0     |                                            | 122  | 20 0  | Entry manager: Signal red   |
| 10   | 261   | Set signal automatic-ally after 5 s to red | 123  | 21 0  | Exit manager: Signal red    |
| 11   |       |                                            |      |       |                             |
| 12   |       |                                            |      |       |                             |
| 13   | 12    | Corresponding entry                        |      |       |                             |
|      |       | manager                                    |      |       |                             |
| 14   |       |                                            |      |       |                             |
| 15   |       |                                            |      |       |                             |

| Route | 1 in g | roup 2                        | Route | 3 in g | roup 2                   |
|-------|--------|-------------------------------|-------|--------|--------------------------|
| 20090 | 1G     | Point 1 straight              | 20100 | 1R     | Point 1 curve            |
|       | 9G     | Set station exit of Track 1   |       | 2G     | Point 2 straight         |
|       |        | to green                      |       | 3G     | Point 3 straight         |
| Route | 2 in g | roup 2                        |       | 4R     | Point 4 curve            |
| 20091 | 1G     | Point 1 straight              |       | 20G    | Set signal station entry |
|       | 2R     | Point 2 curve                 |       |        | to green                 |
|       | 10G    | G Set station exit of Track 2 |       |        |                          |
|       |        | to green                      |       |        |                          |

## Important:

If you try this LNCV-programming togehter with an "old" software version (prior to v. 28/06) in a receiver, you get an error message at your TWIN-CENTER!

## 8.4.1 Reset and Deletion

It may be sometimes necessary to be able to set a navigation receiver to a known, definite condition:

If you wish to program your own functions, then we recommend that the pre-set factory programs are deleted. Otherwise your own desired functions may be corrupted.

If you have a navigation receiver in an undefined condition, it will probably be better to reset it back to the delivered condition, and then simply delete the contents. By reconstructing the delivered condition you know then exactly which functions have been pre-programmed. In this state, you can also test the function of the receiver.

Resetting or similarly deletion is carried out by programming a special operation style in LNCV2 of your navigation receiver. There are 4 different possibilities to make a reset or similarly deletions. To do so, you can select one of the options shown in the following table:

| LNCV | Name            | Value | Description               |                            |
|------|-----------------|-------|---------------------------|----------------------------|
| 2    | Operation style | 96    | Delete the operational v  | alues (which have automa-  |
|      |                 |       | Programmed LNCVs wil      | I not be altered.          |
|      |                 | 97    | Delete all LNCVs for the  | normal switching operation |
|      |                 |       | (from LNCV20)             |                            |
|      |                 | 98    | Delete all LNCVs except   | t addresses (LNCV1,        |
|      |                 |       | LNCV2)                    |                            |
|      |                 | 99    | Reinstate factory setting | gs, but without altering   |
|      |                 |       | addresses                 |                            |
|      |                 |       | LNCV2=2                   |                            |
|      |                 |       | LNCV20=20000              | LNCV21=20000               |
|      |                 |       | LNCV30=1                  | LNCV31=1                   |
|      |                 |       | LNCV40=2                  | LNCV41=11                  |

## 8.4.2 Stopping at an exact position at a Signal

### Extending the slow-down section to an exact stopping position

In the chapter covering shuttle stretches, station stops, block systems and track managers we have described how every vehicle when passing over the sensors, will start braking straight away with its own pre-set inertia until it comes to a halt.

Therefore, the position where a vehicle will come to a halt is dependent upon its speed when entering the block section and also on the type of the vehicle as well as its inertia level. Every loco will come to a halt at its own different position.

This sequence can now be modified slightly, so that the sensors are no longer mounted as double-sensors, one sleeper's distance apart, but in this case as an exception, mounted further away from each other: on passing over the first sensor, the loco will start braking down to a settable block-speed (the corresponding speed step is the same for all locos) and rolls along at this lower speed to the second sensor where it will be brought to a halt. By running with a slower speed, a stopping position can be created where all vehicles will stop at the same position, provided that the block-speed selected is not too high.

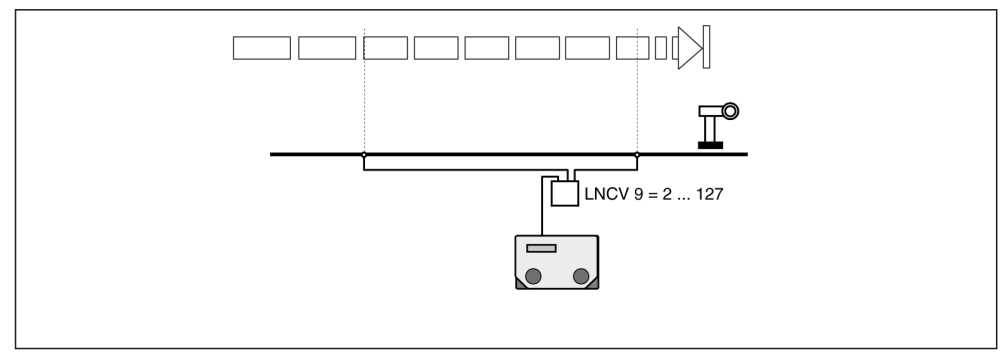

Diagram 22: Stopping at an exact position at a signal

This sequence can be achieved by programming a block-speed in LNCV9.

| LNCV | Name        | Value           | Description                                                                                                    |
|------|-------------|-----------------|----------------------------------------------------------------------------------------------------|
| 9    | Block-speed | 0<br>1<br>2-127 | Brake with inertia down to speed step 0<br>(factory setting)<br>Emergency stop without inertia<br>Speed steps to roll along to reach a defined<br>stopping position |

Speed step values 2-127 will automatically be calculated from the TWIN-CENTER dependent on the loco and the individual speed step settings of your loco, i.e. 14/27/28/128 for DCC or 15 for FMZ. Because of the many various possibilities there may be a slight discrepancy between each one.

If in LNCV9 a speed step (from 2 upwards) is entered as a roll-on, block-speed speed for the vehicle, on running over the first sensor the vehicle will begin braking and then when passing over the second sensor will finally be brought to a halt. Using the factory setting LNCV9=0 the function block-speed will be switched off.

#### Block with traffic in the opposite direction

By positioning the sensors in the manner described above, it is not possible to allow a loco to run through the block in the opposite direction unhindered, because the sensor at the beginning of the block will always react. If a block also needs to be run through in the opposite direction, without a reaction of the sensors at the beginning of the block, a 3rd sensor must be installed in the track, which, together with the first sensor will give a double-sensor (distance as per the stencil). This is connected in parallel to the terminals of the sensor at the block end.

Thus: If sensors are installed in block-direction set as sensor 1 to brake, and sensor 2 to halt, then sensor 3 in this direction is installed behind sensor 1, but connected parallel to sensor 2. If the installation of the sensors is the other way round, set as sensor 2 will activate the braking and sensor 1 the halt, then sensor 3 in this direction is installed behind sensor 2, but connected parallel to sensor 1.

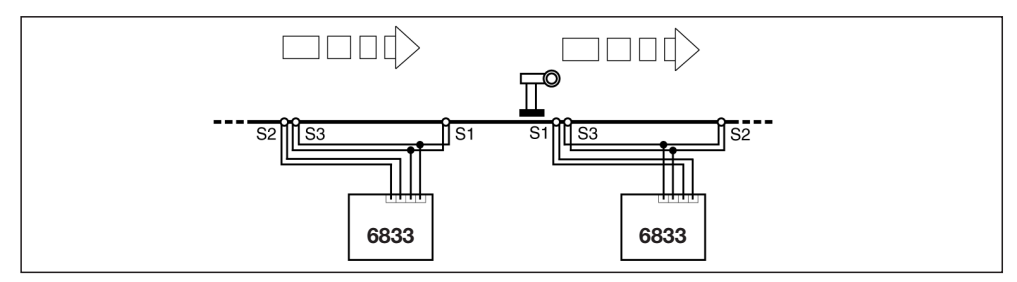

Diagram 23: Block with traffic in the opposite direction

#### Advice

In parallel operation with two sensors, it is important to make sure that the sensor which is not run over straight away is not near any strong light, similarly sunlight. This unwanted light could negatively affect the data recognition of the active sensor or even make it impossible.

## 8.4.3 Switching off the automation using a signal

Sometimes, for example when manually shunting within a certain area of track fitted with navigation receivers, it may be sensible to switch off the navigation receivers and then turn them on again once the manual operations are finished. This is also possible. The navigation receiver must accordingly be allocated the address of a signal in LNCV 11. This need not be actually on the layout, but must be registered in the TWIN-CENTER. Once this signal is set to "red", then the navigation receiver is rendered inactive. *Automatic* operations will no longer be carried out. Once the "green" has been set again in this LNCV11 signal the navigation receiver will be active once again. It could now happen that within this controlled area of track, that the loco now within this section has been changed over with another one, and will therefore not automatically start up again. In this case this must be done manually.

| LNCV | Name                | Description                                                                                                    |
|------|---------------------|----------------------------------------------------------------------------------------------------|
| 11   | Automatic<br>On/Off | Address of a signal registered in the TWIN-CENTER:<br>Signal red: Navigation receiver inactive<br>Signal green: Navigation receiver active |

### 8.4.4 Operating the automation using train category

The possibility exists to impact the automatic operation by a category of a recognised navigation transmitter. Now LNCV12 comes into play:

| LNCV | Name     | Value | Description                                                                                                    |
|------|----------|-------|----------------------------------------------------------------------------------------------------|
| 12   | Category | 0     | The automatic-operation will be carried out by all categories (factory setting)                                                                     |
|      |          | 1-4   | (for category 1-4): if the recognised category<br>corresponds to the values entered here, the auto-                                                 |
|      |          | 11-14 | matic-operation will <b>not</b> be carried out<br>for category 1-4): the automatic-operation will only<br>be carried out by the recognised category |

By using this possibility, you can make up really interesting sequences. For example:

• On a mountain railway, there is a shuttle operation in the valley station which will reverse the direction of the train, but another train will run on through without changing its direction.

## 8.4.5 Track Condition "free/occupied" in Automatic Operation

If a vehicle with a navigation transmitter runs over a navigation receiver set to *automatic operation*, then the programmed tasks are carried out as previously described. Internally, the navigation receiver will itself note that it is now "occupied". This means that the navigation receiver will now wait until it is "free" again, to wait for the next vehicle. As long as the navigation receiver is "occupied", then it cannot handle any other vehicle in automatic operation.

If a vehicle has entered a block automatically, but exited by a manual operation, the block must be set back to "free" again before the next vehicle can enter. This "free" setting can be carried out by setting the block signal first of all to "green" and then to "red" again.

Whilst in automatic operation, the occupied message is always generated when running over the sensors, the free message can be altered by programming LNCV10:

| LNCV | Name       | Value   | Description                                                                                                    |
|------|------------|---------|----------------------------------------------------------------------------------------------------|
| 10   | Block free | 0       | Options for the alteration of condition from<br>"occupied" to "free"<br>The block condition will be altered from "occupied"                                                                             |
|      |            |         | to "free", if a train in automatic operation departs or<br>runs through and finally sets the exit signal (LNCV6)<br>to "red"                                                                            |
|      |            | 1-255   | The block condition will be altered from "occupied"<br>to "free", if a train in automatic operation departs or<br>runs through and subsequently the set "value"<br>number of seconds have gone by       |
|      |            | 257-511 | If the figure 256 is added to the values from<br>1 to 255, then the same number of seconds will<br>pass by until it is "free", but after the waiting time,<br>the signal will be set back to red again. |

It is recommended that in the function as shuttle stretch or station stop, to give a time delay using a time function to the station which has just been left to set "free" and also to set the signal to "red" again.

## 8.4.6 Feedback Addresses

In chapter 8.2.4 we have already learned how a navigation receiver can be made to switch individual electrical accessories (points, signals) and complete routes of points from the TWIN-CENTER, but in addition, also feedback addresses can be notified as "free" or "occupied".

These conditions of the feedback addresses can be shown visually in the display on the TWIN-CENTER in the s88-mode, or they can also be questioned by a computer and worked on from there. Commands to switch electrical accessories and routes as well as feedback have the same value, meaning that in each LNCV, in which a command to switch an accessory or route can be entered, a command for feedback can also be entered. Also the route addresses to enter, or exit, stations can in principle, be replaced by feedback addresses, provided that another piece of equipment (computer or for example an ib-switch (made by Uhlenbrock)) will react to the feedback addresses and switch a corresponding route.

## 8.4.7 Speed Calibration

If the navigation receiver in one operation style is operated as a double-sensor, it has the possibility to report the "true" speed of a vehicle running by in [km/h] and transmit it over the LocoNet, because there are some digital systems, which will work on the speed reports. You can find out more however, from the manual of your own digital system.

In order to report the "true" speed (the speed of a corresponding prototype vehicle), a scale factor must be entered in LNCV14, which is made up from the distance between the sensors and a multiplication factor based on the scale of the model:

• Scale factor LNCV14 = Distance between sensors [mm] \* Scale multiplicator

The scale multiplicator can be taken from the following table:

| Gauge | Scale Multiplicator |
|-------|---------------------|
| H0    | 1566                |
| TT    | 2160                |
| N     | 2880                |

Example: With a distance between sensors of 15 mm, the scale factor for H0 gauge is:

LNCV14 = 15 \* 1566 = 23490

| LNCV | Name           | Value      | Description                                                                                                    |
|------|----------------|------------|----------------------------------------------------------------------------------------------------|
| 14   | Scaling-factor | 0<br>s. o. | Scaling factor to report the "true" vehicle speed<br>No speed will be reported<br>Distance between sensors [mm] * scale multi-<br>plicator:<br>report and send the "true" speed in km/h |

The speed of the vehicle to be measured should not be too low, otherwise it cannot be measured. The lowest measurable speed is dependent on the distance between sensors and the scale. It can be expressed by the following equation:

Speed v [km/h] = distance between sensors [mm] \* K

| Gauge | Constant K |
|-------|------------|
| H0    | 0,12528    |
| TT    | 0,1728     |
| N     | 0,2304     |

Example: H0 Gauge, 7 mm distance between sensors, corresponding to the "PROFI" stencil

v [km/h] = distance between sensors [mm] \* K = 7 \* 0,12528 km/h = 0,9 km/h on the prototype

This corresponds to a speed of 2.9 mm/s of the model vehicle on your layout. In N gauge, with a distance of 7mm between sensors according to the stencil this will give the lowest measurable speed of 1,6 km/h on the prototype, corresponding to just 5.1 mm/s for your model train.

The values as stated are correct if all the sensors have been correctly installed in the track, with regard to the height in the track bed, the central positioning, and the axle length are all exactly identical. There can be small variations in the stated values if the installation has not been correctly done.

# 9 Tips and Tricks

#### 9.1 Switching off, and Data Storage

In the course of the operations, the navigation receiver will store various operational information: free/occupied, loco address, category, speed, etc. All of this information will remain stored even when the layout is not in use. When turning the layout on again, all the stored information will be available straight away again, so that the operations can start again immediately.

This sequence can be altered, likewise set by LNCV15: module settings.

| LNCV | Name                | Value | Description                                                                                          |
|------|---------------------|-------|----------------------------------------------------------------------------------------------------|
| 15   | Module-<br>Settings | 0     | Setting parameter for Data Storage<br>When switching off, no operational information<br>to be stored |
|      |                     | 8     | The operational information will be stored when switching off (factory setting)                      |

### Warning

The total value of LNCV15 is made up of different function values. The value stated in this table is only a part value.

## 9.2 Push-pull Trains and Multi-traction

As already described in chapter 8.4.5, a navigation receiver can be internally instructed by the first recognised address, that additional vehicles passing over the sensors will take no part in the automatic operation.

Take the case of a push-pull train, when the control-cab coach is fitted with a navigation transmitter with the same address as the locomotive. Irrespective of the direction in which it is running, it will always correctly come to a halt in front of a red signal. A soon as the address has been recognised, a corresponding speed command will be sent out, so it doesn't matter whether it is sent by the transmitter in the loco or in the control-cab coach.

It's very similar for multi-traction (double-heading). The first vehicle will identify itself with its address, which must not even be the so called lead address of the multi-traction. The system recognises that it is now handling vehicles allocated to a multi-traction operation, and sends out the appropriate commands to all the vehicles within that allocation. But these will not affect the automatic operation any further.

## 9.3 Command Priorities and Sequences

As shown in chapter 8.2, the command groups in switching operation are scanned for programmed commands in an ordered sequence: first the group for electrical accessories and routes, then the group for speed commands and lastly the group for special functions.

In each of these groups, the ascending order of LNCV-numbers will each be searched through, looking for programmed addresses. Once an address has been found, the corresponding allocated command will be carried out.

In chapter 8.2 you have learned that in the LNCVs sequence, first the overall commands (Addr.: 20000), then the category commands and lastly the individual commands are to be programmed in that order. It could well be that a vehicle has several commands to carry out. In this chapter, you will find out that the three address types each have different priorities, which can be utilised to set up the sequences:

The different types of command have the following priorities:

- 1. Highest Priority: Address-Commands (Addresses 1 16382)
- 2. Medium Priority: Category-Commands (Addresses 20001 20004)
- 3. Lowest Priority: General Commands (Addresses 20000)

A command-group searched through, in ascending order of the LNCVs, each relevant command found is to be carried out straight away. Commands with a lower priority will only be carried out as long as no command which carries a higher priority is found. If this happens, no further additional commands with lower priority are carried out.

Thus: Once a category-command has been found, all of the other category-commands will be carried out, but no general commands anymore. If a relevant address-command is found, then all other address-commands will be carried out, but no category-commands or general commands anymore.

Example 1: The loco 3 with the train category 1 (address 20001) comes across a sensor. The following addresses have been programmed in the group for function commands:

| LNCV  | 20    | 21    | 22 | 23    | 24  | 25    | 26    | 27 | 28 | 29 |
|-------|-------|-------|----|-------|-----|-------|-------|----|----|----|
| Value | 20000 | 20001 | 3  | 20002 | 103 | 20001 | 20000 | 3  | 0  | 0  |

The actions will be executed out as follows:

| LNCV20 | General Command  | Execution                                              |
|--------|------------------|--------------------------------------------------------|
| LNCV21 | Category Command | Category agrees: execute, but no more general commands |
| LNCV22 | Address Command  | Address agrees: execute, but no more commands with     |
|        |                  | lower priority                                         |
| LNCV23 | Category Command | Do not execute, category command of a lower priority   |
| LNCV24 | Address Command  | Do not execute, false address                          |
| LNCV25 | Category Command | Category agrees, but priority too low: do not execute  |
| LNCV26 | General Command  | Do not execute, priority too low                       |
| LNCV27 | Address Command  | Address agrees: execute                                |

Example 2: The loco 3 with the train category 1 (address 20001) comes across a sensor. The following addresses have been programmed in the group for speed commands:

| LNCV                                 |                                                                           | 50    | 51    | 52                               | 53                                            | 54                                             | 55                                           | 56                        | 57                 | 58                 | 59                |
|--------------------------------------|---------------------------------------------------------------------------|-------|-------|----------------------------------|-----------------------------------------------|------------------------------------------------|----------------------------------------------|---------------------------|--------------------|--------------------|-------------------|
| Value                                |                                                                           | 20002 | 20001 | 3                                | 20000                                         | 103                                            | 20001                                        | 3                         | 0                  | 0                  | 0                 |
| LNCV50<br>LNCV51<br>LNCV52           | ICV50 Category Command<br>ICV51 Category Command<br>ICV52 Address Command |       |       | d Dor<br>d Cate<br>I Add<br>Iowe | not exec<br>egory ag<br>ress ag<br>er priorit | cute, fals<br>prees: ex<br>rees: ex<br>y       | se categ<br>cecute, k<br>kecute,             | ory<br>out no m<br>but no | nore gen<br>more c | eral con<br>comman | nmands<br>ds with |
| LNCV53<br>LNCV54<br>LNCV55<br>LNCV56 | General Command<br>Address Command<br>Category Command<br>Address Command |       |       | Dor<br>Dor<br>d Cate<br>l add    | not exec<br>not exec<br>egory ag<br>ress agr  | ute, prie<br>ute, fals<br>rees, bi<br>ees: exe | ority too<br>se addre<br>ut priorit<br>ecute | low<br>ess<br>y too lo    | w: do n            | ot execu           | ute               |

Example 3: The loco 3 with train category 1 (address 20001) comes across a sensor. The following addresses have been programmed in the group for electrical accessories and route commands:

| LNCV | 80 | 81    | 82    | 83    | 84  | 85    | 86 | 87 | 88 | 89 |
|------|----|-------|-------|-------|-----|-------|----|----|----|----|
| Wert | 3  | 20002 | 20000 | 20001 | 103 | 20001 | 3  | 0  | 0  | 0  |

The actions will be executed as follows:

| LNCV80 | Address Command  | Address agrees: execute, but no more commands with    |
|--------|------------------|-------------------------------------------------------|
|        |                  | lower priority                                        |
| LNCV81 | Category Command | Do not execute, priority too low                      |
| LNCV82 | General Command  | Do not execute, priority too low                      |
| LNCV83 | Category Command | Category agrees, but priority too low: do not execute |
| LNCV84 | Address Command  | Do not execute, false address                         |
| LNCV85 | Category Command | Category agrees, but priority too low: do not execute |
| LNCV86 | Address Command  | Address agrees: execute                               |

If the commands of the *switching operation* when starting off in automatic operation, are to be carried out (either because the exit signal of a block section will be switched to GREEN or because in a shuttle stretch the waiting time is set as per LNCV 4), then first of all the group of route commands will be worked through, then afterwards a waiting time as per LNCV 5 is inserted. After the waiting time has passed by, the loco is set back to its original speed, respectively the group of speed commands will be worked through for a different programmed speed. Last of all the switching of the special functions will be carried out.

## 9.4 Timing for the Command Execution

As each of the single groups of commands of the *switching operation* is worked through, you will see that the next sequential command cannot be executed until the previous one has ended.

A command to switch a single electrical accessory needs about 0,5s. If commands to several electrical accessories are to be executed, then the work of the command group will take that much longer.

In the function command group, there is a possibility to turn the functions on according to time (chapter 8.2.3, mode for functions) and then automatically turn them off again. But only after a specified time for such commands has elapsed, the command group can be worked through again. However, you should avoid having too many time controlled functions, otherwise it may happen that the commands at the end of the chain of commands are only carried out when the loco has travelled too far.

## 9.5 Extended Stations

In chapter 8.3.5 you have already learned that, with the aid of the *entry manager, track manager* and *exit manager* simple stations can be automated. In the example in the previous mentioned chapter, the track manager works as though it is a block section with occupation reporting. The navigation receiver can send out occupied or free reports even if used in other types of automatic operation. So it is therefore suitable for each of the other types of operation, not just in block sections, but also suitable for use in station administration. There are literally no bounds for your imagination.

The sending of the occupied or free reports is achieved by adding in the figure 16 to the operation style values 4 – 10 in LNCV2.

Thus: Operation style 4 is a shuttle stretch *without* active occupation reporting, operation style 20 is the same shuttle stretch *with* active occupation reporting. Operation style 8 is an entry manager *without* active occupation reporting, operation style 24 is the same entry manager *with* active occupation reporting.

|                       | Op                                 | peration sty                                | /le number   | in LNCV2     | in automa     | tic operatio               | on                     |
|-----------------------|------------------------------------|---------------------------------------------|--------------|--------------|---------------|----------------------------|------------------------|
| Occupation reporting: | Time controlled<br>shuttle stretch | Shuttle stretch<br>controlled by<br>another | Station Stop | Block System | Entry Manager | Exit Manager<br>sequential | Exit Manager<br>random |
| without               | 4                                  | 5                                           | 6            | 7            | 8             | 9                          | 10                     |
| with                  | 20                                 | 21                                          | 22           | 23           | 24            | 25                         | 26                     |

In chapter 8.3.5.2 we have already explained the track manager in the station (operation style 23) to you. You can now see in the table above, that operation style of the track manager corresponds exactly to that of a block section, but in addition will report back the track condition, whether it is free/occupied.

The tracks supervised by an entry and exit manager need not just be within a narrow station area, but in principle, be distributed anywhere around the layout. This will enable you to set up variable sequences. However, before you start, make sure that you have a good basic knowledge of the operational sequences on the layout and lots of experience in programming, together with an exact documentation of the navigation receiver programming. The option of the "distributed station" is therefore really something to be considered by experienced users.

## 9.6 LOK-BOSS

*TRAIN-NAVIGATION* is also suitable for use, although with restrictions, in conjunction with the LOK-BOSS (Art. 6865). Speed and function commands can be carried out, but electrical accessories on the layout cannot be operated. The automatic operation will operate conditionally, because in this style of operation, electrical accessories must always be set and supervised. Programming with the LOK-BOSS is not possible.

If you wish to connect the navigation receiver to the LOK-BOSS, then a setting in one LNCV for the module configuration must be altered:

| LNCV | Name               | Value  | Description                                                                                                    |
|------|--------------------|--------|----------------------------------------------------------------------------------------------------|
| 15   | Module-<br>setting | 0<br>4 | The navigation receiver will be operated by the<br>TWIN-CENTER (factory setting<br>The navigation receiver will be operated by the<br>LOK-BOSS |

# A Appendix

| CV<br>As loco | CV<br>extra | Register | Meaning                                                         | Value<br>parameter   | Factory setting |
|---------------|-------------|----------|-----------------------------------------------------------------|----------------------|-----------------|
| 1             | 116         | 1        | Short address                                                   | 0-127                | 3               |
| 17            | 117         |          | Long address Highbyte                                           |                      | 199*            |
| 18            | 118         |          | Long address Lowbyte                                            |                      | 208*            |
| 29            | 129         |          | only Bit 5<br>=0: short address valid<br>=1: long address valid | 0/32<br>(Byte-value) | 0               |
| -             | 115         | 5        | Train category (2 Bit)                                          | 1-4                  | 1               |
| 8             |             | 8        | Manufacturer Identification                                     | read only            | 155             |

## A.1 Navigation Transmitter CVs

\* The address-parts in CV17 and CV18 (likewise CV117, CV118) will together make up the long address 2000.

## A.2 Navigation Receiver LocoNet-CVs

| LNCV | NameDescripti     | on                                                                                                    |
|------|-------------------|----------------------------------------------------------------------------------------------------|
| 0    | Module<br>Address | <b>First receiver-address</b> (factory setting: 1, parameter 1 - 4095), chapter 7.1, Joker-Address: 65535, chapter 6.3                  |
| 1    | Second<br>Adresse | <b>Second receiver-address</b> (factory setting: 2, parameter 1 – 4095), chapter 7.1                                                    |
| 2    | Operation style   | Operation style settings<br>(factory setting, paramter 0 – 10, 20 – 26, 96 – 99)                                                        |
|      | Value: 0          | For future use                                                                                                    |
|      | 1                 | For future use                                                                                                    |
|      | 2                 | The navigation receiver works with double-sensor in one location on the layout and has direction recognition, chapter 8.2               |
|      | 3                 | The navigation receiver works with 2 single sensors in 2 independent locations on the layout without direction recognition, chapter 8.2 |
|      | 4 / 20            | End location for time-controlled shuttle, chapter 8.3.1<br>Value: 4 without and value: 20 with block condition reporting                |
|      | 5 / 21            | End location for shuttle controlled by another, chapter 8.3.2 Value: 5 without and value: 21 with block condition reporting             |
|      | 6 / 22            | Time controlled station stop, chapter 8.3.3<br>Value: 6 without and value: 22 with block condition reporting                            |
|      | 7 / 23            | Block system / track manager, chapter 8.3.4, 8.3.5.2<br>Value: 7 without and value: 23 with block condition reporting                   |
|      | 8 / 24            | Entry manager, chapter 8.3.5.1<br>Value: 8 without and value: 24 with block condition reporting                                         |
|      | 9 / 25            | Exit manager, chronological sequence, chapter 8.3.5.3<br>Value: 9 without and value: 25 with block condition reporting                  |
|      | 10 / 26           | Exit manager, random sequence, chapter 8.3.5.3<br>Value: 10 without and value: 26 with block condition reporting                        |

| r |                                                                                       |                                                                                                    |  |  |  |
|---|---------------------------------------------------------------------------------------|----------------------------------------------------------------------------------------------------|--|--|--|
|   | 96                                                                                    | Delete the operation value (automatically given in the course<br>of operation) Programmed LNCVs will not be altered,<br>chapter 8.4.1                                                                                                    |  |  |  |
|   | 97                                                                                    | Delete all LNCVs of the switching operation (from LNCV20), chapter 8.4.1                                                                                                    |  |  |  |
|   | 98                                                                                    | Delete all LNCVs except addresses (LNCV1, LNCV2), chapter 8.4.1                                                                                                    |  |  |  |
|   | 99                                                                                    | Re-instate factory settings, without altering addresses, chapter 8.4.1         LNCV2=2         LNCV20=20000       LNCV21=20000         LNCV30=1       LNCV31=1         LNCV40=2       LNCV41=11                                                                                                    |  |  |  |
| 3 | Direction                                                                             | Direction, in which the automatic operation styles 4-10 and 20-26 as per LNCV2 is active, chapter 8.3                                                                                                    |  |  |  |
|   | Value: 0                                                                              | Automatic active for direction Sensor 1 -> Sensor 2<br>(factory setting)                                                                                                    |  |  |  |
|   | 1                                                                                     | Automatic active for direction Sensor 2 -> Sensor 1                                                                                                    |  |  |  |
|   | 2                                                                                     | Automatic active in both directions: only for station stop                                                                                                    |  |  |  |
| 4 | Waiting time                                                                          | Waiting time for operation style 4: shuttle and operation style 6: station stop, 0-255s, (factory setting 0), chapter 8.3.1, 8.3.3                                                                                                    |  |  |  |
| 5 | Waiting time<br>for electrical<br>accessory<br>sequences                              | Waiting time after switching the loco individual routes and before the waiting loco starts again. Valid for all operation types 4-10 and 20-26; 0-255s, (factory setting 0), chapter 8.3                                                                                                    |  |  |  |
| 6 | Signal address<br>(exit signal)                                                       | Address of the exit signal (factory setting 0)<br>for operation styles 4-10 and 20-26, chapter 8.3<br>Operation style 4, 6, 20, 22: signal set from module.<br>Operation style 5, 7-10, 21, 23-26: signal will be observed<br>for train halt<br>This signal in automatic operation must always be given |  |  |  |
| 7 | 1st. Address<br>for electrical<br>accessories,<br>routes<br>(in MEMO),<br>feedback    | For automatic operations 4-10 and 20-26 as per LNCV2<br>here can be given a 1st. address of an accessory a route or<br>feedback address. The corresponding command will be<br>transmitted when the sensor is run over.                                                                                  |  |  |  |
|   | Value: 0                                                                              | No address command will be transmitted (factory setting)                                                                                                    |  |  |  |
|   | 10, 20, 30, - 20000                                                                   | Set electrical accessory 1, 2, 3, - 2000 to red / curve, chapter 8.2.4                                                                                                    |  |  |  |
|   | 11, 21, 31, - 20001                                                                   | Set electrical accessory 1, 2, 3, - 2000 to green / straight, chapter 8.2.4                                                                                                    |  |  |  |
|   | 20010 - 20241                                                                         | Switch TWIN-CENTER-routes (MEMO), addresses see chapter 8.2.4                                                                                                    |  |  |  |
|   | 12, 22, 32, - 20482                                                                   | Report feedback address 1, 2, 3, - 2048 as FREE, chapter 8.4.6                                                                                                    |  |  |  |
|   | 13, 23, 33, - 20483 Report feedback address 1, 2, 3, - 2048 as OCCUPIED chapter 8.4.6 |                                                                                                    |  |  |  |

| 8  | 2nd. Address<br>for electrical<br>accessories,<br>routes<br>(in MEMO),<br>feedback | For automatic operations 4-10 and 20-26 as per LNCV2<br>here can be given a 2nd. address of an accessory a route<br>or feedback address. The corresponding command will be<br>transmitted when the sensor is run over.<br>Otherwise as per LNCV 7                                                                                                    |
|----|------------------------------------------------------------------------------------|----------------------------------------------------------------------------------------------------|
| 9  | Block-speed<br>for red signal                                                      | This value will be sent to the central controller if the exit signal is set to "red" and a loco comes across a sensor. 0=Halt (factory setting), 1=emergency stop, 2-127=speed steps (display in TWIN-CENTER: 1-126). If a value greater than 1 is entered here, the destination sensor (i.e. entry 2, if the programmed direction is from 1 to 2) can be twice on the route. It therefore serves as speed measure and to execute automatic functions. If the train brakes approaching a red signal and reaches the 2nd sensor, then the speed will be set to zero (targeted braking). Both the sensors are connected to one terminal of the module. The targeted braking can be used in the operation styles 4-10 and 20-26. Chapter 8.4.2 |
| 10 | Block free                                                                         | Options for the block condition from "occupied" to "free", see also chapter 8.4.5.                                                                                                    |
|    | Value: 0                                                                           | The block condition will be changed from "occupied"<br>to "free", if a train in the block section starts off or runs<br>through and subsequently sets the block exit signal (LNCV6)<br>to "red" (factory setting)                                                                                                    |
|    | 1-255                                                                              | The block condition will be changed from "occupied" to<br>"free", if a train in the block section stars off or runs through<br>and the given number of seconds delay has elapsed                                                                                                    |
|    | 257-511                                                                            | In addition to the previous setting, the exit signal will be set to "red" as per LNCV6                                                                                                    |
| 11 | Switch<br>automation<br>on/off using<br>a signal                                   | Signal address (factory setting 0), with which the automatic<br>functions can be switched on or off, chapter 8.4.3:<br>Signal red: Navigation receiver is not active<br>Signal green: Navigation receiver is active<br>(The signal does not need to really exist, but must be<br>registered in the TWIN-CENTER)                                                                                                    |
| 12 | Automation<br>on/off using<br>category                                             | For operation styles 4-10 and 20-26, controlling the automatic operation by the categories of the navigation transmitter, chapter 8.4.4                                                                                                    |
|    | Value: 0                                                                           | No control of automation by categories (factory setting)                                                                                                    |
|    | 1-4                                                                                | (for categories 1 to 4): according to the recognised category<br>and the value entered here, the automatic operation will <b>not</b><br>be carried out                                                                                                    |
|    | 11-14                                                                              | (for categories 1 to 4): the automatic operation will solely<br>be carried out by the recognised category                                                                                                    |

| 13 | Adresse<br>Entry manager | Only valid in <i>exit manager</i> , chapter 8.3.5.3.<br>Here the address of the accompanying entry manager is<br>entered (factory setting 0). If different to 0, the exit manager<br>reports to the entry manager to see if a train is waiting to<br>enter the station. A track for this train will be cleared by the<br>exit manager. Provided that the data settings LNCV20-119<br>are both programmed the same for the entry – and exit<br>manager. |
|----|--------------------------|----------------------------------------------------------------------------------------------------|
| 14 | Scale factor             | If this CV is different from nil, the sensor will send the measured loco speed in km/h as a value from 0 to 511 km/h. The CV contains a scale function for speed measurement calculated from the distance between sensors and the model railway scale, chapter 8.4.7                                                                                                    |
| 15 | Module-setting           | Settable parameter for diverse functions (factory setting 8),                                                                                                    |
|    | Part: 0<br>value         | The navigation receiver will be controlled by the TWIN-CENTER                                                                                                    |
|    | 4                        | The navigation receiver will be controlled by a LOK-BOSS                                                                                                    |
|    | 0                        | Operational information will be lost when switching off                                                                                                    |
|    | 8                        | Operational information will be stored when switching off                                                                                                    |

## A.3 Navigation Receiver LNCV-factory settings

The factory settings of a navigation receiver, which you can access by carrying out a RESET, which sets LNCV2=99, are as follows:

| LNCV | Value | Meaning                                             |
|------|-------|-----------------------------------------------------|
| 0    | 1     | Module address                                      |
| 2    | 2     | Only switching operation with direction recognition |
| 20   | 20000 | On all vehicles switch                              |
| 30   | 1     | The light                                           |
| 40   | 2     | Out, when running from Sensor 1 to Sensor 2         |
| 21   | 2000  | On all vehicles switch                              |
| 31   | 1     | The light                                           |
| 41   | 11    | On, when running from Sensor 2 to Sensor 1          |
| 1    |       |                                                     |

## A.4 LNCV-Table

Set out below you will find two tables which you can copy as required to fill in your specific programming for each of your navigation receivers. Naturally, you can create your own tables if you wish in order to document the sequences on your layout. We are just suggesting here the basic documentation you may need to that you can understand what should happen on your layout after you haven't run it for a while thus guaranteeing you the greatest amount of enjoyment.

Table for

- Switching operation
- Shuttle stretch
- $\Box$  Station stop

Block system / Track manager

| CV | Value | Туре                           |
|----|-------|--------------------------------|
| 0  |       | 1st. Address<br>(Module addr.) |
| 1  |       | 2nd. Address                   |
| 2  |       | Operation style                |
| 3  |       | Direction                      |
| 4  |       | Waiting time to activate       |
| 5  |       | Waiting time for access.       |
| 6  |       | Signal setting                 |
| 7  |       | 1. Access/ Feedback addr.      |

| CV | Wert | Тур                        |
|----|------|----------------------------|
| 8  |      | 2nd. Access/feedback addr. |
| 9  |      | Speed before stop          |
| 10 |      | Block-Option               |
| 11 |      | Acc. Addr. ON/OFF function |
| 12 |      | Category-Option            |
| 13 |      | Addr. Entry manager        |
| 14 |      | Scale factor               |
| 15 |      | Module setting             |

| Func | Sensor 1 |   |   |   | Sensor 2 |   |   |   |   |   |
|------|----------|---|---|---|----------|---|---|---|---|---|
| CV   | 0        | 1 | 2 | 3 | 4        | 5 | 6 | 7 | 8 | 9 |
| 2    |          |   |   |   |          |   |   |   |   |   |
| 3    |          |   |   |   |          |   |   |   |   |   |
| 4    |          |   |   |   |          |   |   |   |   |   |

| Speed | Sensor 1 |   |   |   |   | Sensor 2 |   |   |   |   |
|-------|----------|---|---|---|---|----------|---|---|---|---|
| CV    | 0        | 1 | 2 | 3 | 4 | 5        | 6 | 7 | 8 | 9 |
| 5     |          |   |   |   |   |          |   |   |   |   |
| 6     |          |   |   |   |   |          |   |   |   |   |
| 7     |          |   |   |   |   |          |   |   |   |   |

| MA | Sensor 1 |   |   |   | Sensor 2 |   |   |   |   |   |
|----|----------|---|---|---|----------|---|---|---|---|---|
| CV | 0        | 1 | 2 | 3 | 4        | 5 | 6 | 7 | 8 | 9 |
| 8  |          |   |   |   |          |   |   |   |   |   |
| 9  |          |   |   |   |          |   |   |   |   |   |
| 10 |          |   |   |   |          |   |   |   |   |   |

Table for

Entry manager
 Exit manager

| CV | Value | Туре                           |
|----|-------|--------------------------------|
| 0  |       | 1st. Address<br>(Module addr.) |
| 1  |       | 2nd. Address                   |
| 2  |       | Operation style                |
| 3  |       | Direction                      |
| 4  |       | Waiting time to activate       |
| 5  |       | Waiting time for access.       |
| 6  |       | Signal setting                 |
| 7  |       | 1. Access/ Feedback addr.      |

| CV | Value | Туре                       |  |  |  |  |  |
|----|-------|----------------------------|--|--|--|--|--|
| 8  |       | 2nd. Access/feedback addr. |  |  |  |  |  |
| 9  |       | Speed before stop          |  |  |  |  |  |
| 10 |       | Block-Option               |  |  |  |  |  |
| 11 |       | Acc. Addr. ON/OFF function |  |  |  |  |  |
| 12 |       | Category-Option            |  |  |  |  |  |
| 13 |       | Addr. Entry manager        |  |  |  |  |  |
| 14 |       | Scale factor               |  |  |  |  |  |
| 15 |       | Module setting             |  |  |  |  |  |

|    | GM | Route | Loco addresses and categories |   |   |   |   |   |   |   |
|----|----|-------|-------------------------------|---|---|---|---|---|---|---|
| CV | 0  | 1     | 2                             | 3 | 4 | 5 | 6 | 7 | 8 | 9 |
| 2  |    |       |                               |   |   |   |   |   |   |   |
| 3  |    |       |                               |   |   |   |   |   |   |   |
| 4  |    |       |                               |   |   |   |   |   |   |   |
| 5  |    |       |                               |   |   |   |   |   |   |   |
| 6  |    |       |                               |   |   |   |   |   |   |   |
| 7  |    |       |                               |   |   |   |   |   |   |   |
| 8  |    |       |                               |   |   |   |   |   |   |   |
| 9  |    |       |                               |   |   |   |   |   |   |   |
| 10 |    |       |                               |   |   |   |   |   |   |   |
| 11 |    |       |                               |   |   |   |   |   |   |   |

## A.5 Bits and Bytes

In this chapter you'll discover a little more about digital technology, binary numbers, bits and bytes. If you're already familiar with this terminology, then you do not need to read this chapter, as maybe you are already one of the "old hands" of digital. But maybe it would do you good to read through this chapter anyway, to brush up on your knowledge. If you are not familiar with the terms bit, byte or binary numbers, then we would recommend that it is most important for you to read this chapter.

In normal, everyday speech, when we speak about numbers, we are normally referring to decimal numbers. These consist of the figures 0 to 9, which to a so called decimal point, represent a number (ones-, tens-, hundreds- and so on). Each decimal point has its own value, namely 1, 10, 100 and so on.

But in digital technology, there are only two figures, 0 and 1. The numbers, which are made up from a combination of zeros and ones, are known as "binary numbers". A combination of eight zeros or eight ones is called a "byte". Each individual position in this byte is called a "bit". The bits are counted from 0 (bit 0) to 7 (bit 7). Each bit position within the combination has specific values allocated to it, the bit with largest value is on the left, and that with the lowest (bit 0) is to the right, just as in the decimal system.

The values of the individual bits is shown in the following table:

| Bits (1. Byte) | 7   | 6  | 5  | 4  | 3 | 2 | 1 | 0 |
|----------------|-----|----|----|----|---|---|---|---|
| Valuation      | 128 | 64 | 32 | 16 | 8 | 4 | 2 | 1 |

Now you can clearly see that one value is always calculated from the next lowest value, multiplying it each time by 2.

Binary numbers can be simply converted into decimal numbers, in that the valuation of all bits added together whose value is 1 (in other words a 1 stands at their bit-position).

**Example:** In the binary number 01100101 the bits 6,5,2 and 0 have the value 1, bits 7,4,3 and 1 the value 0. The decimal value of this binary number is:

0x128 + 1x64 + 1x32 + 0x16 + 0x8 + 1x4 + 0x2 + 1x1 = 101(dec).

The maximum decimal value that a byte can have is 255, if all bits have the value 1. The minimum value is 0, as all the bits have the value 0.

The LNCVs of the navigation receiver consists of 2 bytes, taken from the bit positions 0-7 and 8-15, so that larger values than 255 can be stored. The valuation in the second byte, i.e. the bits 8-15, will therefore be consequently counted higher and can once again be seen in the following table:

| Bits (2. Byte) | 15    | 14    | 13   | 12   | 11   | 10   | 9   | 8   |
|----------------|-------|-------|------|------|------|------|-----|-----|
| Valuation      | 32768 | 16384 | 8192 | 4096 | 2048 | 1024 | 512 | 256 |

Besides the use to store numbers in a LNCV (here addresses), each bit can also be considered to be a switch for a function. One byte therefore has 8 tiny switches, each with its own function, thus giving one LNCV a total of 2x8=16 switches. When programming the LNCV, not just the single bits, or switches are programmed singly, one by one, but all switches can be simultaneously programmed in 2 bytes. This is carried out as shown in the example above, so that the valuations of all the switches set to "1" likewise bits, are counted together. The numerical value thus calculated (=LNCV-value) will then be programmed.

| Index Word                                    | Page |
|-----------------------------------------------|------|
|                                               |      |
| Absolute speed                                | 105  |
| Block-speed                                   | 144  |
| Categories                                    | 92   |
| Command groups                                | 103  |
| Command values for electrical accessories     | 111  |
| Command values for feedback information       | 112  |
| Command values for routes                     | 112  |
| Data storage                                  | 148  |
| Free-information                              | 146  |
| Function values                               | 107  |
| Joker-Address                                 | 99   |
| Lapse of time                                 | 108  |
| LNCV – LocoNet Configuration Variables        | 98   |
| LocoNet-Programming                           | 97   |
| Module-Address                                | 99   |
| Navigation receiver - installation of sensors | 93   |
| Navigation transmitter fittings               | 90   |
| Navigation transmitter mounting height        | 91   |
| Navigation transmitter mounting location      | 91   |
| Navigation transmitter test                   | 88   |
| Occupancy information                         | 146  |
| Pre-requisites for TRAIN-NAVIGATION           | 85   |
| Pre-set commands                              | 97   |
| Relative speed                                | 105  |
| Second Address                                | 100  |
| Software-Update of the TWIN-CENTER            | 85   |
| Stopping distance                             | 143  |
| Switching operation                           | 102  |
| Styles of Operation                           | 100  |
| Traffic in the opposite direction             | 144  |
| TRAIN-NAVIGATION: function description        | 89   |
| TRAIN-NAVIGATION: global function             | 89   |
| TRAIN-NAVIGATION: individual function         | 89   |
| TRAIN-NAVIGATION: What it can do              | 88   |
| Vehicle Address                               | 103  |

| Notizen |      |      |
|---------|------|------|
|         |      |      |
|         |      |      |
|         |      |      |
|         |      |      |
|         |      |      |
|         |      |      |
|         |      |      |
|         |      |      |
|         |      |      |
|         |      |      |
|         |      |      |
|         |      |      |
|         |      |      |
|         |      |      |
|         |      |      |
|         |      |      |
|         |      |      |
|         |      |      |
|         |      |      |
|         |      |      |
|         |      |      |
|         |      |      |
|         |      |      |
|         |      |      |
|         |      |      |
|         |      |      |
|         |      |      |
|         |      |      |
|         |      |      |
|         |      |      |
|         |      |      |
|         |      |      |
|         |      |      |
|         |      |      |
|         |      |      |
|         |      |      |
|         |      |      |
|         |      |      |
|         |      |      |
|         |      |      |
|         |      |      |
|         |      |      |
|         | <br> | <br> |
|         |      |      |
|         |      |      |
|         |      |      |
|         |      |      |
|         |      |      |
|         |      |      |
|         |      |      |

| Notizen |      |      |
|---------|------|------|
|         |      |      |
|         |      |      |
|         |      |      |
|         |      |      |
|         | <br> | <br> |
|         |      |      |
|         |      |      |
|         |      |      |
|         |      |      |
|         |      |      |
|         |      |      |
|         |      |      |
|         |      |      |
|         |      |      |
|         |      |      |
|         |      |      |
|         |      |      |
|         |      |      |
|         |      |      |
|         |      |      |
|         |      |      |
|         | <br> | <br> |
|         |      |      |
|         |      |      |
|         | <br> | <br> |
|         |      |      |
|         |      |      |
|         |      |      |
|         |      |      |
|         |      |      |
|         |      |      |
|         |      |      |
|         | <br> | <br> |
|         |      |      |
|         |      |      |
|         |      |      |
|         |      |      |
|         |      |      |
|         |      |      |
|         |      |      |
|         |      |      |
|         |      |      |
|         |      |      |
|         |      |      |
|         |      |      |
|         |      |      |
|         |      |      |
|         |      |      |
|         |      |      |
|         |      |      |
|         |      |      |